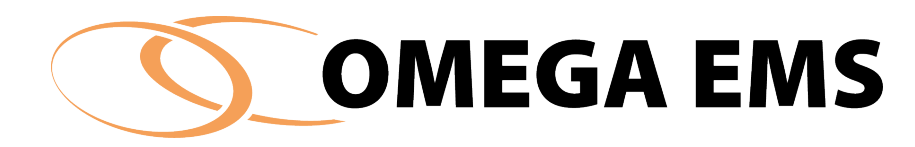

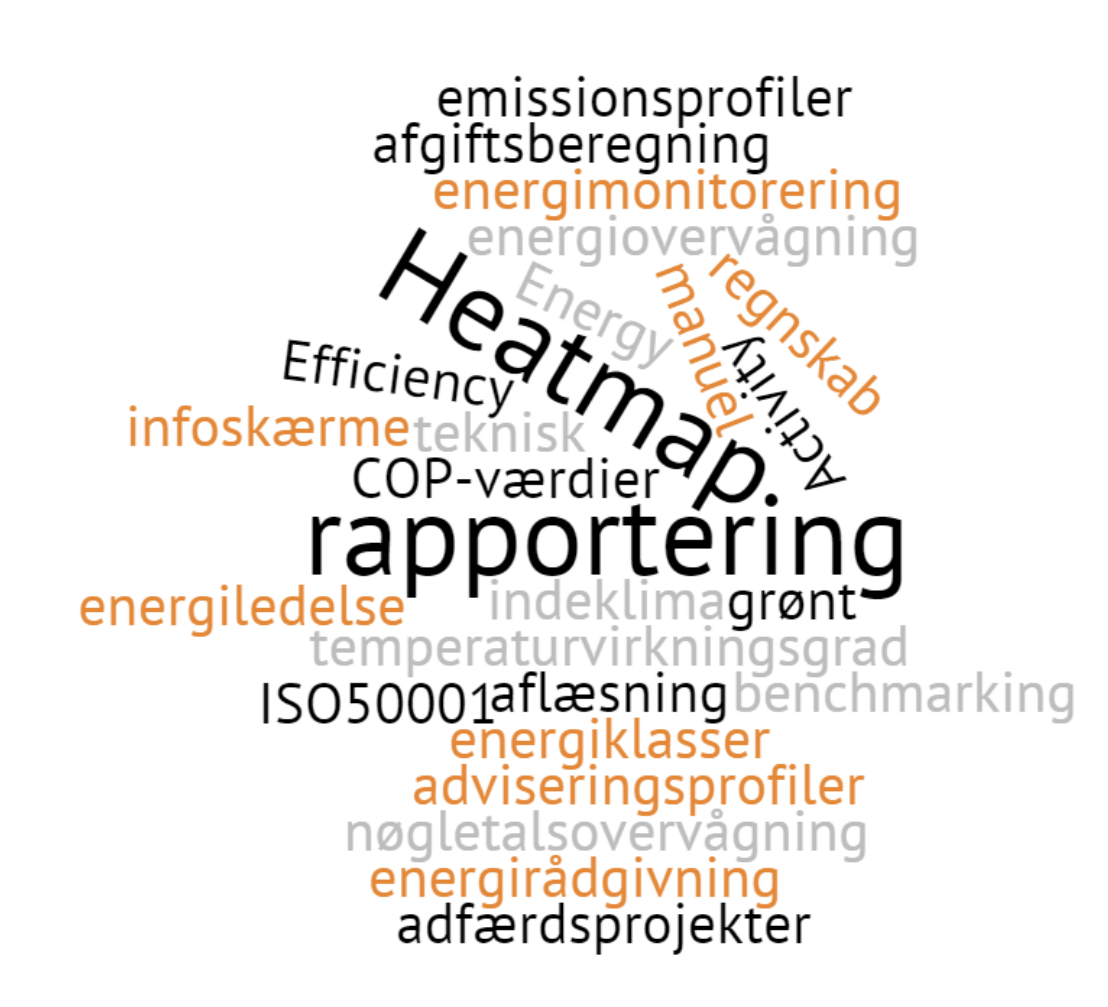

# ADMINISTRATIONSPROGRAM

Brugermanual

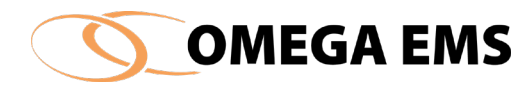

| 1         Kom GODT I GANG         1           1.1         Opstart af Omega EMS Administrationsprogram         1           1.2         Log Ind         2           1.3         Overblik         3           1.4         Menustruktur og symboler         5           1.5         Ikoner         8           1.5.1 likoner der findes i værktøjslinjen         8           2         GRUNDLÆGGENDE OPEVGNING         10           2.1         Folderhierarki         10           2.1.1 Folderværdier         10           2.2         Rapporter og folderhierarkiet         11           2.3         Mulergrupper         12           2.4.1 Brugergrupper         12         2.4.2 Brugere           2.4.3 Brugere og foldere         12           2.4.3 Brugere og foldere         12           2.4.3 Brugere og foldere         13           2.4.5 Struger søgfelter         13           2.5         Aflæsningsplaner         14           2.6         Opert folder         17           3.3         Stet folder         17           3.4         Omdøb folder         18           3.1         Fold ud/fold sammen         16           3.2                                                                          | Fo | RORD        |                                                  | VI       |
|----------------------------------------------------------------------------------------------------|----|-------------|--------------------------------------------------|----------|
| 1.1       Opstart af Omega EMS Administrationsprogram       1         1.2       Log ind       2         1.3       Overblik       3         1.4       Menustruktur og symboler       5         1.5       ikoner       8         1.5.1 ikoner der findes i værktøjslinjen       8         2       GRUNDLÆGGENDE OPBYGNING       10         2.1.1       Folderhierarki       10         2.1.1       Folderhierarki       10         2.1.1       Folderhierarki       11         2.3       Målergrupper       11         2.4       Brugere og brugergrupper       12         2.4.1       Brugere og brugergrupper       12         2.4.3       Brugere og foldere       12         2.4.4       Brugere og foldere       12         2.4.5       Brugere og foldere       12         2.4.6       Opsummering – brugere og brugergrupper       14         2.6       Webulgerfladen       16         3.1       Fold ud/fold sammen       16         3.2       Opert folder       18         3.4       Omdøb folder       18         3.7       Geindus foldere       19         3.8       Højrek                                                                                                    | 1  | Kom godt i  | GANG                                             | 1        |
| 1.2       Log ind       2         1.3       Overblik       3         1.4       Menustruktur og symboler       5         1.5       ikoner       8         1.5.1       ikoner et findes i værktøjslinjen       8         2       GRUNDLÆGGENDE OPBYGNING       10         2.1       Folderhierarki       10         2.2       Rapporter og folderhierarkiet       11         2.3       Målergrupper       11         2.4       Brugere og brugergrupper       12         2.4.1       Brugere og brugergrupper       12         2.4.3       Brugere og foldere       12         2.4.4       Brugere og brugergrupper       12         2.4.3       Brugere og foldere       12         2.4.3       Brugere og brugergrupper       14         2.5       Aflasningsplaner       14         2.6       Webbrugerfladen       14         3       VEDLGEHOLDELSE AF FOLDERHIERARKI       16         3.1       Fold ud/fold sammen       16         3.2       Opret folder       17         3.3       Stet folder       18         3.4       Ondøb folder       18         3.5       Flyt                                                                                                    |    | 1.1         | Opstart af Omega EMS Administrationsprogram      | 1        |
| 1.3       Overblik       3         1.4       Menustruktur og symboler       5         1.5       Ikoner       8         1.5.1       Ikoner of findes i værktøjslinjen       8         2       GRUNDLÆGGENDE OPBYGNING       10         2.1.1       Folderhierarki       10         2.1.1       Folderhierarki       10         2.2       Rapporter og folderhierarkiet       11         2.3       Målergrupper       12         2.4.1       Brugere og brugergrupper       12         2.4.3       Brugere og foldere       12         2.4.3       Brugere og foldere       12         2.4.4       Brugere og foldere       12         2.4.5       Struger segfelter       13         2.4.6       Opsummering – brugere og brugergrupper       14         2.6       Webbrugerfladen       14         3       VEDIGEHOLDELSE AF FOLDEHHERARKI       16         3.1       Fold ud/fold sammen       16         3.2       Styft folder       17         3.3       Ste folder       17         3.4       Omdøb folder       18         3.5       Flyf tolder (med underfoldere)       18                                                                                                    |    | 1.2         | Log ind                                          | 2        |
| 1.4       Menustruktur og symboler       5         1.5       lkoner       8         1.5.1 lkoner der findes i værktøjslinjen       8         2       GRUNDLEGGENDE OPBYGNING       10         2.1.1       Folderhierarki       10         2.1.1       Folderhierarki       11         2.3       Målergrupper       11         2.3       Målergrupper       11         2.3       Målergrupper       12         2.4.1       Brugere og brugergrupper       12         2.4.3       Brugere og brugergrupper       12         2.4.3       Brugere og foldere       12         2.4.3       Brugere og foldere       12         2.4.4       Brugere og brugergrupper       14         2.5       Afiæsningsplaner       14         2.6       Webbrugerfladen       16         3.1       Fold ud/fold sammen       16         3.2       Opret folder       17         3.4       Omdøb folder       18         3.5       Flyt folder (med underfoldere)       18         3.5       Flyt folder (med underfoldere)       18         3.6       Kopierstamdata.       20         3.7       Genindæs                                                                                                    |    | 1.3         | Overblik                                         | 3        |
| 1.5       Ikoner       8         1.5.1 Ikoner der findes i værktøjslinjen       8         2       GRUNDLÆGGENDE OPBYGNING       10         2.1       Folderhierarki       10         2.1.1 Folderhierarki       10         2.1.1 Folderhierarki       10         2.1.3       Målergrupper       11         2.3       Målergrupper       11         2.4       Brugere og folderhierarkiet       12         2.4.1 Brugergrupper       12         2.4.3       Brugere og foldere       12         2.4.4       Brugere og foldere       12         2.4.3       Brugere og foldere       12         2.4.4       Brugere og brugergrupper og rapportskabeloner       12         2.4.5       Brugere og brugergrupper       14         2.5       Aflæsningsplaner       14         2.6       Webbrugerfladen       16         3.1       Fold ud/fold sammen       16         3.2       Oper folder       18         3.5       Flyt folder (med underfoldere)       18         3.5       Flyt folder (med underfoldere)       18         3.6       Kopiering af indhold fa skabelonfoldere       18         3.7       Geni                                                                                                    |    | 1.4         | Menustruktur og symboler                         | 5        |
| 1.5.1 Ikoner der findes i værktøjslinjen     8       2     GRUNDLÆGENDE OPBYGNING     10       2.1     Folderhierarki     10       2.1.1 Folderiværdier     10       2.1.2 Rapporter og folderhierarkiet     11       2.3     Målergrupper     11       2.3.1 Automatik summering af målere via målergruppen.     11       2.4     Brugere og brugergrupper     12       2.4.1 Brugergrupper     12       2.4.3 Brugere     12       2.4.3 Brugere og foldere     12       2.4.4 Brugere og foldere     13       2.4.5 Bruger segfilter     13       2.4.6 Opsummering – brugere og brugergrupper     14       2.6     Webbrugerfladen       3     VEDLGEHOLDELSE AF FOLDERHIERARKI       3.1     Fold ud/fold sammen       3.2     Opret folder       3.3     Stet folder       3.4     Omdøb folder       3.5     Flyt folder (med underfoldere)       3.8     1.5       3.8.1 Udskriv Målerstamdata.     20       3.7     Genindær sfoldere       3.8.1 Udskriv Målerstamdata.     20       3.8.1 Udskriv Målerstamdata.     20       3.8.2 XML-eksport og XML-import     22       4.1     Backup       4.2. Burg af folderiisten – gem eller udskriv <td< td=""><td></td><td>1.5</td><td>Ikoner</td><td>8</td></td<> |    | 1.5         | Ikoner                                           | 8        |
| 2         GRUNDLÆGGENDE OPBYGNING         10           2.1.1         Folderhierarki         10           2.1.1         Folderhierarki         10           2.2         Rapporter og folderhierarkiet         11           2.3.1         Målergrupper         11           2.3.1         Målergrupper         11           2.3.1         Automatisk summering af målere via målergruppen.         11           2.3.1         Automatisk summering af målere via målergruppen.         12           2.4.3         Bruger og brugergrupper         12           2.4.3         Bruger og foldere         12           2.4.3         Bruger og foldere         12           2.4.4         Bruger og foldere         12           2.4.5         Aflæsningsplaner         14           2.5         Aflæsningsplaner         14           2.6         Webbrugerfladen         16           3.1         Fold ud/fold sammen         16           3.2         Opret folder         17           3.4         Omdøb folder         18           3.5         Flyt folder (med underfoldere)         18           3.6         Kopiering af indhold fra skabelonfoldere         18           3.7                                        |    | 1.5.1       | lkoner der findes i værktøjslinjen               | 8        |
| 2.1       Folderhierarki       10         2.1.1 Folderværdier       10         2.2       Rapporter og folderhierarkiet       11         2.3       Målergrupper       11         2.3.1 Automatisk summering af målere via målergruppen.       11         2.4       Brugere og brugergrupper       12         2.4.1 Brugergrupper       12         2.4.2 Brugere       12         2.4.3 Brugere og foldere       12         2.4.4 Brugergrupper og rapportskabeloner       12         2.4.4 Strugergrupper og brugergrupper       13         2.4.5 Bruger søgefilter       13         2.4.6 Opsummering – brugere og brugergrupper       14         2.5       Aflæsningsplaner       14         2.6       Webbrugerfladen       16         3.1       Fold ud/fold sammen       16         3.2       Opret folder       17         3.3       Slet folder       17         3.4       Omdøb folder       18         3.5       Flyt folder (med underfoldere)       18         3.6       Kopiering af indhold fra skabelonfoldere       18         3.7       Genindlæs folder       20         3.8.1       Høljektik funktioner       20                                                                                       | 2  | GRUNDLÆGG   | GENDE OPBYGNING                                  | 10       |
| 2.1.1 Folderværdier       10         2.2       Rapporter og folderhierarkiet       11         2.3       Målergrupper       11         2.3.1 Automatiks summering af målere via målergruppen.       11         2.4.1 Brugere og brugergrupper       12         2.4.1 Brugere og foldere       12         2.4.3 Brugere og foldere       12         2.4.3 Brugere og foldere       12         2.4.4 Brugergrupper og rapportskabeloner       12         2.4.5 Bruger søgefilter       13         2.4.6 Opsummering – brugere og brugergrupper       14         2.6       Webbrugerfladen       14         2.6       Webbrugerfladen       14         3.1       Fold ud/fold sammen       16         3.2       Opret folder       17         3.3       Slet folder       17         3.4       Omdøb folder       18         3.5       Flyt folder (med underfoldere)       18         3.6       Kopiening af indhold fra skabelonfoldere       18         3.7       Genindlæs foldere       19         3.8.1 Udskriv Målerstamdata.       20         3.8.2 XML-eksport og XML-import       22         4       System       23         4.1                                                                                   |    | 2.1         | Folderhierarki                                   | 10       |
| 2.2       Rapporter og folderhierarkiet       11         2.3       Målergrupper       11         2.3.1 Automatisk summering af målere via målergruppen.       11         2.4       Brugere og brugergrupper       12         2.4.1 Brugergrupper       12         2.4.2 Brugere og foldere       12         2.4.3 Brugere og foldere       12         2.4.4 Brugergrupper og rapportskabeloner       12         2.4.4 Brugersgrupper og rapportskabeloner       12         2.4.5 Bruger søgefilter       13         2.4.6 Opsummering - brugere og brugergrupper       14         2.6       Webbrugerfladen       14         2.6       Webbrugerfladen       16         3.1       Fold ud/fold sammen       16         3.2       Opret folder       17         3.3       Slet folder       18         3.5       Flyt folder (med underfoldere)       18         3.6       Kopiering af indhold fra skabelonfoldere       19         3.8       Højreklik funktioner       20         3.8.1 Udskriv Målerstamdata.       20         3.8.2 XML-eksport og XML-import       22         4       System       23         4.1       Backup       23                                                                             |    | 2.1.1       | Folderværdier                                    | 10       |
| 2.3       Målergrupper       11         2.3.1 Automatisk summering af målere via målergruppen.       11         2.4       Brugere og brugergrupper       12         2.4.1 Brugergrupper       12         2.4.2 Brugere       12         2.4.3 Bruger og foldere       12         2.4.4 Brugergrupper og rapportskabeloner       12         2.4.5 Bruger og doldere       13         2.4.5 Bruger søgefilter       13         2.4.6 Opsummering – brugere og brugergrupper       14         2.6       Webbrugerfladen       14         2.6       Webbrugerfladen       16         3.1       Fold ud/fold sammen       16         3.2       Opret folder       17         3.3       Slet folder       17         3.4       Omdøb folder       18         3.5       Flyt folder (med underfoldere)       18         3.6       Kopiering af indhold fra skabelonfoldere       19         3.8       Højreklik funktioner       20         3.8.1 Udskriv Målerstamdata.       20         3.8.2 XML-eksport og XML-import       23         4.1       Backup       23         4.2       Udskriv/Eksporter       23         4.2 <td< td=""><td></td><td>2.2</td><td>Rapporter og folderhierarkiet</td><td>11</td></td<>           |    | 2.2         | Rapporter og folderhierarkiet                    | 11       |
| 2.3.1 Automatisk summering af målere via målergruppen.       11         2.4       Brugere og brugergrupper       12         2.4.1 Brugergrupper       12         2.4.2 Brugere og foldere       12         2.4.3 Bruger og rapportskabeloner       12         2.4.4 Brugergrupper og rapportskabeloner       12         2.4.5 Bruger søgefilter       13         2.4.5 Druger søgefilter       13         2.4.6 Opsummering – bruger og brugergrupper       14         2.6       Webbrugerfladen       14         2.6       Webbrugerfladen       16         3.1       Fold ud/fold sammen       16         3.2       Opret folder       17         3.3       Slet folder       17         3.4       Omdøb folder       18         3.5       Flyt folder (med underfoldere)       18         3.6       Kopiering af indhold fra skabelonfoldere       19         3.8       Højreklik funktioner       20         3.8.1 Udskriv Målerstamdata.       20         3.8.2 XML-eksport og XML-import       22         4       System       23         4.1       Backup       23         4.2       Udskriv/Eksporter       23         4.2.1<                                                                                    |    | 2.3         | Målergrupper                                     | 11       |
| 2.4       Brugere og brugergrupper       12         2.4.1 Brugergrupper       12         2.4.2 Brugere og foldere       12         2.4.3 Brugere og foldere       12         2.4.3 Brugere og foldere       12         2.4.4 Brugergrupper og rapportskabeloner       12         2.4.5 Bruger søgefilter       13         2.4.6 Opsummering – brugere og brugergrupper       14         2.6       Webbrugerfladen         3       VEDLIGEHOLDELSE AF FOLDERHIERARKI       16         3.1       Fold ud/fold sammen       16         3.2       Opret folder       17         3.3       Slet folder       17         3.4       Omdøb folder       18         3.5       Flyt folder (med underfoldere)       18         3.6       Kopiering af indhold fra skabelonfoldere       18         3.7       Genindlæs foldere       19         3.8.1 Udskriv Målerstamdata.       20         3.8.2 XML-eksport og XML-import       22         4       System       23         4.1       Backup       23         4.2       Udskriv/Eksporter       23         4.2.1 Vis folderliste       24         4.2.2 Brug af folderlisten – gem eller udskriv                                                                                |    | 2.3.1       | Automatisk summering af målere via målergruppen. | 11       |
| 2.4.1 Brugergrupper       12         2.4.2 Brugere       12         2.4.3 Bruger og foldere       12         2.4.3 Bruger søgefilter       13         2.4.5 Bruger søgefilter       13         2.4.6 Opsummering – brugere og brugergrupper       14         2.5       Aflæsningsplaner       14         2.6       Webbrugerfladen       16         3.1       Fold ud/fold sammen       16         3.2       Opret folder       17         3.3       Slet folder       17         3.4       Omdøb folder       18         3.5       Flyt folder (med uderfoldere)       18         3.6       Kopiering af indhold fra skabelonfoldere       19         3.8       Højreklik funktioner       20         3.8.1 Udskriv Målerstamdata.       20         3.8.2 XML-eksport og XML-import       22         4       System       23         4.1       Backup       23         4.2       Udskriv/Eksporter       23         4.1       Backup       23         4.2       Udskriv/Eksporter       23         4.2.1 Vis folderliste       24         4.2.2 Brug af folderlisten – gem eller udskriv       25                                                                                                    |    | 2.4         | Brugere og brugergrupper                         | 12       |
| 2.4.2 Brugere       12         2.4.3 Bruger og foldere       12         2.4.3 Bruger søgefilter       12         2.4.5 Bruger søgefilter       13         2.4.6 Opsummering – brugere og brugergrupper       14         2.5       Aflæsningsplaner       14         2.6       Webbrugerfladen       14         3       VEDLIGEHOLDELSE AF FOLDERHIERARKI       16         3.1       Fold ud/fold sammen       16         3.2       Opret folder       17         3.3       Slet folder       17         3.4       Omdøb folder       18         3.5       Flyt folder (med underfoldere)       18         3.6       Kopiering af indhold fra skabelonfoldere       18         3.7       Genindlæs foldere       19         3.8.1 Udskriv Målerstamdata.       20         3.8.2 XML-eksport og XML-import       22         4       System       23         4.1       Backup       23         4.2       Udskriv/Eksporter       23         4.2.1 Vis folderliste       24         4.2.2 Brug af folderlisten – gem eller udskriv       25         Adgang til godkendte data       27         4.3       E-mail ekstern konsulen                                                                                             |    | 2.4.1       | Brugergrupper                                    | 12       |
| 2.4.3 Brugere og foldere       12         2.4.4 Brugergrupper og rapportskabeloner       12         2.4.5 Bruger søgefilter       13         2.4.6 Opsummering – brugere og brugergrupper       14         2.5       Aflæsningsplaner       14         2.6       Webbrugerfladen       14         3       VEDLIGEHOLDELSE AF FOLDERHIERARKI       16         3.1       Fold ud/fold sammen       16         3.2       Opret folder       17         3.3       Slet folder       17         3.4       Omdøb folder       18         3.5       Flyt folder (med underfoldere)       18         3.6       Kopiering af indhold fra skabelonfoldere       19         3.8       Højreklik funktioner       20         3.8.1 UdSkriv Målerstamdata.       20         3.8.2 XML-eksport og XML-import       22         4       System       23         4.1       Backup       23         4.2       Udskriv/Eksporter       23         4.2.1 Vis folderlisten – gem eller udskriv       25         Adgang til godkendte data       26         4.2.2 Brug af godkendte data       27         4.3       E-mail ekstern konsulent       27 <td></td> <td>2.4.2</td> <td>Brugere</td> <td>12</td>                                    |    | 2.4.2       | Brugere                                          | 12       |
| 2.4.4 Brugergrupper og rapportskabeloner       12         2.4.5 Druger søgefilter       13         2.4.5 Opsummering – brugere og brugergrupper       14         2.5       Aflæsningsplaner       14         2.6       Webbrugerfladen       14         3       VEDLIGEHOLDELSE AF FOLDERHIERARKI       16         3.1       Fold ud/fold sammen       16         3.2       Opret folder       17         3.3       Slet folder       17         3.4       Omdøb folder       18         3.5       Flyt folder (med underfoldere)       18         3.6       Kopiering af indhold fra skabelonfoldere       19         3.8       Højreklik funktioner       20         3.8.1 Udskriv Målerstamdata.       20         3.8.2 XML-eksport og XML-import       22         4       System       23         4.1       Backup       23         4.2       Udskriv/Eksporter       23         4.2.1 Vis folderliste       24         4.2.2 Brug af folderliste – gem eller udskriv       25         Algang til godkendte data       27         4.3       E-mail ekstern konsulent       27                                                                                                    |    | 2.4.3       | Brugere og foldere                               | 12       |
| 2.4.5 Bruger søgefilter       13         2.4.6 Opsummering – brugere og brugergrupper       14         2.5       Aflæsningsplaner       14         2.6       Webbrugerfladen       14         3       VEDLIGEHOLDELSE AF FOLDERHIERARKI       16         3.1       Fold ud/fold sammen       16         3.2       Opret folder       17         3.3       Slet folder       17         3.4       Omdøb folder       18         3.5       Flyt folder (med underfoldere)       18         3.6       Kopiering af indhold fra skabelonfoldere       18         3.7       Genindlæs foldere       19         3.8.1       Udskriv Målerstamdata.       20         3.8.1       Udskriv Målerstamdata.       20         3.8.2       XML-eksport og XML-import       22         4       System       23         4.1       Backup       23         4.2       Udskriv/Eksporter       23         4.2.1       Vis folderliste       24         4.2.2.8       Erug af folderlisten – gem eller udskriv       25         Adgang til godkendte data       26         4.2.3       Brug af godkendte data       27         4.3 <td></td> <td>2.4.4</td> <td>Brugergrupper og rapportskabeloner</td> <td>12</td>                         |    | 2.4.4       | Brugergrupper og rapportskabeloner               | 12       |
| 2.4.6 Opsummering – brugere og brugergrupper       14         2.5       Aflæsningsplaner       14         2.6       Webbrugerfladen       14         3       VEDLIGEHOLDELSE AF FOLDERHIERARKI       16         3.1       Fold ud/fold sammen       16         3.2       Opret folder       17         3.3       Slet folder       17         3.4       Omdøb folder       18         3.5       Flyt folder (med underfoldere)       18         3.6       Kopiering af indhold fra skabelonfoldere       19         3.8       Højreklik funktioner       20         3.8.1 Udskriv Målerstamdata.       20         3.8.2 XML-eksport og XML-import       22         4       System       23         4.1       Backup       23         4.2       Udskriv/Eksporter       23         4.2       Udskriv/Eksporter       23         4.2.1 vis folderliste       24         4.2.2 Brug af folderlisten – gem eller udskriv       25         Adgang til godkendte data       26         4.2.3 Brug af godkendte data       27         4.3       E-mail ekstern konsulent       27                                                                                                    |    | 2.4.5       | Bruger søgefilter                                | 13       |
| 2.5Aflæsningsplaner142.6Webbrugerfladen143VEDLIGEHOLDELSE AF FOLDERHIERARKI163.1Fold ud/fold sammen163.2Opret folder173.3Slet folder173.4Omdøb folder183.5Flyt folder (med underfoldere)183.6Kopiering af indhold fra skabelonfoldere193.8Højreklik funktioner203.8.1Udskriv Målerstamdata.203.8.2XML-eksport og XML-import224System234.1Backup234.2Udskriv/Eksporter234.2.1Vis folderliste244.2.2Brug af folderlisten – gem eller udskriv25Adgang til godkendte data26274.3E-mail ekstern konsulent27                                                                                                    |    | 2.4.6       | Opsummering – brugere og brugergrupper           | 14       |
| 2.6Webbrugerfladen143VEDLIGEHOLDELSE AF FOLDERHIERARKI163.1Fold ud/fold sammen163.2Opret folder173.3Slet folder173.4Omdøb folder183.5Flyt folder (med underfoldere)183.6Kopiering af indhold fra skabelonfoldere183.7Genindlæs foldere193.8Højreklik funktioner203.8.1Udskriv Målerstamdata.203.8.2XML-eksport og XML-import224System234.1Backup234.2Udskriv/Eksporter234.2.1Vis folderliste244.2.2Brug af folderlisten – gem eller udskriv25Adgang til godkendte data264.2.3E-mail ekstern konsulent27                                                                                                    |    | 2.5         | Aflæsningsplaner                                 | 14       |
| 3VEDLIGEHOLDELSE AF FOLDERHIERARKI16 $3.1$ Fold ud/fold sammen16 $3.2$ Opret folder17 $3.3$ Slet folder17 $3.4$ Omdøb folder18 $3.5$ Flyt folder (med underfoldere)18 $3.6$ Kopiering af indhold fra skabelonfoldere18 $3.7$ Genindlæs foldere19 $3.8$ Højreklik funktioner20 $3.8.1$ Udskriv Målerstamdata.20 $3.8.2$ XML-eksport og XML-import224System23 $4.1$ Backup23 $4.2$ Udskriv/Eksporter23 $4.2$ Udskriv/Eksporter23 $4.2.2$ Brug af folderlisten – gem eller udskriv25Adgang til godkendte data26 $4.2.3$ Brug af godkendte data27 $4.3$ E-mail ekstern konsulent27                                                                                                    |    | 2.6         | Webbrugerfladen                                  | 14       |
| 3.1Fold ud/fold sammen163.2Opret folder173.3Slet folder173.4Omdøb folder183.5Flyt folder (med underfoldere)183.6Kopiering af indhold fra skabelonfoldere183.7Genindlæs foldere193.8Højreklik funktioner203.8.1 Udskriv Målerstamdata.203.8.2 XML-eksport og XML-import224System234.1Backup234.2Udskriv/Eksporter234.2.1 Vis folderliste244.2.2 Brug af folderliste – gem eller udskriv25Adgang til godkendte data264.2.3 Brug af godkendte data274.3E-mail ekstern konsulent27                                                                                                    | 3  | VEDLIGEHOLI | DELSE AF FOLDERHIERARKI                          | 16       |
| 3.2Opret folder173.3Slet folder173.4Omdøb folder183.5Flyt folder (med underfoldere)183.6Kopiering af indhold fra skabelonfoldere183.7Genindlæs foldere193.8Højreklik funktioner203.8.1 Udskriv Målerstamdata.203.8.2 XML-eksport og XML-import224SYSTEM234.1Backup234.2Udskriv/Eksporter234.2.1 Vis folderliste244.2.2 Brug af folderlisten – gem eller udskriv25Adgang til godkendte data264.2.3 Brug af godkendte data274.3E-mail ekstern konsulent27                                                                                                    |    | 3.1         | Fold ud/fold sammen                              | 16       |
| 3.3Slet folder173.4Omdøb folder183.5Flyt folder (med underfoldere)183.6Kopiering af indhold fra skabelonfoldere183.7Genindlæs foldere193.8Højreklik funktioner203.8.1 Udskriv Målerstamdata.203.8.2 XML-eksport og XML-import224SYSTEM234.1Backup234.2Udskriv/Eksporter234.2.1 Vis folderliste244.2.2 Brug af folderlisten – gem eller udskriv25Adgang til godkendte data264.3E-mail ekstern konsulent27                                                                                                    |    | 3.2         | Opret folder                                     | 17       |
| 3.4Omdøb folder183.5Flyt folder (med underfoldere)183.6Kopiering af indhold fra skabelonfoldere183.7Genindlæs foldere193.8Højreklik funktioner203.8.1 Udskriv Målerstamdata.203.8.2 XML-eksport og XML-import224System234.1Backup234.2Udskriv/Eksporter234.2Udskriv/Eksporter234.2.1 Vis folderliste244.2.2 Brug af folderlisten – gem eller udskriv25Adgang til godkendte data264.3E-mail ekstern konsulent27                                                                                                    |    | 3.3         | Slet folder                                      | 17       |
| <ul> <li>3.5 Flyt folder (med underfoldere)</li> <li>3.6 Kopiering af indhold fra skabelonfoldere</li> <li>3.7 Genindlæs foldere</li> <li>3.8 Højreklik funktioner</li> <li>3.8 Højreklik funktioner</li> <li>3.8.1 Udskriv Målerstamdata.</li> <li>3.8.2 XML-eksport og XML-import</li> <li>4 SYSTEM</li> <li>4.1 Backup</li> <li>4.2 Udskriv/Eksporter</li> <li>4.2 Udskriv/Eksporter</li> <li>4.2.1 Vis folderliste</li> <li>4.2.2 Brug af folderlisten – gem eller udskriv</li> <li>4.3 E-mail ekstern konsulent</li> </ul>                                                                                                    |    | 3.4         | Omdøb folder                                     | 18       |
| <ul> <li>3.6 Kopiering af indhold fra skabelonfoldere</li> <li>18</li> <li>3.7 Genindlæs foldere</li> <li>3.8 Højreklik funktioner</li> <li>3.8 Højreklik funktioner</li> <li>3.8.1 Udskriv Målerstamdata.</li> <li>3.8.2 XML-eksport og XML-import</li> <li>4 SYSTEM</li> <li>4.1 Backup</li> <li>4.2 Udskriv/Eksporter</li> <li>4.2.1 Vis folderliste</li> <li>4.2.2 Brug af folderlisten – gem eller udskriv</li> <li>Adgang til godkendte data</li> <li>4.3 E-mail ekstern konsulent</li> </ul>                                                                                                    |    | 3.5         | Flyt folder (med underfoldere)                   | 18       |
| <ul> <li>3.7 Genindlæs foldere</li> <li>3.8 Højreklik funktioner</li> <li>3.8 Højreklik funktioner</li> <li>3.8.1 Udskriv Målerstamdata.</li> <li>3.8.2 XML-eksport og XML-import</li> <li>4 SYSTEM</li> <li>4.1 Backup</li> <li>4.2 Udskriv/Eksporter</li> <li>4.2.1 Vis folderliste</li> <li>4.2.2 Brug af folderlisten – gem eller udskriv</li> <li>Adgang til godkendte data</li> <li>4.2.3 Brug af godkendte data</li> <li>4.3 E-mail ekstern konsulent</li> </ul>                                                                                                    |    | 3.6         | Kopiering af indhold fra skabelonfoldere         | 18       |
| 3.8       Højreklik funktioner       20         3.8.1 Udskriv Målerstamdata.       20         3.8.2 XML-eksport og XML-import       22         4       SYSTEM       23         4.1       Backup       23         4.2       Udskriv/Eksporter       23         4.2.1 Vis folderliste       24         4.2.2 Brug af folderlisten – gem eller udskriv       25         Adgang til godkendte data       26         4.2.3 Brug af godkendte data       27         4.3       E-mail ekstern konsulent       27                                                                                                    |    | 3.7         | Genindlæs foldere                                | 19       |
| 3.8.1 Udskriv Målerstamdata.203.8.2 XML-eksport og XML-import224System234.1Backup234.2Udskriv/Eksporter234.2.1 Vis folderliste244.2.2 Brug af folderlisten – gem eller udskriv25Adgang til godkendte data264.3E-mail ekstern konsulent27                                                                                                    |    | 3.8         | Højreklik funktioner                             | 20       |
| 3.8.2 XML-eksport og XML-import       22         4       SYSTEM       23         4.1       Backup       23         4.2       Udskriv/Eksporter       23         4.2.1 Vis folderliste       24         4.2.2 Brug af folderlisten – gem eller udskriv       25         Adgang til godkendte data       26         4.2.3 Brug af godkendte data       27         4.3       E-mail ekstern konsulent       27                                                                                                    |    | 3.8         | 2.1 Udskriv Målerstamdata.                       | 20       |
| 4SYSTEM234.1Backup234.2Udskriv/Eksporter234.2.1 Vis folderliste244.2.2 Brug af folderlisten – gem eller udskriv25Adgang til godkendte data264.2.3 Brug af godkendte data274.3E-mail ekstern konsulent27                                                                                                    |    | 3.8.2       | XML-eksport og XML-import                        | 22       |
| 4.1Backup234.2Udskriv/Eksporter234.2.1 Vis folderliste244.2.2 Brug af folderlisten – gem eller udskriv25Adgang til godkendte data264.2.3 Brug af godkendte data274.3E-mail ekstern konsulent27                                                                                                    | 4  | System      |                                                  | 23       |
| 4.2Udskriv/Eksporter234.2.1 Vis folderliste244.2.2 Brug af folderlisten – gem eller udskriv25Adgang til godkendte data264.2.3 Brug af godkendte data274.3E-mail ekstern konsulent27                                                                                                    |    | 4.1         | Backup                                           | 23       |
| 4.2.1 Vis folderliste244.2.2 Brug af folderlisten – gem eller udskriv25Adgang til godkendte data264.2.3 Brug af godkendte data274.3E-mail ekstern konsulent27                                                                                                    |    | 4.2         | Udskriv/Eksporter                                | 23       |
| 4.2.2 Brug af folderlisten – gem eller udskriv25Adgang til godkendte data264.2.3 Brug af godkendte data274.3E-mail ekstern konsulent27                                                                                                    |    | 4.2.1       | Vis folderliste                                  | 24       |
| Adgang til godkendte data264.2.3 Brug af godkendte data274.3E-mail ekstern konsulent27                                                                                                    |    | 4.2.2       | Brug af folderlisten – gem eller udskriv         | 25       |
| 4.2.3 Brug af godkendte data274.3E-mail ekstern konsulent27                                                                                                    |    | Adg         | gang til godkendte data                          | 26       |
| 4.3 E-mail ekstern konsulent 27                                                                                                    |    | 122         | Brug af godkendte data                           | 77       |
|                                                                                                    |    | 4.3         | E-mail ekstern konsulent                         | 27<br>27 |

5

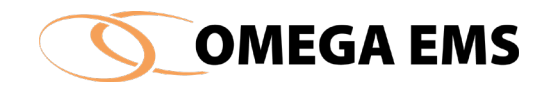

| 4.4       | Opsæt e-mail til ekstern konsulent                  | 28       |
|-----------|-----------------------------------------------------|----------|
| 4.5       | Vis alle undertrykte beskeder igen                  | 29       |
| 4.6       | Husk seneste brugernavn ved log ind                 | 29       |
| 4.7       | Automatisk log ind af seneste bruger                | 29       |
| 4.8       | Vindues-centrering (langsom)                        | 30       |
| 4.9       | Husk folder-placering                               | 30       |
| 4.10      | Afslut                                              | 30       |
| Konfigura | ΓΙΟΝ                                                | 31       |
| E 1       | Find                                                | 22       |
| 5.1       |                                                     | 32       |
| 512       | ) Find foldere med registreringer godkendt til dato | 35       |
| 5 1 3     | R Find foldere – faneblad "Folder (tilknytninger)"  | 35       |
| 5.1.0     | l Find målere – faneblad "målere"                   | 37       |
| 5.1.5     | 5 Find målere (stamdata)                            | 39       |
| 5 2       | Målere                                              | 41       |
| 5.2       | Onrettelse af måler                                 | 43       |
| 0.2.1     | rettelse af en ny måler                             | 10<br>AA |
| υp        |                                                     |          |
| 5.2.2     | 2 Tilknyt Aflæsningsplaner                          | 46       |
| 5.2.3     | Beregningsmålere                                    | 48       |
| 5.2.4     | l Flytte målere                                     | 51       |
| 5.2.5     | Malerskifte                                         | 52       |
| 5.2.7     | / Iælleværk                                         | 56       |
| 5.3       | Skyggemalere                                        | 58       |
| 5.3.2     | 2 Opret skyggemaler                                 | 58       |
| 5.4       | Malerdiagram for folder                             | 60       |
| 5.5       | Folder-egenskaber                                   | 62       |
| 5.5.1     | L Foldertype                                        | 62       |
| 5.5.2     |                                                     | 63       |
| 5.5.3     | s Bygning                                           | 63       |
| 5.5.4     | i Skabeloli                                         | 63       |
| 5.5.5     |                                                     | 64<br>65 |
| 5.5.0     | Skyraafaldara                                       | 03       |
| 5.0       | Byggeroluere                                        | 60       |
| 5.7       |                                                     | 68       |
| 5.7.1     | Onrettelse of bygningsdoto                          | 69       |
| 5.7.2     | Oprettelse af bygringsdata                          | 69       |
| 5.8       |                                                     | 71       |
| 5.8 1     | Adgang til brugere                                  | 71       |
| 5.8.2     | ) Onret hruger, rediger og slet hruger              | 71       |
| 5.8 3     | Bredigere en allerede eksisterende bruger.          | 73       |
| 5.8.4     | l Slet en bruger                                    | 74       |
| 5.8.5     | b Integration med postsystem (e-mail system).       | 75       |
| 5.8.7     | Adgang til foldertilknytning                        | 75       |
| 5.8.8     | 3 Tilknyt bruger til folder                         | 77       |
| 5.8.9     | ) Tilknyt brugere til brugergrupper                 | 79       |
|           |                                                     |          |

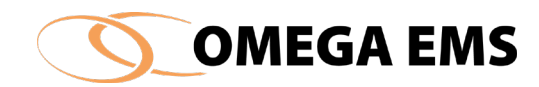

| 5.8.10   | Funktioner i oversigtsbilledet - brugere   | 80  |
|----------|--------------------------------------------|-----|
| 5.8.11   | Filter søgefunktion                        | 81  |
| Rapportd | efinitioner                                | 82  |
| 5.9.1 /  | Adgang til Rapportdefinition               | 82  |
| 5.9.2 (  | Oprettelse af ny rapportdefinition         | 82  |
| 5.9.31   | Filknytning af rapporter til foldere       | 85  |
| 5.9.4    | Filknyt rapporter til brugergrupper        | 88  |
| 5.9.5 F  | -unktioner i oversigtsbilledet - rapporter | 89  |
| 5.9.6    | Adgang til Design1 rapport-layout          | 91  |
| 5.9      | Kalenderopsætning                          | 92  |
| 5.10.1   | Opret en ny kalender                       | 92  |
| 5.10.2   | Tilknytning af kalender til folder         | 95  |
| 5.10     | Adviserings-profiler                       | 96  |
| 5.11.1   | Oprettelse af ny adviseringsprofil         | 97  |
| 5.11.2   | Opret en Driftsadviserings-profil          | 98  |
| 5.11.3   | Opret en Budget adviseringprofil.          | 101 |
| 5.11     | Opsætning af adviseringer                  | 102 |
| 5.12.1   | Adgang til opsætning                       | 102 |
| 5.12.2   | Opsætning af drifts-advisering             | 102 |
| 5.12.3   | Opsætning af budgetadviseringer            | 105 |
| 5.12.4   | Systemadviseringer                         | 105 |
| 5.12     | Adviseringsmodtagere                       | 106 |
| 5.13.2   | Vælg adviseringsmodtagere                  | 106 |
| 5.13.3   | Adviseringsliste                           | 106 |
| Adg      | ang til adviseringsliste                   | 106 |
| 5.13.4   | Adviseringslisten                          | 106 |
| 5.13.5   | Filtrer adviseringslisten                  | 107 |
| 5.13     | Indstillinger                              | 109 |
| 5.14     | Forbrugstyper                              | 109 |
| 5.15.1   | Oprettelse af ny forbrugstype              | 110 |
| 5.15     | Graddagesystemer                           | 111 |
| 5.16.1   | Adgang til graddagesystemer                | 112 |
| 5.16     | Aflæsningsplaner                           | 113 |
| Opro     | et en ny aflæsningsplan                    | 113 |
| 5.17     | Målergrupper                               | 116 |
| 5.18.1   | Oprettelse af ny målergruppe               | 116 |
| 5.18     | Brugergrupper                              | 117 |
| 5.19.1   | Adgang til brugergrupper                   | 117 |
| 5.19.2   | Opret ny brugergruppe                      | 117 |
| 5.19     | Foldergrupper                              | 119 |
| 5.20     | Målerstamdata                              | 120 |
| 5.21.1   | Opret ny målerstamdata                     | 120 |
| 5.21     | Geolokation i Omega                        | 122 |
| 5.22     | Svarmuligheder                             | 123 |
| 5.22.1   | Opret svarmuligheder                       | 123 |
| 5.23     | Skyggemålere – navngivning                 | 124 |
| 5 24     | Eksport af forbrugsdata                    | 125 |
| J.24     | 2. opert al leiblaßedata                   |     |

6

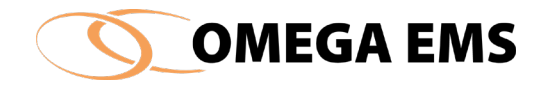

| DRIFT          |                                                         | 128 |
|----------------|---------------------------------------------------------|-----|
| 6.1            | Aflæsninger                                             | 129 |
| 6.1.1 I        | nddatering af aflæsninger og udskriv et aflæsningsskema | 130 |
| 6.2            | Ret aflæsninger, målerskift og overløb                  | 131 |
| 6.2.1 F        | Foretag rettelser i indtastede forbrugsdata             | 133 |
| 6.2.2 E        | Eksporter data til Excel                                | 134 |
| 6.2.3 i        | mporter data fra Excel                                  | 135 |
| 6.2.4 I        | ndsæt ny aflæsning                                      | 135 |
| 6.2.5 F        | Redigering af tælleværk                                 | 136 |
| 6.2.6 F        | Redigering af målerskifte                               | 138 |
| 6.2.7 \$       | Sletning af målerskifte                                 | 139 |
| 6.2.8 \$       | Sletning af tælleværk                                   | 139 |
| 6.2.9 F        | Redigering af forkert oprettet målerskifte              | 140 |
| 6.2.10         | Måleroverløb                                            | 142 |
| 6.2.11         | Omregning af flere aflæsninger ad gangen                | 143 |
| 6.3            | Budget                                                  | 144 |
| 6.3.1 E        | Budget generelt                                         | 145 |
| 6.3.2 A        | Adgang til budget                                       | 147 |
| 6.3.3 (        | Dpret budget                                            | 147 |
| 6.3.4 F        | Procentfordeling af budgettet                           | 148 |
| 6.4            | Budgetprofiler                                          | 149 |
| 6.4.1 <i>A</i> | Adgang til budgetprofiler                               | 149 |
| 6.4.2 (        | Dpsætning af budgetprofiler                             | 149 |
| 6.4.3 (        | Dpret budgetprofil                                      | 150 |
| 6.5            | Folderværdier                                           | 152 |
| 6.5.1 <i>A</i> | Adgang til folderværdier                                | 152 |
| 6.5.2 (        | Dpret ny folderværdi                                    | 153 |
| 6.5.3 (        | Dverskriv eksisterende folderværdi (undtagelse)         | 153 |
| 6.6            | Logbog                                                  | 154 |
| 6.6.1 A        | Adgang til logbog                                       | 155 |
| 6.6.2 5        | Søgning i logbogen                                      | 155 |
| 6.6.3 5        | Skrivning i logbogen                                    | 156 |
| 6.6.4 5        | Samme logbogsmeddelelse til flere foldere               | 157 |
| 6.7            | Ulæste logbogsnotater                                   | 158 |
| 6.8            | Send e-mail til brugere                                 | 161 |
| 6.9            | Graddage                                                | 162 |
| 6.9.1 (        | Oprettelse af graddagesystem                            | 163 |
| 6.10           | Graddage-uafhængigt forbrug                             | 164 |
| 6.10.1         | Adgang til graddage - uafhængigt forbrug                | 165 |
| Indt           | astning af graddage-uafhængigt forbrug                  | 165 |
| 6.11           | Grafmodul                                               | 167 |
| 6.12           | Dannelse og visning af en graf                          | 169 |
| 6.13           | Muligheder for definition af graf                       | 175 |
| 6.14           | Grafskabeloner                                          | 176 |
| ονομι          |                                                         | 178 |

7

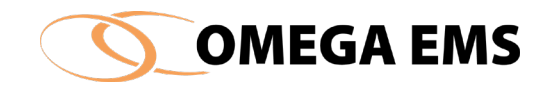

|   | 7.1         | Forsyningsselskaber                              | 179 |
|---|-------------|--------------------------------------------------|-----|
|   | 7.1.1       | Adgang til Forsyningsselskaber                   | 179 |
|   | 7.1.2       | Oprettelse af forsyningsselskab                  | 180 |
|   | 7.1.3       | Kundegrupper                                     | 180 |
|   | 7.1.4       | 180                                              |     |
|   | 7.2         | Enhedspriser                                     | 181 |
|   | 7.2.1       | Adgang til enhedspriser                          | 181 |
|   | 7.2.2       | Opsætning af enhedspriser                        | 182 |
|   | 7.3         | Afregningsmålere og abonnementspriser            | 183 |
|   | 7.3.1       | Adgang til Afregningsmålere og abonnementspriser | 184 |
|   | 7.3.2       | Sammenkædningen af en kundegruppe og en måler    | 185 |
|   | 7.3.3       | 186                                              |     |
|   | 7.3.4       | Beregningsmodeller                               | 187 |
|   | 7.3.5       | 188                                              |     |
|   | 7.3.6       | 189                                              |     |
|   | 7.3.6.      | 189                                              |     |
|   | 7.3.7       | Beregningsvariable                               | 190 |
| 8 | Fjernaflæsi | NING                                             | 192 |
|   | 8.1         | Adgang til fjernaflæsningsopsætning              | 192 |
|   | 8.2         | Modemopsætning                                   | 193 |
|   | 8.3         | Opsætning af fjernaflæsnings-enhed               | 194 |
|   | 8.3.1       | Opsætning af parametre for CB Svendsen enheder   | 196 |
|   | 8.3.1.      | 196                                              |     |
|   | 8.3.1.      | 2 Udringning                                     | 196 |
|   | 8.3.1.      | 3 Hjemringning                                   | 198 |

#### FIGURLISTE

203

199

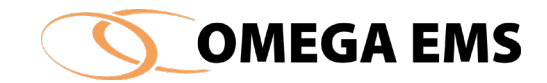

# Forord

Denne brugermanual er tænkt som et redskab for systemadministratorer af Omega EMS. Manualen beskriver primært, hvorledes administrationsprogrammet anvendes til at opsætte og konfigurere Omega EMS. Den omfatter alle Omega EMS' moduler. Kunder der kun har købt udvalgte moduler, vil således møde begreber og faciliteter, som de ikke har adgang til.

Manualens struktur tager udgangspunkt i opbygningen af programmets menu med hovedmenuer og underliggende menupunkter. Den er tiltænkt, så den let kan anvendes til opslag, men kan også læses fra start til slut.

I det indledende afsnit forklares, hvordan der logges på programmet, samt hvordan brugergrænsefladen er opbygget med menuer, ikoner, symboler og informationsområder.

Derudover findes en række andre manualer og vejledninger, der dækker andre områder af systemet, eksempelvis udvikling af rapporter, brug af Omega EMS Web, samt installation og vedligeholdelse af systemet, set fra systemadministratorernes øjne.

God fornøjelse

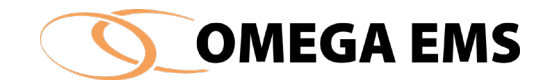

# 1 Kom godt i gang

# 1.1 Opstart af Omega EMS Administrationsprogram

Administrationsprogrammet startes ved at dobbeltklikke på Omega EMS start-ikonet på skrivebordet. Herefter vil programmet påbegynde en opstartsprocedure. Forløbet af denne opstart kan følges i et vindue med følgende udseende:

| OMEGA EMS                                                                                                    |
|----------------------------------------------------------------------------------------------------|
| Version 3.8.0                                                                                                    |
| <ul> <li>Databaseforbindelse</li> <li>Omega EMS Server</li> <li>Auto-opdatering</li> <li>Brugeraccept</li> <li>Initialisering</li> </ul> |

Figur 1-1 Opstartsbillede

Hvis der opstår problemer under opstarten, eksempelvis hvis netværket er afbrudt eller lignende, og programmet ikke kan få forbindelse med databasen, vil ovenstående vindue være til stor hjælp ved fejlsøgningen, da man ud fra de grønne felter kan se, hvor man er kommet til i log ind proceduren.

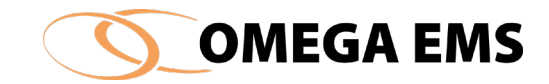

# 1.2 Log ind

Efter programmets opstart fremkommer nedenstående vindue, her indtastes brugernavn og kodeord, som er udleveret af en allerede eksisterende systemadministrator eller Omega support:

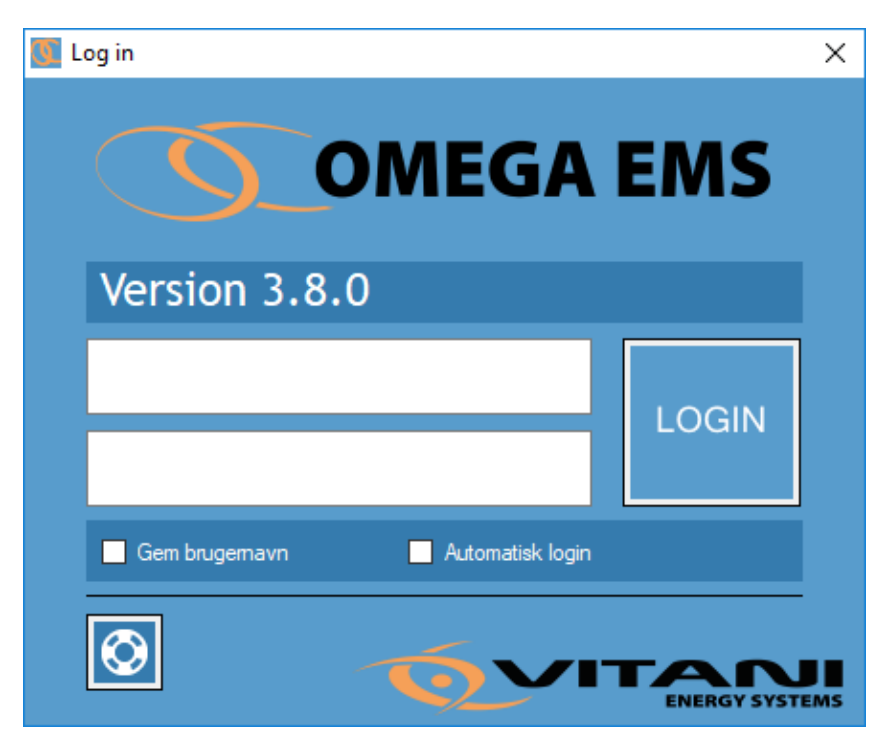

Figur 1-2 Log ind

Som udgangspunkt har man tre forsøg til at foretage et korrekt log ind. Overskrides denne grænse, afbrydes programmet, og der skal startes forfra ved, at der dobbeltklikkes på startikonet på skrivebordet.

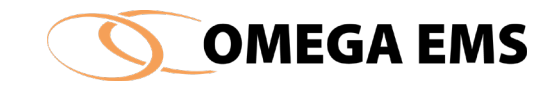

# 1.3 **Overblik**

Omega EMS' administrationsprogram har sit eget "skrivebord" – et oversigtbillede hvorfra man har adgang til alle hoved- og undermenuer, samt direkte adgang til funktioner via et antal ikoner på en værktøjslinje. Herfra har man overblik over de væsentligste informationer i Omega EMS:

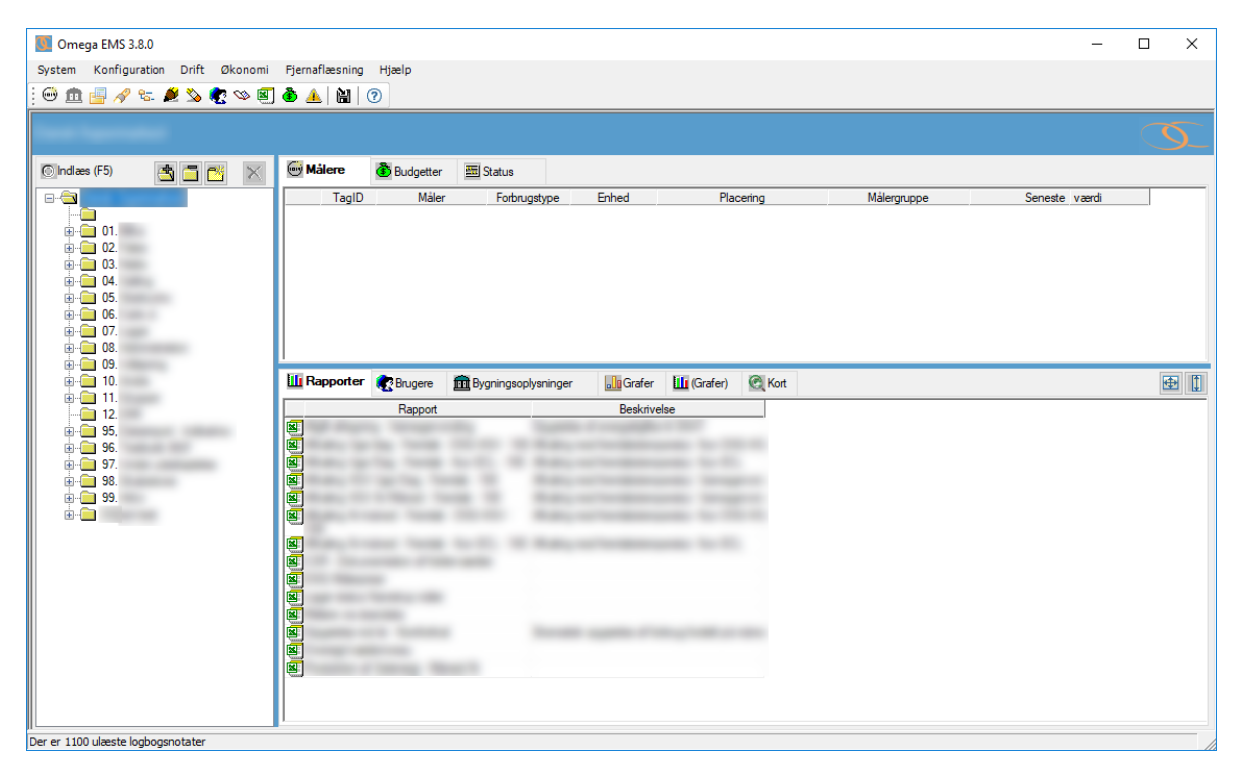

Figur 1-3 Oversigtsbillede

Oversigtsbilledet består af tre hovedområder:

Venstre område – Folderstruktur – et hierarki af områder/ejendomme/bygninger

• <u>Folderstrukturen</u> i Omega EMS er udgangspunktet for visualisering af data. Det er derfor vigtigt, at denne struktur opbygges så hensigtsmæssigt som muligt. Strukturen er et væsentligt grundlag for rapporteringen, idet næsten alle rapporter tager udgangspunkt i en konkret folder.

## Højre, øverste område – Oversigt over aktuelle målere og budgetter

• <u>Målere og budgetter</u> anvendes til energistyring. Forbruget registreres på en given måler. Til enhver måler er det muligt at definere et budget. Antallet og typen af målere (og eventuelle budgetter) vil variere fra folder til folder. Er der tale om en mindre bygning, vil der ofte kun være behov for at oprette tre målere (el, vand og varme) – større ejendomme vil have behov for flere målere.

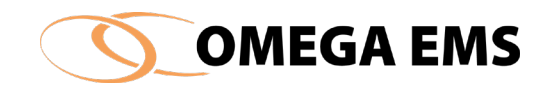

*Højre, nederste område –* Oversigt over aktuelle <u>rapporter, brugere, bygningsoplysninger</u> <u>og grafer</u>

- <u>Rapporter, brugere og bygningsoplysninger</u> er tilknyttet den enkelte folder. En rapport kan eksempelvis illustrere energiforbruget i en given ejendom. Fanen Brugere viser de personer, der har rettigheder til de aktuelle foldere og hvilke rettigheder de har. Bygningsoplysninger viser informationer om areal, antal brugere mv. for den enkelte bygning (folder).
- <u>Grafer</u> viser forbruget på de målere, der er placeret i den folder man har markeret i træstrukturen. Grafen har samme funktion, som den graf der er tilgængelig på Omega EMS Web-delen.

Desuden er der nederst i oversigtsbilledet en statuslinje, hvor eventuelle meddelelser fra systemet vises. Eksempelvis vil information om ulæste logbogsbeskeder vises her.

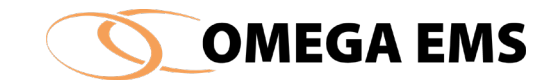

# 1.4 Menustruktur og symboler

For at skabe et overblik over programmets funktionalitet, er der i følgende afsnit vist en oversigt over menupunkter med en kort beskrivelse, samt de forskellige symboler og ikoner med tilhørende forklaring.

| Menupunkt                               | Beskrivelse                                                                                                    |
|-----------------------------------------|----------------------------------------------------------------------------------------------------|
| System                                  |                                                                                                    |
| Backup                                  | Sikkerhedskopiering af data og konfiguration                                                                                 |
| Udskriv/Eksporter                       | Udskriv og eksporter folderlister                                                                                            |
| E-mail ekstern konsulent                | Afsendelse af database og rapportskabeloner til<br>konsulent                                                                 |
| Opsæt e-mail til ekst. konsulent        | Her opsættes konsulentens e-mail-adresse                                                                                     |
| Vis alle undertrk. beskeder igen        | Fjerner undertrykkelsen af visse beskeder                                                                                    |
| Husk seneste brugernavn ved<br>log ind  | Brugernavn skal ikke indtastes ved programopstart                                                                            |
| Automatisk log ind af seneste<br>bruger | Programmet foretager automatisk log ind ved opstart                                                                          |
| Vindues-centrering (langsom)            | Udfoldning og centrering af visse vinduer kan gøres<br>glidende (langsomt)                                                   |
| Husk folder-placering                   | Hvis valgt, vil programmet automatisk vælge den<br>seneste valgte folder ved opstart                                         |
| Afslut                                  | Lukker Omega EMS                                                                                                    |
| Konfiguration                           |                                                                                                    |
| Find                                    | Find folder i folderhierarkiet                                                                                               |
| Målere                                  | Målere der knytter sig til de enkelte foldere                                                                                |
| Målerdiagram for folder                 | Målerdiagram over foldere                                                                                                    |
| Folder-egenskaber                       | Oprettelse af folder-egenskaber – hvad der skal<br>tilknyttes den enkelte folder mht. foldertype, kalender,<br>foldergrupper |
| Folder-grupper                          | Håndtering af folder-grupper – hvilke grupper er den<br>enkelte folder tilknyttet                                            |
| Bygningsoplysninger                     | Oplysninger om bygningsdata for foldere af typen<br>"Bygning"                                                                |
| Bruger                                  | Brugernavne, kodeord og brugerrettigheder                                                                                    |
| Rapportdefinitioner                     | Opsætning af rapporter (Excel-filer, skabeloner og foldere)                                                                  |

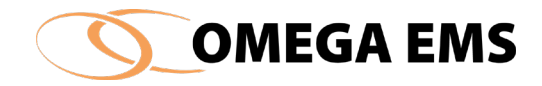

| Menupunkt                                | Beskrivelse                                                                   |
|------------------------------------------|-------------------------------------------------------------------------------|
| Design rapport-layout                    | Oversigt over Excel-skabeloner. Redigering af skabeloner                      |
| Infoskærm                                | Opsætning af grafdefinitioner til visualisering af data                       |
| Kalenderopsætning                        | Opsætning af drift og lukketider                                              |
| Adviserings-profiler                     | Opsætning af drift- og budgetadviseringer                                     |
| Indstillinger                            | Grundindstillinger – se venligst efterfølgende skema.                         |
| Drift                                    |                                                                               |
| Aflæsninger                              | Indtastning af aflæste målerstande, forbrug og lign.                          |
| Ret aflæsninger                          | Redigering af tidligere indtastede målerstande,<br>forbrug og lign.           |
| Budget                                   | Vedligehold af budgetter                                                      |
| Budgetprofiler                           | Opsætning af budgetprofiler                                                   |
| Adviserings-liste                        | Liste over de adviseringer, der er i systemet                                 |
| Folderværdier                            | Opsætning af folderværdier for den enkelte folder                             |
| Logbog                                   | Skrivning og læsning af beskeder i logbogen                                   |
| Ulæste logbogsnotater                    | Oversigt over foldere med endnu ulæste notater                                |
| Send e-mail til brugere                  | Send e-mail til en gruppe af brugere                                          |
| Graddage                                 | Indtastning af graddagetal                                                    |
| Graddage-uafhængigt forbrug              | Indtastning af GUF-værdier for målere med graddagekorrektion                  |
| Økonomi                                  |                                                                               |
| Forsyningsselskaber                      | Liste over forsyningsselskaber (leverandører) i<br>systemet                   |
| Enhedspriser                             | Indtastning af prisblade for de enkelte<br>forsyningsselskaber                |
| Afregningsmålere og<br>abonnementspriser | Tilknytning af måler til forsyningsselskab. Opsætning<br>af abonnementspriser |
| Fjernaflæsning                           |                                                                               |
| Opsætning                                | Konfiguration af den automatiske måleraflæsning                               |
| Hjælp                                    |                                                                               |
| Brugermanual                             | Nærværende brugermanual i online-version                                      |
| Om Omega EMS                             | Information om Omega EMS                                                      |

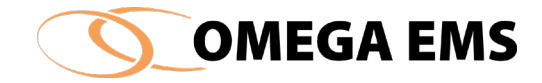

| Menupunkt                               | Beskrivelse                                                                                                    |
|-----------------------------------------|----------------------------------------------------------------------------------------------------|
| Konfiguration $\rightarrow$ Indstilling | er                                                                                                    |
| Forbrugstyper                           | Opsætning af de forbrugstyper, der skal kunne anvendes                                                                              |
| Graddagesystemer                        | Opsætning af graddagesystemer                                                                                                    |
| Aflæsningsplaner                        | Opsætning af planer for aflæsning af de manuelle målere.<br>Her kan du bestemme, hvornår den enkelte manuelle<br>måler skal aflæses |
| Målergrupper                            | Opsætning af målergrupper – til brug for gruppering af<br>målere                                                                    |
| Brugergrupper                           | Definition af brugergrupperne i systemet                                                                                            |
| Foldergrupper                           | Oprette nye foldergrupper                                                                                                    |
| Målerstamdata                           | Stamdatadefinitioner for målere                                                                                                    |
| Svarmuligheder                          | Lister med de svarmuligheder brugerne skal kunne vælge<br>iblandt i forbindelse med flervalgs-spørgsmål<br>(multimålere).           |
| Skyggemålere - navngivning              | Navngivning af skyggemålere                                                                                                    |
| Eksport af forbrugsdata                 | Muligt at eksportere forbrugsdata til f.eks. til det tidligere<br>GO energis kurveknækker aftale (se-elforbrug).                    |

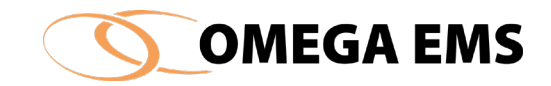

# 1.5 **Ikoner**

I programmet anvendes ikoner, som giver hurtigere adgang til ofte anvendte funktioner i systemet. I konfigurationsvinduerne anvendes ikoner i forbindelse med oprettelse og administration af de forskellige stamdata. Efterfølgende gennemgås de enkelte symboler og ikoner.

# 1.5.1 Ikoner der findes i værktøjslinjen

Det enkelte ikon dækker over en funktionalitet, der også kan findes via en af Omega EMS' menuer. Værktøjslinjen er således blot en hurtig genvej til de mest anvendte menupunkter. Værktøjslinjen har følgende udseende:

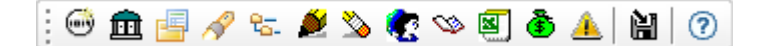

Figur 1-4 Værktøjslinje

Hele værktøjslinjen kan frigøres fra sin placering under menuerne ved blot at trække i "håndtaget" til venstre på værktøjslinjen (flydende værktøjslinje).

Funktionen for det enkelte ikon er som følger:

- Måleroversigt Kan også nås ved Ctrl+M
- 🕮 Bygningsoplysninger
- 🖆 Egenskaber for folder
- 🔗 🛛 Find Kan også nås ved F3
- 🖫 Målerdiagram (Se Figur 5-15 side 60)
- Aflæsninger Kan også nås ved Ctrl+A (Se Figur 6-2 side 129)
- Ret aflæsninger Kan også nås med Ctrl+R (Se Figur 6-3 side 131)
- Brugeroversigt (Se Figur 5-29 side 78)
- Sight Sector States 🕸
- Rapportdefinitioner (Se Figur 5-34 side 82)
- Budgetter kan også nå ved Ctrl+B (Se Figur 6-8 side 145)
- 🔺 Adverseringsliste
- Backup af database og rapportskabeloner (Se afsnit 4.1 side 23)
- Hjælp Kan også nås ved F1

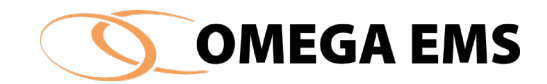

Endvidere kan folderværdier nås med Ctrl+F og Målerdiagram for folder kan nås med Ctrl+D

Omega EMS anvender pilene nedenfor, til at bestemme hvilken rækkefølge målere eller stamdata skal stå i.

- Markerede måler flyttes øverst i listen
- Markerede måler flyttes én række op
- Markerede måler flyttes én række ned
- Markerede måler flyttes nederst i listen

Omega EMS anvender symboler til at udføre den samme handling i forskellige sammenhænge. Eksempelvis er symbolet på "Ny måler" det samme som symbolet for "Ny budget". En oversigt over disse fælles symboler er givet nedenfor:

- Åbner folderstrukturen i forhold til den aktive folder. Ved at trykke på ikonet, åbnes alle niveauer længere nede i træstrukturen. Hvis tastaturknappen <Ctrl> samtidig holdes nede, åbnes alle foldere i hele systemet.
- Lukker folderstrukturen i forhold til den aktive folder. Ved at trykke på ikonet, lukkes alle niveauer længere nede i træstrukturen. Hvis tastaturknappen <Ctrl> samtidig holdes nede, lukkes alle foldere i hele systemet.
- Definerer en ny folder.
- Sletter f.eks. en folder, en måler eller en linje.
- Indsætter f.eks. en ny måler.
- Gemmer ændringer.
- Viser folderoversigten, f.eks. i menuen opret/vedligehold målere.
- Fortryder den seneste handling.
- Lukker konfigurationsvinduet.

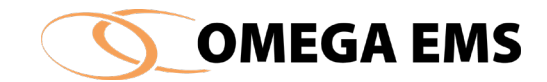

# 2 Grundlæggende opbygning

I de følgende afsnit gennemgås funktionerne, der har tilknytning til folderhierarkiet, rapporter, målergrupper, brugere med mere. Det er funktioner, som er styrende for flere af de indstillinger, der findes i systemet.

# 2.1 Folderhierarki

Folderhierarkiet (træstrukturen) i oversigtens venstre side, er et meget centralt område i Omega EMS. Alle målere (og hermed også budgetter) oprettes i forhold til en konkret folder. Hvad den enkelte folder skal repræsentere er op til systemadministrator. Systemet understøtter følgende foldertyper. Typen er som standard en folder, når den oprettes og kan derefter rettes til at være en bygning eller en skabelon.

🗎 Folder (standard)

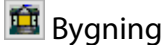

🕒 Skabelon

Strukturen kan eksempelvis tage udgangspunkt i organisatoriske forhold på øverste niveauer. På de lavere niveauer kan strukturen eventuelt afspejle geografiske forhold, og lavest måske bygningsinddeling.

Den valgte opbygning af folderhierarkiet har afgørende indflydelse på, hvilke muligheder Omega EMS kan tilbyde med hensyn til rapportering og brugerstyring. Der er en tæt sammenhæng mellem folderhierarkiet og energi- og miljødatavisualiseringen, som Omega EMS kan fremvise i rapporterne.

# 2.1.1 Folderværdier

Omega EMS er et fleksibelt system, der tillader systemadministrator selv at tilpasse systemet til de givne opgaver. En af de faciliteter, der understøtter denne fleksibilitet, er de såkaldte folderværdier. Disse gør det muligt at udvide informationerne i Omega EMS med oplysninger, der ellers ikke indgår i Omega EMS' stamdata.

Folderværdierne kan indeholde talværdier eller tekster. De er knyttet til en given folder og de oprettes i folderen med angivelse af et navn, en værdi (tekst eller tal) samt en gyldighedsdato. Navnet benyttes som en generel reference til folderværdien. Gyldighedsdatoen gør det muligt at foretage ændringer af værdien over tid, således at såvel gamle som nye værdier huskes af systemet.

Folderværdier kan oprettes hvor som helst i hierarkiet. Ofte vil det dog være på øverste niveau, at folderværdier – der skal anvendes generelt i systemet – defineres. Det er altid

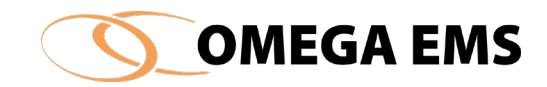

muligt at "overskrive" en oprettet værdi på et lavere niveau i hierarkiet. På side 151 uddybes konfigurationen af folderværdier.

# 2.2 Rapporter og folderhierarkiet

Rapporter i Omega EMS vil ofte være udformet som generelle skabeloner, der ikke i sig selv indeholder data. En rapportskabelon vil først blive til en rapport, når den tilknyttes en folder. Når dette sker, kan rapporten åbnes fra denne folder, idet den bliver *den aktive folder* for rapporten. Alt efter rapportens opbygning vil målere/budgetter m.m. fra den aktive folder, eller målere i foldere herunder, indgå i rapporten.

En uddybning af rapporteringen, kan findes i manualen "*Brugermanual - Rapportdesign*", specielt i afsnittet "Målergrupper og aktive folder".

# 2.3 Målergrupper

Målergrupper er et begreb, der primært har betydning for rapporteringen i Omega EMS. De fleste af standardrapportskabelonerne forudsætter, at der er gjort brug af målergrupperne.

Grundlæggende er målere placeret i forskellige foldere med et indbyrdes hierarki. For at Omega EMS kan udvælge målere med samme betydning på tværs af folderhierarkiet, er det nødvendigt at benytte målergrupper. Det er ikke en foruddefineret opfattelse af, hvad eksempelvis en elmåler er, og hvordan den skal behandles. Derimod er der mulighed for at arbejde med flere forskellige grupperinger af elmålere, vandmålere etc. og i forbindelse med udarbejdelse af rapportskabeloner, tillægge en betydning til de forskellige grupper. Det er eksempelvis gjort i standardrapporterne.

Enhver måler kan tilknyttes en given målergruppe, hvorved måleren sidestilles med tilsvarende målere i andre foldere. Eksempelvis kan en elmåler i "Folder A" sidestilles med en tilsvarende elmåler i "Folder B" der igen sidestilles med to elmålere i "Folder C", ved at tilknytte alle fire målere til målergruppen "El-hovedmåler". I relation til rapporteringen (standardrapporter) vil dette betyde, at "Folder A's elforbrug baseres på måleren tilknyttet målergruppen "El-hovedmåler", tilsvarende for "Folder B" og for "Folder C" vil elforbruget være summen af de to målere tilknyttet målergruppen "El-hovedmåler".

Da målergrupper er essentielle i forhold til rapporteringen, kan det anbefales at læse afsnittet "Målergrupper og aktive folder" i manualen "*Brugermanual - Rapportdesign*".

# 2.3.1 Automatisk summering af målere via målergruppen.

Når Omega EMS skal beregne forbrug/budgetter for målere af en målergruppe i en folder, vil systemet undersøge, om disse findes direkte i den pågældende folder. Er dette ikke tilfældet, forsøger Omega EMS at finde tilsvarende målere i foldere, under den oprindelige

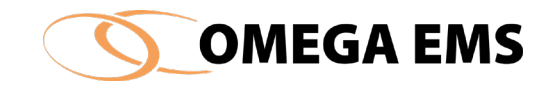

folder. Når disse findes, vil Omega EMS automatisk summere alle målere med samme målergruppe til et samlet forbrug/budget for målergruppen. Denne facilitet gør, at det ikke er nødvendigt at oprette de såkaldte beregningsmålere, så længe der blot er tale om summeringer af forbrug.

# 2.4 Brugere og brugergrupper

For et flerbrugersystem er det væsentlig at kunne håndtere forskellige brugeres individuelle rettigheder i systemet. Omega EMS håndterer brugerrettigheder i forhold til folder-hierarkiet og rapportskabeloner. Tilsammen giver dette mulighed for meget præcist at styre, hvilke data en bruger kan se og tilføje/rette i.

Desuden styres brugerens rettigheder til funktionerne via brugertypen. De forskellige brugertyper er bestemmende for bl.a. adgangen til systemet og hvilke rettigheder man har.

# 2.4.1 Brugergrupper

For at lette konfigurationsarbejdet styres en brugers grundlæggende rettigheder via brugergrupper. En brugergruppe er et sæt af rettigheder, der ofte vil være relevante for flere brugere med samme jobfunktion. Eksempelvis kan der eksistere en brugergruppe kaldet "Serviceledere", der kan have ret til at inddatere aflæsninger og se rapporter, men ikke foretage ændringer af budgettal. Eller en brugergruppe "Afdelingschefer", der ikke kan inddatere aflæsninger, men til gengæld kan se rapporter og indtaste budgettal.

# 2.4.2 Brugere

Når der oprettes en bruger i Omega EMS, skal denne tilknyttes en eller flere brugergrupper for derved at opnå grundlæggende rettigheder. Dette siger dog ikke noget om, hvor i systemet brugeren har sine rettigheder, ej heller hvilke rapporter brugeren har adgang til. For at få adgang, skal brugeren først tildeles et ansvarsområde i form af en tilknytning til en eller flere foldere.

## 2.4.3 Brugere og foldere

For at en bruger kan tilgå data i systemet, skal brugeren – ud over at være med i en eller flere brugergrupper – tilknyttes en eller flere foldere. Når brugeren tilknyttes en folder, sker det ved at brugeren optræder med en given rolle i folderen, hvor rollen bestemmes ved at vælge netop én af de brugergrupper, som brugeren er med i. Dermed kan brugeren have et sæt rettigheder (via brugergruppen – rollen) i én folder, og i en anden folder have et andet sæt rettigheder.

## 2.4.4 Brugergrupper og rapportskabeloner

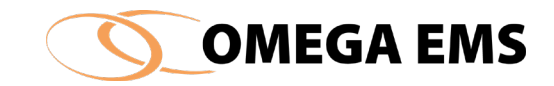

Ligesom brugerne knyttes til givne foldere, knyttes også rapportskabeloner til konkrete foldere. Men for at ikke alle brugere der er tilknyttet folderen har adgang til alle rapporter, er der mulighed for at bestemme, hvilke brugergrupper der skal kunne tilgå rapporten. Det er således muligt at have eksempelvis tre rapportskabeloner – A, B, og C – tilknyttet en folder, hvor brugergruppen "Serviceledere" kan se A og B, men brugergruppen "Afdelingschefer" kan se B og C.

Brugertypen er ligesom brugergruppen bestemmende for, hvilke funktioner brugeren har adgang til. Er man oprettet som webbruger er funktionaliteten begrænset af brugerfladen som webbruger (se *Webmanualen*). Desuden findes der brugertypen webadministrator og Offentlig bruger.

# 2.4.5 Bruger søgefilter

Brugeroversigten kan åbnes ved at klikke på ikonet 🚾 i menuen øverst til venstre i Omega:

| System | Konfiguration | Drift | Økonomi    | Hjælp   |
|--------|---------------|-------|------------|---------|
| j 😁 🏛  | 📑 🔗 🖏 🌢       | ¥ 🄊 🕻 | <b>E</b> 🖉 | ۲ 🔔 🌢 🍅 |

Herefter vil vinduet "Opsætning af brugere" åbnes, som ser således ud:

| Brugemavn: | Beskrivelse:                                                                                                    |             | E-mail:         |              | Anvend       |           | Vælg fra postsys | tem Find adresse    | <b>••</b> >             |
|------------|----------------------------------------------------------------------------------------------------|-------------|-----------------|--------------|--------------|-----------|------------------|---------------------|-------------------------|
| Brugemavn  | Beskrivelse                                                                                                    | Туре        | E-mail adresse  | Excel        | PDF          | Advis.    | Mobiltelefon     | Seneste login       | Kode                    |
|            | THE MARK                                                                                                    | Web bruger  | to the Database |              | $\checkmark$ |           | ·                | 06-11-2017 13:09:39 |                         |
|            | - 10 Marca                                                                                                    | Web bruger  |                 | $\checkmark$ | $\checkmark$ |           |                  | 01-08-2017 12:44:06 |                         |
|            | THE Restor                                                                                                    | Web bruger  |                 | $\checkmark$ | $\checkmark$ |           |                  | 28-11-2014 11:56:28 |                         |
|            | THE REPORT                                                                                                    | Web bruger  |                 | $\checkmark$ | $\checkmark$ |           |                  | 06-11-2017 12:40:09 |                         |
|            | The factor is being                                                                                                    | Web bruger  |                 | $\checkmark$ | $\checkmark$ |           |                  | 06-11-2017 13:10:26 |                         |
|            | the second of                                                                                                    | Web bruger  |                 | $\checkmark$ | $\checkmark$ |           |                  | 18-09-2017 12:47:28 |                         |
|            | CO Laborato Issue                                                                                                    | Web bruger  |                 | $\checkmark$ | $\checkmark$ |           |                  | 09-04-2011 13:17:31 |                         |
|            | And the second second s | Web bruger  |                 | $\checkmark$ | $\checkmark$ |           |                  | 27-08-2018 07:38:30 |                         |
|            | and the second                                                                                                    | Web bruger  |                 |              | $\checkmark$ |           |                  | 09-12-2010 12:55:41 |                         |
|            | and the second                                                                                                    | Web bruger  |                 | $\checkmark$ | $\checkmark$ |           |                  | 09-04-2011 13:08:16 |                         |
|            | and then                                                                                                    | Web bruger  |                 |              |              |           |                  | 08-02-2013 06:45:48 |                         |
|            | and the second                                                                                                    | Web bruger  |                 |              |              | $\square$ |                  | 18-06-2012 13:01:38 |                         |
|            |                                                                                                    | web billder |                 |              | 1~1          |           |                  | 16905-2012 13301-38 | С <mark>у</mark><br>Нја |

Som markeret i billedet ovenfor, kan man benytte sig af et søgefilter bestående af 3 forskellige parametre: Brugernavn, Beskrivelse og E-mail.

Hver parameter kan bruges til at sortere efter hvad der står skrevet i den tilsvarende kolonne. Bemærk at der også eksisterer et afkrydsningsfelt "Anvend" som efter navnets natur, bør afkrydses, såfremt man ønske at søgefilteret skal tage effekt.

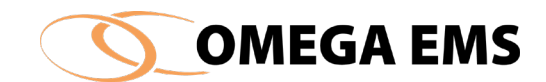

# 2.4.6 Opsummering – brugere og brugergrupper

Brugeren opnår rettigheder i systemet gennem en kombination af brugergrupper, tilknytning af brugeren til givne foldere samt tilknytning af rapportskabeloner til givne foldere. Brugergrupper fortæller grundlæggende, *hvad* brugeren må - ikke hvor. Tilknytningen til foldere fastsætter, *hvor* brugeren har ansvar. Rapportskabelonernes tilknytning til folderne fastsætter, hvilke rapporter der er til rådighed i folderen, men ikke hvem der må se den enkelte rapport. Dette bestemmes i fællesskab af, hvilke brugergrupper rapporten er tilegnet, samt hvilke brugergrupper den enkelte bruger er medlem af i den pågældende folder.

# 2.5 Aflæsningsplaner

Aflæsningsplaner er en funktion, hvor systemadministrator får hjælp til at advisere om, at måleren skal aflæses indenfor et vist tidsinterval. Dette redskab gør at systemadministrator ved at tilknytte måleren til en bestemt aflæsningsplan, bliver i stand til at bestemme hvornår måleren skal aflæses. Samtidig sørger systemet for at sende et aflæsningsskema ud til den eller de personer som er med i en brugergruppe, hvor aflæsningsfunktionen er aktiveret. Desuden hjælper systemet med at holde øje med, om aflæsningen faktisk finder sted. Sker det ikke indenfor den fastsatte tidsramme, sender systemet en påmindelse til aflæseren om, at der skal læses af. Bemærk at aflæseren skal have indtastet en emailadresse i Brugeroversigten, for at skemaet udsendes. Hvis aflæseren vil have en anden rækkefølge på målerne, skal aflæseren selv ind på webbrugerfladen og ændre rækkefølgen på målerne (se *Webmanualen*).

## 2.6 Webbrugerfladen

Som systemadministrator kan man ind i mellem have brug for, at se hvordan de ting man opretter eller giver tilladelse til virker. Ofte vil man også som systemadministrator skulle undervise og vejlede webbrugerne og webadministratorer i forskellige funktioner ved systemet.

Systemet er sat op sådan, at der ikke direkte kan logges på webben med systemadministrator brugernavn og adgangskode. Det er derfor nødvendigt at følge proceduren for at oprette sig selv som webbruger i den pågældende folder og samtidig sørge for, at man bliver tilknyttet den rigtige brugergruppe.

Man skal dog være opmærksom på, at hvis man forsøger at oprette dig selv som webadministrator i øverste folder eller en folder som i forvejen indeholder en webadministrator, risikerer man at slette denne webadministrator da en folder max kan indeholde én.

Derfor skal man være meget opmærksom, når man opretter sig selv som webbruger eller webadministrator.

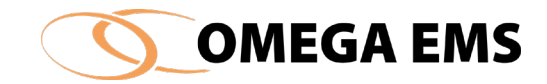

Ønskes yderligere informationer om webbruger/webadministrator funktionerne henvises der til *Webmanualen*.

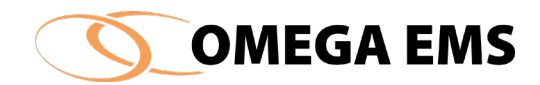

# 3 Vedligeholdelse af folderhierarki

Navigering i og vedligeholdelse af folderhierarkiet sker lettest ved anvendelse af musen. Efterfølgende gennemgang er derfor baseret på anvendelse af musen. At navigere i folderhierarkiet adskiller sig ikke væsentlig fra brugen af tilsvarende funktioner i f.eks. Windows Stifinder eller andre lignende Windows miljøer.

I slutningen af dette kapitel findes et afsnit, der gennemgår højreklik funktioner i forhold til foldere. Der vil specielt fokuseres på de funktioner, man ikke finder andre steder end ved at højreklikke på en folder.

# 3.1 Fold ud/fold sammen

Ønsker man at "folde" hierarkiet ud, dobbeltklikkes der med venstre museknap på den folder, der ønskes udfoldet. Derved fremkommer evt. underfoldere, som igen kan "foldes" ud ved at dobbeltklikke på disse. I stedet for at dobbeltklikke på folderen kan man med et enkelt klik på tegnet 🗄 udføre den samme handling. For at åbne alle foldere og underfoldere under den valgte folder på en gang, gøres dette ved brug af knappen 🖾. Skal alle foldere i hele systemet foldes ud holdes tastaturknappen <Ctrl> nede samtidig med, at der knappen 🖾 aktiveres.

Ønsker man at "folde" hierarkiet sammen, kan der dobbeltklikkes med venstre musetast på en hvilken som helst folder og hierarkiet folder sig sammen til denne folder. Tilsvarende gælder for tegnet 🖃 og for knappen 🖾. Skal alle foldere i hele systemet foldes sammen, gøres dette ved at holde tastaturknappen <Ctrl> nede samtidig, med at knappen 🖾 aktiveres.

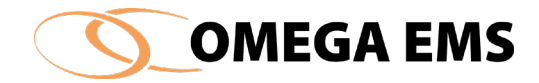

# 3.2 **Opret folder**

Alle som køber Omega EMS vil få brug for at oprette foldere (her forstået både som alm. foldere, bygningsfoldere og skabelonfoldere). Foldere bliver altid oprettet som underfoldere til den folder man står placeret i.

# Sådan gøres det:

- 1. Vælg den folder man ønsker at tilføje en underfolder, marker den (den bliver blå).
- 2. Derefter trykkes der på knappen 🖾, og en ny folder er oprettet, under den valgte folder.
- 3. Folderen vil som udgangspunkt have navnet " <Nyt Område>" og bør derfor gives et nyt og mere sigende navn.
- 4. Højre klik på folderen og dernæst "Folderegenskaber". Vælg fanebladet "foldertype" for at vælge type. Der kan vælges mellem standard, bygning eller skabelon. Det er nødvendigt at vælge type, da foldertypen er bestemmende for bygningsoplysninger, tilslutning af målere osv.

# 3.3 Slet folder

De fleste vil på et eller andet tidspunkt få brug for at slette en folder, enten fordi man har oprettet en folder man ikke ønsker, man vil omstrukturere sit folderhierarki eller fordi man nedlægger bygninger.

# Sådan gøres det:

- 1. Den aktuelle folder markeres.
- 2. Der trykkes på knappen X

| 🚺 Sletning af | folder                                                                                                    | $\times$ |
|---------------|----------------------------------------------------------------------------------------------------|----------|
| Ŷ             | Sletning af folderen 'OG alle underliggende foldere vil desuden medføre sletning af følgende<br>oplysninger i de foldere der slettes:<br>Målere - herunder også aflæsninger og fastprisoplysninger<br>Budgetter - værdier og procentfordeling<br>Bygningsoplysninger<br>- Logbogsoplysninger<br>- Folderparametre<br>Brugetilknytninger |          |
|               | Skal folderen (og underliggende foldere) slettes?                                                                                                    |          |
|               | Ja Nej                                                                                                    |          |

Figur 3-1 Sletning af folder

3. Der kommer nu et vindue frem, se ovenstående - "sletning af folder"  $\rightarrow$  Vær opmærksom på at alt i folderen slettes evt. også underfoldere og bygninger.

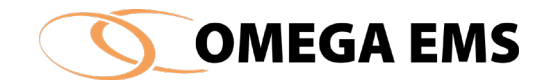

## 3.4 Omdøb folder

#### Sådan gøres det:

- 1. Folderen markeres med venstre museknap (folderen bliver blå).
- 2. Derefter trykkes der enten én gang på venstre museknap, hvorved foldernavnet omkranses af en ramme. Alternativt <F2>.

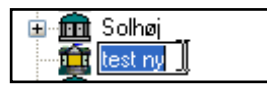

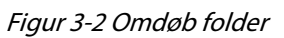

3. Folderen kan nu omdøbes ved hjælp af Windows' redigeringsfunktioner. Skriv det nye navn oven i det navn der står der i forvejen.

# 3.5 Flyt folder (med underfoldere)

I forbindelse med strukturering af et folderhierarki kan der opstå behov for at flytte rundt med foldere.

#### Sådan gøres det:

- 1. Den aktuelle folder/bygning markeres.
- 2. Tryk og hold tastaturknappen <Ctrl> og musens venstre knap på den udvalgte folder og en hånd kommer frem folderen kan nu "trækkes" til den nye placering.

## 3.6 Kopiering af indhold fra skabelonfoldere

Det er muligt at kopiere målere fra en skabelonfolder til foldertypen "bygning". Hvis der er tilknyttet rapporter og brugere til skabelonen, kopieres disse med.

Det er kun en skabelonfolder man kan kopiere indhold fra. Tager man en almindelig folder med målere i og forsøger at flytte den, så flyttes hele bygningen med indhold og kommer ind som en underfolder.

#### Sådan gøres det:

- 1. Markér den skabelonfolder, der skal kopieres.
- 2. Tryk på <Ctrl> mens skabelonfolderen er markeret og træk musen med skabelonens indhold op i "bygningsfolderen". Følgende skærmbillede kommer frem:

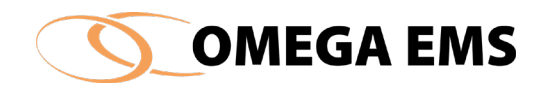

| 🚺 Opret/Vedligeho                                                                                                   | ld målere                      |               |                  |           |                                                                                                    |             | _      |                                                                                                    | ×                  |
|----------------------------------------------------------------------------------------------------|--------------------------------|---------------|------------------|-----------|----------------------------------------------------------------------------------------------------|-------------|--------|----------------------------------------------------------------------------------------------------|--------------------|
| Internation                                                                                                    |                                |               |                  |           |                                                                                                    |             | 🗐 🗙    | <b>I</b>                                                                                                    |                    |
|                                                                                                    | Måler                          | Туре          | Forbrugstype     | Enhed     | Placering                                                                                                    | Målergruppe | Graddo | Afregn.                                                                                                    |                    |
| ► ► ●                                                                                                    |                                | Tæller        | Fjernvarme       | MWh       | the second second second second second second second second second second second second second second second se |             |        |                                                                                                    | -1                 |
|                                                                                                    |                                | Tæller        | Fjernvarme       | MWh       |                                                                                                    |             |        |                                                                                                    |                    |
| +→●                                                                                                    |                                | Tæller        | Varme            | MWh       |                                                                                                    |             |        | $\checkmark$                                                                                                |                    |
| +→●                                                                                                    |                                | Tæller        | Fjernvarme       | MWh       |                                                                                                    |             |        |                                                                                                    |                    |
| ++●                                                                                                    |                                | Tæller        | Vand             | m3        |                                                                                                    |             |        | $\checkmark$                                                                                                |                    |
| ++●                                                                                                    |                                | Tæller        | Vand             | m3        |                                                                                                    |             |        |                                                                                                    |                    |
| ++●                                                                                                    |                                | Tæller        | Vand             | m3        |                                                                                                    |             |        |                                                                                                    |                    |
| +→●                                                                                                    |                                | Tæller        | Vand             | m3        | Contraction of the second                                                                                       |             |        |                                                                                                    |                    |
| ⊷•                                                                                                    |                                | Tæller        | Vand             | m3        |                                                                                                    |             |        |                                                                                                    | ¥                  |
| Detaljer Stamdata                                                                                                   | Skyggemålere                   | Adviseringspr | rofiler Aflæsnir | ngsplaner |                                                                                                    |             |        |                                                                                                    |                    |
| Måler<br>Type<br>Forbrugstype<br>Placering<br>Målergruppe<br>Graddage-system<br>Ekstem ID<br>Datakilde<br>Tælleværk | Tæller<br>Fjernvarme<br>Manuel | ×             |                  | ]         | Graddage korrektion  3tarif  Afregningsmåler  Nedlagt pr.  Foranstillet måler                                   | Målerskift  |        | Grafisk<br>oversigt<br>over måler<br>FM SI<br>Liste over<br>beregning<br>målere der<br>benytter<br>denne må | ne<br>M<br>s-<br>r |
| Má                                                                                                    | ålemummer                      |               | Enhed            | E         | aktor Måleroverløb Dec.                                                                                         | Gyldig fra  |        |                                                                                                    |                    |
|                                                                                                    |                                | MV            | vn<br>vie        |           | 1 0 0                                                                                                    |             |        |                                                                                                    |                    |
|                                                                                                    |                                | MY            | vn               |           | 1 0 0                                                                                                    |             |        |                                                                                                    |                    |
|                                                                                                    |                                |               |                  |           |                                                                                                    |             |        | n<br>Rjælp ∶                                                                                                | 4                  |

Figur 3-3 Vedligehold målere

- 3. Skabelonens indhold er nu kopieret over i bygningsfolderen. Det er nu muligt at ændre målerens navn (ID) osv. Målerens navn står med blå, kursiv skrift, indtil det bliver ændret.
- 4. Afslut med 📕

## 3.7 Genindlæs foldere

Funktionen bruges hvis to administratorer arbejder samtidigt i Omega EMS. Ændringer i folderne af andre brugere (med administrationsværktøjet), vil ikke kunne umiddelbart afspejles i folderoversigten. Dog vil en rød cirkel (placeret oven over folderoversigten) indikere, at folderoversigten er blevet ændret og derfor bør genindlæses på et tidspunkt, der er passende for systemadministratoren. Ved at klikke med musen på den røde indikator (kan brugeren genindlæse hele folderoversigten og opdatere data. Som alternativ til at klikke på indikatoren kan tastaturknappen <F5> benyttes. Dette forudsætter dog, at folderoversigten er aktiveret.

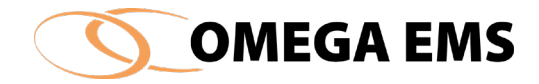

# 3.8 Højreklik funktioner

Når man højreklikker på en folder, kommer der en række funktioner til syne. Funktionerne er afhængige af, hvilken foldertype man står på. De fleste af funktionerne findes også andre steder i systemet. Er funktionen beskrevet andetsteds, vil der være en henvisning.

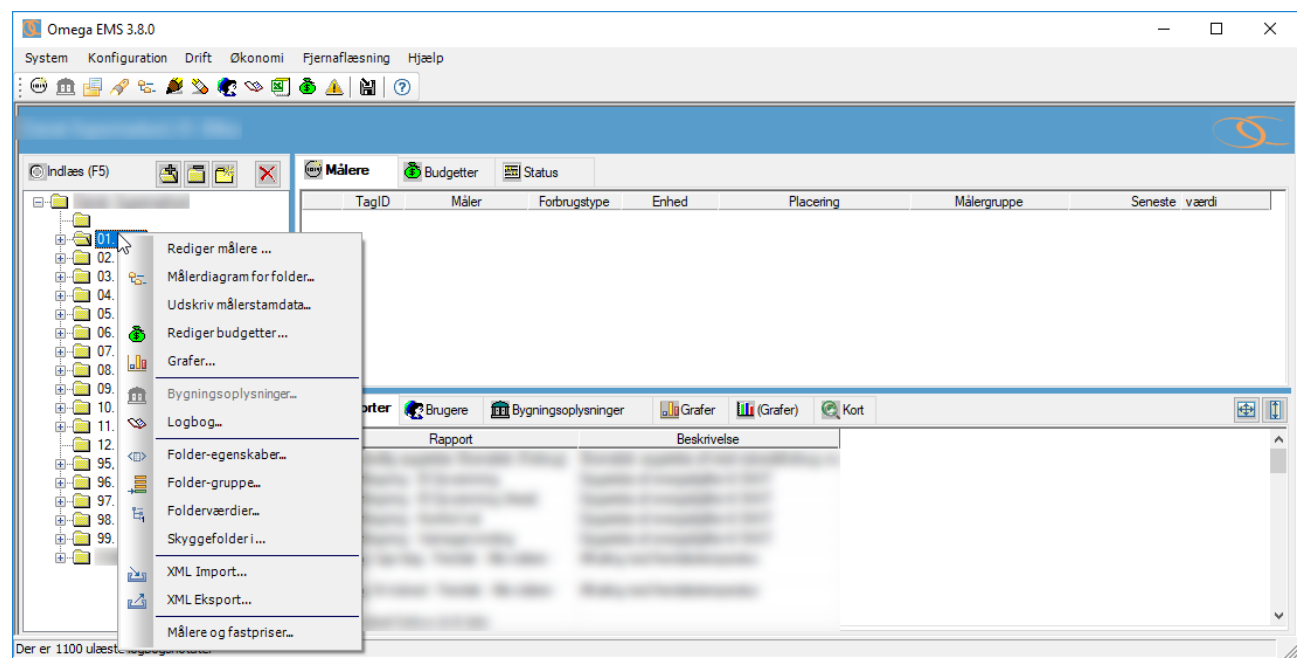

Figur 3-4 Højre klik funktioner

Nedenfor ses funktionerne der kommer til syne, når man højreklikker på en folder:

- Rediger målere...
- Målerdiagram for folder...
- Udskriv målerstamdata...
- Rediger budgetter...
- Grafer... Infoskærm (tilkøb)
- Bygningsoplysninger...
- Logbog...
- Folder-egenskaber...
- Folder-gruppe...
- Folderværdier...
- Skyggefolder i...
- XML-import...
- XML-eksport...
- Målere og fastpriser...

# 3.8.1 Udskriv Målerstamdata.

Denne funktion giver mulighed for, at få en udskrift af alle de data, der er registreret en måler.

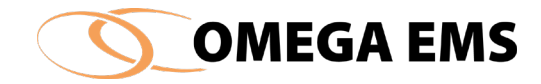

# Sådan gøres det:

- 1. Markér den folder man ønsker at udskrive målerstamdata for
- 2. Højreklik på folderen og oversigten over funktioner, der kan benyttes kommer frem.
- 3. Tryk på funktionen "Udskriv Målerstamdata..." og nedenstående billede fremkommer:

| O Udskriv    |                |                                                                                                    |                     |                           |
|--------------|----------------|----------------------------------------------------------------------------------------------------|---------------------|---------------------------|
| ₫ - ₫ - 1    | af 117 🕨       | 🕨   + 🛞 🚱   🎒 🗐 🛍 🔍                                                                                                    | • 100% •            | Find   Find næste         |
| Måler u      | Idskrift       |                                                                                                    |                     | 19. september 2018        |
| Carolin Sa   | -              | and any second                                                                                                    |                     | Trage March               |
| 1000         |                | sufficient in the second second second second second second second second second second second second second se                                                                                                    |                     |                           |
| Туре         |                | Forbrug                                                                                                    | Graddage korrektion | Nej                       |
| Forbrugstyp  | e              | El                                                                                                    | 3-tarif             | Nej                       |
| Enhed        |                | kWh                                                                                                    | Afregningsmåler     |                           |
| Placering    |                | Contraction of the local division of the local division of the loc | Nedlagt pr.         |                           |
| Målergruppe  | :              | R. Proglamperation                                                                                                    | Foranstillet måler  |                           |
| Graddage-sy  | ystem          |                                                                                                    | Overløbsværdi       | 0,00                      |
| Ekstern ID ( | Import)        |                                                                                                    |                     |                           |
| Ekstern ID ( | Export)        |                                                                                                    |                     |                           |
| Faktor       |                | 1                                                                                                    | Seneste aflæsning   | 01-01-2018                |
| Datakilde    |                | Manuel                                                                                                    | Seneste værdi       | 2.299,00                  |
| Beregningsu  | ıdtryk         |                                                                                                    |                     |                           |
| Skyggemåle   | er             |                                                                                                    |                     |                           |
| Stamdata     |                |                                                                                                    |                     |                           |
| Afregningsm  | nåler          |                                                                                                    |                     |                           |
| Beskrivelse  | af forbrugsom  | råde                                                                                                    | a series on Applica | 10 million and 10 million |
|              |                | Contract Contract of                                                                                                    |                     |                           |
| Type af køle | anlæg          |                                                                                                    |                     |                           |
| VES_Datak    | ontrol         |                                                                                                    |                     |                           |
| VES_Datak    | ontrol_JIRA    |                                                                                                    |                     |                           |
| VES_Datak    | ontrol_Karanta | æne                                                                                                    |                     |                           |
| Energimåler  |                |                                                                                                    |                     |                           |
| Flowmåler    |                |                                                                                                    |                     |                           |
| Temperaturn  | nåler          |                                                                                                    |                     |                           |
| -            |                |                                                                                                    |                     |                           |
|              |                |                                                                                                    |                     |                           |

Figur 3-5 Måler udskrift

- 4. Find den måler der ønskes at udskrives stamdata for, ved at benytte piletasterne til at bladre mellem de tilknyttede målere. <sup>▲ 1</sup> af 117 ▶ ▶
- 5. Når den rigtige måler er fundet trykkes på 👜.

Det er også muligt at eksportere informationerne ved at trykke på <sup>1</sup>. Det er muligt at gemme informationerne både som Excel og PDF-fil.

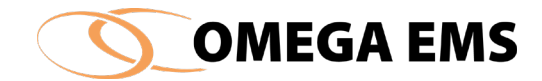

# 3.8.2 XML-eksport og XML-import

Denne funktion giver mulighed for at eksportere hele databasen eller dele af den. Det kan eksempelvis bruges i forbindelse med at oprette en demonstrationsdatabase og det giver også mulighed for at importere en folderstruktur, som man tidligere har oprettet, tilsvarende brugen af skabelonfoldere.

Alle de foldere og bygninger, der er underlagt den aktuelle folder følger også med i XMLeksport/importen.

#### Sådan gøres det: XML-eksport

- 1. Markér folderen der skal eksporteres og højreklik på folderen oversigten over funktionerne kommer frem
- 2. Vælg funktionen XML-eksport og der kommer et "Gem Som" vindue frem. Man kan nu vælge en placering, hvor filen skal gemmes.
- 3. Afslut med at trykke gem og XML-eksporten vil begynde at gemme de valgte data. Processen afhænger af, hvor meget data der er valgt.

#### Sådan gøres det: XML-import

- 1. Markér den folder der ønskes at importere folderstrukturen i filen til.
- 2. Herefter højre klikkes og menuen med alle funktionerne kommer frem
- 3. Vælg nu funktionen XML-import og der kommer et "Åbn" billede frem hvor det er muligt at vælge den filen, der skal importeres.
- 4. Vælg filen og tryk Åbn, herefter importeres filens indhold til den ønskede folder. Processen afhænger af, hvor meget data der skal importeres.
- 5. Når XML-importen er færdig, kommer der en bekræftelse herpå.

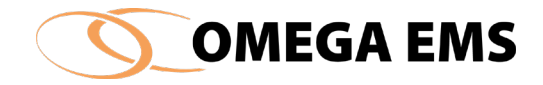

# 4 System

Systemmenuen bruges sjældent i forbindelse med normal drift. De fleste punkter på menuen benyttes kun i forbindelse med ibrugtagningen af systemet. Det er dog under dette punkt, at menupunktet til backup er placeret, som illustreret på Figur 4-1.

| <b>(</b> | Omega EMS 3.8.1                        |                |             |                                                                                                    |          |            |        |             | -         |      | ×        |
|----------|----------------------------------------|----------------|-------------|----------------------------------------------------------------------------------------------------|----------|------------|--------|-------------|-----------|------|----------|
| Syst     | em Konfiguration Drift Økonomi         | Fjernaflæsning | Hjælp       |                                                                                                    |          |            |        |             |           |      |          |
|          | Backup                                 | 🔔   🔛   (      | 3           |                                                                                                    |          |            |        |             |           |      |          |
|          | Udskriv/Eksporter                      | •              |             |                                                                                                    |          |            |        |             |           |      |          |
|          | E-mail ekstern konsulent               |                |             |                                                                                                    |          |            |        |             |           |      | <u> </u> |
|          | Opsæt e-mail til ekstern konsulent     | Målere         | 🚯 Budgetter | 🔤 Status                                                                                                    |          |            |        |             |           |      |          |
|          | Vis alle undertrykte beskeder igen     | TagID          | Måler       | Forbrugstype                                                                                                    | Enhed    | Plac       | cering | Målergruppe | Seneste v | ærdi |          |
| ~        | Husk seneste brugernavn ved log ind    |                |             |                                                                                                    |          |            |        |             |           |      |          |
|          | Automatisk log ind af seneste bruger   |                |             |                                                                                                    |          |            |        |             |           |      |          |
| ~        | Vindues-centrering (langsom)           |                |             |                                                                                                    |          |            |        |             |           |      |          |
|          | Husk folder-placering                  |                |             |                                                                                                    |          |            |        |             |           |      |          |
|          | Afslut                                 |                |             |                                                                                                    |          |            |        |             |           |      |          |
|          | ÷ 🧰 09.                                | _              |             |                                                                                                    |          |            |        |             |           |      | _        |
|          | in 10.                                 | III Rapporter  | 💽 Brugere   | m Bygningsoplysninger                                                                                                    | Grafer   | 🔟 (Grafer) | C Kort |             |           | ÷    | Ð []     |
|          | 12.                                    |                | Rapport     |                                                                                                    | Beskrive | se         |        |             |           |      | ^        |
|          | in 95.                                 |                |             |                                                                                                    |          |            |        |             |           |      |          |
|          | uriano 56.<br>uriano 56.<br>uriano 56. |                |             | in the local division of the local division of the local divisiono |          |            |        |             |           |      |          |
|          | in 98.                                 |                |             |                                                                                                    |          |            |        |             |           |      |          |
|          | ±                                      |                |             | Anna Anna                                                                                                    |          |            |        |             |           |      |          |
|          |                                        |                |             |                                                                                                    |          |            |        |             |           |      |          |
|          |                                        |                |             |                                                                                                    |          |            |        |             |           |      | *        |
| Der er   | 1100 ulmata laghagenetator             |                |             |                                                                                                    |          |            |        |             |           |      |          |

Figur 4-1 Oversigt over System-menu

# 4.1 Backup

Alle data i Omega EMS, såvel konfigurationsdata (stamdata) som energi/miljødata (tællerstande m.v.) bør sikres mod tab ved eksempelvis nedbrud. Denne sikring sker ved, at der med jævne mellemrum tages en backup (sikkerhedskopi) af alle data.

Normalt vil der i forbindelse med etableringen af Omega EMS blive truffet aftale med ITafdelingen om automatisk backup af databasen. Dette bør sættes op, så der jævnligt tages en fuld backup af systemet, samt de daglige ændringer der foretages.

Den manuelle er et supplement til den automatiske backup, som den enkelte systemadministrator selv kan administrere. Dette kan eksempelvis være en fordel, hvis man har en større opsætning foran sig. Her kan det give tryghed at tage en manuel backup, som man derefter kan fremføre for en IT-afdeling, skulle der opstå uventede problemer.

## 4.2 Udskriv/Eksporter

Her kan man enten udskrive eller gemme en oversigt over de foldere/bygninger man har tilføjet i Omega EMS, se nedenstående figur.

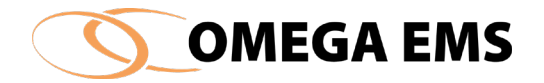

| <u>(</u> | Omega EMS 3.8.1                      |          |         |                 |                       |          |            |        |             | _          |      | ×        |
|----------|--------------------------------------|----------|---------|-----------------|-----------------------|----------|------------|--------|-------------|------------|------|----------|
| Syst     | em Konfiguration Drift Økonomi       | Fjernaf  | læsning | Hjælp           |                       |          |            |        |             |            |      |          |
|          | Backup                               | <u> </u> |         | 0               |                       |          |            |        |             |            |      |          |
|          | Udskriv/Eksporter                    |          | Folde   | rliste          | N                     |          |            |        |             |            |      |          |
|          | E-mail ekstern konsulent             |          | Godk    | endte registrer | ringer                |          |            |        |             |            |      | <b>9</b> |
|          | Opsæt e-mail til ekstern konsulent   | Ma       | lere    | Budgetter       | 🛅 Status              |          |            |        |             |            |      |          |
|          | Vis alle undertrykte beskeder igen   |          | TagID   | Måler           | Forbrugstype          | Enhed    | Plac       | cering | Målergruppe | Seneste va | erdi |          |
| ~        | Husk seneste brugernavn ved log ind  |          |         |                 |                       |          |            |        |             |            |      |          |
|          | Automatisk log ind af seneste bruger |          |         |                 |                       |          |            |        |             |            |      |          |
| ~        | Vindues-centrering (langsom)         |          |         |                 |                       |          |            |        |             |            |      |          |
|          | Husk folder-placering                |          |         |                 |                       |          |            |        |             |            |      |          |
|          | Afslut                               |          |         |                 |                       |          |            |        |             |            |      |          |
|          | ÷ 🧰 09.                              | <u> </u> |         |                 |                       |          |            |        |             |            | _    | _        |
|          | 🗄 🧰 10.                              | 🛄 Raj    | pporter | 💽 Brugere       | 💼 Bygningsoplysninger | Grafer   | 🛄 (Grafer) | C Kort |             |            | E    | 2        |
|          | 12.                                  |          |         | Rapport         |                       | Beskrive | se         |        |             |            |      | ^        |
|          | in 95.                               |          |         |                 |                       |          |            |        |             |            |      |          |
|          | ⊞                                    | <u>s</u> |         |                 |                       |          |            |        |             |            |      |          |
|          |                                      | <b>B</b> |         |                 |                       |          |            |        |             |            |      |          |
|          | i⊞                                   |          |         |                 |                       |          |            |        |             |            |      |          |
|          |                                      |          |         |                 |                       |          |            |        |             |            |      |          |
|          |                                      | N.       |         |                 |                       |          |            |        |             |            |      | ~        |
| Ready    | /                                    |          |         |                 |                       |          |            |        |             |            |      |          |

Figur 4-2 Udskriv/Eksporter...

#### 4.2.1 Vis folderliste

Der startes altid med at få folderlisten frem.

#### Sådan gøres det:

- 1. Vælg menupunktet "System"  $\rightarrow$  "Udskriv/Eksporter..."  $\rightarrow$  "Folderliste"
- 2. Tryk på "Vis folderliste" i venstre øverste hjørne, og skærmbilledet nedenfor fremkommer, – med alle folderne i dit system.

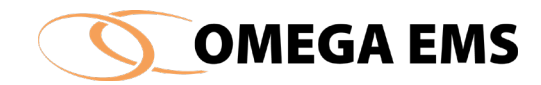

| s folderliste |           |                   | Udskriv | Gem    |
|---------------|-----------|-------------------|---------|--------|
| Folder        | Foldereti | Stifra top folder | Type    | Niveau |
|               | Tolder su | Stille top folder | 0       | HIVEGO |
|               |           |                   | 101     | 4      |
|               |           |                   | 101     | 4      |
|               |           |                   | 101     | 4      |
|               |           |                   | 101     | 4      |
|               |           |                   | 101     | 4      |
|               |           |                   | 101     | 4      |
|               |           |                   | 101     | 4      |
|               |           |                   | 101     | 4      |
|               |           |                   | 101     | 4      |
|               |           |                   | 101     | 4      |
|               |           |                   | 101     | 4      |
|               |           |                   | 101     |        |
|               |           |                   | 101     |        |
|               |           |                   | 101     |        |
|               |           |                   | 101     |        |
|               |           |                   | 101     |        |
|               |           |                   |         |        |
|               |           |                   |         | >      |

Figur 4-3 Folderoversigt

# 4.2.2 Brug af folderlisten – gem eller udskriv

Der kan her vælges to funktioner - enten at udskrive folderlisten eller gemme listen.

#### Sådan gøres det: Udskriv

1. Ønskes der at udskrive, trykkes på udskriv og følgende fremkommer:

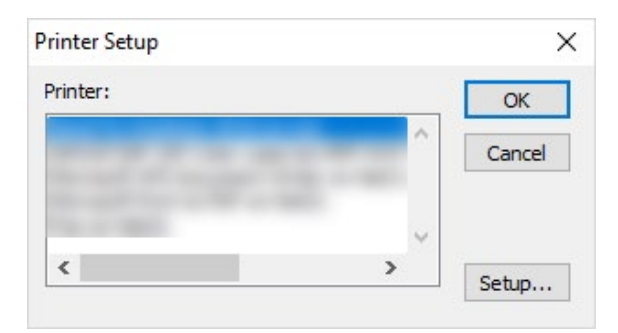

Figur 4-4 Printer setup

2. Det giver en oversigt over de printere, som er tilknyttet dit system, vælg den ønskede printer og tryk OK.

#### Sådan gøres det: Gem

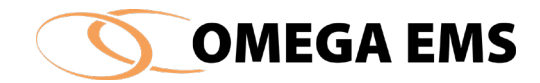

3. Ønskes der at gemme, trykkes på Gem og nedenstående fremkommer:

| 🚺 Gem som |                                         | $\times$ |
|-----------|-----------------------------------------|----------|
| Gem i: 📃  | Denne pc 🗸 🎯 🤌 🛄 🔻                      |          |
|           | lusik                                   | ^        |
| •         | verførsler                              | 1        |
| si        | krivebord                               | ~        |
| Filnavn:  | Gem                                     |          |
| Filtype:  | Text with headers $\checkmark$ Annuller |          |
| Encoding: | ANSI/DBCS $\checkmark$                  |          |

Figur 4-5 Gem som folderlister

- 4. Navngiv folderlisten og afslut med Gem.
- I listen kan der i den første kolonne "Folder" ses folderens navn. I de næste to kolonner kan stien til folderen ses. I kolonnen "Type", ses hvilken type folderen er. Standardfoldere vises uden data, Bygnings- vises som 101 og skabelon- vises som 99. I den sidst kolonne "Niveau" ses i hvilket niveau folderen ligger, hvor niveau 1 er det højeste folderniveau.

#### Adgang til godkendte data

Her kan man få en oversigt over alle de godkendte registreringer, der er at finde i folderlisten.

#### Sådan gøres det:

1. Vælg menupunktet "system" → "Udskriv/Eksporter..." → "Godkendte registreringer..."

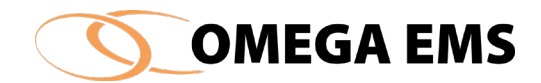

| / |
|---|
|   |

Figur 4-6 Godkendte data

# 4.2.3 Brug af godkendte data

- 1. I feltet "Vis foldere med data godkendt frem til" indtastes den dato, data er godkendte frem til. Derefter tryk på "vis folderliste" og foldernavnet, folderstien, samt aflæsninger, multimålere, planer (budget) eller planer(evaluering) vises nederst.
- 2. Listen kan enten udskrives eller gemmes.

## 4.3 E-mail ekstern konsulent

Hvis der er tilknyttet en ekstern konsulent i forbindelsen med driften af Omega EMS (ITkonsulent, energikonsulent eller lign.) kan dennes e-mail-adresse indtastes (se afsnit 4.4 opsæt email til ekstern konsulent). Dette gør det muligt at sende alle konfigurationsdata, energi/miljødata samt Excel-skabeloner til konsulenten.

## Sådan gøres det:

- 1. Vælg menupunktet "System"  $\rightarrow$  "E-mail til ekstern konsulent..."
- 2. Følgende skærmbillede fremkommer:

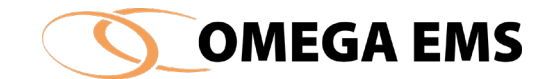

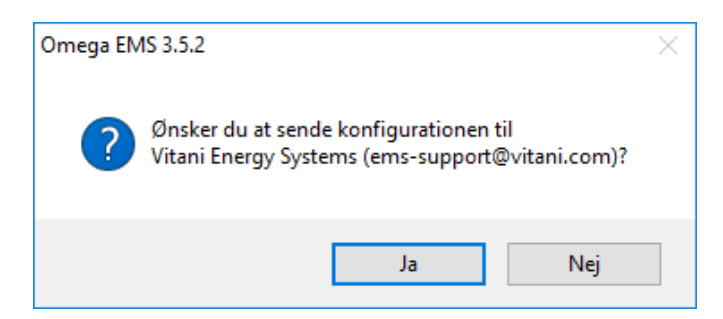

Figur 4-7 E-mail ekstern energikonsulent

- 3. Hvis der svares bekræftende på ovenstående spørgsmål, vil Omega EMS udtrække alle data fra databasen og sammen med rapportskabelonerne danne en komprimeret fil, der via postsystemet (på systemadministratorens pc) sendes til den viste e-mail-adresse.
- 4. Når operationen er fuldført kvitterer Omega EMS med en bekræftelse heraf:

| Omega EMS 3.5.2                                                           | $\times$ |
|---------------------------------------------------------------------------|----------|
| Email er nu afsendt til<br>Vitani Energy Systems (ems-support@vitani.com) |          |
| ОК                                                                        | ]        |

Figur 4-8 E-mail til energikonsulent afsendt

#### 4.4 Opsæt e-mail til ekstern konsulent

For de Omega EMS-installationer, hvor der er etableret et samarbejde mellem kunden og en ekstern konsulent, kan der med fordel indtastes en e-mailadresse på konsulenten. Dermed bliver det muligt på simpel vis at overføre en komplet database samt tilhørende rapportskabeloner (svarende til en backup) til konsulenten via e-mail.

#### Sådan gøres det:

- 1. Vælg menupunktet "System" → "Opsæt e-mail til ekstern konsulent"
- 2. Skærmbilledet der fremkommer, ser ud som følger:

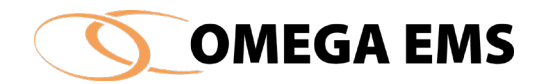

| 🚺 Opsæt                                        | e-mail til ekstern konsulent                                                                                                    | ×   |
|------------------------------------------------|----------------------------------------------------------------------------------------------------|-----|
| Hvis der (<br>Omega E<br>indtastes<br>menuen ' | er tilknyttet en ekstem konsulent i forbindelsen med driften af<br>MS (IT-konsulent eller Energikonsulent) kan dennes e-mail adre<br>her. Dermed kan målerdata osv. sendes til konsulenten under<br>'Drift''. | sse |
| Navn:                                          | Vitani Energy Systems                                                                                                    |     |
| e-mail:                                        | ems-support@vitani.com OK                                                                                                    |     |

Figur 4-9 Opsæt e-mail til ekstern konsulent

- 3. Som udgangspunkt vil e-mailadressen referere til Vitani Energy Systems support mailbox.
- 4. Indtast et andet navn samt e-mailadresse, og systemet sender databasen til den pågældende e-mailadresse næste gang, der sendes en mail til en ekstern konsulent. (Se afsnit 4.3)

## 4.5 Vis alle undertrykte beskeder igen

På relevante steder i administrationsprogrammet er der meddelelser, som primært er interessante under opstartsfasen. Efterhånden som der opnås erfaring med brugen af Omega EMS, kan meddelelserne undværes. Derfor er der på den enkelte meddelelse en mulighed for at undertrykke en gentagelse af beskeden. Opstår der senere behov for at få vist alle disse undertrykte beskeder igen, kan denne menu aktiveres.

## 4.6 Husk seneste brugernavn ved log ind

Ved opstart af administrationsprogrammet vil systemet normalt efterspørge superbrugerens brugernavn og adgangskode. For at gøre det nemmere at foretage log ind, kan programmet bringes til at huske brugernavnet. Der er herefter kun behov for at indtaste det tilhørende kodeord ved programopstart. Der vil stå et flueben ud for dette felt hvis det er aktiveret. Aktivering af punktet gælder kun den aktuelle bruger.

## 4.7 Automatisk log ind af seneste bruger

Det er muligt helt at fravælge sikkerheden (log ind) i forbindelse med opstart af administrationsprogrammet. Vælges dette punkt, gemmes der informationer om den aktuelle bruger (på det tidspunkt menupunktet vælges). Systemet kan herefter benytte disse oplysninger til automatisk at foretage log ind.

Husk, at aktivering af dette menupunkt reducerer sikkerhedsniveauet.
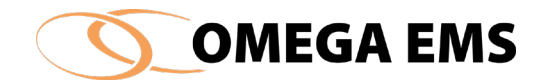

# 4.8 Vindues-centrering (langsom)

På nogle skærmbilleder er det muligt at udvide vinduet med en knap: Når vinduet udvides, centreres det samtidig for at skabe det bedst mulige overblik over informationerne på billedet. For en bruger, der endnu ikke har opnået fuld fortrolighed med programmet, bevares overblikket lettest, hvis denne centrering sker som en langsom glidende bevægelse. Efter længere tids brug vil denne langsomme bevægelse dog være overflødig, og kan derfor elimineres med dette menupunkt. Når dette menupunkt er slået fra, vil ovennævnte knapper centrere det aktuelle vindue i én bevægelse, uden en glidende overgang.

### 4.9 Husk folder-placering

Når dette menupunkt vælges, vil administrationsprogrammet huske den seneste valgte folder. Ved efterfølgende programopstart foldes folderhierarkiet ud, således at den seneste valgte folder bliver synlig. Fjernes markeringen af dette menupunkt, vil det være den øverste folder i folderhierarkiet, der vælges ved programopstart. Det kan være en fordel at benytte denne funktion, hvis man har rigtig mange foldere og man derfor skal bruge mange klik for at finde frem til den samme folder/bygning igen. Det kan også være en fordel, hvis man er i gang med et større projekt i en folder, som man derfor gerne vil vende tilbage til flere gang.

#### 4.10 Afslut

Administrationsprogrammet forlades ved at vælge menupunktet "Afslut". Selv om administrationsprogrammet afsluttes, kan andre brugere – herunder brugerne af Omega EMS Web – stadig anvende systemet.

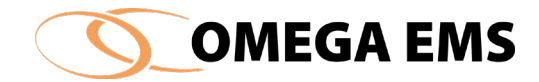

# 5 Konfiguration

I dette afsnit beskrives, hvorledes man opsætter parametrene i den enkelte folder (målere, budgetter, brugere osv.) Ved foldere forstås den ejendom/bygningsafsnit, der er etableret energi-/miljøstyring for.

Inden konfigurationen påbegyndes, er det en god idé, at overveje følgende.:

- Hvordan skal folderhierarkiet struktureres? (Se afsnit 2.1).
- Strategi for benævnelse af de enkelte målere.

*Folderne* kan f.eks. opdeles i grupper i forhold til administrative områder, geografiske placering eller ejendommenes funktion (daginstitutioner, skoler, produktionsafsnit mv.)

*Målerne* kan med fordel benævnes med forkortet vej-, bygningsnavn eller nummer, kombineret med målertyper som eksempelvis fjernvarme, elforbrug eller vand. Til slut i navnet kan det tydeliggøres med et \_A om måleren er med automatisk logget data.

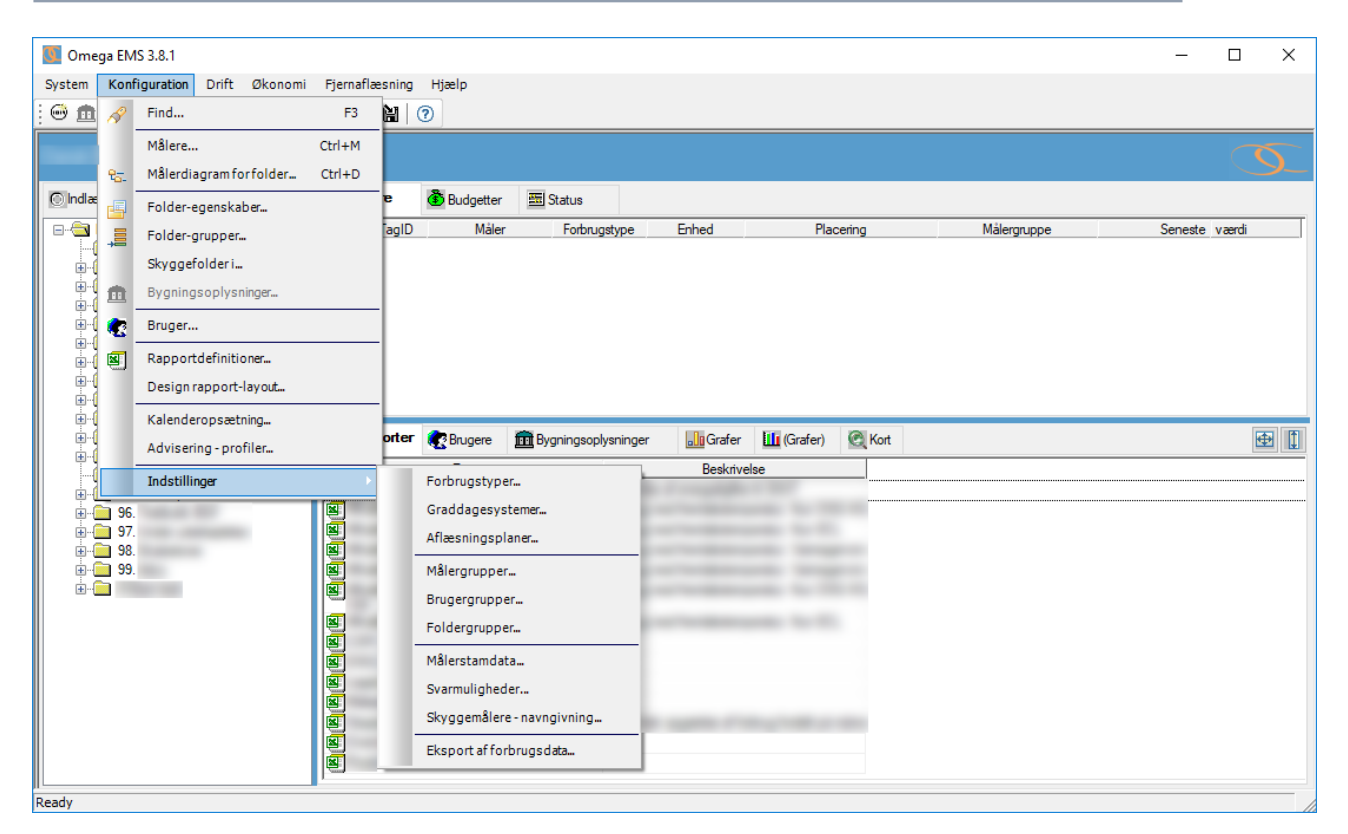

Figur 5-1 Menupunktet Konfiguration

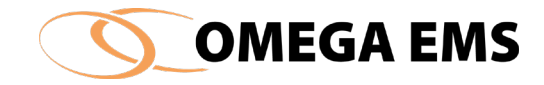

# 5.1 **Find**

Find funktionen gør det muligt at søge efter foldere, foldere(tilknytninger), målere og måler(stamdata). Denne funktion gør det nemt at finde f.eks. en folder langt nede i hierarkiet, uden at lede hele hierarkiet igennem manuelt. Funktionen er bygget op omkring 4 faneblade.

| 🚺 Find                                                                                                    | - 🗆 X                                |
|----------------------------------------------------------------------------------------------------|--------------------------------------|
| 🗟 Foldere (tilknytninger) 👹 Målere 🐻 Målere (stamdata)                                                                                                    |                                      |
| Foldemavn       (Søgetegn: ? og *)         Foldere med registreringer godkendt til dato         Godkendt op til       05-09-18 00:00:00         Aflæsninger       Multimålere       Planer (Budget)       Planer (Evaluering) | Søg<br>Ny søgning<br>Fortsæt søgning |
| Navn Beskrivelse                                                                                                    |                                      |
|                                                                                                    |                                      |
| Tøm listen Udskriv liste Eksporter (Excel) Udskriv målerstamdata                                                                                                    | Hjælp 🗸                              |

Figur 5-2 Find

Som hjælpemiddel til søgningen, kan der benyttes "?" og "\*", hvis man er i tvivl om hvordan teksten præcist skal se ud.

Søgetegn "?" erstatter en enkelt karakter.

Søgetegn "\*" erstatter en række karakterer.

Hvis der eksempelvis skal søges efter titlen "123456789", vil denne titel fremgå i søgningen hvis der i søgefeltet skrives "123??67??", eller "\*4567\*". Det er naturligvis muligt at benytte både "?" og "\*" i kombination, som eksempelvis "12?45\*".

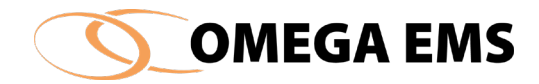

I bunden af søgebilledet har man 4 forskellige funktioner, som kan bruges til at videre bearbejdelse af de fundne data.

# 5.1.1 Find foldere

Denne funktion er nyttig når man har et meget stort folderhierarki, og det derfor kan være vanskeligt at finde frem til en specifik folder. Der søges på foldernavnet.

### Sådan gør man:

 Vælg menupunktet "konfiguration" → "Find..." Eller Tryk på <sup>A</sup> i værktøjslinjen og nedenstående skærmbilledet fremkommer.

| G Find                                                                                                    | - 🗆 ×                                |
|----------------------------------------------------------------------------------------------------|--------------------------------------|
| 🔁 Foldere 🔁 Foldere (tilknytninger) 🗑 Målere 🎯 Målere (stamdata)                                                                                                    |                                      |
| Foldemavn       (Søgetegn: ? og *)         Foldere med registreringer godkendt til dato         Godkendt op til       05-09-18 00:00:00         Aflæsninger       Multimålere       Planer (Budget)       Planer (Evaluering) | Søg<br>Ny søgning<br>Fortsæt søgning |
| Navn Beskrivelse                                                                                                    |                                      |
|                                                                                                    |                                      |
| Tøm listen Udskriv liste Eksporter (Excel) Udskriv målerstamdata                                                                                                    | <u>52</u>                            |

Figur 5-3 Find folder

2. I feltet "foldernavn", skrives navnet på den folder, der ønskes fundet.

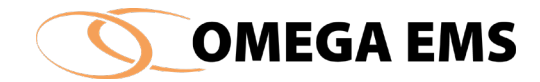

- 3. Tryk på "Ny søgning". De foldere, der matcher søgningen, vises nu i den nederste del af skærmbilledet.
- 4. Ved at dobbeltklikke på et en de foldere der fremkommer, føres brugeren til den pågældende folder i hovedskærmbilledet.
- 5. Luk vinduet ved at trykke på 🗹.
- 6. Der kan nu arbejdes i den pågældende folder.

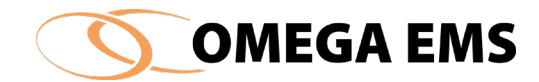

### *5.1.2 Find foldere med registreringer godkendt til dato*

I feltet "foldere registreringer godkendt til dato" kan der findes de aflæsninger, der er godkendt op til en bestemt dato.

| 🚺 Find                                                                                                    | _                  |                       | ×            |
|----------------------------------------------------------------------------------------------------|--------------------|-----------------------|--------------|
| 🔁 Foldere 🔁 Foldere (tilknytninger) 🥌 Målere 🥌 Målere (stamdata)                                                                                                    |                    |                       |              |
| Foldemavn       (Søgetegn: ? og *)         Foldere med registreringer godkendt til dato         Godkendt op til       06-09-18 00:00:00         Image: Strategy and the strategy and the strategy and the | Søg<br>Ny<br>Forts | søgning<br>æt søgning | 1            |
| Navn Beskrivelse                                                                                                    |                    |                       |              |
|                                                                                                    |                    |                       |              |
| Tøm listen Udskriv liste Eksporter (Excel) Udskriv målerstamdata                                                                                                    |                    | <br>Hjælp             | $\checkmark$ |

Figur 5-4 Find foldere med godkendt dato

#### Sådan gør man:

- 1. I feltet "Godkend op til" indtastes en dato
- 2. Nedenfor krydses i aflæsninger.
- 3. Tryk på "Ny søgning"
- 4. De registreringer, der matcher søgningen, fremkommer nu i den nederste del af skærmbilledet.

# 5.1.3 Find foldere – faneblad "Folder (tilknytninger)"

1. I feltet "brugernavn" eller "bygnings ID" skrives søgekriterierne

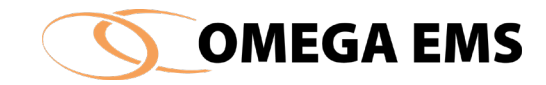

2. Tryk på "Ny søgning" i området "Søg..."

De foldere (tilknytninger) der matcher søgningen, fremkommer nu i den nederste del af skærmbilledet. Bygnings ID'et findes under bygningsoplysninger.

| 💽 Find                              |                           |                                         |                                                 | – 🗆 X                                |
|-------------------------------------|---------------------------|-----------------------------------------|-------------------------------------------------|--------------------------------------|
| S. Foldere                          | 🔁 Foldere (tilknytninger) | 💮 Målere                                | 🔤 Målere (stamdata)                             |                                      |
| Brugemavn<br>Bygnings ID<br>Adresse | <br>✓ Adr.1 ☑ Adr.2 ☑ P   | (Søgel<br>(Søgel<br>(Søgel<br>ostnr./By | tegn: ? og *)<br>tegn: ? og *)<br>tegn: ? og *) | Søg<br>Ny søgning<br>Fortsæt søgning |
|                                     | Navn                      |                                         | Beskrivelse                                     |                                      |
|                                     |                           |                                         |                                                 |                                      |
| Tøm listen                          | Udskriv liste Ekspo       | orter (Excel)                           | Udskriv målerstamdat                            | a 🥵 🗸                                |

*Figur 5-5 Find Foldere (tilknytninger)* 

- 3. Ved at dobbeltklikke på et af foldernavnene føres brugeren til den pågældende folder i hovedskærmbilledet.
- 4. Luk vinduet ved at trykke 🗹.

Der kan nu arbejdes i den pågældende folder.

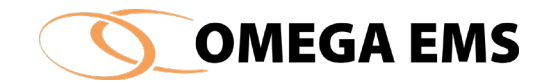

# 5.1.4 Find målere – faneblad "målere"

En bestemt måler kan søges under fanebladet målere.

#### Sådan gør man:

- 1. Man kan skrive søgekriterier ind i tre forskellige felter:
  - I feltet "Målernavn" skrives navnet på den måler, der ønskes fundet.
  - I feltet "type" vælges den målertype, der ønskes fundet.
  - I feltet "forbrugstype" vælges den forbrugstype, der ønskes fundet.
  - I feltet "Målernummer" skrives målernummeret på den måler der ønskes fundet.

Der kan selvfølgelig også søges i alle fire kriterier på en gang eller søges på om måleren er manuel, beregnet eller automatisk.

2. Tryk på "Ny søgning".

De målerinformationer, der matcher søgningen, fremkommer nu i den nederste del af skærmbilledet.

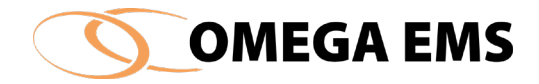

| J Find                                                                  |                                                                                         |        |                          | - 🗆 X                                |
|-------------------------------------------------------------------------|-----------------------------------------------------------------------------------------|--------|--------------------------|--------------------------------------|
| C. Foldere                                                              | 🔁 Foldere (tilknytninger)                                                               | Målere | 耐 Målere (stamdata)      |                                      |
| Målemavn<br>Type<br>Forbrugstype<br>Målemummer<br>Datakilde<br>Nedlagte | <vælg måler=""><br/><vælg forbrugstype=""><br/>O Manuel O Beregni<br/>Vis</vælg></vælg> | (Søget | egn: ? og *)<br>natisk 🔀 | Søg<br>Ny søgning<br>Fortsæt søgning |
|                                                                         | Navn                                                                                    |        | Beskrivelse              |                                      |
|                                                                         |                                                                                         |        |                          |                                      |
|                                                                         |                                                                                         |        |                          |                                      |

Figur 5-6 Find målere

- 3. Ved at dobbeltklikke på en af målerne føres brugeren til den pågældende folder i hovedskærmbilledet. Billedet "opret/vedligehold målere" åbnes og man kan nu foretage ændringer eller tilføjelser til måleren.
- 4. Luk vinduet ved at trykke 🗹.
- 5. Der kan nu arbejdes i den pågældende folder.

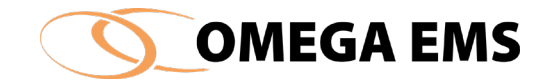

# 5.1.5 Find målere (stamdata)

#### Sådan gør man:

- I feltet "fabrikat", "etableringsdato" eller "fjernaflæsning" indtastes søgekriterierne man bør her være opmærksom på at de tre felter der ses her, er indstillet af systemadministrator under "konfiguration" → "indstilling" → "målerstamdata" – så det er ikke sikkert at der findes nogen felter på fanebladet.
- 2. Tryk på "Ny søgning".

De stamdata, der matcher søgningen, fremkommer nu i den nederste del af skærmbilledet.

| 🚺 Find                            |         |            |                     |                       |   | _       |                   | $\times$     |
|-----------------------------------|---------|------------|---------------------|-----------------------|---|---------|-------------------|--------------|
| 🗟 Foldere 🛛 🔁 Foldere (tilknytnin | ger) (  | 💮 Målere   | 💮 Målere (stamdata) |                       |   |         |                   |              |
| Afregningsmåler                   | HFR 🛡   | =          | ~                   | ×                     | ^ | Søg     |                   |              |
| Beskrivelse af forbrugsområde     | Ab<     | =          |                     | ×                     |   | Ny      | / søgning         |              |
| Type af køleanlæg                 | HFR 🖤   | =          |                     | ×                     |   |         |                   |              |
| VES_Datakontrol                   | HFR 🖤   | =          |                     | ×                     |   | Forts   | æt søgning        |              |
| VES_Datakontrol_JIRA              | Ab<     | =          |                     | $\boldsymbol{\times}$ |   | <u></u> |                   |              |
| VES_Datakontrol_Karantæne         | HFR 🖤   | =          |                     | ×                     |   | • In    | dividuel          |              |
| Enemimåler                        | 12.91   | = 1        |                     | $\mathbf{Y}$          | ~ | O T     | værgående         |              |
|                                   |         |            |                     |                       |   |         |                   |              |
| Tøm listen Udskriv liste          | Eksport | er (Excel) | Udskriv målerstan   | ndata                 | 1 |         | <b>G</b><br>Hjælp | $\checkmark$ |

Figur 5-7 Målere (stamdata)

3. Ved at dobbeltklikke på en af folderne føres brugeren til skemaet for "opret/Vedligehold målere" under den bygning den fundne måler befinder sig i.

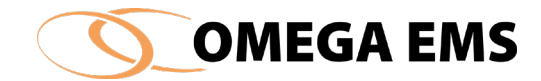

- 4. Luk vinduet ovenfor.
- 5. Der kan nu arbejdes i den pågældende folder.

Målerstamdata kan ses under de enkelte målere under fanebladet "Stamdata".

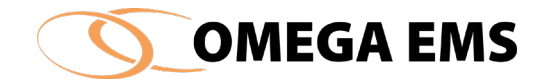

#### 5.2 Målere

Ved en måler forstås et forbrug eller en tilstand, der via et målerpunkt ønskes registreret. Det er den enkelte måler som leverer data og danner basis for registreringen af forbruget.

I måleroversigten for en gældende folder/bygning, vises alle målerne med et udvalg af parametre opdelt i kolonner.

| Omega EMS 3.8.1                 |                |             |                      |                |                                                                                                    |                                                                                                    |                   | - 0       |    |
|---------------------------------|----------------|-------------|----------------------|----------------|----------------------------------------------------------------------------------------------------|----------------------------------------------------------------------------------------------------|-------------------|-----------|----|
| tem Konfiguration Drift Økonomi | Fjernaflæsning | Hjælp       |                      |                |                                                                                                    |                                                                                                    |                   |           |    |
| 💼 🖅 🥔 ⊱ 📣 🗞 🕿 👒 🖾               | 🔉 🔺 🔯 🕜        | 2           |                      |                |                                                                                                    |                                                                                                    |                   |           |    |
|                                 |                |             |                      |                |                                                                                                    |                                                                                                    |                   |           | _  |
|                                 |                |             |                      |                |                                                                                                    |                                                                                                    |                   |           |    |
|                                 |                |             |                      |                |                                                                                                    |                                                                                                    |                   |           |    |
| Indlaes (F5) 🔄 📇 📉 🗙            | Målere         | 🕉 Budgetter | 🛅 Status             |                |                                                                                                    |                                                                                                    |                   |           |    |
|                                 | TagID          | Måler       | Forbrugstype         | Enhed          | Placering                                                                                                    | Målergruppe                                                                                                    | Seneste           | værdi     | f  |
|                                 | <b>→</b>       |             | rjemvarme            | MVVN           |                                                                                                    |                                                                                                    | 27-02-18 15:45:00 | 54,80     | ŕ  |
| <u>⊨</u> <u>01</u> .            | +→●            |             | Fjernvarme           | MWh            | the second second second second second second second second second second second second second second second se |                                                                                                    | 23-10-17 00:00:00 | 0,00      |    |
| ÷                               | +→●            |             | Varme                | MWh            | the second second second second second second second second second second second second second second second se |                                                                                                    | 03-04-17 09:14:14 | 2.560     |    |
| <b>H</b>                        | +→●            |             | Fjernvarme           | MWh            |                                                                                                    |                                                                                                    | 26-01-18 12:00:00 | 0,00      |    |
|                                 | +→●            |             | Vand                 | m <sup>3</sup> | terms and the                                                                                                   | ters in sector 2                                                                                                    | 03-04-17 09:14:14 | 10.248    |    |
|                                 | +→●            |             | Vand                 | m <sup>3</sup> |                                                                                                    |                                                                                                    | 03-08-16 12:40:02 | 0,00      |    |
|                                 | <b>⊢→●</b>     |             | Vand                 | m <sup>3</sup> | the second second second second second second second second second second second second second second second se |                                                                                                    | 03-04-17 09:14:14 | 53.463    |    |
|                                 | +→●            |             | Vand                 | m <sup>3</sup> | territory of the second                                                                                         | 100 Jan 100 Jan 100 Ja | 04-05-17 00:00:00 | 0,00      | l  |
| ÷                               | +→●            |             | Vand                 | m <sup>3</sup> |                                                                                                    |                                                                                                    | 09-01-18 13:00:00 | 6,79      | ſ  |
| ÷-•                             | +→●            |             | Vand                 | m <sup>3</sup> | terror officer                                                                                                  |                                                                                                    | 03-04-17 09:14:14 | 755,0     | l  |
| <b>•</b>                        | <b>⊨</b>       |             | B                    | kWh            |                                                                                                    |                                                                                                    | 06-04-17 09:02:48 | 6.329     | ſ  |
|                                 | ⊨→●            |             | B                    | kWh            |                                                                                                    | 1.1.1.1.1.1.1.1.1.1.1.1.1.1.1.1.1.1.1.1.                                                                                                    | 17-08-17 07:23:00 | 1.668.255 | ł. |
|                                 | +→●            |             | Ð                    | kWh            |                                                                                                    | 1.000                                                                                                    | 03-04-17 09:14:14 | 2.247.518 | ł  |
|                                 | ⊨→●            |             | Ð                    | kWh            | control 12 control to the                                                                                       | 5. margin (*                                                                                                    | 21-07-17 11:54:00 | 2.968.896 | ł. |
|                                 | +→●            |             | B                    | kWh            | trades in sectors                                                                                               | 1.1.1.1.1.1.1.1.1.1.1.1.1.1.1.1.1.1.1.1.                                                                                                    | 21-07-17 11:54:00 | 1.328.681 |    |
| ÷                               | ⊷•             |             | E                    | kWh            | The second second                                                                                               |                                                                                                    | 03-04-17 09:14:14 | 32.650    | 1  |
| ÷                               |                |             | B                    | kWh            | and the second                                                                                                  | 1 (Mar.) 1                                                                                                    | 03-04-17 09:14:14 | 171.494   |    |
|                                 | 🛄 Rapporter    | 💽 Brugere 👔 | 🏦 Bygningsoplysninge | r 🔐 Grafer     | 🔟 (Grafer) 🛛 🕅 Kort                                                                                             |                                                                                                    |                   | E         | ф  |
| <u> </u>                        |                | Rapport     |                      | Beskrive       | alse                                                                                                    |                                                                                                    |                   |           | T  |
| ·· 🧰 03.                        |                |             |                      |                |                                                                                                    |                                                                                                    |                   |           |    |
| • · 🔁 04.                       | <b>E</b>       |             |                      |                |                                                                                                    |                                                                                                    |                   |           |    |
|                                 |                |             |                      |                |                                                                                                    |                                                                                                    |                   |           |    |
| ti⊶ Ub.                         |                |             |                      |                |                                                                                                    |                                                                                                    |                   |           |    |
|                                 | <b>E</b>       |             |                      |                | and the second                                                                                                  |                                                                                                    |                   |           |    |
|                                 | a second       |             |                      |                |                                                                                                    |                                                                                                    |                   |           |    |

Det er muligt at få vist flere kolonner i oversigten, hvilket gøres ved at højreklikke på en vilkårlig fane øverst i oversigten:

| 💮 Må | lere  | 🗿 Budgetter | <b>5</b> | Status       |                |
|------|-------|-------------|----------|--------------|----------------|
|      | TagID | Måler       | N        | Forbrugatupo | Enhog          |
| +→●  |       |             | 2        | Målere       | Ctrl+M         |
|      | -     |             | 4        | Vis kolon    | ner            |
| +→●  |       |             |          | Fjernvarme   | MWh            |
| +→●  |       |             |          | Vand         | m <sup>3</sup> |

Her kommer ovenstående drop-down menu frem. Ved at vælge "vis kolonner" får du nu mulighed for at vælge mellem de forskellige informationer som er lagt på målerne i Omega. Se nedenstående (Bemærk, der kan scrolles i det nyåbnede vindue, for at vise flere parametre):

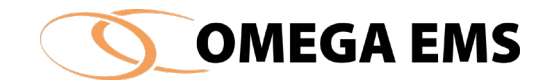

| Vis          | Kolonne                       |   |
|--------------|-------------------------------|---|
| $\checkmark$ | TagID (internt ID)            |   |
| $\checkmark$ | Målemavn                      |   |
| $\checkmark$ | Forbrugstype                  |   |
| $\checkmark$ | Målerenhed                    |   |
| $\checkmark$ | Beskrivelse/placering         |   |
| $\checkmark$ | Målergruppe                   |   |
| $\checkmark$ | Dato for seneste aflsæning    |   |
| $\checkmark$ | Værdi for seneste aflæsning   |   |
|              | Afregningsmåler               |   |
|              | Beskrivelse af forbrugsområde |   |
|              | Type af køleanlæg             |   |
|              | VES_Datakontrol               |   |
|              | VES_Datakontrol_JIRA          |   |
|              | VES_Datakontrol_Karantæne     |   |
|              | Energimåler                   |   |
|              | Flowmåler                     |   |
|              |                               | / |

Hvis der dobbeltklikkes i måleroversigten, eller under drop-down menuen for "Konfiguration" klikkes på "Målere..." åbnes følgende vindue "Opret/Vedligehold målere":

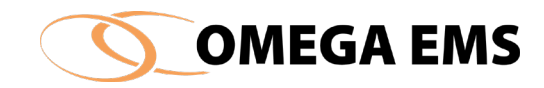

| Opret/Vedligeho                                                                                                    | ld målere                                     |                                                                            |                                                                                             |                                                          |                                                                               |                 | _     |                                                                                                    | ×            |
|----------------------------------------------------------------------------------------------------|-----------------------------------------------|----------------------------------------------------------------------------|---------------------------------------------------------------------------------------------|----------------------------------------------------------|-------------------------------------------------------------------------------|-----------------|-------|----------------------------------------------------------------------------------------------------|--------------|
| first succession                                                                                                    |                                               |                                                                            |                                                                                             |                                                          |                                                                               |                 | iii 😸 | <b> </b>                                                                                                    | ►            |
|                                                                                                    | Måler                                         | Type<br>Tæller<br>Tæller<br>Tæller<br>Tæller<br>Tæller<br>Tæller<br>Tæller | Forbrugstype<br>Fjemvarme<br>Fjemvarme<br>Fjemvarme<br>Vand<br>Vand<br>Vand<br>Vand<br>Vand | Enhed<br>MWh<br>MWh<br>MWh<br>m3<br>m3<br>m3<br>m3<br>m3 | Placering                                                                     | Målergruppe     |       |                                                                                                    |              |
| <b>→●</b>                                                                                                    | -                                             | Tæller                                                                     | Vand                                                                                        | m3                                                       |                                                                               |                 |       |                                                                                                    | ~            |
| Detaijer Stamdata<br>Måler<br>Type<br>Forbrugstype<br>Placering<br>Målergruppe<br>Graddage-system<br>Ekstem ID<br>Datakilde<br>Tælleværk | Skyggemålere<br>Tæller<br>Fjemvarme<br>Manuel | Adviseringspr                                                              | Aflæsnir                                                                                    | igsplaner                                                | Graddage korrektion  3tarif  Afregningsmåler  Nedlagt pr.  Foranstillet måler | X<br>Målerskift |       | Grafisk<br>oversigt<br>over måler<br>FM SI<br>Liste over<br>beregning<br>målere der<br>benytter<br>denne mål<br>Vis | e<br>M<br>er |
| Mā                                                                                                    | lemummer                                      | MW<br>MV                                                                   | Enhed<br>/h<br>/h                                                                           | F                                                        | aktor Måleroverløb Dec.<br>1 0 0<br>1 0 0                                     | Gyldig fra      |       | -jæip : 1                                                                                                    | •            |

Figur 5-8 Opret/Vedligehold målere

De fleste felter for målerne kan ændres både i skærmbilledets øverste og nederste del under fanebladet "Detaljer". Det er op til brugeren at vælge, hvordan skærmbilledet anvendes mest optimalt. De forskellige felter til udfyldning/afkrydsning vil blive beskrevet i forbindelse med afsnit *5.2.1 Oprettelse af måler*.

### 5.2.1 Oprettelse af måler

Når man vil have oprettet en måler i Omega...

#### Sådan gør man:

- 1. Start med at vælge en folder/bygning i venstre side af skærmbilledet.
- 2. Vælg dernæst menupunktet "konfiguration"  $\rightarrow$  "målere"

Eller

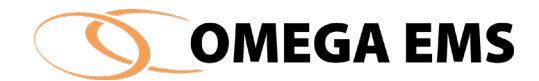

1. Tryk på 🕮 i værktøjslinjen

Eller

1. Dobbeltklik i øverste højre hjørne under fanebladet "Målere"

# Oprettelse af en ny måler

### Sådan gør man:

- 1. Tryk på "konfiguration" → "målere" og billedet "Opret/Vedligehold målere" kommer frem
- 2. Tryk på ikonet 🗐, og ny linje fremkommer. Under måler indtastes målerens betegnelse (navn).
- 3. Under "Type" vælges om måleren er:
  - a En "tæller 👐 ", hvor forbruget akkumuleres i en kontinuerligt stigende værdi i et tælleværk.
  - b Et "forbrug \*\*\*\*", hvor der for hver aflæsning registreres en værdi for hvor meget der er forbrugt siden sidste aflæsning.
  - c En "status \*\*\* ", hvor der registreres den aktuelle lagerbeholdning, f.eks. pejling af en olietank.
  - d En "tilstand " som eksempelvis aflæser temperaturen på et givent tidspunkt i et kontorrum eller andet.
- 4. Under "Forbrugstype" vælges, hvilken slags forbrug der er tale om. Eks. El/Vand/Varme.
- 5. Under "Enhed" vælges den forbrugsenhed, der aflæses. Denne parameter er variabel i forhold til den valgte forbrugstype. Eks. kWh/m<sup>3</sup>/MWh.
- 6. Under "Placering" kan der skrives en tekst, der forklarer placeringen af måleren. Teksten vises på aflæsningsskemaet.
- 7. Under "Målergruppe" vælges hvilken målergruppe, måleren skal grupperes efter. Valget skal ske med henblik på, at målerens forbrug evt. skal sammenlægges med en række andre målere og derved eksempelvis vise et samlet varmeforbrug for en given afdeling/område.
- Afkrydsningsfeltet "Graddag." markeres, hvis forbruget skal graddagekorrigeres, og der vælges, hvilket graddagesystem måleren skal tilknyttes i nederste venstre del af billedet. Er der valgt et standardgraddagesystem (afsnit 5.16.1 Adgang til graddagesystemer side 112), vil dette som udgangspunkt være vist.
- 9. Afkrydsningsfeltet "Afregningsmåler" markeres, hvis der er tale om en måler, der anvendes til afregning med et forsyningsselskab. (Til disse målere kan der knyttes priser i økonomimodulet).
- 10. "Ekstern ID" giver mulighed for at indtaste en eller flere referencer til den samme måler i et eksternt system. Dette indtastes kun ved automatiske målere og kan bl.a. være EDIEL, CTS eller andet datahjemtagning.

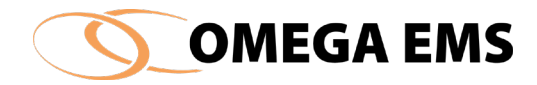

- 11. Ved anvendelse af "Faktor" multipliceres alle aflæsninger med den indtastede værdi. Dermed kan aflæsninger indtastes direkte uden hensyntagen til eventuelle omregningsfaktorer på måleren.
- 12. Ved "Datakilde" markeres måleren som værende Manuel/Beregning/Automatisk.
  - a Ved manuelle målere skal aflæsninger naturligvis indtastes manuelt. Disse målere vil fremgå i aflæsningsskemaer for den gældende folder.
  - b Skal måleren i stedet aflæses automatisk (fjernaflæsning), skal markeringen her sættes til "Automatisk" og måleren vil ikke blive vist på aflæsningsskemaerne.
  - c Beregningsmålere oprettes i Omega til at definere beregningsudtryk, hvis eksempelvis forbruget fra 1 eller flere målere skal sammenlægges, subtraheres, eller ganges på en faktor.
- 13. Når en måler nedlægges, markeres afkrydsningsfeltet "nedlagt pr.", og datoen for nedlæggelsen indtastes. Herved opnås, at måleren fjernes fra aflæsningsskemaerne, og at systemet ikke foretager budgetberegninger på denne. Målerens allerede eksisterende historiske forbrug frem til nedlæggelsesdatoen vil dog fortsat eksistere i Omega og vil fortsat tælle med i eventuelle målergrupper som det er inkluderet i.
- 14. I feltet "Foranstillet måler" kan der angives en eventuelt foranstillet måler. Tryk på \_\_\_, og den foranstillede måler kan vælges:

| 🗙 |
|---|
|   |

Hvis den gældende måler eksempelvis er en bi-måler, hvor forbruget, forinden det når denne, først har været igennem en hoved-måler, da vil det være aktuelt at angive hovedmåleren som foranstillet måler. Herved kan der bidrages til opbyggelsen af målerdiagrammet som visuelt viser hvordan målerne i en gældende folder er trådet sammen. Målerdiagrammet tilgås i menuen øverst til venstre i Omega EMS-programmet, "Konfiguration" -> Målerdiagram for folder":

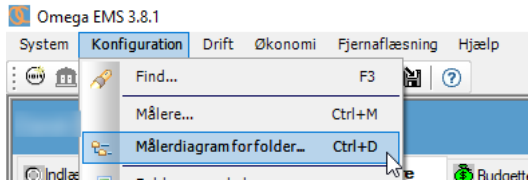

- 15. Ved oprettelse af en ny måler skal der i feltet "Dato for første registrering" angives datoen hvorfra den gældende måler først blev aktiv.
- 16. Hvis målerens type er markeret som "Tæller", da vil indtastningsfeltet "-med startværdien" blive aktivt for indtastning. Her bør man indtaste den forbrugsværdi en tæller-måler i forvejen eventuelt måtte stå på, i det gældende øjeblik hvor måleren oprettes i Omega.

En oprettet måler skifter ikke benævnelse (målernavn) selv om måleren skiftes, dette skift indføres i aflæsningen af data.

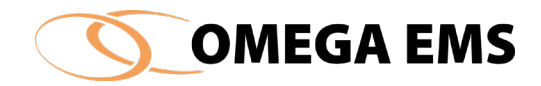

Da en måler bl.a. kan indgå i en beregningsmåler og anvendes i flere rapporttyper, er en entydig benævnelse af målerne en fordel - men ikke et krav.

Enhver måler kan indgå i beregningsudtrykket for en beregningsmåler. For at illustrere sammenhængen mellem målere og de beregningsmålere, der bruger dem, kan knappen "Vis" i skærmbilledets højre side anvendes. Ved at klikke på denne åbnes en oversigt, der viser, hvilke beregningsmålere der benytter den aktuelle måler. Bemærk, at knappen kun er synlig, såfremt den aktuelle måler benyttes i en beregningsmåler.

Man kan desuden få vist en grafisk oversigt over målerne ved at trykke på knappen **FM..** - Det kræver dog at man har oprettet en måler som værende foranstillet.

# 5.2.2 Tilknyt Aflæsningsplaner

Når der er oprettet aflæsningsplaner (se 5.17 Aflæsningsplaner) har man i forbindelse med en måler mulighed for at tilknytte måleren en aflæsningsplan. De brugergrupper, som er tilknyttet måleren/bygningsfolderen med rettigheden "Indtast målerstande, forbrug mv.", vil få besked om og modtage en aflæsningsplan pr. mail, hvor de bliver bedt om at aflæse inden for et tidsinterval eller en dato.

### Sådan gør man:

1. Tryk på fanebladet "Aflæsningsplaner" og nedenstående Figur 5-11 fanebladet Aflæsningsplaner kommer frem:

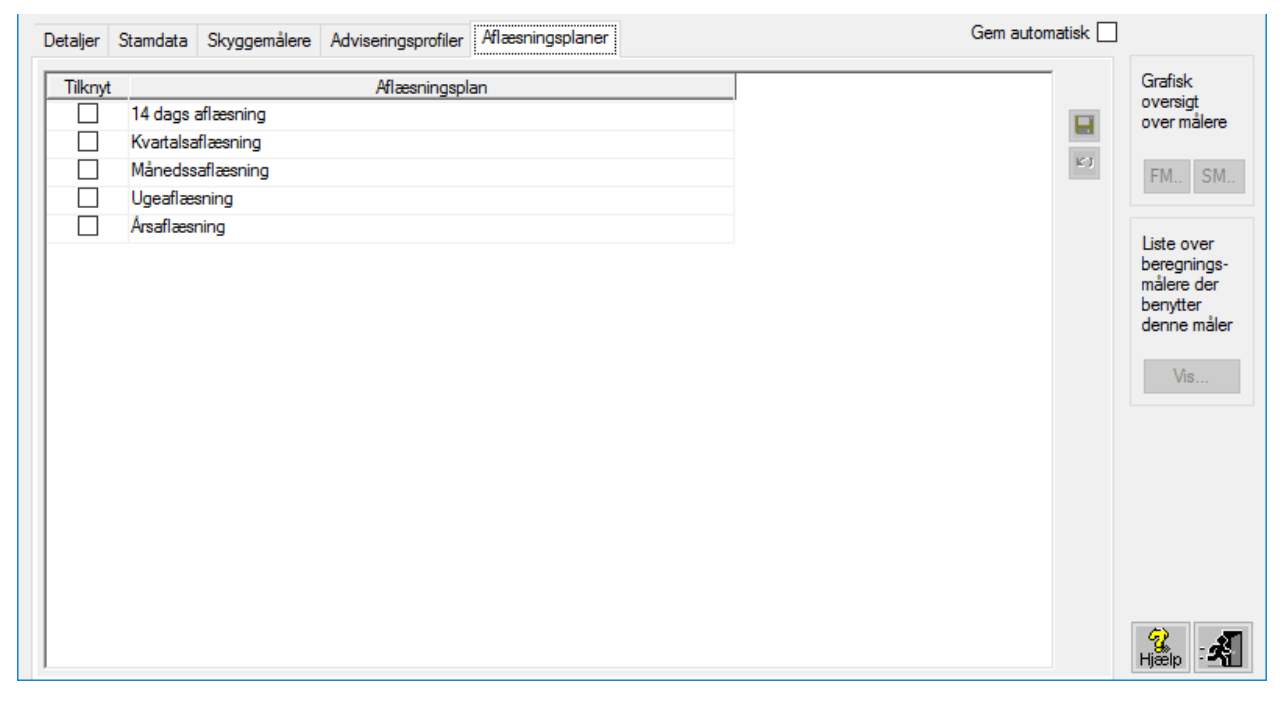

Figur 5-9 fanebladet Aflæsningsplaner

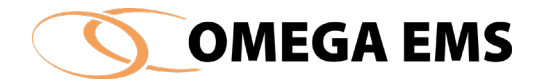

- 2. Sæt flueben i de planer den enkelte måler skal tilknyttes
- 3. Tryk gem 星.

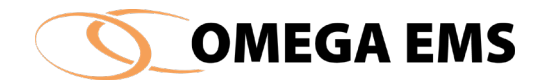

# 5.2.3 Beregningsmålere

En beregningsmåler er en måler, hvis forbrug beregnes ud fra en kombination af andre målere og eventuelt areal/bruger-oplysninger. Beregningsmålere har således ikke i sig selv data (aflæsninger/forbrug) tilknyttet. Med beregningsmålere er det muligt at opsætte et beregningsudtryk, hvor eksempelvis flere målere adderes, eventuelt på tværs af folderhierarkiet. Tilsvarende kan givne måleres forbrug fratrækkes andre, der kan udføres divisioner – f.eks. i forbindelse med målere med visning af nøgletal, eller beregnes afkøling for en varmemåler. Sidstnævnte kan opsættes som beregningen:

# [Varmemåler\_MWh] / [Varmemåler\_m3] \* 860

Bemærk, at målernavne altid skal angives med firkantede klammeparenteser.

### Sådan gør man:

- 1. Vælg en folder gå derefter ind i "konfigurationer"  $\rightarrow$  "målere" og billedet opret/vedligehold målere kommer frem.
- 2. Der oprettes en ny måler ved at trykke på 📟.
- 3. For at den nye måler skal blive til en beregningsmåler skal man gå ind i fanebladet "Detaljer"  $\rightarrow$  og ind i feltet Datakilde og vælge beregning.
- 4. Man udfylder alle detaljerne som hvis det var en almindelig måler og gemmer.
- 5. For at lette opsætningen af beregningsmålere kan knappen anvendes til at åbne et vindue hvori folderhierarkiet og målere er vist

| ė 🧰 01.                                | ^                    |   |     | Måler       | Forbrugstype | Enhed          | Pla 🔺 |
|----------------------------------------|----------------------|---|-----|-------------|--------------|----------------|-------|
| 1 📄 🏛                                  |                      |   | ++● | 1000_Varme_ | Fjernvarme   | MWh            |       |
|                                        | Energispareprojekter |   | ++● | 1500_Varme_ | Varme        | MWh            |       |
|                                        | Økonomi              |   | ⊷●  | 3000_Vand_  | Vand         | m <sup>3</sup> |       |
| 🗈 - <u> 🛄</u> 1                        |                      |   | ++● | 3200_Vand_  | Vand         | m <sup>3</sup> |       |
| 🕀 - 🛄 1                                | •                    |   | ↦●  | 3201_Vand_  | Vand         | m <sup>3</sup> |       |
| • • • • • • • • • • • • • • • • • • •  |                      |   | ↦●  | 3500_Vand_  | Vand         | m <sup>3</sup> |       |
| •••••••••••••••••••••••••••••••••••••• | -                    |   | ↦●  | 4001_EI_FS  | E            | kWh            | ~     |
| :  +  <b>16661  </b><br><              |                      | < |     |             |              |                | >     |
|                                        |                      |   |     |             |              |                |       |

#### Figur 5-10 Beregningsudtryk

- 6. Man vælger nu de målere eller andre parametre, som man vil have inddraget i formelen.
- 7. Man markerer målerne ved at dobbeltklikke på dem og de vil derefter helt automatisk komme ned i formellinjen med de firkantede parenteser.

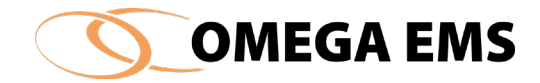

8. Eller man kan lave formler vha. bygningsdata ved eksempelvis at benytte \$ og #. Vil man benytte andre parametre i formlen end målere, er der et eksempel på dette i følgende punkt:

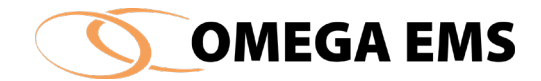

#### 9. Husk altid at afslutte med Gem.

Udover målernavne, kan der angives referencer til bygningsdata (se afsnit 5) og folderværdier.

Bygningsdata kan angives som følger: Antallet af brugere i folderen: Det totale areal for bygningen: Brugstiden for bygningen: Det opvarmede areal:

[#\$Brugere] [#\$Areal] [#\$BrugsTimer] [#\$ArealOpvarmet]

For bygningsdata kan man desuden angive, om der skal anvendes automatisk summering i udtrykket – i det følgende eksemplificeret for antal brugere:

[#\$Brugere]Ingen automatisk summering[#\$Brugere(0)]Ingen automatisk summering[#\$Brugere(1)]Automatisk summering af underliggende bygninger[#\$Brugere(2)]Automatisk summering af underliggende bygninger + data for bygningen selv

Folderværdier kan ligeledes anvendes i beregningsudtrykkene, ved blot at skrive navnet på folderværdien omkranset af klammeparenteser, og med et foranstillet '#'-tegn. Haves eksempelvis en værdi med navnet "Antal tappehaner", kan denne refereres til som [#Antal tappehaner].

Såfremt der er brug for at inddrage forbruget for en hel målergruppe, kan dette gøres med notationen: [\$Målergruppenavn]. Forbruget for alle elhovedmålere i en folder findes eksempelvis med [\$ELhovedmåler].

Det er således muligt at definere en beregningsmåler, der beregner det totale elforbrug for en folder.

I alle ovennævnte forhold kan der anvendes relative referencer, dvs. at en beregningsmåler kan baseres på forbrug/arealer/brugeroplysninger mv. i foldere ovenover/nedenunder eller parallelt med den folder, hvori beregningsmåleren er defineret. Notationen, der anvendes til at referere til de relative foldere, er identisk med notationen for folderreferencer i Windows kommandosprog:

| "/"                            | - | En folder tilbage i forhold til aktuelle folder |
|--------------------------------|---|-------------------------------------------------|
| (forældrefolder)               |   |                                                 |
| "//"                           | - | To foldere tilbage i forhold til aktuelle       |
| folder (forældrefolder)        |   |                                                 |
| "/ <foldernavn>/"</foldernavn> | - | En folder tilbage og herefter ned i folderen    |
| <folder> (søster)</folder>     |   |                                                 |
| " <folder>/"</folder>          | - | Ned i underfolderen <folder> (barn)</folder>    |

Ønskes elforbruget for "forældre-folderen" – dvs. folderen et niveau over den aktuelle folder, benyttes eksempelvis udtrykket [../\$ELhovedmåler].

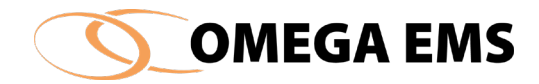

10. I indtastningsfeltet på ovenstående vindue kan der indtastes beregningsudtryk, eller udtrykket kan dannes ved at dobbeltklikke på de viste målere og brug af knapperne til højre i billedet (operatorerne).

Ved at oprette beregningsmålere, der omfatter hele foldere (via ovenstående målergruppenotation), kan der oprettes overordnede budgetter som et alternativ til detaljerede budgetter på hver enkelt måler. Dette gøres blot ved at oprette et budget for den pågældende beregningsmåler.

# 5.2.4 Flytte målere

I dette afsnit præsenteres det, hvordan man flytter en måler fra en folder til en anden folder. Denne funktion kan bruges, når man vil lave om i folderstrukturen eller hvis man har fået fejlplaceret en måler.

Sådan gør man:

1. Start med at markere den folder, hvor måleren man vil flytte befinder sig i – oversigten over de tilknyttede målere kommer nu frem i øverste højre felt

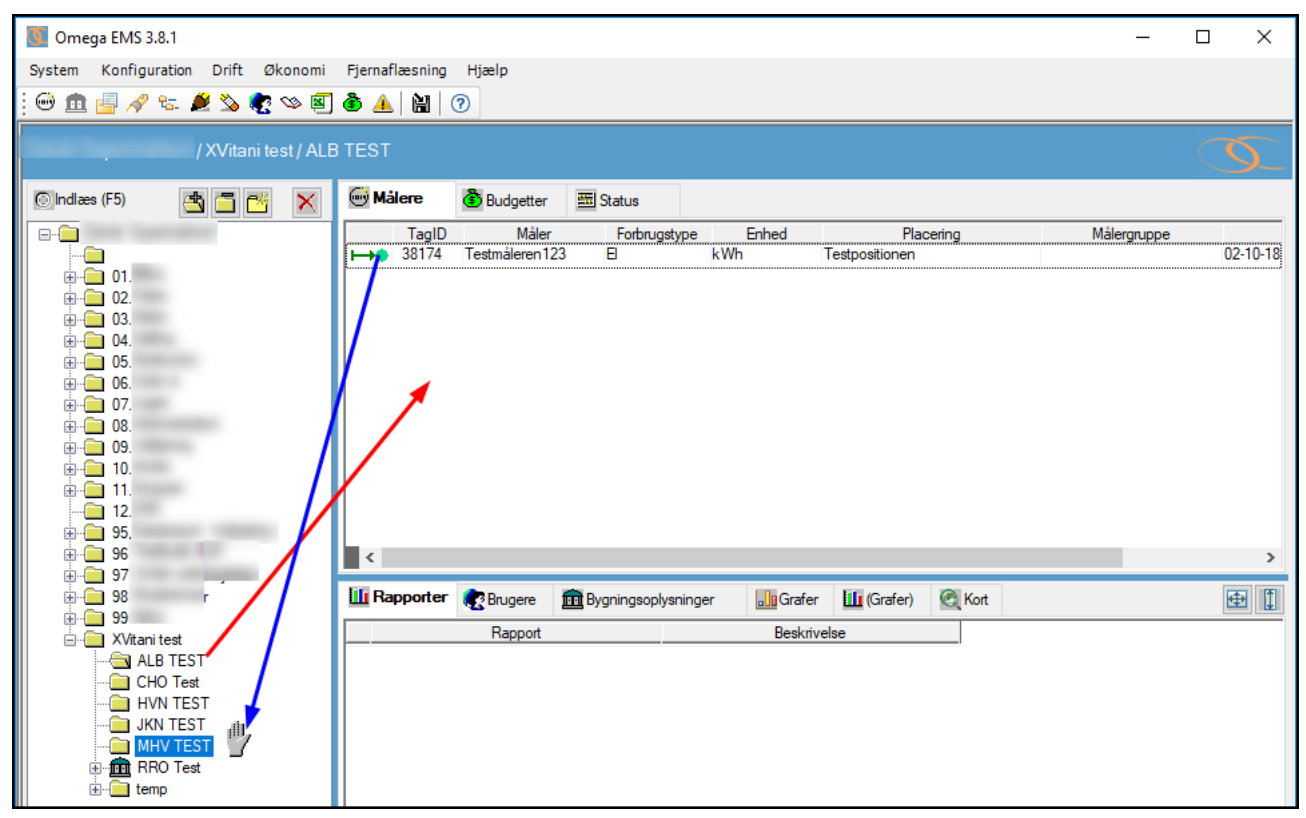

Figur 5-11 Flyt en måler

2. Sæt musen oven på den måler du ønsker at flytte, tryk og hold <Ctrl> og derefter klik

venstre musetast på den gældende måler så der fremkommer en hånd  $~{}^{ש}$  .

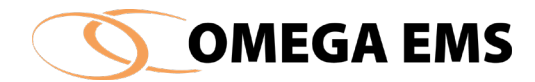

- 3. Nu kan du flytte måleren over i den folder du ønsker den placeret i.
- 4. Tryk på folderen og se at måleren nu er flyttet.

# 5.2.5 Målerskifte

Målerskift er en funktion i Omega der bruges til at registrere når en måler bliver skiftet ud med anden (måske ny fysisk måler), som eksempelvis benytter en anden faktor, eller måske fortsætter med en anden forbrugsværdi end den forrige måler sluttede på. Dermed vil der skulle registreres en ny "første måleraflæsning".

Udskiftningen af fysiske målere og ændringer af forhold som faktor, enhed etc. over tid giver store udfordringer for et energistyringssystem. Omega EMS løser elegant problematikken ved at operere med tælleværker, der kan eksistere i givne perioder for den enkelte måler. Derved bliver det muligt, at ændre enhed, faktor mv. for målere - uden historikken går tabt.

### Ret aflæsninger

Målerskifte foretages på en allerede eksisterende måler, ved hjælp af "Ret aflæsninger".

Sådan gør man:

1. Start med at vælge en folder/bygning i venstre side af skærmbilledet.

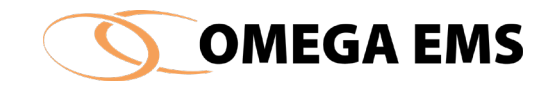

2. Vælg dernæst menupunktet "Drift"  $\rightarrow$  "Ret aflæsninger":

| Omega EMS 3.8.1                |          |              |                                         |          |                   |                  |      |            |                       |                                                                                                    |
|--------------------------------|----------|--------------|-----------------------------------------|----------|-------------------|------------------|------|------------|-----------------------|----------------------------------------------------------------------------------------------------|
| System Konfiguration           | Drift    | Økonomi      | Fjernaflæsning                          | ı Hjælp  | -                 |                  |      |            |                       |                                                                                                    |
| j 😔 🏛 📑 🛷 🖏 I                  | <b>Ž</b> | Aflæsninger  | r                                       | Ctrl+A   |                   |                  |      |            |                       |                                                                                                    |
|                                |          | Ret aflæsnir | nger                                    | Ctrl+R   |                   |                  |      |            |                       |                                                                                                    |
|                                | ٦        | Budget       | ~~~~~~~~~~~~~~~~~~~~~~~~~~~~~~~~~~~~~~~ | Ctrl+B   |                   |                  |      |            |                       |                                                                                                    |
| 💿 Indlæs (F5)                  |          | Budgetprofi  | iler                                    |          | etter             | 🚟 Status         |      |            |                       |                                                                                                    |
|                                | 1        | Adviserings  | liste                                   |          | /låler<br>ren 123 | Forbrugstyp<br>E | kWh  | Enhed<br>T | Plac<br>estpositionen | ering:                                                                                                    |
|                                |          | Folderværd   | ier                                     | Ctrl+F   |                   |                  |      |            |                       |                                                                                                    |
|                                | \$       | Logbog       |                                         |          |                   |                  |      |            |                       |                                                                                                    |
| in                             |          | Ulæste logb  | ogsnotater                              |          | I                 |                  |      |            |                       |                                                                                                    |
|                                |          | Send email t | il brugere                              |          |                   |                  |      |            |                       |                                                                                                    |
|                                |          | Graddage     |                                         |          |                   |                  |      |            |                       |                                                                                                    |
|                                |          | Graddage-u   | afhængigt forbr                         | ug       |                   |                  |      |            |                       |                                                                                                    |
|                                | _        |              |                                         |          |                   |                  |      |            |                       |                                                                                                    |
|                                |          | _            |                                         |          |                   |                  |      |            |                       |                                                                                                    |
|                                |          |              | <                                       |          |                   |                  |      |            |                       |                                                                                                    |
| i ⊕ <u>97.</u><br>⊕ <u>98.</u> |          |              |                                         | r 🔊 Brug | ere               | Rvaninasoplysni  | nger | Grafer     | Grafer)               | C Kort                                                                                                    |
| 🖶 · 🧰 99.                      |          |              |                                         | Ban      | port (            |                  | ngo. | Beskrivel  |                       | 100 million 100 million 100 mi |
| XVitani test                   | Т        |              |                                         | nap      | pon               |                  |      | DESKING    | 50                    |                                                                                                    |
| CHO Test                       | t.       |              |                                         |          |                   |                  |      |            |                       |                                                                                                    |
| HVN TES                        | iT<br>T  |              |                                         |          |                   |                  |      |            |                       |                                                                                                    |
|                                | т<br>ат  |              |                                         |          |                   |                  |      |            |                       |                                                                                                    |
| 🕀 🧰 RRO Tes                    | t        |              |                                         |          |                   |                  |      |            |                       |                                                                                                    |
|                                |          |              |                                         |          |                   |                  |      |            |                       |                                                                                                    |

Figur 5-3-5 Menupunkt ret aflæsninger

Eller tryk på 峯 i værktøjslinjen

- 3. Start herefter med at vælge den måler, hvor der skal fortages et målerskift.
- 4. Angiv de 2 datostempler som skal udgøre fra- og til-datoen for perioden der ønskes at se data for.
- 5. Tryk herefter på "Hent" for at hente data for den valgte periode. Et lignende billede som dette skulle fremgå:

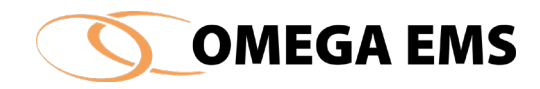

| Type                                                                                                    | Måler                                                                                                    | Forbruc                                                                                                    | nstype                                                        | Enhed                                                                                                    | Placering             | Seneste dato     | Seneste værdi                                                      | Målergruppe                                               |
|----------------------------------------------------------------------------------------------------|----------------------------------------------------------------------------------------------------|----------------------------------------------------------------------------------------------------|---------------------------------------------------------------|----------------------------------------------------------------------------------------------------|-----------------------|------------------|--------------------------------------------------------------------|-----------------------------------------------------------|
| 0                                                                                                    | EL FS                                                                                                    | FI                                                                                                    | k k                                                           | Wh                                                                                                    | Gl kompressorrum      | 12-07-2017 10:30 | 1,991,001,00                                                       | El Hovedmåler N                                           |
| 6                                                                                                    | El Proceskøl                                                                                                    | Ð                                                                                                    | N                                                             | MWh                                                                                                    | GI kompressorrum      | 12-07-2017 10:30 | 8.728.00                                                           | El Køleanlæg M                                            |
| 5                                                                                                    | Køl VE01                                                                                                    | Fjernkøl                                                                                                    | I N                                                           | MWh                                                                                                    | Taghus 4              | 12-07-2017 10:30 | 397,00                                                             |                                                           |
| 0                                                                                                    | - Diverse                                                                                                    | <ubeste< td=""><td>emt&gt; k</td><td>(Wh</td><td>Kompressorkælder</td><td>01-10-2015 07:40</td><td>3.656,00</td><td></td></ubeste<>                                                                                                    | emt> k                                                        | (Wh                                                                                                    | Kompressorkælder      | 01-10-2015 07:40 | 3.656,00                                                           |                                                           |
| Ó                                                                                                    | Varme                                                                                                    | Fjernvar                                                                                                    | me N                                                          | MWh                                                                                                    | Bagerkontor           | 15-12-2017 07:45 | 294.228,00                                                         | Varme_Hovedmå                                             |
| ģ                                                                                                    | Varme_F                                                                                                    | Fjernvar                                                                                                    | mevand n                                                      | n³                                                                                                    | Bagerkontor           | 15-12-2017 07:45 | 1.594.931,00                                                       | Varme_Hovedmå                                             |
| 3                                                                                                    | Varme_T                                                                                                    | Tempera                                                                                                    | atur                                                          | C                                                                                                    | Bagerkontor           | 15-12-2017 07:45 | 76,57                                                              |                                                           |
| 3                                                                                                    | Varme_T                                                                                                    | Tempera                                                                                                    | atur 1                                                        | C                                                                                                    | Bagerkontor           | 15-12-2017 07:45 | 39,79                                                              |                                                           |
| 9                                                                                                    | Varme_V                                                                                                    | Varme                                                                                                    | Ν                                                             | MWh                                                                                                    | GI kompressorrum      | 15-12-2017 05:00 | 2,85                                                               |                                                           |
| 9                                                                                                    | Varme                                                                                                    | Varme                                                                                                    | Ν                                                             | MWh                                                                                                    | GI kompressorrum      | 15-12-2017 05:00 | 10.691,00                                                          | Varme_Genvindir                                           |
| 9                                                                                                    | Vand                                                                                                    | Vand                                                                                                    | n                                                             | n³                                                                                                    | GI kompressorrum      | 15-12-2017 07:45 | 2.964.261,00                                                       | Vand_Hovedmåle                                            |
| 0+0                                                                                                    | El_FS                                                                                                    | El                                                                                                    | k                                                             | (Wh                                                                                                    | GI kompressorrum      | 13-12-2017 00:00 | 98,00                                                              | El_Hovedmåler                                             |
| <b>D</b>                                                                                                    | El_Proce                                                                                                    | B                                                                                                    | Ν                                                             | MWh                                                                                                    | GI kompressorrum      | 15-12-2017 05:00 | 4.117.821,00                                                       | El_Køleanlæg                                              |
| ninger<br>le:<br>15-11-2017 (                                                                                                    | 15-12-2 III                                                                                                    | 017 08:2                                                                                                    | 20 🔲 🔻                                                        | Hent                                                                                                    | Udskriv               | Gem Konv         | erter Vis grafis                                                   | sk Overløb                                                |
| ninger<br>le:<br>15-11-2017 (<br>ninger: E                                                                                                    | 18:20 , ▼ 15-12-2                                                                                                    | 017 08:2                                                                                                    | 20 🗐 🔻                                                        | Hent                                                                                                    | Udskriv               | Gem Konv         | erier Vis grafis<br>Tælleværk                                      | sk Overløb<br>Rediger                                     |
| ninger<br>le:<br>15-11-2017 (<br>ninger: E                                                                                                    | 18:20 🔍 15-12-2<br>El_Proceskøl                                                                                                    | 017 08:2                                                                                                    | 20                                                            | Hent                                                                                                    | Udskriv               | Gem Konv         | erter Vis grafie<br>Tælleværk                                      | sk Overløb<br>Rediger                                     |
| ninger<br>e:<br>15-11-2017 (<br>ninger: E<br>Dato / tid                                                                                                    | 18:20 <b>↓</b> 15-12-2<br>3_Proceskøl<br>Værdi                                                                                                    | 017 08:2                                                                                                    | 20 🗐 🔻                                                        | Hent                                                                                                    | Udskriv               | Gem Konv         | erter Vis grafis<br>Tælleværk<br>Målernummer:                      | sk Overløb<br>Rediger<br>2003 - 30 - 16441                |
| ninger<br>e: 15-11-2017 (<br>ninger: E<br>Dato / tid<br>14-12-2017 18:00                                                                                                    | 18:20 vardi<br>4.111.458                                                                                                    | 017 08:2                                                                                                    | 20 III - Forbrug<br>653                                       | Hent                                                                                                    | Udskriv               | Gem Konv         | erter Vis grafis<br>Tælleværk<br>Målernummer:<br>Enhed:            | sk Overløb<br>Rediger<br>2003 - 30 - 16441<br>MWh         |
| ninger<br>e:<br>15-11-2017 (<br>ninger: E<br>Dato / tid<br>14-12-2017 18:00<br>14-12-2017 19:00                                                                                                    | 18:20 verdi<br>4.111.458<br>4.112.052                                                                                                    | 017 08:2<br>8,00<br>2,00                                                                                                    | 20 🗊 🔻                                                        | Hent                                                                                                    | Udskriv               | Gem Konv         | etter Vis grafie<br>Tælleværk<br>Målernummer:<br>Enhed:<br>Faktor: | sk Overløb<br>Rediger<br>2003 - 30 - 16441<br>MWh<br>0.00 |
| ninger<br>e:<br>15-11-2017 (<br>15-11-2017 (<br>15-11-2017 (<br>15-11-2017 (<br>14-12-2017 18:00<br>14-12-2017 19:00<br>14-12-2017 20:00                                                                                                    | 18:20 verdi<br>Værdi<br>4.111.458<br>4.112.052<br>4.112.637                                                                                                    | 017 08:2<br>8,00<br>2,00<br>7,00                                                                                                    | 20 🗊 🔻                                                        | Hent<br>R4<br>3.00<br>4.00<br>5.00                                                                                                    | Udskriv               | Gem Konv         | Tælleværk<br>Målernummer:<br>Enhed:<br>Faktor:                     | sk Overløt<br>Rediger<br>2003 - 30 - 16441<br>MWh<br>0,00 |
| ninger<br>e:<br>15-11-2017 (<br>15-11-2017 (<br>15-11-2017 (<br>15-11-2017 (<br>14-12-2017 18:00<br>14-12-2017 (<br>14-12-2017 21:00<br>14-12-2017 21:00                                                                                                    | 18:20 verdi<br>Verdi<br>4.111.458<br>4.112.052<br>4.112.637<br>4.113.344                                                                                                    | 017 08:2<br>3.00<br>2.00<br>7.00                                                                                                    | 20                                                            | Hent<br>8.00<br>4.00<br>5.00<br>7.00<br>0.00                                                                                                    | Udskriv               | Gem Konv         | Tælleværk<br>Målernummer:<br>Enhed:<br>Faktor:                     | sk Overløt<br>Rediger<br>2003 - 30 - 16441<br>MWh<br>0,00 |
| ninger<br>e:<br>15-11-2017 (<br>15-11-2017 (<br>15-11-2017 (<br>15-11-2017 (<br>15-11-2017 (<br>14-12-2017 (<br>14-12-2017 (<br>14-12-2017 (<br>14-12-2017 (<br>14-12-2017 (<br>14-12-2017 (<br>14-12-2017 (<br>14-12-2017 (<br>14-12-2017 (<br>14-12-2017 (<br>15-11-2017 (<br>15-11-20 | 18:20 <b>Vardi</b><br>S_Proceskøl<br>Vardi<br>4.111.458<br>4.112.657<br>4.113.344<br>4.113.950<br>4.111.950                                                                                                    | 017 08:2<br>3.00<br>2.00<br>4.00<br>0.00                                                                                                    | 20                                                            | Hent<br>3.00<br>4.00<br>5.00<br>7.00<br>6.00<br>0.00                                                                                                    | Udskriv               | Gem Konv         | etter Vis grafie<br>Tælleværk<br>Målernummer:<br>Enhed:<br>Faktor: | sk Overløt<br>Rediger<br>2003 - 30 - 16441<br>MWh<br>0,00 |
| ninger<br>e:<br>15-11-2017 (<br>15-11-2017 (<br>15-11-2017 (<br>15-11-2017 (<br>14-12-2017 15-00<br>14-12-2017 21:00<br>14-12-2017 22:00<br>14-12-2017 22:00                                                                                                    | 18:20 <b>Vardi</b><br><b>Vardi</b><br>4.111.458<br>4.112.052<br>4.112.637<br>4.113.344<br>4.113.950<br>4.114.496<br>4.114.496                                                                                                    | 017 08:2<br>8,00<br>2,00<br>4,00<br>9,00<br>5,00                                                                                                    | 20                                                            | Hent<br>3.00<br>4.00<br>5.00<br>7.00<br>6.00<br>6.00<br>8.00                                                                                                    | Udskriv               | Gem Konv         | etter Vis grafie<br>Tælleværk<br>Målernummer:<br>Enhed:<br>Faktor: | sk Overløt<br>Rediger<br>2003 - 30 - 16441<br>MWh<br>0,00 |
| ninger<br>e:<br>15-11-2017 (<br>15-11-2017 (<br>15-11-2017 (<br>14-12-2017 18:00<br>14-12-2017 19:00<br>14-12-2017 20:00<br>14-12-2017 20:00<br>14-12-2017 20:00<br>15-12-2017 00:00                                                                                                    | 18:20 <b>Vardi</b><br><b>Vardi</b><br>4.111.458<br>4.112.052<br>4.112.637<br>4.113.344<br>4.113.950<br>4.114.969<br>4.115.018                                                                                                    | 017 08:2<br>8.00<br>2.00<br>4.00<br>5.00<br>8.00<br>8.00                                                                                                    | 20                                                            | Hent<br>3.00<br>4.00<br>5.00<br>7.00<br>6.00<br>2.00<br>2.00                                                                                                    | Udskriv               | Gem Konv         | etter Vis grafie<br>Tælleværk<br>Målernummer:<br>Enhed:<br>Faktor: | sk Overløt<br>Rediger<br>2003 - 30 - 16441<br>MWh<br>0,00 |
| ninger<br>e:<br>15-11-2017 ()<br>Dato / tid<br>14-12-2017 18:00<br>14-12-2017 18:00<br>14-12-2017 20:00<br>14-12-2017 21:00<br>14-12-2017 23:00<br>15-12-2017 01:00<br>15-12-2017 01:00                                                                                                    | 18:20 <b>Vaerdi</b><br>Vaerdi<br>4.111.458<br>4.112.052<br>4.112.637<br>4.113.344<br>4.113.950<br>4.114.96<br>4.115.641<br>4.115.641                                                                                                    | 017 08:2<br>3.00<br>2.00<br>4.00<br>5.00<br>5.00<br>5.00<br>5.00                                                                                                    | 20 Transformed Portuge 10 10 10 10 10 10 10 10 10 10 10 10 10 | Hent<br>3.00<br>4.00<br>5.00<br>7.00<br>6.00<br>2.00<br>3.00<br>2.00<br>3.00<br>2.00<br>3.00<br>3.00<br>2.00<br>3.00<br>3.00<br>3.00<br>3.00<br>3.00<br>3.00<br>3.00<br>3.00<br>3.00<br>3.00<br>5.00<br>7.00<br>5.00<br>7.00<br>7.00<br>7. | Udskriv               | Gem Konv         | etter Vis grafie<br>Tælleværk<br>Målernummer:<br>Enhed:<br>Faktor: | sk Overløt<br>Rediger<br>2003 - 30 - 16441<br>MWh<br>0,00 |
| ninger<br>le:<br>15-11-2017 (0<br>ninger: E<br>Dato / tid<br>14-12-2017 18:00<br>14-12-2017 18:00<br>14-12-2017 20:00<br>14-12-2017 20:00<br>14-12-2017 20:00<br>15-12-2017 00:00<br>15-12-2017 00:00<br>15-12-2017 00:00                                                                                                    | 18:20 <b>Vaerdi</b><br><b>Vaerdi</b><br>4.111.458<br>4.112.052<br>4.112.637<br>4.113.444<br>4.113.956<br>4.115.641<br>4.115.641<br>4.116.225<br>4.116.225<br>4.112.637<br>4.114.496<br>4.115.641<br>4.116.225<br>4.112.637<br>4.114.496<br>4.112.637<br>4.114.496<br>4.112.637<br>4.114.496<br>4.112.637<br>4.114.496<br>4.112.637<br>4.114.496<br>4.112.637<br>4.114.496<br>4.112.637<br>4.114.496<br>4.112.637<br>4.114.496<br>4.114.496<br>4.116.297<br>4.116.297<br>4.116.297<br>4.116.297<br>4.116.297<br>4.116.295<br>4.116.295<br>4.116.2 | 017 08:2<br>3.00<br>2.00<br>4.00<br>5.00<br>5. | 20                                                            | Hent 3.00 4.00 5.00 7.00 6.00 2.00 3.00 8.00 8.00 7.00                                                                                                    | Udskriv<br>Ediger 💽 🗙 | Gem Konv         | etter Vis grafie<br>Tælleværk<br>Målernummer:<br>Enhed:<br>Faktor: | sk Overløt<br>Rediger<br>2003 - 30 - 16441<br>MWh<br>0,00 |

6. Klik dernæst knappen 🞯 til højre for knappen "Rediger", så følgende vindue opstår:

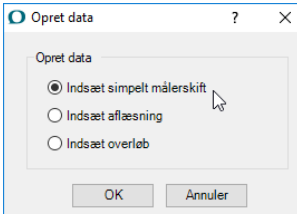

- 7. I denne menu er der mulighed for at vælge mellem 3 muligheder: Indsæt simpelt målerskift, Indsæt aflæsning, Indsæt overløb. Vælg "Indsæt simpelt målerskift".
- 8. Dette bringer vinduet "Opret målerskift" frem. Her skal informationer vedrørende måleskiftet skrives ind. Vinduet ser nogenlunde således ud:

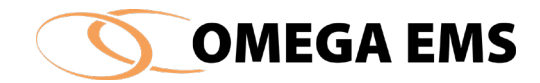

| O Opret målerskift                                                                                                    |                                                         | ?                           | Х |
|----------------------------------------------------------------------------------------------------|---------------------------------------------------------|-----------------------------|---|
| Aflæsninger:                                                                                                    | Tælleværk:                                              |                             |   |
| Aflæsning:         15-12-2017 05:00:00         4117821         MWh           Nedtagning:         15-12-2017 05:00:01         Imege         4117821         MWh | Målernummer: 20<br>Enhed: M<br>Faktor: 0,<br>Overløb: 0 | )03 - 30 - 10<br>Wh<br>0001 | R |
| Opsætning: 15-12-2017 05:00:02 🔲 🗸 0 MWh                                                                                                    |                                                         |                             |   |
| OK Annuller                                                                                                    |                                                         |                             |   |

- 9. Ud for nedtagning skrives den dato, hvor måleren fysisk er nedtaget. Dato kan også sættes ved, at vælge kalenderikonet ved siden af feltet. I feltet til højre for, indsættes måleres nedtagelses værdi.
- 10. Ud for opsætning skrives den dato, hvor den nye måler fysisk er sat op. Dato kan også sættes ved, at vælge kalenderikonet ved siden af feltet. I feltet til højre for, indsættes opsætningsværdien for måleren.
- 11. Ved første måleraflæsning indskrives værdien, som den nye måler står på ved opsætningen. Værdien gemmes, som den første registrering på måleren.
- 12. Afslut med "gem".
- 13. For at ændre målernummer skal man ind i tælleværket. For at gøre dette, vælg det netop udførte målerskifte og tryk på "rediger". Her kan du klikke på "Opret tælleværk":

| 🕽 Redigere må             | lerskift                                   |                   |                                 |                                                                      | ?     | × |
|---------------------------|--------------------------------------------|-------------------|---------------------------------|----------------------------------------------------------------------|-------|---|
| Aflæsninger:              |                                            |                   |                                 | Tælleværk:                                                           |       |   |
| Aflæsning:<br>Nedtagning: | 07-12-2017 08:55:47<br>07-12-2017 08:55:48 | 1865              | m³<br>m³                        | Målernummer: 292<br>Enhed: m <sup>3</sup><br>Faktor: 1<br>Overløb: 0 | 59336 | R |
| Opsætning:<br>Aflæsning:  | 07-12-2017 08:55:49<br>15-12-2017 08:47:08 | <b>□</b> ▼ 0<br>0 | m³<br>m³                        | Opret tælle                                                          | eværk | è |
|                           |                                            | Konverter må      | ilerskift til overlø<br>iverter | b.                                                                   |       |   |
|                           |                                            | ОК                | Annuller                        |                                                                      |       |   |

14. Følgende vindue opstår:

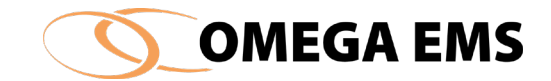

| O | Redigere tællevæ | erk: -1   | ?       | $\times$ |
|---|------------------|-----------|---------|----------|
|   |                  |           |         | _        |
|   | Målernummer:     |           |         |          |
|   | Enhed            | m3        | ~       |          |
|   | Faktor:          | 1         |         |          |
|   | Overløb:         | 0         |         |          |
|   | Decimaler:       | 0         |         |          |
|   | Fra dato :       | 07-12-201 | 7 08:55 |          |
|   | Til dato :       | 15-12-211 | 7 08:47 |          |
|   |                  |           |         |          |
|   | ОК               | Ann       | uller   |          |

- 15. Her er der mulighed for at angive nye værdier for:
  - a Målernummer
  - b Enhed
  - c Faktor
  - d Overløb
  - e Decimaler.
- 16. Gem og afslut ved at trykke på "OK".

# 5.2.7 Tælleværk

Idéen bag tælleværk er, at når man har foretaget et fysisk målerskift, så kan flere parametre være ændret, eksempelvis enhed, faktor eller målernummer.

Tidligere var det nødvendigt at nedlægge måleren og oprette en ny, hvis blot en af disse parametre skulle være ændret. Dette er ikke tilfældet mere, da de parametre nu knytter sig til et tælleværk og ikke længere er forbundet til selve måleren.

Det betyder meget forenklet sagt, at en måler historisk kan bestå af flere tælleværk, med forskellige parametre, hvis måleren er blevet skiftet eller data er rettet.

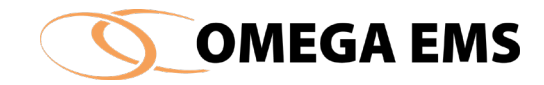

Historikken for tælleværket kan ses for den enkelte måler via tælleværksboksen, som ses i højre side af følgende billede:

| Aflæ | esninger: 4001 - El |            |     |          | Rediger 🐻 🗙 🎽 | h 🔒 🖲 | Tælleværk         | Rediger   | $\mathbf{X}$ |
|------|---------------------|------------|-----|----------|---------------|-------|-------------------|-----------|--------------|
|      | Dato / tid          | Værdi      | For | brug     |               |       | Målernummer:      |           | ^            |
|      | 23-02-2016 11:40    | 803.570,00 |     |          |               |       | Enhed:            | kWh       |              |
|      | 27-09-2016 10:41    | 803.570,00 |     | 0,00     |               |       | Faktor:           | 12,00     |              |
|      | 02-02-2017 12:59    | 803.570,00 |     | 0,00     |               |       |                   | 2045 ( )  |              |
|      | 02-02-2017 13:00    | 312.054,00 |     |          |               |       | Malernummer:      | 2345 (ny) |              |
|      | 02-02-2017 13:00    | 312.054,00 |     | 0,00     |               |       | Enhed:<br>Eaktor: | 12.00     |              |
| •    | 02-02-2017 13:00    | 312.054,00 |     |          |               |       | Taktor.           | 12,00     |              |
|      | 10-02-2017 14:11    | 317.559,00 |     | 5.505,00 |               |       |                   |           |              |
|      |                     |            |     |          |               |       |                   |           |              |

Figur 5-3-6 Tælleværk

I forbindelse med et målerskifte (se det foregående afsnit), så vil man i dialogboksen for målerskiftet kunne angive enhed, faktor og målernummer i forbindelse med skiftet.

Målerskiftet vil derefter fremgå af boksen Tælleværk, jævnfør ovenstående skærmbillede.

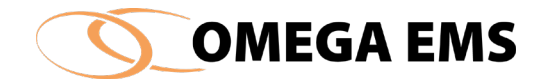

# 5.3 Skyggemålere

En skyggemåler er en simpel form for en beregningsmåler, som kan bruges til at projicere forbrugsdata fra en måler over på en anden folder, eller procentfordele forbruget. Skyggemålere er gode at bruge, hvis man gerne vil have visualiseret et tilhørsforhold eller en fordelingsnøgle.

Adgang til skyggemåler fås således:

 Tryk "konfiguration" → "Målere..." se nedenstående skærmbillede - Figur 5-12 Skyggemålere.

| T. | Opret/Vedligeh          | old målere               |               |        |          |             |                   |           |                                       |             | —      |                        | $\times$  |
|----|-------------------------|--------------------------|---------------|--------|----------|-------------|-------------------|-----------|---------------------------------------|-------------|--------|------------------------|-----------|
|    |                         |                          |               |        |          |             |                   |           |                                       |             | iii 😸  |                        |           |
|    |                         | Måler                    | Туре          | Forb   | rugstype | Enhed       |                   | Placering | · · · · · · · · · · · · · · · · · · · | Målergruppe | Graddo | . Afregn               |           |
|    | ⊷•                      |                          | Tæller        | Fjernv | /ame     | MWh         |                   |           |                                       |             |        |                        |           |
|    | ⊷•                      |                          | Tæller        | Fjernv | /ame     | MWh         |                   |           |                                       |             |        |                        |           |
|    | ⊷•                      |                          | Tæller        | Varme  | е        | MWh         |                   |           |                                       |             |        | $\checkmark$           |           |
|    | ⊷•                      |                          | Tæller        | Fjernv | /ame     | MWh         |                   |           |                                       |             |        |                        |           |
|    | ⊷•                      |                          | Tæller        | Vand   |          | m3          |                   |           |                                       |             |        | $\checkmark$           |           |
|    | ⊷•                      |                          | Tæller        | Vand   |          | m3          |                   |           |                                       |             |        |                        |           |
|    | ⊷•                      |                          | Tæller        | Vand   |          | m3          |                   |           |                                       |             |        |                        |           |
|    | ⊷•                      |                          | Tæller        | Vand   |          | m3          |                   |           |                                       |             |        |                        |           |
|    | ⊷•                      | and here                 | Tæller        | Vand   |          | m3          |                   |           |                                       |             |        |                        | ~         |
| De | taljer Stamdata         | Skyggemålere /           | Adviseringspr | ofiler | Aflæsnir | ngsplaner   |                   |           |                                       |             |        |                        |           |
|    | -<br>Filknytning ("træk | og slip" vha <ctd></ctd> |               |        | Skv      | nger af den | ne måler findes i | foldeme:  |                                       |             |        | Grafisk                |           |
| Γ  |                         | og enp men tour          | og,           |        |          | %           | Skyggemåler       |           | Folder                                |             | ×      | oversigt               |           |
|    | - <u>-</u>              |                          |               |        |          |             | cityggoniaici     |           | Toldor                                |             |        | over måle              | ere       |
|    | 🗄 ·· 🧰 01.              |                          |               |        |          |             |                   |           |                                       |             |        | EM C                   | • 8.4     |
|    | ÷ 📄 02.                 |                          |               |        |          |             |                   |           |                                       |             |        | FIVI 3                 | DIVI      |
|    |                         |                          |               |        |          |             |                   |           |                                       |             |        |                        |           |
|    |                         |                          |               |        |          |             |                   |           |                                       |             |        | Liste ove              | r         |
|    |                         |                          |               |        |          |             |                   |           |                                       |             |        | beregning<br>målere de | gs-<br>er |
|    |                         |                          |               |        |          |             |                   |           |                                       |             |        | benytter               |           |
|    | ÷ 🧰 08.                 |                          |               |        |          |             |                   |           |                                       |             |        | denne ma               | áler      |
|    | 🗄 ·· 🧰 09.              |                          |               |        |          |             |                   |           |                                       |             |        | 16-                    |           |
|    | 🗄 ·· 🧰 10.              |                          |               |        |          |             |                   |           |                                       |             |        | VIS                    |           |
|    | in <u>in </u> 11.       |                          |               |        |          |             |                   |           |                                       |             |        |                        |           |
|    | 12.                     |                          |               |        |          |             |                   |           |                                       |             |        |                        |           |
|    | ±                       |                          |               |        |          |             |                   |           |                                       |             |        |                        |           |
|    |                         |                          |               |        |          |             |                   |           |                                       |             |        |                        |           |
|    | ÷ 98.                   |                          |               |        |          |             |                   |           |                                       |             |        |                        |           |
|    | ÷. 🔁 99.                |                          |               |        |          |             |                   |           |                                       |             |        |                        |           |
|    | 🗄 💼 XVr                 |                          |               |        |          |             |                   |           |                                       |             |        |                        |           |
|    |                         |                          |               |        |          |             |                   |           |                                       |             |        |                        |           |
|    |                         |                          |               |        |          |             |                   |           |                                       |             |        | <u>.</u>               | Æ         |
|    |                         |                          |               |        |          |             |                   |           |                                       |             |        | njæip -                | -11       |

2. Vælg fanebladet "skyggemålere" se nedenstående figur.

Figur 5-12 Skyggemålere

# 5.3.2 Opret skyggemåler

### Sådan gør man:

 Vælge den måler der ønskes lavet en skygge af, i øverste del af skærmbilledet på Figur 5-12 Skyggemålere

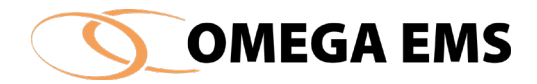

- 2. Træk måleren ned i den ønskede folder, i skærmbilledets nederste venstre side, ved hjælp af "træk og slip" via at holde <Ctrl> nede og flytte måleren med venstreklik på musen.
- 3. I nederste højre side, ses hvilken folder skyggemåleren befinder sig i. Her er det muligt at angive en procentsats, som angiver hvor mange procent af målerens forbrug den tager med fra den pågældende måler.
- 4. Afslut med at gemme ændringerne.

Åbnes den folder hvori skyggerne af målerne ligger, er det ikke muligt at se fanebladene "stamdata" og "skyggemålere"

Ændres den måler der er lavet en skygge af, følger ændringerne med i skyggen af måleren.

Målergruppen for en skyggemåler, vælges specifikt.

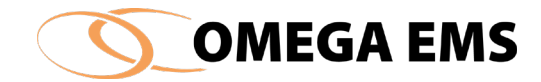

### 5.4 Målerdiagram for folder

Målerdiagram er en visning af, hvordan de målte forbrugsdata indbyrdes hænger sammen. Billedligt er det et udtryk for, hvordan målerne fysisk hænger sammen via "kabel" eller "rør". Det er baseret på feltet "Foranstillet måler" der findes under målerstamdata. Det kan enten være med udgangspunkt i en konkret måler, eller en folder. Antal kolonner bestemmes via "konfiguration"  $\rightarrow$  "Indstillinger"  $\rightarrow$  "Målerstamdata".

#### Sådan gør man:

- 1. Man kommer ind i målerdiagrammet ved at trykke "Konfiguration"  $\rightarrow$  "målerdiagram for folder"
- 2. Nedenstående billede kommer frem (det er ikke sikkert at det billede, der vises er helt magen til da kolonner osv. bestemmes af den opsætning du vælger)
- 3. Man kan her vælge at lave en sortering af målerne efter "forbrugstype" eller efter "målertype"

| O Omega EMS                                  |                       |             |                  | >                                                                                                    |
|----------------------------------------------|-----------------------|-------------|------------------|----------------------------------------------------------------------------------------------------|
| Udskriv Eksporter Forbrugstype - Målertype - |                       |             |                  | Concernance in State of the                                                                                                    |
| Målernavn                                    | Foldernavn            | Bygnings Id | Forbrugstype     | Beskrivelse Målertype                                                                                                    |
| 🕖 VIoT-                                      | IoT data              |             | Antal            |                                                                                                    |
| B VIoT-                                      | IoT data              |             | Antal            |                                                                                                    |
| B VIOT-                                      | IoT data              |             | Antal            |                                                                                                    |
| B VIoT-                                      | IoT data              |             | Belysningsstyrke |                                                                                                    |
| 😬 VIoT-                                      | IoT data              |             | Belysningsstyrke |                                                                                                    |
| B VIoT-                                      | IoT data              |             | Belysningsstyrke |                                                                                                    |
| <u>B</u> 4001_                               | 100.000               |             | E                |                                                                                                    |
| <u>H</u> 4002_                               | ALC: 10               | 100         | El               |                                                                                                    |
| <u>0</u> 4003_                               | ALC: 10               | 100         | El               | 10000                                                                                                    |
| 4004                                         | 10.0                  | 100         | El               | 85                                                                                                    |
| 4000B                                        | and the second second |             | El               |                                                                                                    |
| <b> S</b> ) 4000                             | ALC: NO.              |             | El               |                                                                                                    |
| A_4000_                                      | and contacts          |             | El               |                                                                                                    |
|                                              | 100 - Tau             |             | E                |                                                                                                    |
| B) 4201_                                     | 100 - Tau             |             | E                |                                                                                                    |
| B) 4202_                                     | and the               |             | E                | and the second second se                                                                                                    |
| B 4203_                                      | 100 Test              |             | E                | Conceptual States                                                                                                    |
| H 4205_                                      | 100 - Tax             | 100         | E                | Concernent and Concernent and Concernent |
| 4206                                         |                       |             | E                |                                                                                                    |
| <u>B</u>                                     |                       |             |                  | 1000                                                                                                    |
| <u>B</u> 4200_                               | ALC: 101              | 100         | El               |                                                                                                    |
| H) 4207_                                     | 100 March 100         |             | El               |                                                                                                    |
| H) 4208_                                     |                       |             | E                |                                                                                                    |
| 9 4209_                                      | 100 Tes               |             | E                |                                                                                                    |
| 4210_                                        | 10.00                 |             | E                | 12                                                                                                    |
| H) 4211                                      | 100 million           | 1000        | FI               | and the second second se                                                                                                    |

Figur 5-13 Målerdiagram

Nedenstående er de forskellige typer ikoner i "Målerdiagram for folder":

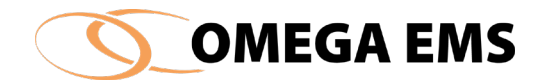

# 😃 Hovedmålere

- ڡ Bimålere
- Skyggemålere
- 😬 Beregningsmålere

Som udgangspunkt vises alle målertyper og forbrugstyper. Man kan sortere i de forskellige målertyper, ved at vælge til eller fra under menuen Målertype. Forbrugstyperne kan filtreres på samme måde som målertyperne, via menuen Forbrugstype.

Diagrammet kan udskrives eller eksporteres til forskellige formater ved at benytte knapperne i navigationsbjælken.

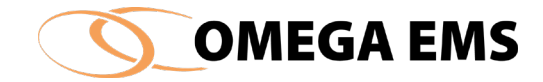

# 5.5 Folder-egenskaber

Vi har tidligere arbejdet med, hvordan man opretter en folder og hvordan vi kunne give den et nyt navn. I dette afsnit skal vi tilføje nogle egenskaber til hver enkelt folder – vi skal altså lære at få redigeret allerede eksisterende foldere mht. egenskaber.

| Egenskaber for folder | ×          |
|-----------------------|------------|
| Foldertype Kalender   |            |
| Vælg foldertype       |            |
| 🔁 🔿 Standard          |            |
| 💼 💿 Bygning           |            |
| Skabelon              |            |
|                       |            |
|                       |            |
|                       |            |
|                       |            |
|                       | Hjeelp 🗙 🖌 |

Figur 5-14 Egenskaber for folder

# 5.5.1 Foldertype

Foldertypen skal vælges fordi foldertypen er bestemmende for, hvilke funktioner den enkelte folder kan indeholde – f.eks. kan man ikke tilføje en standardfolder bygningsinformationer.

### Sådan gør man:

- 1. Tryk på den folder der skal tilknyttes nogle egenskaber.
- 2. Vælg herefter menupunktet "konfiguration"  $\rightarrow$  "folder-egenskaber..."

### Eller

- 1. Højre klik på den folder man vil tilføje eller redigere folder-egenskaber for
- 2. Vælg " folder-egenskaber..." i listen
- 3. Der kommer nu et skærmbillede frem, hvor man ser tre faneblade, som der kan vælges imellem vælg fanebladet "foldertype"
- 4. Man kan nu vælge hvilken type folder der er tale om. Dette gør man ved at sætte en markering ud for den type, man ønsker folderen skal have.
- 5. Afslut med 🖌

Når menuen "Foldertype" vælges kan der – for den valgte folder – bestemmes en "type".

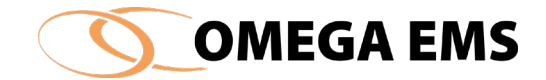

| Egenskaber for folder |
|-----------------------|
| Foldertype Kalender   |
| Vælg foldertype       |
| Standard              |
| 💼 🖲 Bygning           |
| Skabelon              |
|                       |

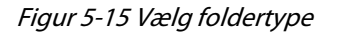

Omega EMS' opfattelse af folderens rolle, afhænger af hvilken type der vælges:

# 5.5.2 Standard

Når en folder oprettes er den som udgangspunkt en standardfolder.

# 5.5.3 Bygning

Er der behov for at have bygningsdata tilknyttet en folder, skal denne være af typen "Bygning". Bygningsoplysningerne indtastes via skærmbilledet, der er vist i afsnit 5.

### 5.5.4 Skabelon

For at lette konfigurationsarbejdet, indeholder Omega EMS-faciliteter, der gør det nemt at oprette foldere, hvor måler- og rapportkonfigurationerne følger skabelonlignende strukturer.

Der kan således oprettes et antal skabelonfoldere, hvor der i hver enkelt af disse, konfigureres et antal målere, brugere og rapporter med givne karakteristika.

Når der herefter skal oprettes eksempelvis en konkret skole, følges nedenstående trin:

- Ny folder med skolens navn oprettes
- Skabelon-folder for skoler oprettes.
- Træk skabelon-folderen over i den nyoprettede skoles folder (husk det skal være en bygningsfolder), og der fremkommer et skærmbilledet til opret/vedligehold af målere og målernavn
- Tilret skolefolderen ved at give målerne osv. de rigtige navne

Således kan flere bygninger, med ensartede målerstrukturer, oprettes på en mere effektiv måde.

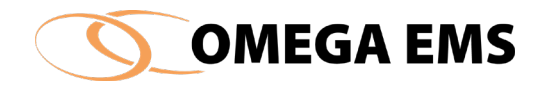

# 5.5.5 Tilføj folderen kalender

Foruden foldertypen kan man også tilføje folderen den egenskab, der hedder en kalender. Når man tilføjer en kalender har det den fordel, at man f.eks. ved en kommune kan lave en standard kalender for skolerne – det kan være en fordel, at man ved hvornår der er brugere i bygningen, da brugen af bygningen er afgørende for energiforbruget. Kalenderen kan også være en hjælp, når man skal aflæse rapporterne – så man ved hvornår, der skal være et forbrug eller ej. Kalenderen er desuden vigtig, hvis der skal sammenlignes mellem forskellige organisationer.

Det er mest hensigtsmæssigt at tilføje en kalender til en folder, som indeholder bygninger indenfor samme forbrugsmønster, da kalenderen nedarves til de bygninger der ligger i folderen – dvs. at har man en folder, der hedder skole og man tilføjer kommunens standard skolekalender til systemet vil alle bygninger (i dette tilfælde alle kommunens skoler) i folderen automatisk få tilknyttet denne kalender. Er der f.eks. en af skolerne der vil have en anden kalender, er man nødt til at tilføje denne skole/bygning en kalender, der er tilpasset lige netop deres ferieplan og åbningstider.

For at blive i stand til at tilføje en kalender til en folder, skal der først defineres en kalender.

#### Sådan gør man:

1. Vælg menupunktet "konfiguration"  $\rightarrow$  "folder-egenskaber..."

2. Vælg fanebladet "kalender"

Figur 5-16 Egenskaber for folder – kalender

- 3. Der kommer nu en oversigt frem over de kalendere der kan vælges mellem. Hvis der ikke er en kalender til rådighed, kan denne oprettes jævnfør punkt "5.10.1 Opret en ny kalender"
- 4. Sæt flueben i den kalender der ønskes

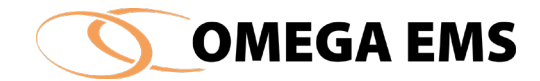

5. Afslut med 🗸

### 5.5.6 Foldergrupper

Foldergrupper er en egenskab, der bl.a. kan benyttes til at krydssøge i folderstrukturen og den benyttes også i rapporteringsdelen.

Man kan forestille sig, at man har lavet et folderhierarki hvor man f.eks. har en skolefolder med alle skoler i kommunen, herunder har man så lavet et system så hver bygning er dækkende for en skole – men disse skoler er jo forskellige på nogle områder, f.eks. kan der være forskel på, om man har overbygning – om man er selvejende eller noget helt andet.

Foldergrupper giver mulighed for at finde de forskellige grupper frem, som er defineret udover folderstrukturen.

#### Sådan gør man:

1. Vælg menupunktet "konfiguration"  $\rightarrow$  "folder-grupper"

| /01.       / 1651 -         Foldergnuppe       Beskrivelse         SQL import       Forbrugsdata importeres fra MK energi via SQL         Karantæne       Data på afregningsmålere ikke valid i en periode         Sektion_       Definere foldere/Bygninger for sektion         Sektion_       Definere foldere/Bygninger for sektion |  |
|----------------------------------------------------------------------------------------------------|--|
| Foldergruppe       Beskrivelse         SQL import       Forbrugsdata importeres fra MK energi via SQL         Karantæne       Data på afregningsmålere ikke valid i en periode         Sektion_       Definere foldere/Bygninger for sektion         Sektion_       Definere foldere/Bygninger for sektion                             |  |
| SQL import         Forbrugsdata importeres fra MK energi via SQL           Karantæne         Data på afregningsmålere ikke valid i en periode           Sektion_         Definere foldere/Bygninger for sektion           Sektion_         Definere foldere/Bygninger for sektion                                                      |  |
| Karantæne     Data på afregningsmålere ikke valid i en periode       Sektion_     Definere foldere/Bygninger for sektion       Sektion_     Definere foldere/Bygninger for sektion                                                                                                    |  |
| Sektion_     Definere foldere/Bygninger for sektion       Sektion_     Definere foldere/Bygninger for sektion                                                                                                    |  |
| Sektion_ Definere foldere/Bygninger for sektion                                                                                                    |  |
|                                                                                                    |  |
| Sektion_ Definere foldere/Bygninger for sektion                                                                                                    |  |
| Under ombygning Lukket på grund af ombygning / flytning                                                                                                    |  |
| Sektion_ Definere foldere/Bygninger for sektion                                                                                                    |  |
| Gyldig fra Gyldig til                                                                                                    |  |
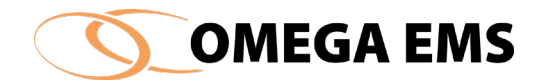

#### Figur 5-17 Foldergrupper

- 2. Der kommer nu en oversigt frem over de foldergrupper, der kan vælges mellem.
- 3. Marker den ønskede folder gruppe og tryk på ikonet 📟.
- 4. Angiv den periode, folderen er en del af gruppen.

Findes der ikke en passende foldergruppe kan der oprettes en efter behov:

#### Sådan gør man:

 Tryk på knappen "foldergrupper..." i nederste højre hjørne – der kommer nu et billede frem hvor der fås en oversigt over foldergrupperne og hvor der kan laves en ny foldergruppe:

|   | Foldergruppe    | Be  |
|---|-----------------|-----|
| ► | SQL import      | For |
|   | Karantæne       | Dat |
|   | Sektion_        | Def |
|   | Sektion_        | Def |
|   | Sektion_        | Det |
|   | Under ombygning | Luk |
|   | Sektion_        | Def |

- 2. Tryk på 🗐 og der kommer en ny linje frem, hvor du udfylder "foldergruppens navn" og derefter giver en beskrivelse af indholdet i folderen
- 3. Gem 🖬 og 🌌 man er nu tilbage ved billedet "egenskaber for folder"
- 4. Man kan nu vælge den foldergrupper der lige er oprettet.
- 5. Afslut med 🗹

## 5.6 Skyggefoldere

En skyggefolder er en folder, som er kopieret til en anden folder, for at muliggøre en sammenligning på et andet folderniveau.

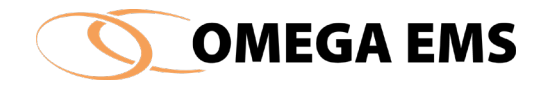

Der kan med dette redskab tages en "kopi" af den oprindelige folder med målere og alt andet indhold og flytte over i en anden mappe. På den måde kan man lave andre typer af benchmarking mellem folderne end man ellers ville.

Et eksempel: En kommune har valgt at man gerne vil lave en folderopbygning, hvor man har en række overfoldere som indeholder den politiske opbygning – det kunne være "teknik og miljø", "børn og unge" osv. Samtidig vil man gerne have en opdeling på et niveau, hvor man får et overblik over skolerne for sig og daginstitutioner for sig. Så er det muligt at trække skyggefoldere fra skolerne og op i "børn og unge" folderen sammen med foldere og daginstitutioner. Herved bliver man i stand til at danne sig et samlet overblik over forbrug mm., i alle de bygninger der er tilknyttet.

### Sådan gør man:

- 1. Den folder der skal laves skygge af markeres.
- 2. Tryk derefter på "konfiguration"  $\rightarrow$  "Skyggefolder i..."

|          | Tilknyt skyggefolder                                                |   |
|----------|---------------------------------------------------------------------|---|
|          | Tilknyt stamfolderen:                                               |   |
|          | MHV TEST                                                            | ] |
|          | som skyggefolder i folderen (vælg folderen i foldertræet): ALB TEST |   |
| MHV TEST | og klik på 'Tilknyt!' Tilknyt! Luk                                  |   |
| l±!···   | Folder sat som skyggefolder                                         |   |

Figur 5-18 Tilknyt skyggefolder

- 3. Billedet med "Tilknyt skyggefolder" kommer frem bemærk at den folder vi startede med at markere står i det øverste indtastningsfelt, hvorefter den valgte folder som stamfolderen skal tilknyttes, vil stå skrevet i det nederste indtastningsfelt.
- 4. Videremere ses det visuelt i folderstrukturen, at stamfolderen nu er blevet oprettet som skyggefolder under den valgte folder.
- 5. Afslut med at trykke på

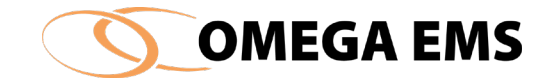

### 5.7 Bygningsoplysninger

Oplysninger der omhandler bygningen, kaldes i Omega EMS for bygningsoplysninger. Disse vedligeholdes via nedenstående vindue. Vinduet kan kun åbnes for foldere af typen "Bygning".

| Bygningsoply     | ysninger                            |                          |                              | Х |                               |
|------------------|-------------------------------------|--------------------------|------------------------------|---|-------------------------------|
| frank Syper-     | and the first in                    |                          |                              |   |                               |
| Bygnings-ID:     |                                     | Fradrag for moms:        | 🔤 🗙 🖬 🗠                      | ▶ |                               |
| Adresse 1:       |                                     | Kontakt:                 |                              |   |                               |
| Adresse 2:       |                                     | Telefon:                 |                              |   |                               |
| Postnr./By       |                                     | E-mail:                  |                              | Ð |                               |
| Bygningstype:    | 320-5210-1, Kontor og handel: Butik | til detail, m. fødevarer |                              | / |                               |
| Sagsgruppe ref.: |                                     |                          |                              |   | Normalt oprettes den første   |
| Areal i alt      | Opvarmet areal Brugere              | Brugstid Årsv            | værk Gyldig fra              | - | linje med en gyldighedsdato   |
| [m2]             | [m2] [Antal]                        | [timer pr. ar] [timer    | pr. arj [dato]<br>01-01-2000 |   | (høire side) der repræsenter- |
|                  |                                     |                          |                              |   | er byanings onførelsesdato    |
|                  |                                     |                          |                              |   |                               |
|                  |                                     |                          |                              |   |                               |
| Notater:         |                                     |                          |                              |   | for hver gang, der sker       |
|                  |                                     |                          |                              |   | ændringer af bygningens       |
|                  |                                     | And the second second    |                              |   | karakteristika, eksempelvis i |
|                  |                                     |                          |                              |   | forbindelse med               |
|                  |                                     |                          |                              |   | tille can in a cr             |
|                  |                                     |                          |                              |   | unbygninger.                  |
|                  |                                     |                          |                              |   |                               |
|                  |                                     |                          |                              | 1 |                               |

Figur 5-19 Bygningsoplysninger

I Omega EMS er der kun behov for at vedligeholde bygningsoplysninger i det omfang de anvendes til nøgletalsberegninger, eller på anden vis indgår i rapporterne. I ovenstående vindue kan der oprettes flere linjer med bygningsoplysninger, således at det historiske forløb for bygningen kan følges.

Bygningsoplysningerne er ret væsentlige, når der skal laves beregninger på nøgletal, da nogle af Omega EMS-rapporterne er baseret på udregninger af forbrug pr. m<sup>2</sup> eller antal brugere. Dette kan f.eks. være vandforbrug i en institution, som vil være afhængigt af antal brugere.

# 5.7.1 Adgang til bygningsoplysninger

Adgang til bygningsoplysninger fås ved at:

- 1. Vælg i folder-hierarkiet en folder af typen "bygning"
- 2. Vælg herefter "Konfiguration"  $\rightarrow$  "Bygningsoplysninger"

Eller

1. Vælg en folder af typen "bygning"

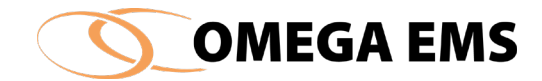

- 2. Højre klik på den aktuelle folder
- 3. Fra menuen der fremkommer, vælges punktet "bygningsoplysninger..."

#### Eller

- 1. Vælg en folder af typen "bygning"
- 2. Klik på 🏛 i værktøjslinjen

# 5.7.2 Oprettelse af bygningsdata

### Sådan gør man:

- 1. I felterne "Bygnins-ID", "Adresse", "postnr./By" indtastes oplysninger om bygningen.
- 2. Ved at sætte markeringen "Fradrag for moms" angives det, at der er fradrag for moms på bygningens forbrugsomkostninger (forbrug der måles med afregningsmålerne). Momsmarkeringen kan dog ændres og sættes individuelt i forbindelse med priskonfigurationen for afregningsmålerne. Se afsnit 0 for mere information.
- 3. I felterne "kontakt", "telefon" og "e-mail" indtastes oplysninger om kontaktpersonen vedr. bygningens drift.
- 4. Under "Areal i alt" indtastes bygningens totale areal.
- 5. I feltet "Opvarmet areal" indtastes det bygningsareal, der er opvarmet.
- 6. "Brugere" kan anvendes efter eget ønske, men vil med fordel kunne anvendes til at registrere antallet af personer, der anvender bygningen, f.eks. antal elever.
- 7. "Brugstid" kan bruges til at registrere det antal timer, som bygningen er i brug på årsbasis.
- 8. "Årsværk" kan bruges til at registrere personaleressourcen omregnet i fuldtidsstillinger Dette benyttes næsten ikke mere.
- 9. "Gyldighedsdato" specificerer den dato, hvorfra de pågældende oplysninger skal have gyldighed.
- 10. I feltet "Notater" kan der skrives informationer efter eget valg. Det anbefales dog, at informationerne i dette felt primært har en mere statisk (fast) karakter, såsom oplysninger om konstruktion, isoleringsforhold etc. Informationer der har mere karakter af journalindhold, noteres i folderens logbog, som er beskrevet i afsnit 6.6.

## *5.7.3 Oprettelse af nye bygningsdata*

Har man en allerede eksisterende bygning, som har fået lavet en tilbygning, der får indflydelse på energiforbruget skal man følge nedenstående fremgangsmåde.

Når man f.eks. har lavet en tilbygning på 100 m<sup>2</sup>, er det vigtig at være opmærksom på, at det er det nye areal på 100 m2 + det gamle areal, der skal indtastes.

## Sådan gør man:

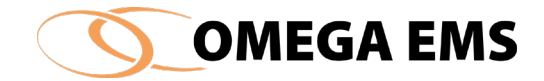

- 1. Tryk på 🏛 i menulinjen
- 2. Tryk derefter på 🔄 i skemaet med bygningsoplysninger og ny linje fremkommer. Her kan indtastes nye data om: areal i alt, opvarmet areal, brugere, brugstid, årsværk, gyldig fra.
- 3. Afslut med 📕 og forlad skemaet med bygningsoplysninger med 🚮

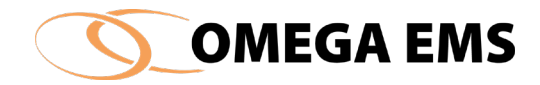

### 5.8 Brugere

En bruger er en person, der har adgang til Omega EMS via inter- eller intranettet. Brugerne kan være tilknyttet forskellige brugergrupper, have forskellige rettigheder og være tilknyttet forskellige foldere. Der henvises til afsnit 2.4, for en uddybning af emnet.

Brugerne oprettes ved at systemadministratoren tildeler den enkelte bruger et brugernavn og en adgangskode, som efterfølgende kan anvendes til at logge på systemet via inter eller intranettet. Alle brugerne skal have individuelle brugernavne.

# 5.8.1 Adgang til brugere

Der er ofte brug for at få adgang til brugerne. Det er her der oprettes nye brugere, eller foretages ændringer i eksisterende brugere. Følg nedenstående fremgangsmåde:

1. Vælge menupunktet "konfiguration"  $\rightarrow$  "brugere..."

#### Eller

1. tryk på 😨 i værktøjslinjen

### Eller

1. Aktivér fanebladet "Brugere" og dobbelt klik i området og brugeroversigten kommer frem.

Nu vises skærmbilledet med "opsætning af brugere" på skærmen og man er klar til at foretage de handlinger, der skal laves i forbindelse med brugerne.

| 🚺 Opsætning af bruge  | ere               |            |               |                |              |            |              | -                   |                   | ×          |
|-----------------------|-------------------|------------|---------------|----------------|--------------|------------|--------------|---------------------|-------------------|------------|
| Opsætning af brugere: | Filter (brugemavn | )          |               | Vælg fra posts | system       | Find adres | sse          |                     |                   | ×н         |
| Brugemavn             | Beskrivelse       | Туре       | E-mail adress | e Excel        | PDF          | Advis.     | Mobiltelefon | Seneste login       | Kod               | e ^        |
| 01                    |                   | Web bruger |               | $\checkmark$   | $\checkmark$ |            |              | 06-02-2017 13:48:59 |                   |            |
| e 01                  | 01 -              | Web bruger |               | $\checkmark$   | $\checkmark$ |            |              | 07-02-2017 12:52:19 |                   |            |
| <b>(0</b> 1           | 01 -              | Web bruger |               | $\checkmark$   | $\checkmark$ |            |              | 28-11-2014 11:56:28 |                   |            |
| <pre>@01</pre>        | 01 -              | Web bruger |               | $\checkmark$   | $\checkmark$ |            |              | 06-02-2017 11:40:00 |                   |            |
| C1                    | 01 -              | Web bruger |               | $\checkmark$   | $\checkmark$ |            |              | 06-02-2017 11:55:47 |                   |            |
| C1                    | 01 -              | Web bruger |               | $\checkmark$   | $\checkmark$ |            |              | 24-10-2016 15:16:04 |                   |            |
| 05                    | 05 -              | Web bruger |               | $\checkmark$   | $\checkmark$ |            |              | 09-04-2011 13:17:31 |                   |            |
| 05                    | 05 -              | Web bruger |               | $\checkmark$   | $\checkmark$ |            |              | 07-02-2017 12:12:07 |                   |            |
| C5                    | 05 -              | Web bruger |               | $\checkmark$   | $\checkmark$ |            |              | 09-12-2010 12:55:41 |                   |            |
|                       | 05 -              | Web bruger |               | $\checkmark$   | $\checkmark$ |            |              | 09-04-2011 13:08:16 |                   |            |
| 05                    | 05 -              | Web bruger |               | $\checkmark$   | $\checkmark$ |            |              | 08-02-2013 06:45:48 |                   |            |
| <b>2</b> 305          | 05 -              | Web bruger |               |                | $\sim$       |            |              | 18-06-2012 13:01:38 |                   | <b>•</b> • |
| <                     |                   |            |               |                |              |            |              |                     |                   | >          |
|                       |                   |            |               |                |              |            |              |                     | <b>%</b><br>Hjælp | <b>.</b>   |

Figur 5-20 Opsætning af brugere

## 5.8.2 Opret bruger, rediger og slet bruger.

Som systemadministrator er der ofte brug for at oprette, redigere eller slette brugere, da der på de fleste arbejdspladser forekommer en vis til- og afgang af medarbejdere.

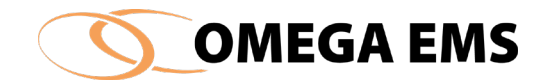

### Sådan gør man:

- 1. Tryk på 🖳 ny linje fremkommer
- 2. Under "Brugernavn" skrives det brugernavn vedkommende skal anvende ved log på. Brugernavnet er unikt og kan kun bruges en gang. De fleste benytter initialer.
- 3. Under "Beskrivelse" kan skrives en vilkårlig tekst, f.eks. brugerens navn.
- 4. Under "Type" (brugertype) vælges hvilken type bruger, der er tale om.
  - Er der tale om en bruger der anvender Internettet som adgang vælges "Web bruger".
  - For en Internetbruger, der ikke har en kode til Internetsiden, benyttes typen "Offentlig".
  - For en bruger som også må oprette målere og oprette andre webbrugere benyttes typen "web administrator"

Bemærk at der kun kan oprettes en webadministrator i et folderhierarki, så i det øjeblik man har oprettet en webadministrator i en folder, er man afskåret fra at oprette yderligere webadministratorer i både folderen og underfoldere.

• For systemadministratorer af Omega EMS, der har adgang til administratorprogrammet benyttes typen "administrator".

Desuden kan man sætte en bruger som "ikke aktiv". Typerne er forudbestemt.

- 5. Under "E-mail-adresse" kan brugerens e-mail-adresse indtastes. Er feltet udfyldt, vil programmet tilbyde at udsende oplysninger om brugerens brugernavn/kodeord ved ændringer. Indtastning af e-mail er vigtigt, hvis man har opsat brugeren til at få tilsendt påmindelser omkring aflæsning af målere, adviseringer hvis adviseringsmodulet benyttes mm.
- 6. Under "Excel" kan der afkrydses, om brugeren ønsker rapporterne præsenteret i Excel eller PDF (via web-adgangen) i stedet for almindelige HTML-sider. Hvis der gives mulighed for at brugeren kan benytte Excel, giver det mulighed for at arbejde videre med en Excel-kopi af rapporten. Brugen af denne facilitet forudsætter dog, at brugeren har Excel installeret på den computer, der arbejdes på. Knappen "Kode" åbner et nyt vindue, hvor der indtastes et kodeord for brugeren.

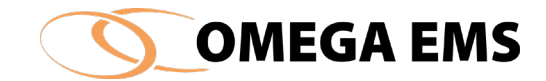

| 🚺 Kodeord                                                         | ×                               |
|-------------------------------------------------------------------|---------------------------------|
| Af sikkerhedshensyn ska                                           | al kodeordet indtastes 2 gange: |
| Indtast kodeord                                                   | l                               |
| Gentag kodeord                                                    |                                 |
| Brugeren tvinges til at<br>vælge nyt kodeord ved<br>næste log ind |                                 |
| -                                                                 | ×                               |

Figur 5-21 kodeord

- 7. Koden er skjult og skal derfor indtastes to gange, for at undgå eventuelle tastefejl.
- 8. Man skal afgøre, om den nye bruger skal tvinges til at ændre adgangskode første gang vedkommende logger på systemet. Det er altid en god idé da, det øger sikkerheden i systemet, at brugeren er den eneste, der kender koden.
- 9. Man bliver nu spurgt om den nyoprettede bruger skal have besked pr. mail angående den nye kode.
- 10. Afslut ved at trykke 📕

| Omega EN | AS 3.5.2                                                                      | × |
|----------|-------------------------------------------------------------------------------|---|
| ?        | Skal brugeren automatisk informeres om det nye/ændrede kodeord via<br>e-mail? |   |
|          | Ja Nej                                                                        |   |

Figur 5-22 Information om kodeord

Der er nu oprettet en bruger – men brugeren er ikke tilknyttet nogen bygning eller folder og derfor vil brugeren ikke kunne se noget som helst endnu. Dette vil blive beskrevet i efterfølgende afsnit.

### 5.8.3 Redigere en allerede eksisterende bruger.

Er der en bruger, som får nyt arbejdsområde, eller på anden måde får andre funktioner i virksomheden, der bevirker at vedkommendes brugerprofil skal ændres, gøres følgende:

#### Sådan gør man:

1. Start med at tryk på 😨 - "opsætning af brugere" kommer frem på skærmen.

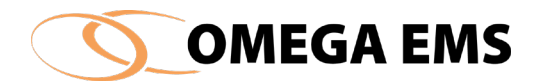

- 2. Tryk på den bruger, der skal redigeres markering bliver blå.
- 3. Gå ind i de felter under den markerede bruger, der skal ændres og foretag ændringerne.
- 4. Afslut med 🖬 og forlad brugeren. Hvis brugeren skal tilknyttes andre foldere eller brugergrupper, ændres dette også her.

### 5.8.4 Slet en bruger

Er der brug for at slette en bruger fra systemet, følges nedenstående procedure.

#### Sådan gør man:

| 1. | Start med at trykke på | 12 | - "opsætning af brugere' | ' kommer frem på skærmen. |
|----|------------------------|----|--------------------------|---------------------------|
|----|------------------------|----|--------------------------|---------------------------|

| Opsætning af brug     | jere                      |            |                  |                                |              |                         |                                 |          | -             |              | ×         |
|-----------------------|---------------------------|------------|------------------|--------------------------------|--------------|-------------------------|---------------------------------|----------|---------------|--------------|-----------|
| Opsætning af brugere: | Filter (brugema           | avn)       | 1                | Vælg fra postsy                | ystem        | Find adre               | sse                             |          |               | <u> &gt;</u> | < 日       |
| Brugemavn             | Beskrivelse               | Туре       | E-mail adresse   | Excel                          | PDF          | Advis.                  | Mobiltelefon                    |          | Seneste login | Kode         | •         |
| <pre>@01</pre>        | 01 -                      | Web bruger |                  | $\checkmark$                   | $\checkmark$ |                         |                                 | 06-02-2  | 2017 13:48:59 |              |           |
| <b>(</b> 01)          | 01 -                      | Web bruger |                  | $\checkmark$                   | $\checkmark$ |                         |                                 | 07-02-2  | 2017 12:52:19 |              |           |
| 01502                 | 01502 - Madison           | Web bruger |                  |                                |              |                         |                                 | 28-11-2  | 2014 11:56:28 |              |           |
| <b>2</b> 01           | 01 -                      | Web bruger |                  | $\checkmark$                   | $\checkmark$ |                         |                                 | 06-02-2  | 2017 11:40:00 |              |           |
| <b>(1</b>             | 01 -                      | Web bruger |                  | $\checkmark$                   | $\checkmark$ |                         |                                 | 06-02-2  | 2017 11:55:47 |              |           |
| <pre></pre>           | 01 -                      | Web bruger |                  | $\checkmark$                   | $\checkmark$ |                         |                                 | 24-10-2  | 2016 15:16:04 |              |           |
| <b>(0</b> 5           | 05 -                      | Web bruger |                  | $\checkmark$                   | $\checkmark$ |                         |                                 | 09-04-2  | 2011 13:17:31 |              |           |
| 205                   | 05 -                      | Web bruger |                  | $\checkmark$                   | $\checkmark$ |                         |                                 | 07-02-2  | 2017 12:12:07 |              |           |
| <b>(0</b> 5           | 05 -                      | Web bruger | Omega EMS 3      | .5.2                           |              |                         |                                 | $\times$ | 010 12:55:41  |              |           |
| 205                   | 05 -                      | Web bruger |                  |                                |              |                         |                                 |          | 011 13:08:16  |              |           |
| C 05                  | 05 -                      | Web bruger |                  |                                |              |                         |                                 |          | 013 06:45:48  |              |           |
| <b>23</b> 05          | 05 -                      | Web bruger |                  | ugeren er tilk<br>knytningerne | nyttet 1 i   | orugergrup<br>år bruger | oper og 1 foldere<br>en sletter | 2.       | 012 13:01:38  |              | <b>``</b> |
|                       |                           |            | Sk               | al brugeren '(                 | 01 'sle      | attes?                  | en siettes.                     |          |               |              | 1         |
|                       |                           |            |                  | ,                              |              |                         |                                 |          |               | G<br>Hjælp   | 4         |
| 8 Foldertilknytning   | 😪 Folderliste 🛛 🔝 Brugerg | rupper     |                  |                                |              | Ja                      | Nej                             |          |               |              | ×         |
| iter - 16             | - ^                       | Brugemavn  | Brugergrupp      | e - rolle                      |              |                         | Beskrivelse                     |          | 6             | ə-mail       | ^         |
|                       |                           |            | Energibesparelse | r                              |              |                         |                                 |          |               |              |           |
|                       |                           |            | Ekstem           |                                |              |                         |                                 |          |               |              |           |
| ⊨ <b>≦</b> 16         | -<br>Energispareprojekter |            | Ekstern          |                                |              |                         |                                 |          |               |              |           |
|                       | Okonomi 🖉                 |            | Ekstern          |                                |              |                         |                                 |          |               |              | ~         |
|                       |                           |            |                  |                                |              |                         |                                 |          |               |              | A         |

Figur 5-23 Slet bruger

- 2. Tryk på den bruger, der skal redigeres markeringen bliver blå.
- 3. Tryk på det røde kryds i højre øverste hjørne
- 4. Der kommer nu en boks frem, hvor man bliver spurgt om man er sikker på, at den pågældende bruger skal slettes
- 5. Husk at afslutte med 📕 ellers træder ændringerne ikke i kraft.

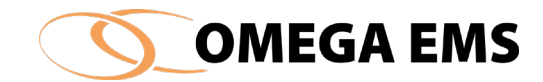

## 5.8.5 Integration med postsystem (e-mail system).

Såfremt en bruger findes i det tilgængelige postsystem, kan der hentes brugeroplysninger herfra. Dette kræver dog, at postsystemet kan tilgås via MAPI (en udbredt standard for adgang til postsystemer, f.eks. Microsoft Outlook/Exchange).

Øverst i skærmbilledet (Figur 5-22) er der placeret to knapper "Vælg fra postsystem..." og "Find adresse":

| Vælg fra postsystem | Der åbnes et skærmbillede (afhængig af postsystem), hvorfra der kan<br>vælges en konkret bruger. Herefter returneres brugerens navn og e-mail<br>adresse til administrationsprogrammet i hhv. felterne "Beskrivelse" og "E-<br>mail adresse". |
|---------------------|----------------------------------------------------------------------------------------------------|
| Find adresse        | Lid fue at halt, allow debuict in departations up i faltat "Deskuivalse", agains day i                                                                                                    |

Ud fra et helt, eller delvist indtastet navn i feltet "Beskrivelse", søges der i postsystemet efter en person med sammen navn. Findes denne person, vil postsystemet returnere med e-mail adresse og automatisk overføres denne til feltet "E-mail adresse".

| Adressekartotek                                                                                                    |                                          |                                                     |          |                            | ×            |
|----------------------------------------------------------------------------------------------------|------------------------------------------|-----------------------------------------------------|----------|----------------------------|--------------|
| Søgning:  Kun navn Flere kolonner Søg                                                                                                    | Adressekartotek<br>Global adresseliste - | → Avanceret søgni                                   | ng       |                            |              |
| Navn Titel                                                                                                    | Telefon (arbejde)                        | Placering                                           | Afdeling | Mailadresse                | Firm         |
| <pre>     # Konsulentkontor     # Mødelokale mod nabo     # Mødelokale mod parkering     # Mødelokale VES     # VES OmegaDemo-server     # VES OmegaTest1-server     # VES OmegaTest2-server     &amp; Admin     &amp;     </pre> |                                          | Vitani<br>Vitani<br>Vitani<br>Vitani Energy Systems | к        | konsulentkontor@vitani.com | ~            |
| Сс->                                                                                                    |                                          |                                                     |          | <b></b>                    |              |
|                                                                                                    |                                          |                                                     |          | OK                         | Annuller .:: |

Figur 5-24 Adressekartotek

Ovennævnte brug af funktioner vil i visse tilfælde indebære, at superbrugeren præsenteres for et skærmbillede, der har til formål at opnå tilladelse til at tilgå informationerne i postsystemet (afhænger af den anvendte sikkerhedspolitik).

Den enkelte bruger skal knyttes til folderne, for at opnå rettigheder/ansvar. Dette kan ske ved en af følgende to metoder:

# 5.8.7 Adgang til foldertilknytning

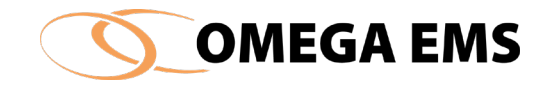

### Sådan gør man:

1. Start med at trykke på 😨 - eller dobbeltklik i brugerfeltet i nederste højre hjørne - "Opsætning af brugere" kommer frem på skærmen.

| 🚺 Omega EMS 3.8.1                       |                 |                                     |                     |                |                     | -           | o x     |
|-----------------------------------------|-----------------|-------------------------------------|---------------------|----------------|---------------------|-------------|---------|
| System Konfiguration Drift Økonomi      | Fjernaflæsning  | Hjælp                               |                     |                |                     |             |         |
| : 👄 🏛 🗐 🛷 🐑 🍂 🗞 💽 👒 🖾                   | à 🔺 🕅           | 0                                   |                     |                |                     |             |         |
|                                         |                 |                                     |                     |                |                     |             | D       |
| 🖸 Indlæs (F5) 🔄 🛅 📇 🗙                   | 画 Målere        | 🗿 Budgetter                         | 🛅 Status            |                |                     |             |         |
|                                         | TagID           | Måler                               | Forbrugstype        | Enhed          | Placering           | Målergruppe | ~       |
|                                         | →● 24540        | 1000                                | Fjernvarme          | MWh            |                     |             | 27-02   |
| ė. 🔁 01.                                | →● 35070        | 1200                                | Fjernvarme          | MWh            |                     |             | 23-10   |
| 🗎 🗎 🛱                                   | ▶ 27147         | 1500                                | Varme               | MWh            |                     |             | .03-04  |
|                                         | →● 36339        | 1550                                | Fjernvarme          | MWh            |                     |             | 26-01   |
|                                         | →● 15089        | 3000                                | Vand                | m <sup>3</sup> |                     |             | 03-04   |
|                                         | <b>→●</b> 1325  | 3200                                | Vand                | m <sup>3</sup> |                     |             | 03-08   |
|                                         | <b>→●</b> 1327  | 3201                                | Vand                | m <sup>3</sup> |                     |             | 03-04   |
|                                         | →● 33113        | 3202                                | Vand                | m <sup>3</sup> |                     |             | 04-05   |
| 🖶 🚠                                     | →● 36275        | 3203                                | Vand                | m <sup>3</sup> |                     |             | 09-01   |
|                                         | <b>→●</b> 1324  | 3500                                | Vand                | m <sup>3</sup> |                     |             | 03-04   |
| i i • • • • • • • • • • • • • • • • • • | <b>→●</b> 33992 | 4000                                | B                   | kWh            |                     |             | 06-04   |
|                                         | <b>→●</b> 1330  | 4001                                | B                   | kWh            |                     |             | 17-08   |
|                                         | L → 1331<br><   | 4002                                | FI                  | kWh            |                     |             | 03-04 × |
|                                         | III Rapporter   | 🕐 Brugere                           | 💼 Bygningsoplysning | er 🔐 Grafer    | 🔟 (Grafer) 🛛 🙋 Kort |             | ⊕ []    |
|                                         | Brug            | gemavn                              | Brugergruppe - ro   | le             | Beskrivelse         | e-mail      | ^       |
|                                         | Ab              | en brugerover                       | rsigt               |                |                     |             |         |
| i                                       | Sei Sei         | nd mail til bruge<br>ugeroplysninge | r<br>r (post)       |                |                     |             |         |
| ⊞··· <b>—</b> 04.<br>⊞·· <b>—</b> 05.   | Va              | elg brugere tilkn                   | yttet folder        |                |                     |             |         |

Figur 5-25 Åben brugeroversigt

- 2. Tryk på den bruger, der skal redigeres markeringen bliver blå.
- 3. Fra skærmbilledet for opsætning af brugere, vælges knappen Merved vinduet "foldes ud" og der fremkommer tre faneblade.

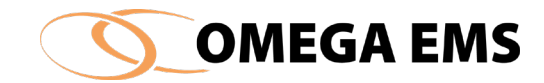

| aetning af brugere: | Filter (brugema           | avn)                      | N                                                                           | þlg fra post | tsystem                                 | Find adres                 | se                              |                     | ( ا                       | < ا |
|---------------------|---------------------------|---------------------------|-----------------------------------------------------------------------------|--------------|-----------------------------------------|----------------------------|---------------------------------|---------------------|---------------------------|-----|
| Brugemavn           | Beskrivelse               | Туре                      | E-mail adresse                                                              | Excel        | PDF                                     | Advis.                     | Mobiltelefon                    | Seneste login       | Kode                      |     |
| 01                  | 01 -                      | Web bruger                |                                                                             |              |                                         |                            |                                 | 06-02-2017 13:48:59 |                           |     |
| 01                  | 01 -                      | Web bruger                |                                                                             | $\checkmark$ | $\checkmark$                            |                            |                                 | 07-02-2017 12:52:19 |                           |     |
| 01                  | 01 -                      | Web bruger                |                                                                             | $\checkmark$ | $\checkmark$                            |                            |                                 | 28-11-2014 11:56:28 |                           |     |
| 01                  | 01 -                      | Web bruger                |                                                                             | $\checkmark$ | $\checkmark$                            |                            |                                 | 06-02-2017 11:40:00 |                           |     |
| 01                  | 01 -                      | Web bruger                |                                                                             | $\checkmark$ | $\checkmark$                            |                            |                                 | 06-02-2017 11:55:47 |                           |     |
| 01                  | 01 -                      | Web bruger                |                                                                             | $\checkmark$ | $\checkmark$                            |                            |                                 | 24-10-2016 15:16:04 |                           |     |
| 05                  | 05 -                      | Web bruger                |                                                                             | $\checkmark$ | $\checkmark$                            |                            |                                 | 09-04-2011 13:17:31 |                           |     |
| 05                  | 05 -                      | Web bruger                |                                                                             | $\checkmark$ | $\checkmark$                            |                            |                                 | 07-02-2017 12:12:07 |                           |     |
| )5                  | 05 -                      | Web bruger                |                                                                             | $\checkmark$ | $\checkmark$                            |                            |                                 | 09-12-2010 12:55:41 |                           |     |
| 05                  | 05 -                      | Web bruger                |                                                                             | $\checkmark$ | $\checkmark$                            |                            |                                 | 09-04-2011 13:08:16 |                           |     |
| 05                  | 05 -                      | Web bruger                |                                                                             | $\checkmark$ | $\checkmark$                            |                            |                                 | 08-02-2013 06:45:48 |                           |     |
| 05                  | 05                        | Web bruger                |                                                                             |              |                                         |                            |                                 | 10.00 0010 10.01.00 |                           |     |
|                     |                           |                           |                                                                             | M            | M                                       |                            |                                 | 10-00-2012 13 01 30 | Ø                         | 1   |
| Foldertilknytning   | 🔁 Folderliste 🛛 🛃 Brugerg | rupper                    |                                                                             |              |                                         |                            |                                 |                     | Hjælp                     | 3   |
| Foldertilknytning   | E Folderliste             | upper<br>Brugemavn        | Brugergrupp                                                                 | e - rolle    | 16                                      | E                          | Beskrivelse                     | 64<br>64            | Hjælp<br>mail             |     |
| Foldertilknytning   | E Folderliste Brugerg     | upper<br>Brugemavn<br>16  | Brugergrupp                                                                 | ie - rolle   | 16<br>Samatheir                         | E Iroatter - F             | Beskrivelse                     |                     | Hjælp<br>mail             | 3   |
| Foldertilknytning   | Folderiste                | upper<br>Brugemavn<br>16  | Brugergrupp<br>Sektionschef                                                 | e - rolle    | 16<br>Samarbejc<br>Sektionsle           | E<br>Ispartner - Ei        | leskrivelse<br>nergibesparelser |                     | Hjælp                     |     |
| Foldertilknytning   | Folderliste               | upper<br>Brugemavn<br>16  | Brugergrupp<br>Sektionschef<br>Fictiern                                     | ie - rolle   | 16<br>Samarbejc<br>Sektionsle           | Elspartner - El            | leskrivelse<br>nergibesparelser | et                  | Hjælp                     | 3   |
| Foldertilknytning   | Folderliste               | upper<br>Brugernavn<br>16 | Brugergrupp<br>Sektionschef<br>Ekstern<br>Ekstern                           | ie - rolle   | 16<br>Samarbejo<br>Sektionsle<br>Vitani | E<br>İspartner - Ei<br>der | leskrivelse<br>nergibesparelser | 64                  | <b>Q</b><br>Hjælp<br>mail |     |
| Foldertilknytning   | Folderliste               | upper<br>Brugemann<br>16  | Brugergrupp<br>Sektionschef<br>Ekstem<br>Ekstem<br>Sektionschef             | ie - rolle   | 16<br>Samarbejc<br>Sektionsle<br>Vitani | E<br>Ispartner - Er        | leskrivelse<br>nergibesparelser | 64                  | Hjælp                     |     |
| Foldertilkrytning   | Folderliste               | upper<br>Brugemavn<br>16  | Bugergrupp<br>Sektionschef<br>Exstern<br>Bkatern<br>Sektionschef<br>Ekstern | ie - rolle   | 16<br>Samarbejc<br>Sektionsle<br>Vitani | Espartner - Ei<br>der      | leskrivelse<br>nergibesparelser | 61                  | Hjælp                     |     |

Figur 5-26 Opsætning af brugere

Eller

Fra hovedoversigten højreklikkes med musen på bruger-fanebladet og der åbnes en menu, hvorfra man kan vælge to forskellige knapper - enten "Vælg brugere tilknyttet folder" eller "åben brugeroversigten".

Benyttes den førstnævnte metode åbnes fanebladene "Foldertilknytning", "Folderliste" samt "Brugergrupper". Bemærk at oplysningerne i disse faneblade (under den vandrette streg) alle gemmes med det samme de ændres.

## 5.8.8 Tilknyt bruger til folder

Sådan gør man:

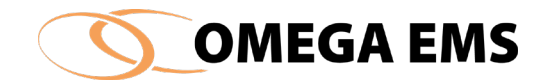

Vær opmærksom på, at der ikke kan tilknyttes en bruger til en folder, før brugeren er tilknyttet en brugergruppe.

| sætning af brugere: |                    |                    |               |                               |                 |      |             |              |                  |           |                                                                                                    |    |
|---------------------|--------------------|--------------------|---------------|-------------------------------|-----------------|------|-------------|--------------|------------------|-----------|----------------------------------------------------------------------------------------------------|----|
|                     |                    | Filter (brugemavn) |               |                               | Vælg fra postsy | stem | Find adress | se           |                  |           | X                                                                                                    | E  |
| Brugemavn           | Bes                | krivelse           | Туре          | E-mail adress                 | e Excel         | PDF  | Advis.      | Mobiltelefon | Seneste lo       | gin       | Kode                                                                                                    | ^  |
| vit.cvo             | Vitani - Adm. brug | ger                | Administrator |                               |                 |      |             |              | 16-02-2017 13:40 | ):33      |                                                                                                    | 1  |
| vit.fpe             | Vitani - Adm. brug | ger                | Administrator |                               |                 |      |             |              | 15-02-2017 15:38 | 3:13      |                                                                                                    | Í. |
| vit.hvn             | Vitani - Adm. brug | ger                | Administrator |                               |                 |      |             |              | 16-02-2017 13:49 | ):19      |                                                                                                    | 1  |
| vit.jet             | Vitani - Adm. brug | ger                | Administrat   | Vælg brugergruppe             | - rolle X       |      |             |              | 23-11-2016 08:32 | 2:59      |                                                                                                    |    |
| vit.jkn             | Vitani - Adm. brug | ger                | Administrate  | n geren er tilknyttet mere d  | and A           |      |             |              | 15-02-2017 09:36 | 6:10      |                                                                                                    | 1  |
| vit.lfo             | Vitani - Adm. brug | ger                | Administrat   | n brugeran inne               | and             |      |             |              | 16-02-2017 10:30 | ):41      |                                                                                                    | 1  |
| vit.mhv             | Vitani - Adm. brug | ger                | Administrate  |                               |                 |      |             |              | 16-02-2017 08:00 | :54       |                                                                                                    | Í. |
| vit.pbl             | Vitani - Adm. brug | ger                | Administrat   | obbeltklik på den brugerg     | ruppe (rolle)   |      |             |              | 15-02-2017 08:08 | 8:47      |                                                                                                    | 1  |
| vit.rro             | Vitani - Adm. brug | ger                | Administrat   | er ønskes anvendt i folder    | en:             |      |             |              | 16-02-2017 12:33 | 3:18      |                                                                                                    | Í. |
| vit.test            |                    |                    | Web bruge     | Brugergrupp                   | e               |      |             |              |                  |           |                                                                                                    | 1  |
| vit.tester          | Vitani - Adm. Bru  | ger                | Web bruge B   | utik                          |                 |      |             |              |                  |           |                                                                                                    | I. |
|                     |                    |                    |               |                               |                 |      |             |              |                  | نې<br>Hja | in a state in a state | 4  |
| S Foldertilknytning | , Folderliste      | Brugergrupp        | er            | D                             |                 |      |             |              |                  |           |                                                                                                    | 7  |
|                     |                    |                    | Brugemav      | n Brugergru<br>Karende teknik | ippe - rolle    |      | В           | eskrivelse   |                  | e-mail    |                                                                                                    | ^  |
|                     | J.                 |                    |               | Eketem                        | .61             |      |             |              |                  |           |                                                                                                    |    |
| 😟 🏛 16              |                    |                    |               | Karanda taknik                | or              |      |             |              |                  |           |                                                                                                    |    |
| ia 🚠 16 -           |                    | 2                  |               | Korende teknik                | er              |      |             |              |                  |           |                                                                                                    |    |
| 🛅 Ene               | ergispareprojekte  | r 🎽                |               | Kørende teknik                | er              |      |             |              |                  |           |                                                                                                    |    |
| Øko                 | onomi              |                    |               | Kørende teknik                | er              |      |             |              |                  |           |                                                                                                    |    |
| itmmt 16 -          |                    |                    |               | Refice text like              |                 |      |             |              |                  |           |                                                                                                    |    |
|                     |                    |                    |               |                               |                 |      |             |              |                  |           |                                                                                                    | ×  |

Figur 5-27 Opsætning af brugere – Foldertilknytning

- 1. I fanebladet "foldertilknytning" vælges den folder (ejendom/bygning), hvortil der skal knyttes en bruger.
- Markér brugeren i den øverste liste. Hold samtidig <Ctrl>-tasten nede og træk med venstre museknap brugeren ned til den valgte folder. Man kan enten tilknytte brugeren direkte til folderen ved at slippe den oveni folderen, eller man kan trække den over i feltet i nederste højre hjørne og give slip.
- 3. Hvis brugeren er tilknyttet mere end én brugergruppe, vil Omega EMS spørge om hvilken brugergruppe, brugeren skal have i den valgte folder.
- 4. Ønsker man at slette en bruger, som er tilknyttet en folder skal brugeren markeres i nederste højre hjørne og derefter trykke på det røde kryds øverst til højre.

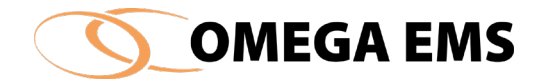

| 🔒 Foldertilknytning 陆 Folderliste 🕼 Brugergrupper        |
|----------------------------------------------------------|
|                                                          |
| Omega Energi/Genbrugsstationer/Genbrugsstationer         |
| Omega Energi/Kommune/Skoler/Teknisk Universitet          |
| 📄 Omega Energi/Kommune/Skoler/Teknisk Universitet/Bygn C |
| 📄 Omega Energi/Kommune/Skoler/Teknisk Universitet/Bygn D |
| 📄 Omega Energi/Kommune/Skoler/Teknisk Universitet/Bygn B |
| 📄 Omega Energi/Kommune/Biblioteker                       |
| Omega Energi/Kommune/Sygehuse                            |
| Ī                                                        |
|                                                          |

Figur 5-28 Opsætning af brugere - Folderliste

Folderlisten giver en oversigt over de foldere, som en bruger er tilknyttet. Ved at klikke på forskellige brugere fås et overblik over de forskellige tilknytninger. Fra listen er det desuden muligt at dobbeltklikke på en konkret folder og programmet vil automatisk skifte til fanebladet "Foldertilknytning", og vælge denne folder.

### 5.8.9 Tilknyt brugere til brugergrupper

Det er gennem de enkelte brugergrupper, at systemadministratoren bestemmer, hvad den enkelte bruger skal have adgang til i systemet.

#### Sådan gør man:

Det forudsættes at de enkelte grupper er defineret af systemadministrator inden vi begynder tilknytningen ("konfiguration"  $\rightarrow$  "Indstillinger"  $\rightarrow$  "Brugergrupper" her oprettes nye brugergrupper og der tilføjes funktionstilladelser).

- Start med at trykke på C og skærmbilledet "opsætning af brugere" kommer frem, tryk på
   og fanebladene vist på billedet nedenfor kommer frem
- 2. Tryk på fanebladet "Brugergrupper" og oversigten over de definerede brugergrupper kommer frem.

| Brugergruppe       | Beskrivelse                        | Med i: | ^       |
|--------------------|------------------------------------|--------|---------|
| Butik              |                                    |        | Fortord |
| Ekstem             | Ekstern rådgivning                 |        | Totaya  |
| Ekstem (Finance)   | Har adgang til Omsætningstal       |        | Anvend  |
| Energiambassadør   | Energikampagne 2016 - Butiksbruger |        |         |
| Energiansvarlig    |                                    |        | Grupper |
| Energibesparelser  | Ekstem Rådgiver                    |        |         |
| Kørende tekniker   |                                    |        |         |
| sektion/distrikter |                                    |        | ~       |

Figur 5-29 Opsætning af brugere – Brugergrupper

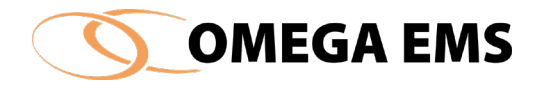

- 3. Vælg hvilke brugergrupper den enkelte bruger skal være medlem af, ved at sætte flueben i rubrikken "med i" ud for den ønskede brugergruppe.
- 4. Opsætningen gemmes ved tryk på "Anvend". Vil man fortryde en opsætning, trykkes der "Fortryd" og markeringerne forsvinder.
- 5. "Grupper" anvendes til at oprette brugergrupper og fastlægge rettigheder for hver af disse, se afsnit 2.4 og afsnit 5.19.1 Adgang til brugergrupper.

## *5.8.10 Funktioner i oversigtsbilledet - brugere*

l oversigtsbilledets nederste højre del, kan brugerne for den aktuelle folder ses ved at vælge fanebladet "Brugere". Ved at højreklikke i feltet herunder, gives følgende muligheder:

| Omena EMS 3.8.1                         |                 |                   |                  |                |                     | _ 1                   | л х         |
|-----------------------------------------|-----------------|-------------------|------------------|----------------|---------------------|-----------------------|-------------|
|                                         |                 |                   |                  |                |                     |                       |             |
| System Konfiguration Drift Økonomi      | Fjernaflæsning  | Hjælp             |                  |                |                     |                       |             |
| 📄 📾 📑 🛷 🖏 🇶 🌭 💽                         | ا 🛍 🔔 🚳         | 0                 |                  |                |                     |                       |             |
|                                         |                 |                   |                  |                |                     |                       |             |
|                                         |                 |                   |                  |                |                     |                       |             |
| 💿 Indiæs (F5) 🔄 🛅 📉 🗙                   | 💮 Målere        | 🗿 Budgetter       | 🚟 Status         |                |                     | _                     |             |
|                                         | TagID           | Måler             | Forbrugs         |                |                     |                       | ~           |
|                                         | →● 24540        | 1000              | Fjernvarme       | MWh            |                     |                       | 27-02       |
| i i <u>01</u> .                         | →● 35070        | 1200              | Fjernvarme       | MWh            |                     |                       | 23-10       |
| P. 🖳                                    | ▶ 27147         | 1500              | Varme            | MWh            |                     |                       | .03-04      |
|                                         | →● 36339        | 1550 <u>.</u>     | Fjernvarme       | MWh            |                     |                       | 26-01       |
|                                         | →● 15089        | 3000              | Vand             | m³             |                     |                       | 03-04       |
|                                         | <b>→●</b> 1325  | 3200              | Vand             | m <sup>3</sup> |                     |                       | 03-08       |
|                                         | →● 1327         | 3201              | Vand             | m <sup>3</sup> |                     |                       | 03-04       |
|                                         | →● 33113        | 3202              | Vand             | m <sup>3</sup> |                     |                       | 04-05       |
| i                                       | →● 36275        | 3203              | Vand             | m <sup>3</sup> |                     |                       | 09-01       |
|                                         | ▶ 1324          | 3500              | Vand             | m <sup>3</sup> |                     |                       | 03-04       |
|                                         | <b>→</b> 33992  | 4000              | E                | kWh            |                     |                       | 06-04       |
|                                         | <b>→●</b> 1330  | 4001              | Ð                | kWh            |                     |                       | 17-08       |
|                                         | 1331            | 4002              | F                | kWh            |                     |                       | 03-04       |
|                                         |                 |                   |                  |                |                     |                       |             |
|                                         | 🛄 Rapporter     | 🥐 Brugere         | Bygningsoplysnin | nger 🛄 Grafer  | 🛄 (Grafer) 🛛 🔇 Kort |                       | <b>⊕</b> [] |
|                                         | Brug            | gemavn            | Brugergruppe - r | rolle          | Beskrivelse         | e-mail                | ^           |
|                                         | C 👝 👬           | an brugarovor     | siat             |                |                     | and the second second |             |
| i                                       | 💽 😴 AL          | en brugerover     | sigi             |                |                     |                       |             |
| in                                      | 💽 Se            | nd mail til bruge | r                |                |                     |                       |             |
| in                                      | 😨 Br            | ugeroplysninge    | r (post)         |                |                     |                       |             |
| i i i i i i i i i i i i i i i i i i i   | S               | ela brugere tilka | vttet folder     |                |                     |                       |             |
| ÷ • • • • • • • • • • • • • • • • • • • | <b>S</b> 100242 | ang brugere tilki |                  |                |                     |                       |             |

Figur 5-30 Funktioner brugere

| "Åben brugeroversigt"  | Åbner skærmbillede for konfiguration af bruger.                                                                                              |
|------------------------|----------------------------------------------------------------------------------------------------|
| "Send mail til bruger" | Åbner e-mail klar til afsendelse til den valgte bruger. Det<br>er vigtigt at man markerer brugernavnet for at denne<br>funktion bliver aktiv |

Brugeroplysninger (post)...

Henter brugeroplysninger fra postsystemet.

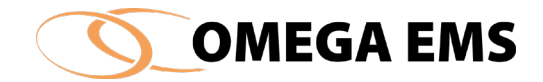

Vælg bruger tilknyttet folder Åbner oversigt hvorfra brugertilknytning kan foretages.

#### 5.8.11 Filter søgefunktion

Når brugeren er oprettet, er det muligt at finde brugeren i brugerlisten, ved hjælp af Filteret.

#### Sådan gør man:

- 1. I Brugeroversigten "Opsætning af brugere", eksisterer der mulighed for at udsortere den bruger man ønsker at finde, ved hjælp af 3 parametre i filteret. Der kan søges på Brugernavn, Beskrivelse og E-mail.
- 2. Indtast evt. hele eller en del af brugernavnet i det relevante felt, markér feltet "Anvend" for at gøre filteret aktivt.

| Opsætning af brugere |              |            |                |              |              |        |                  | _                   |            | $\times$ |
|----------------------|--------------|------------|----------------|--------------|--------------|--------|------------------|---------------------|------------|----------|
| Filter<br>Brugemayn: | Beskrivelse: |            | E-mail:        |              | Anvend       |        | Vælg fra postsys | tem Find adresse    | <b>•</b> × |          |
|                      |              |            |                |              |              |        |                  |                     |            |          |
| Brugemavn            | Beskrivelse  | Туре       | E-mail adresse | Excel        | PDF          | Advis. | Mobiltelefon     | Seneste login       | Kode       | ^        |
|                      |              | Web bruger |                | $\checkmark$ | $\checkmark$ |        |                  | 10-08-2017 12:07:17 |            | 1        |
| 2                    |              | Web bruger |                | $\checkmark$ | $\checkmark$ |        |                  |                     |            | 1        |
| 2                    |              | Web bruger |                | $\checkmark$ | $\checkmark$ |        |                  | 17-09-2018 10:53:10 |            | 1        |
| 3                    |              | Web bruger |                | $\checkmark$ | $\checkmark$ |        |                  | 14-05-2018 11:06:10 |            | ī.       |
|                      |              | Web bruger |                | $\checkmark$ | $\checkmark$ |        |                  | 20-09-2017 20:37:37 |            | ī.       |
|                      |              | Web bruger |                | $\checkmark$ | $\checkmark$ |        |                  | 13-12-2017 10:26:35 |            | ĩ.       |
|                      |              | Web bruger |                | $\checkmark$ | $\checkmark$ |        |                  | 23-01-2018 14:53:11 |            | ī.       |
|                      |              | Web bruger |                | $\checkmark$ | $\checkmark$ |        |                  | 14-05-2018 11:03:38 |            | ī.,      |
|                      |              | Web bruger |                |              | $\checkmark$ |        |                  | 14-05-2018 11:04:19 |            | ĩ.       |
|                      |              | Web bruger |                |              | $\checkmark$ |        |                  | 21-02-2018 09:40:11 |            | ĩ.       |
|                      |              | Web bruger |                |              | $\checkmark$ |        |                  | 21-02-2018 09:41:50 |            | î.       |
| 3                    |              | Web bruger |                |              |              |        |                  | 21-02-2018 09:46:08 |            | ĩ۲       |
| 1                    |              |            |                |              |              |        |                  |                     | 1          | >        |
|                      |              |            |                |              |              |        |                  |                     | Hjælp :    | £        |

Figur 5-31 Opsætning af brugere - Søg

- 3. Listen vil nu vise den eller de brugere der starter med det indtastede bogstav/navn.
- 4. Vil man tilbage til den samlede oversigt, slettes den indtastede tekst i filteret, eller fjern blot markeringen fra feltet "Anvend".

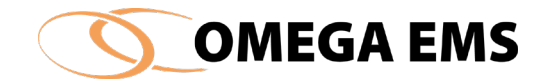

### Rapportdefinitioner

Rapportdefinitionerne udgør bindeleddet mellem selve Excel-filerne (kaldet Excel-skabeloner) og Omega EMS' håndtering af rapporterne. Der henvises til afsnit 2.2, for en uddybning af emnet.

| C Rapportdefinitioner                                                                                                    |                                 |                                                                   |                                                |                              | $\times$ |
|----------------------------------------------------------------------------------------------------|---------------------------------|-------------------------------------------------------------------|------------------------------------------------|------------------------------|----------|
| Definitioner:                                                                                                    | Ved opstart af<br>Periode start | rapport, giv mulighed for v                                       | alg af<br>Måler 🗌                              |                              |          |
| Or. Manedlig opgørelse Skematisk (Forbrug)     Ol. Månedlig opgørelse Skematisk (Forbrug)     Ol. Månedlig opgørelse Skematisk (Forbrug)     Ol. Månedlig opgørelse Skematisk (Pocent)     Ol. Månedlig opgørelse Skematisk (Pocent)                                                                              | Beskrivelse:<br>Excel-skabelon: | Skematisk opgørelse af<br>måndefartna va<br>under udvikling\DS_Op | total månedsforbrug v<br>goerelse folder-maane | s forrige års<br>d-40-sidste | -4       |
| Agint afregning - E Opvamning (Areal)     Afgift afregning - E Opvamning (Areal)     Afgift afregning - E Opvamning (Areal)     Afgift afregning - E-Opvamning     Afgift afregning -     Afgift afregning -     Afgift afregning -     Afgift afregning - Varmegenvinding     Afgift afregning - Varmegenvinding | Celle<br>værdier:               | Ark Celle                                                         | Værdi                                          |                              |          |
| Aflæsningsrapport (Rapportskabelon fejler)     Akkumuleret forbrug år til dato     Akkumuleret forbrug år til dato     AURA - Energikampagnerapport (Under udvikling)     BGF_Kursus     BM El dag/måned     BM El dag/måned                                                                                      | Statisk rappo<br>Aric:          | prt                                                               |                                                |                              |          |
| < >                                                                                                    |                                 |                                                                   |                                                | Hjælp                        | 2        |

*Figur 5-32 Rapport definitioner* 

Der kan oprettes et vilkårligt antal rapportdefinitioner. Som udgangspunkt kan man vælge at oprette en rapportdefinition for hver af de standard Excel-skabeloner man ønsker at benytte. Nogle Excel-skabeloner er opbygget på en sådan måde, at deres indhold kan påvirkes ved brug af feltet "Celleværdier". Derfor kan det blive relevant at have mere end én rapportdefinition der "peger" på den samme Excel-skabelon.

## 5.9.1 Adgang til Rapportdefinition

Adgang til rapportdefinition fås ved at:

1. Vælge menupunktet "Konfiguration"  $\rightarrow$  "Rapport definition"

Eller

1. Tryk på 🕙 i værktøjslinjen

I begge tilfælde kommer ovenstående skærmbillede frem og man kan nu vælge at arbejde med rapporter. Hvis der oversigten med fanebladene skal benyttes, skal man yderligere trykke på **X**.

### 5.9.2 Oprettelse af ny rapport definition

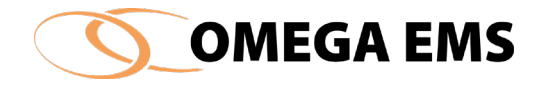

Mange vil foretrække at rapporterne har et navn, som passer lige præcis til deres organisation. Det er derfor muligt at navngive rapporterne samtidig med, at man benytter Omegas standardrapporter som skabelon for rapporten.

### Sådan gør man:

- 1. Tryk på 🕙 i værktøjslinjen og skemaet til rapportdefinitioner kommer frem.
- 2. Tryk dernæst på knappen 🔤 (venstre side) og ny linje fremkommer.

| Perpet definition                 |                                 | Periode start      |          | Måler  |       |
|-----------------------------------|---------------------------------|--------------------|----------|--------|-------|
|                                   | ^                               |                    |          |        |       |
| Oversigt varmeden vinding (Klav   | deversion)                      | Reskrivelee:       |          |        |       |
| BBO Kureue                        |                                 | Deskirveise.       |          |        |       |
| Tekniek servicerannort dageniv    | Rapporter                       |                    | ×        |        |       |
| Teknisk servicerapport dagsniv    | 830                             |                    |          |        |       |
| Teknisk servicerapport dagsniv    | Design1                         |                    | ^        |        |       |
| Teknisk servicerapport udgariv    | Accumulated Cons                | umption Month-Year |          | Vaardi | 1     |
| Teknisk servicerapport ugenive    | BM Budget Contro                | Folder Month       |          | Vacial | _     |
| Teknisk servicerapport ugenive    | BM Budget Contro                | Folder Year        |          |        |       |
| Test use /maned rannot            | BM Consumption F                | older Month        |          |        |       |
| 001 maned/ar                      | BM Consumption F                | older Year         |          |        |       |
| Udtraek åredata                   | BM Costs Control F              | older Year         |          |        |       |
|                                   | BM Report Folder                | Year               |          |        |       |
| vOvernigt over målere i måleren   | Consumption Costs               | Month              |          |        |       |
| Acorensigi over malere i malergit | Consumption Costs               | s Year             |          |        |       |
| Amongamiles valid feda us. (Aut   | Ma Consumption Day-             | Month              |          |        |       |
| Alsopgereise valid torbrug, (Au   | Consumption Day                 | Dav                |          |        |       |
|                                   | Consumption Mont                | h-3 Years          |          | G      |       |
|                                   | Consumption Mont                | h-Year             |          | Hja    | elp 🐴 |
|                                   | Consumption Quar                | ter-Day            |          |        |       |
|                                   | Consumption Wee                 | k-2 Years          |          |        |       |
| 🌆 Foldertilknytning 🛛 📴 Folderli  | ste                             |                    |          |        |       |
| Paugaran inna                     | _                               |                    |          | Madic  |       |
| bidgergrappe                      | Synkroniser                     | OK                 | Annuller | Med I. | -     |
| Administrator                     |                                 |                    |          |        |       |
|                                   |                                 |                    |          |        |       |
| Ekstem                            | Ekstern rädgivning              |                    |          |        |       |
| Ekstem (Finance)                  | Har adgang til Omsætningstal    |                    |          |        |       |
| Energiambassadør                  | Energikampagne 2016 - Butiksbru | iger               |          |        |       |
| Energiansvarlig                   |                                 |                    |          |        |       |
| Energibesparelser                 | Ekstern Rådgiver                |                    |          |        |       |
|                                   |                                 |                    |          |        |       |

Figur 5-33 Oversigt over standard rapporter

- 3. Her gives rapporten et sigende navn, som bl.a. vil blive vist på oversigtsvinduet og på rapportoversigten på websiden.
- 4. Under "Beskrivelse" kan angives en kort beskrivende tekst for rapporten.
- *5.* Under "Excel-skabelon" vælges hvilken skabelon der skal anvendes. Ved at trykke på anvendes indeholder.

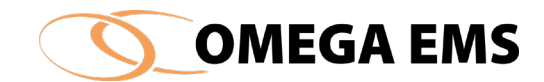

| Rapporter  Rapporter  Resign  Resign | ×             | Synkronisér – er en funktion som<br>synkroniserer de excel-filer man selv har                                                               |
|----------------------------------------------------------------------------------------------------|---------------|----------------------------------------------------------------------------------------------------|
| Consumption Day-Week<br>Consumption Hour-Day<br>Consumption Month-3 Years<br>Consumption Month-Year<br>Consumption Quarter-Day<br>Consumption Week-2 Years                                                                                                    | ><br>Annuller | oprettet med de fælles excel-filer der er<br>placeret på Omega EMS Serveren. Der<br>synkroniseres automatisk hver gang<br>systemet startes. |

Figur 5-34 Rapporter

For et overblik over samtlige Excel-standardskabeloner, henvises til manualen *"Omega EMS – Rapporteksempler"* 

6. Alt afhængig af hvordan den bagvedliggende Excel-skabelon er designet, kan rapporten opfattes som en dags-, måneds-, kvartals-, års- eller fra/til perioderapport. I feltet "Periode-start" vælges den tidsperiode, der passer til rapportdesignet. Det gælder for alle rapporterne, at det sidste navn i rapporten, er det der indtastes i periodestart. Hvis der er tale om en enkeltmålerrapport sættes et flueben i feltet "måler", og det bliver muligt at vælge en måler, der ønskes at se forbruget for.

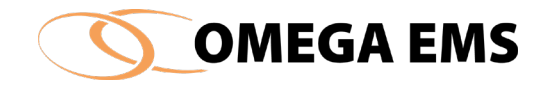

| Rapportdefinitioner                                                                                                    | - 🗆 X                                                                |
|----------------------------------------------------------------------------------------------------|----------------------------------------------------------------------|
| Definitioner:                                                                                                    | Ved opstart af rapport, giv mulighed for valg af Periode start Måler |
| Section 2012 Constraints of the section of the section of the sec | Beskrivelse: Excel-skabelon:                                         |
| Teknisk servicerapport dagsniveau (Vand)     Teknisk servicerapport dagsniveau (Varme)     Teknisk servicerapport ugeniveau (E)                                                                                                    | Celle Ark Celle Værdi                                                |
| Teknisk servicerapport ugeniveau (Vand)     Teknisk servicerapport ugeniveau (Varme)     Test uge/måned rapport                                                                                                    | værdier:                                                             |
| Udtræk årsdata                                                                                                    |                                                                      |
| 響 xCVversigt over mälere i mälergrupper<br>感 Økonomi opgørelse år<br>感 Årsopgørelse valid forbrug, (Aut-Man-Estimat)                                                                                                    | Statisk rapport                                                      |
| × ×                                                                                                    |                                                                      |

*Figur 5-35 Rapportdefinitioner* 

- 7. Feltet "Celleværdier" kan benyttes til at ændre indholdet af en Excel-skabelon. Ved at indtaste en reference til henholdsvis "Ark" og "Celle" samt en værdi (valgfri tekst eller tal) opnås følgende: Når rapporten åbnes vil Omega EMS skrive/overskrive de celler der står opført i listen "Celleværdier" med de indskrevne tal/tekster. Herefter genberegnes rapportskabelonen og resultatet vises. Denne facilitet gør det meget nemt at bruge den samme Excel-skabelon til forskellige formål (forskellige rapport definitioner).
- 8. For rapporter der skal benyttes uden adgang til Omega EMS (på andre pc'er eller som historiske rapporter), er det nødvendigt at rapporten ikke indeholder formel-referencer til Omega EMS. Ved at markere feltet "Statisk rapport" sikres at det skjulte ark "Data" (i Excel-skabelonen) ikke indeholder referencer til Omega EMS Excel-modulet, men kun resultaterne af beregningerne. Dermed kan rapporten f.eks. sendes via e-mail til andre personer uden adgang til Omega EMS.

### 5.9.3 Tilknytning af rapporter til foldere

l afsnit 2.2 er betydningen af en rapportdefinitions tilknytning til en folder beskrevet. For at foretage denne tilknytning kan der anvendes en af følgende metoder:

#### Sådan gør man 1:

1. Stil dig i den folder, der skal have tilføjet en rapport.

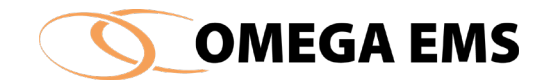

2. Fra hovedoversigten højreklikkes med musen i oversigtens nederste højre side på rapportfanebladet

| <ul> <li></li></ul>                    | 🛄 Rapporter 🥷 Brugere 🏛 Bygningsoph                                                 | ysninger 🛄 Grafer 🛄 (Grafer) 🧟 Kort                |
|----------------------------------------|-------------------------------------------------------------------------------------|----------------------------------------------------|
| i∎ <mark>.</mark> 95,                  | Rapport                                                                             | Beskrivelse                                        |
| ···· · · · · · · · · · · · · · · · · · | 📧 Akkumuleret forbrug år til dato                                                   |                                                    |
|                                        | Analyserapport 3 målergrupper og umålt<br>forbrug                                   | Analyse af forbrug time-måned med 3 måelrgrup      |
| ia                                     | Analyserapport 7 målergrupper og umålt<br>forbrug                                   | Analyse af forbrug time-måned med 7 målergrup      |
|                                        | Forbrug dag-time inkl. foregående uge                                               | Analyse af forbrug over de seneste 8 døgn, me      |
|                                        | Forbrug døgn/måned inkl dagstemp                                                    |                                                    |
|                                        | 📧 Forbrug helligdage 3 år                                                           | Sammenligning af forbrug på helligdage 3 år        |
|                                        | Forbrug i en specifik periode Fra/Til                                               | Angivelse af et totalforbrug for en specifik perio |
|                                        | 📧 Forbrug md-seneste 3 år                                                           |                                                    |
|                                        | Forbrug måned/år inkl dagstemp                                                      |                                                    |
|                                        | 🗷 Gennemsnit pr. dag vs. kædegennemsnit                                             |                                                    |
|                                        | 🗷 Varmepeak Tool                                                                    | Varmepeak i vintersæson på timebasis - 4 måne      |
|                                        | Åben rapport (dynamisk)<br>Åben statisk rapport<br>Vælg rapporter tilknyttet folder |                                                    |

Figur 5-36 Vælg rapporter tilknyttet folder...

- 3. Der fremkommer en menu, hvorfra der vælges menuen "Vælg rapporter tilknyttet folder".
- 4. Sæt flueben i kolonnen "Anvend" ud for de rapporter, der ønskes at tilknytte folderen.

| Anvend       |   | Rapport                                         | Beskrivelse                                                           |
|--------------|---|-------------------------------------------------|-----------------------------------------------------------------------|
|              | × | 01. Månedlig opgørelse Skematisk<br>(Forbrug)   | Skematisk opgørelse af total månedsforbrug vs forrige års måndsf      |
|              | × | 01. Månedlig opgørelse Skematisk<br>(Forbrug) 3 | Skematisk opgørelse af total månedsforbrug vs forrige års måndsf      |
|              | × | 01. Månedlig opgørelse Skematisk<br>(Forbrug)   | 01. Månedlig opgørelse Skematisk (Forbrug)                            |
|              | × | 02. Månedlig opgørelse Skematisk<br>(Procent)   | Skematisk sammenligning vist i procent ift. sidste år og akt. års for |
|              |   | Afgift afregning - El Opvarmning                | BEMÆRK! ER UNDER UDVIKLING                                            |
|              |   | Afgift afregning - El Opvamning (Areal)         | BEMÆRK! ER UNDER UDVIKLING                                            |
|              | × | Afgift afregning - El Opvarmning (Areal)        | BEMÆRK! ER UNDER UDVIKLING                                            |
|              |   | Afgift afregning - El-Opvarmning                | BEMÆRK! ER UNDER UDVIKLING                                            |
|              |   | Afgift afregning -                              | BEMÆRKI ER UNDER UDVIKLING                                            |
| $\checkmark$ | × | Afgift afregning - Varmegenvinding              | BEMÆRK! ER UNDER UDVIKLING                                            |
|              | 8 | Afgift afregning - Varmegenvinding              | BEMÆRK! ER UNDER UDVIKLING                                            |

Figur 5-37 Vælg Rapporter

5. Afslut med 🗹

Sådan gør man 2:

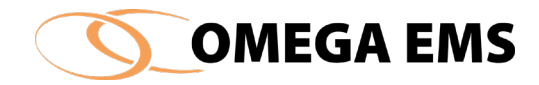

Forslag 2 tager udgangspunkt i det skærmbillede, hvor vi lavede rapportdefinitioner.

- 1. Tryk på 🕙 i værktøjslinjen og skemaet til rapportdefinitioner kommer frem.
- 2. Fra skærmbilledet for rapportdefinitioner vælges knappen Morved vinduet "foldes ud" og der fremkommer tre faneblade.

| Rapportdefinitioner                                                                                                    |                                   |                             |                         | — [                                                                | × |
|----------------------------------------------------------------------------------------------------|-----------------------------------|-----------------------------|-------------------------|--------------------------------------------------------------------|---|
| Definitioner:                                                                                                    | Ved opstart af r<br>Periode start | rapport, giv m<br>Måned     | ulighed for valg        | gaf<br>Måler                                                       |   |
| B UI. Man<br>B Afgift afr<br>B Afgift afr<br>B Afgift afr<br>B Afgift afr                                                                                                    | Beskrivelse:<br>Excel-skabelon:   |                             |                         |                                                                    |   |
| Afgift afr     Afgift afr     Afgift afr     Afgift afr     Afgift afr     Afkoling     Afkoling     Afkoling     Afkoling     Afkoling     Afkoling     Afkoling                                                                                                    | Celle<br>værdier:                 | Ark<br>data<br>data<br>data | Celle<br>a1<br>a2<br>a3 | Værdi<br>\$E_Hovedmåler<br>\$Vand_Hovedmåler<br>\$Varme_Hovedmåler |   |
| a Afkøling<br>a Afkøling<br>a Afk | Statisk rappo<br>Ark:             | rt                          |                         | 4<br>Hj                                                            |   |
| Foldertilknytning                                                                                                    |                                   |                             |                         |                                                                    | × |
|                                                                                                    | Rapport                           |                             |                         | Beskrivelse                                                        |   |

Figur 5-38 Opsætning af rapporter - Foldertilknytning

- 3. Vælg den folder (ejendom/bygning) hvortil der skal knyttes en rapport.
- 4. Vælg rapportdefinitionen i listen øverst til venstre. Hold samtidig <Ctrl>-tasten nede og træk med venstre museknap rapporten ned til den folder, som den skal tilknyttes. Man kan enten tilknytte den direkte til folderen ved at slippe rapporten oveni folderen, eller man kan trække den over i feltet i nederste højre hjørne og give slip.

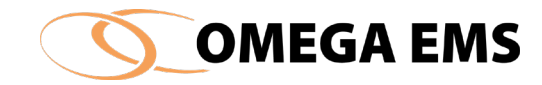

| Rapportdefinitioner                                                                                              |                                   |                         |                  | - 🗆                         | ×           |
|----------------------------------------------------------------------------------------------------|-----------------------------------|-------------------------|------------------|-----------------------------|-------------|
| Definitioner:                                                                                                    | Ved opstart af r<br>Periode start | apport, giv m<br>Måned  | nulighed for val | gaf<br>Måler                |             |
| O1. Màn     Afgift afr     Afgift afr     Afgift afr     Afgift afr     Afgift afr     Afgift afr     Afgift afr | Beskrivelse:<br>Excel-skabelon:   | Skematisk<br>måndeforbr | opgørelse af tot | al månedsforbrug vs forrige | e års       |
| Afgift afr                                                                                                    | Calla                             |                         |                  |                             |             |
| Afgitt afr                                                                                                    | Celle<br>vandior:                 | Ark                     | Celle            | Værdi                       |             |
| Argift afr                                                                                                    | væruler.                          | data                    | a1               | \$EI_Hovedmåler             |             |
| Afkeling                                                                                                    |                                   | data                    | a2               | \$Vand_Hovedmåler           |             |
| Atkøling                                                                                                    |                                   | data                    | a3               | \$Varme_Hovedmåler          |             |
| Atkoling                                                                                                    |                                   |                         |                  |                             |             |
| Atkoling                                                                                                    |                                   |                         |                  |                             |             |
| Atk dung                                                                                                    |                                   |                         |                  |                             |             |
| Ark oling                                                                                                    | Statisk rappo                     | rt                      |                  |                             |             |
| A Koing                                                                                                    | Ark:                              |                         |                  |                             |             |
| Alkoling                                                                                                    |                                   |                         |                  |                             |             |
| Foldertilknytning                                                                                                |                                   |                         |                  | <b>∲</b><br>Hjæ             | ip <b>A</b> |
|                                                                                                    |                                   | Folder                  |                  |                             | <u>^</u>    |
|                                                                                                    |                                   | 10100                   |                  |                             |             |
|                                                                                                    | -                                 |                         |                  |                             | ><br>>      |

Figur 5-39 Opsætning af rapporter - Folderliste

Listen under fanen "Folderliste" giver en oversigt over de foldere som den valgte rapportdefinition er tilknyttet. Ved at klikke på forskellige rapportdefinitioner (øverst til venstre i vinduet) fås et overblik over rapport/folder tilknytningerne. Fra listen er det desuden muligt at dobbeltklikke på en konkret folder og programmet vil automatisk skifte til fanebladet "Foldertilknytning", og vælge denne folder.

### 5.9.4 Tilknyt rapporter til brugergrupper

Det er nødvendigt at tage stilling til, hvilke brugergrupper der skal kunne se hvilke rapporter. Som tidligere nævnt styres rettigheder via brugergrupperne og da det ikke er sikkert at alle, som er tilknyttet den samme folder/bygning har brug for samme informationer, så skal rapporterne fordeles ud på de relevante brugergrupper. Bemærk at det ikke er nok at tilknytte en rapport til en bygning. Det giver ikke automatisk de brugere, der er tilknyttet denne folder, ret til at se rapporten.

#### Sådan gør man:

1. Marker den rapport der skal tilknyttes en brugergruppe.

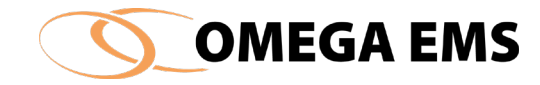

- 2. Aktiver fanebladet "Brugergrupper" i nederste højre hjørne.
- 3. Vælg de brugergrupper der skal have adgang til denne specifikke rapport, ved at sætte et flueben ud for de relevante grupper.

| Rapportdefinitioner                                                                                                    |               |                                 |                                        |                                  | —                                                                  | ×                                                                                                    |
|----------------------------------------------------------------------------------------------------|---------------|---------------------------------|----------------------------------------|----------------------------------|--------------------------------------------------------------------|----------------------------------------------------------------------------------------------------|
| Definitioner:<br>Rapportdefinition                                                                                                    | <b>₩ X ₽</b>  | Ved opstart af<br>Periode start | rapport, giv n<br>Måned                | nulighed for valg                | gaf<br>Måler                                                       |                                                                                                    |
| BUT. Man<br>Bu Afgift afr<br>Bu Afgift afr<br>Bu Afgift afr<br>Bu Afgift afr<br>Bu Afgift afr                                         |               | Beskrivelse:<br>Excel-skabelon: | Skematisk<br>måndeforbr<br>under udvil | opgørelse af to<br>kling\DS_Opgo | tal månedsforbrug vs forrig<br>erelse folder-maaned-40-t           | ge års<br>sidste a                                                                                                    |
| Afgift afr     Afgift afr     Afgift afr     Afgift afr     Afkoling     Afkoling     Afkoling     Afkoling     Afkoling     Afkoling |               | Celle<br>værdier:               | Ark<br>data<br>data<br>data            | Celle<br>a1<br>a2<br>a3          | Værdi<br>\$E_Hovedmåler<br>\$Vand_Hovedmåler<br>\$Varme_Hovedmåler |                                                                                                    |
| Afkoling     Afkoling     Afkoling     Afkoling     Afkoling     Afkoling     Afkoling     Afkoling     Afkoling     <                | · · ·         | Statisk rappo<br>Ark:           | rt                                     |                                  | G<br>Hji                                                           | and the second second s |
| 📙 Foldertilknytning 🛛 🔁 Folderliste 🛛                                                                                                 | Brugergrupper |                                 |                                        |                                  |                                                                    |                                                                                                    |
| Brugergruppe                                                                                                    |               | Beskrivelse                     |                                        |                                  | Med i:                                                             | ^                                                                                                    |

Figur 5-40 Opsætning af rapporter - Brugergrupper

#### *5.9.5 Funktioner i oversigtsbilledet - rapporter*

I oversigtsbilledet nederste højre del, kan rapportdefinitionerne for den aktuelle folder vises ved at vælge fanebladet "Rapporter". Ved at højreklikke i feltet herunder, gives følgende muligheder:

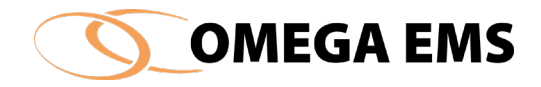

| 🚺 Omega EMS 3.8.1                                                                                                    |                  |                                          |                   |                         |                          | _                     |         |
|----------------------------------------------------------------------------------------------------|------------------|------------------------------------------|-------------------|-------------------------|--------------------------|-----------------------|---------|
| System Konfiguration Drift Økonomi                                                                                                    | Fjernaflæsning   | Hjælp                                    |                   |                         |                          |                       |         |
| : 🐵 🏛 📑 🛷 🕾 🔎 🗞 🍖 👒 🗐                                                                                                    | ð 🔺 🔛            | 0                                        |                   |                         |                          |                       |         |
|                                                                                                    |                  |                                          |                   |                         |                          |                       | 5       |
|                                                                                                    |                  |                                          |                   |                         |                          |                       | S       |
| 🖸 Indlæs (F5) 🔄 📑 📉 🗙                                                                                                    | 💮 Målere         | 🚯 Budgetter                              | 🚟 Status          |                         |                          |                       |         |
|                                                                                                    | TagID            | Måler                                    | Forbrugstype      | Enhed                   | Placering                | Måleroruppe           | ^       |
|                                                                                                    | →● 24540         | 1000                                     | Fjernvarme        | MWh                     |                          |                       | 27-02   |
|                                                                                                    | →● 35070         | 1200                                     | Fjernvarme        | MWh                     |                          |                       | 23-10   |
|                                                                                                    | ▶ 27147          | 1500                                     | Vame              | MWh                     |                          |                       | .03-04  |
|                                                                                                    | → 36339          | 1550                                     | Fjernvarme        | MWh                     |                          |                       | 26-01   |
|                                                                                                    | 15089            | 3000                                     | Vand              | m                       |                          |                       | 03-04   |
|                                                                                                    | 1325             | 3200                                     | Vand              | m²<br>m3                |                          |                       | 03-08   |
|                                                                                                    | 22112            | 3201                                     | Vanu              | m <sup>3</sup>          |                          |                       | 03-04   |
|                                                                                                    | 36275            | 3203                                     | Vand              | m <sup>3</sup>          |                          |                       | 09-01   |
|                                                                                                    | 1324             | 3500                                     | Vand              | m <sup>3</sup>          |                          |                       | 03-04   |
|                                                                                                    | 33992            | 4000                                     | E                 | kWh                     |                          |                       | 06-04   |
|                                                                                                    | → 1330           | 4001                                     | E                 | kWh                     |                          |                       | 17-08   |
|                                                                                                    | L→ <b>●</b> 1331 | 4002                                     | FI                | kWh                     |                          |                       | 03-04 * |
|                                                                                                    | N December       | <b>A</b>                                 | <b>*</b>          |                         |                          |                       |         |
|                                                                                                    | Happorter        | C Brugere                                | Bygningsoplysning | ger Grafer              | (Grafer) 🧐 Kort          |                       | ₩ U     |
|                                                                                                    |                  | Rapport                                  |                   |                         | Beskrivelse              |                       |         |
|                                                                                                    | Aralyserappo     | fonorug ar til dato<br>ort 3 målergruppe | r og umålt        | Åben rapport (dy        | (namisk)                 | målt forbrug          |         |
|                                                                                                    | forbrug          |                                          | 24                | Åben statisk ranno      | ut .                     |                       |         |
|                                                                                                    | forbrug          | on / malergruppe                         |                   | - Aben beau bit appe    | ler og u                 | mait forbrug          |         |
|                                                                                                    | Forbrug dag      | time inkl. foregåe                       | nde uge           | Vælg rapporter till     | knyttet folder seneste   | e døgn på time niveau |         |
|                                                                                                    | Forbrug døgr     | n/maned inki dagi<br>ndaga 3 år          | stemp             | enliquing of forbulg    | nå belligdage 3 år       |                       |         |
|                                                                                                    | Forbrug i en     | specifik periode F                       | ra/Til Angiv      | else af et totalforbrug | for en specifik periode  |                       |         |
| i                                                                                                    | Forbrug md-s     | eneste 3 år                              |                   |                         |                          |                       |         |
|                                                                                                    | Forbrug mån      | ed/år inkl dagster                       | np                |                         |                          |                       |         |
| unitaria do constructivo do constructivo do c | Gennemsnit       | pr. dag vs. kæde                         | gennemsnit        |                         |                          |                       |         |
|                                                                                                    | Varmepeak 1      | Tool                                     | Vame              | epeak i vintersæson     | på timebasis - 4 måneder |                       |         |

Figur 5-41 Åben rapport (dynamisk)

"Åben rapport (dynamisk)" "Åben statisk rapport" Vælg rap. Tilknyttet folder Starter rapportgenereringen af dynamisk rapport. Starter rapportgenereringen af statisk rapport. Åbner oversigt hvorfra rapportdefinitioner kan vælges.

Det er herfra man åbner rapporterne, når man er systemadministrator.

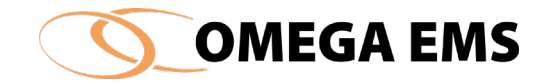

# Design1 rapport-layout

Listen viser de Excel-filer der ligger bag skabelonerne. De er placeret i en bestemt (Windows) folder på Omega EMS-serveren.

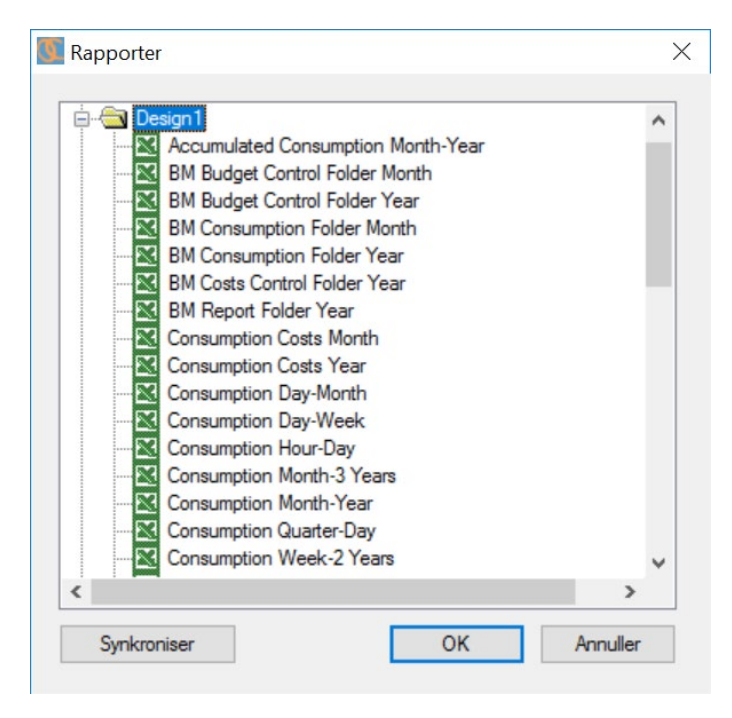

Figur 5-42 Excel-skabelon oversigt

Alle navnene på rapportskabelonerne er skrevet på engelsk. Har du det svært med de engelske navne, kan man i "Brugermanual - Rapporteksempler" finde en oversættelse.

## 5.9.6 Adgang til Design1 rapport-layout

Adgang til design rapport-layout.

#### Sådan gør man:

1. Vælge menupunktet "Konfiguration" → "Design rapport-layout"

Via listen er det muligt at åbne Excel-skabelonen:

- 1. Klik på den aktuelle Excel-skabelon
- 2. Tryk på knappen "OK"
- 3. Excel-skabelonen åbnes i "skriv-bar" tilstand dvs. filen kan ændres og gemmes

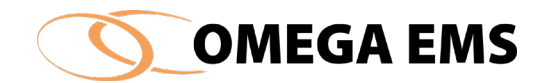

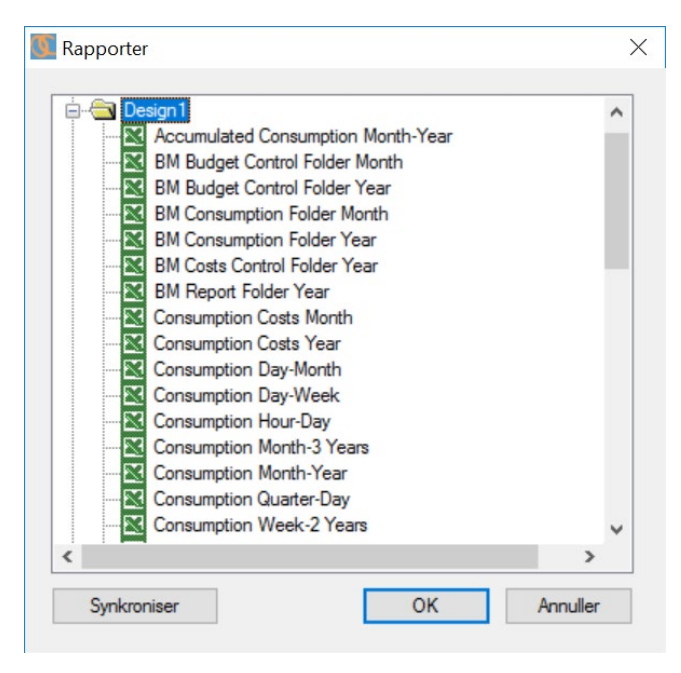

Figur 5-43 Rapporter

Eller

Dobbeltklik på den aktuelle Excel-skabelon Excel-skabelonen åbnes i "rediger bar" tilstand – dvs. filen kan ændres og gemmes

Bemærk, at når Excel-skabeloner åbnes på denne måde, vil den aktuelle folder (Omega EMS folderhierarkiet) blive sat til toppen af folder-hierarkiet, og datovalget for rapporten vil være aktuelle dato.

Der henvises desuden til manualen " *Brugermanual - Rapportdesign*", for en uddybning af arbejdet med Excel-skabeloner.

### 5.9 Kalenderopsætning

I dette afsnit læres det, hvordan der redigeres i tiderne for en eksisterende kalender og hvordan man kan oprette en ny standard kalender. Kalenderen er vigtig i forbindelse med energiledelse, da den fortæller noget om, hvornår bygningen er i brug og dermed om hvilket forbrug, der kan forventes. Kalenderen er specielt brugbar, når det drejer sig om personer uden for organisationen, som skal tolke på rapporterne. De kan have meget stor gavn af at vide, hvornår der er brugere. Den kan også benyttes, når der skal sammenlignes mellem forskellige organisationer. To dagligvarebutikker hvor den ene har søndagsåbent og den anden ikke har, kan ikke sammenlignes direkte

## 5.10.1 Opret en ny kalender

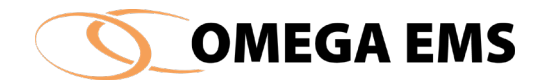

Følg nedenstående anvisning, for at oprette en ny kalender.

#### Sådan gør man:

- 1. Tryk på "konfiguration"  $\rightarrow$  "Kalender opsætning"
- 2. Tryk der efter på 🗐
- 3. Du starter nu med at udfylde "Navn" og "Beskrivelse" på kalenderen.

| Kalender                |                   |      |                            | _ |   |    |
|-------------------------|-------------------|------|----------------------------|---|---|----|
| Vælg den ka<br>Kalender | alender du vil re | dige | re eller tilføj en ny<br>V |   | × | K. |
| Rediger kale            | nder              |      |                            |   |   |    |
| Navn                    |                   |      | Beskrivelse                |   |   |    |
| Driftstider             | Ferie/Lukket      |      |                            |   |   |    |
| Mandag                  | 00:00             | -    | 24:00                      |   |   |    |
| Tirsdag                 | 00:00             | -    | 24:00                      |   |   |    |
| Onsdag                  | 00:00             |      | 24:00                      |   |   |    |
| Torsdag                 | 00:00             | -    | 24:00                      |   |   |    |
| Fredag                  | 00:00             | -    | 24:00                      |   |   |    |
| Lørdag                  | 00:00             | -    | 24:00                      |   |   |    |
| Sandaa                  | 00.00             | -    | 24.00                      |   |   |    |

Figur 5-44 Kalender

- 4. Herefter kan driftstiderne for virksomheden tastes ind i fanebladet "driftstider" disse felter svare til åbningstiderne i normale uger.
- 5. Herefter trykkes der 🗳 og der fortsættes til næste faneblad "Ferie/Lukket"

| alend   | er                                                      |                                 |       | 1                           |    | X 🖬 🖻      |
|---------|---------------------------------------------------------|---------------------------------|-------|-----------------------------|----|------------|
| ) - di  | -lisles des                                             |                                 | -     |                             |    |            |
| lealger | rkalender                                               |                                 |       |                             |    |            |
| avn     |                                                         | Bes                             | krive | else                        |    |            |
|         |                                                         |                                 |       |                             |    |            |
| Driftst | tider Ferie/Lukket                                      |                                 |       |                             |    |            |
| Driftst | tider Ferie/Lukket                                      |                                 |       |                             |    |            |
| Driftst | tider Ferie/Lukket                                      |                                 |       |                             |    | <b>•</b> × |
| Driftst | tider Ferie/Lukket                                      | Fra                             | *     | Til                         | _  | <b>⊜</b> × |
| Driftst | ider Ferie/Lukket<br>Ferie<br>Nytårsdag                 | Fra 01-01-2000                  | *     | Til<br>01-01-20             | 00 | ● ×        |
| Driftst | tider Ferie/Lukket<br>Ferie<br>Nytärsdag<br>Skærtorsdag | Fra<br>01-01-2000<br>20-04-2000 | *     | Til<br>01-01-20<br>20-04-20 | 00 | •          |

6. Man kan nu importere alle de almindelige helligdage, hvis der holdes lukket nogle helligdage, men ikke alle. Det kan være en fordel at importere helligdagskalenderen for derefter at slette de helligdage, hvor der holdes åbent.

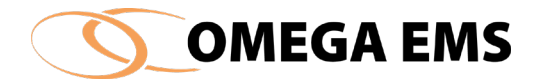

- 7. Der kan også oprettes egne lukkedage, hvis der eksempelvis holder ferielukket i nogle uger eller at man holder enkelte dage lukket – så trykkes der i fanebladet "Ferie/Lukket" – der oprettes tom linje, hvor der kan tastes en tekst ind samt en startdato og en slutdato.
- 8. Afslut med

Hvis man vil redigere en allerede eksisterende kalender følges nedenstående fremgangsmåde: Sådan gør man:

- 1. Tryk "konfiguration"  $\rightarrow$  "Kalenderopsætning..."
- 2. Vælg den kalender man ønsker at redigere, ved at trykke i kalenderfeltet.

| <b>O</b> Kalender       |                   |      |                      | <u></u> 2 |   | ×  |
|-------------------------|-------------------|------|----------------------|-----------|---|----|
| Vælg den ka<br>Kalender | ilender du vil re | dige | e eller tilføj en ny |           | × | ĸſ |
| Rediger kale            | nder              |      |                      |           |   |    |
| Navn                    |                   |      | Beskrivelse          |           |   |    |
| Driftstider             | Ferie/Lukket      |      |                      |           |   |    |
| Mandag                  | 00:00             | -    | 24:00                |           |   |    |
| Tirsdag                 | 00:00             | -    | 24:00                |           |   |    |
| Onsdag                  | 00:00             |      | 24:00                |           |   |    |
| Torsdag                 | 00:00             | -    | 24:00                |           |   |    |
| Fredag                  | 00:00             | -    | 24:00                |           |   |    |
| Lørdag                  | 00:00             | -    | 24:00                |           |   |    |
| Sandan                  | 00.00             |      | 24.00                |           |   |    |

Figur 5-45 Vælg kalender

- 3. Vælg den kalender, der skal redigeres.
- 4. Foretag ændringerne i tiderne, i ferie eller lukkedagene.
- 5. Afslut med at gemme 屈

Ferier og lukkedage ændres ofte for nogle typer af organisationer, mens andre i praksis kører efter de samme tidspunkter og dage.

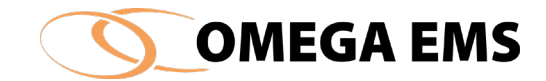

## *5.10.2 Tilknytning af kalender til folder*

Kalenderne knytter sig til foldere inklusiv eventuelle underfoldere. Opsætningen foregår på følgende vis:

#### Sådan gør man:

- 1. Højreklik på den ønskede folder på oversigten til venstre i oversigtbilledet.
- 2. Vælg menupunktet "folder-egenskaber".
- 3. Vælg fanebladet "Kalender". Her ses en liste over de kalendere, der er defineret i systemet. Hvis der er tilknyttet en kalender på en overfolder, vil kalenderen automatisk også gælde for den pågældende underfolder. Kolonnen til højre på billedet nedenfor, viser hvilken overfolder, som kalender er defineret i.
- 4. Ved et klik i feltet "Anvend" kan der vælges en anden kalender til den pågældende folder og evt. underfoldere.

| Døgn     Drift tid       Døgn     Drift tid       Døgn     Drift tid | Anvend | Kalender navn | Beskrivelse | Defineret i folderen |
|----------------------------------------------------------------------|--------|---------------|-------------|----------------------|
| Drift tid                                                            |        | Døgn          | Drift tid   |                      |
|                                                                      |        |               | Drift tid   |                      |
|                                                                      |        |               |             |                      |
|                                                                      |        |               |             |                      |

5. Gem og forlad opsætning via 🖌

Figur 5-46 - Egenskaber for folder – kalender

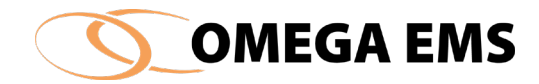

### 5.10 Adviserings-profiler

Adviserings-profiler er en del af Omega EMS adviseringsmodul. Formålet med modulet er, at få en mere aktiv og automatisk overvågning både af de tekniske installationers drift og af målere, loggere og IT-systemer, der anvendes hertil.

Adviseringsmodulet er ikke at forveksle med et typisk alarmmodul, da der ikke er automatisk styring, hvis eksempelvis en vandledning sprænger. Desuden er adviseringen afhængig af ITstrukturen – går kundens mailserver ned, bliver der naturligvis heller ikke sendt en advisering via mail. Det kan også være almindelig IT-drift og opdateringer, der forhindre en advisering i at blive sendt. Derfor må dette modul ikke erstatte almen overvågning.

Med adviseringsmodulet kan de rette personer adviseres vha. SMS og e-mails i tilfælde af budgetoverskridelse, uregelmæssigheder, samt i tilfælde af systemfejl på Omega EMS Systemet.

#### **Overblik:**

Omega EMS opererer med følgende adviseringstyper:

- driftsadviseringer der detekterer uregelmæssigheder i de energiforbrugende anlæg
- budgetadviseringer der angiver budgetoverskridelser
- **systemadviseringer** der relaterer sig til driften af Omega EMS Systemet og tilhørende opsamling og udveksling af data med andre systemer

Når en advisering skal konfigureres "fra bunden", vil en stor del af opsætningen være ens for mange målere, medens delelementer er unikke fra måler til måler. Adviseringsmodulet er opbygget sådan, at den del af opsætningen, der gælder for flere målere er samlet i "adviseringsprofiler".

### Sådan virker adviseringsmodulet:

Den mest dynamiske del af adviseringsmodulet vedgår drifts- og system-adviseringer, hvor Omega EMS hvert kvarter undersøger om betingelserne for en advisering er til stede.

For den enkelte måler med adviserings-tilknytning vil der således hvert kvarter foregå et check af forbrug mv. i forhold til adviseringsspecifikationerne.

I praksis vil adviseringsbetingelserne ofte være opfyldt en vis tid af gangen. Selvom adviseringsmodulet kontrollerer betingelserne hvert kvarter, bliver der kun sendt 1 advisering for hver gang der optræder en ny adviseringssituation pr. måler. Der skal således have været normal drift ved mindst 1 adviseringskontrol (et kvarter) førend en bestemt adviseringssituation igen kan opstå for en given måler.

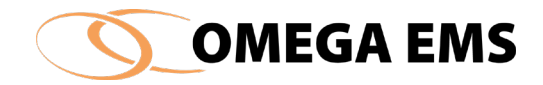

Såfremt der anvendes GSM kommunikation leveres data normalt til Omega EMS 1-2 gange i døgnet, oftest som kvarters-værdier. Omega EMS kan naturligvis først undersøge om adviseringsbetingelserne er opfyldt når dataene er leveret, og der vil højest blive sendt én advisering pr. adviseringstype for hver dataleverance – også selvom adviseringsbetingelserne har været til stede flere gange.

# 5.11.1 Oprettelse af ny adviseringsprofil

### Sådan gør man:

- 1. Tryk på "Konfiguration"  $\rightarrow$  "Adviseringsprofiler..."
- 2. Tryk på ikonet 🞯 og en ny linje fremkommer.
- 3. Under "Navn" indtastes et navn for adviseringsprofilen.
- 4. Skriv eventuelt en forklarende tekst under "Beskrivelse".
- 5. Under "Prioritet" kan adviseringerne prioriteres i forhold til adviseringslisten.
- 6. Under "Blokering" kan der eventuelt specificeres en periode af døgnet, hvor der ikke sendes adviseringer til modtagerne.
- 7. I feltet "Afhjælpningsfrist" kan der specificeres en adviseringsforsinkelse. En afhjælpningsfrist på 120 minutter betyder, at der først genereres en advisering når adviseringsbetingelserne har været opfyldt i 2 timer.
- 8. Under "Vælg adviseringsform" vælges det, om adviseringen skal sendes via SMS, e-mail eller blot skrives i logbogen. Det er muligt at benytte flere adviseringsformer samtidig.
- 9. Vælg adviseringstype her kan vælges budget eller drift
  - a. Systemadviseringerne er givet af systemet og derfor kan der ikke skiftes kategori. De to andre gennemgås hver for sig i de efterfølgende afsnit.

| Navn                                                                                           | Туре                                                                       | Beskrivelse                                                                                                    | Start blok.                                | Slut blok.                   |
|------------------------------------------------------------------------------------------------|----------------------------------------------------------------------------|----------------------------------------------------------------------------------------------------|--------------------------------------------|------------------------------|
| ille forbrug                                                                                   | Drift                                                                      | Kritisk lavt forbrug                                                                                              | 0000                                       | 0000                         |
| Stort forbrug                                                                                  | Drift                                                                      | Kritisk stort forbrug                                                                                             | 0000                                       | 0000                         |
|                                                                                                |                                                                            |                                                                                                    |                                            |                              |
|                                                                                                |                                                                            |                                                                                                    |                                            |                              |
| Rediger adviser                                                                                | inasprafil                                                                 |                                                                                                    |                                            |                              |
| Navn Lille                                                                                     | e forbrug                                                                  | Beskrivelse                                                                                                    | Kritisk lavt for                           | brug                         |
| Prioritet 1                                                                                    |                                                                            | -                                                                                                    |                                            |                              |
|                                                                                                |                                                                            |                                                                                                    |                                            |                              |
| Blokering 100:                                                                                 | 00:00 - 00:00                                                              | Afhiæloningsfr                                                                                                    | st 0 min                                   | utter                        |
| Blokering 00:                                                                                  | 00 - 00:00                                                                 | Afhjælpningsfr                                                                                                    | ist 0 min                                  | utter                        |
| Vælg adviserin                                                                                 | 00 - 00:00<br>gsform                                                       | Afhjælpningsfr                                                                                                    | st 0 min                                   | utter                        |
| Blokering 00:<br>Vælg adviserin                                                                | 00 - 00:00<br>gsform<br>Email 🗌 Logbo                                      | Afhjælpningsfr                                                                                                    | ist 0 min                                  | lutter                       |
| Blokering 00:<br>Vælg adviserin<br>SMS 20<br>Drift Bud                                         | 00 - 00:00<br>gsform<br>Email DLogbo<br>get System                         | Afhjælpningsfr                                                                                                    | ist 0 min                                  | utter                        |
| Blokering 00:<br>Vælg adviserin<br>□SMS ☑<br>Drift Bud<br>Vælg regel                           | 00 - 00:00<br>gsform<br>Email Dogbo<br>get System                          | Afhjælpningsfr                                                                                                    | ist 0 min                                  | utter                        |
| Vælg advisering 000:<br>Vælg adviserin<br>SMS 2<br>Drift Bud<br>Vælg regel<br>Navn             | 00 - 00:00<br>gsform<br>Email Dogbo<br>get System                          | Afhjælpningsfr                                                                                                    | ist 0 min                                  | utter                        |
| Blokering 00:<br>Vælg adviserin<br>SMS 2<br>Drift Bud<br>Vælg regel<br>Navn<br>0-FORBRUG       | 00 - 00:00<br>gsform<br>Email Logbo<br>get System<br>Rege                  | Afhjælpningsfr                                                                                                    | ist 0 min                                  | end (0) (1)                  |
| Vælg adviserin<br>SMS S<br>Drift Bud<br>Vælg regel<br>Navn<br>0-FORBRUG<br>INTERVAL            | 00 - 00:00<br>gsform<br>Email Logbo<br>get System<br>Rege<br>Alarm         | Afhjælpningsfr<br>og<br>I<br>hvis målerens forbrug er min<br>bvis målerens værdi er storn                         | dre end {2} i mere                         | end {0} {1}.                 |
| Vælg adviserin<br>SMS Ø<br>Onft Bud<br>Vælg regel<br>Navn<br>0-FORBRUG<br>INTERVAL<br>MØINSTER | 00 - 00:00<br>gsform<br>Email Dogbo<br>get System<br>Rege<br>Aarm<br>Alarm | Afhjælpningsfr<br>og<br>hvis målerens forbrug er min<br>hvis målerens værd er stær<br>bvis målerens forbrug i den | dre end {2} i mere<br>e end {1} eller mini | end {0} {1}.<br>dre end {0}. |

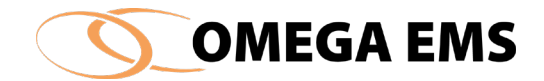

#### Figur 5-47 – Adviseringsprofiler

## 5.11.2 Opret en Driftsadviserings-profil

En driftsadvisering baseres på en såkaldt adviseringsregel. Omega EMS håndterer i alt 5 forskellige regler, der hver især er beskrevet i nedenstående tabel. De parametrene der står i { } bliver defineret i forhold til den enkelte advisering.

**0-FORBRUG** – en advisering som adviserer, hvis der bliver et meget lille forbrug på en måler hvor der skal være et forbrug, eks. et frostanlæg, et varmeanlæg om vinteren eller et foderanlæg i en stald

|              | Status (f.eks. oliepejling)                                            |
|--------------|------------------------------------------------------------------------|
| Målertyper   | Tæller (vokser med tiden)                                              |
|              | Forbrug (knytter sig til en periode – fra/til tidspunkt)               |
| Regel-tekst  | Advisering hvis målerens forbrug er mindre end {mindste værdi} i mere  |
|              | end {Periode} {tidsenhed}.                                             |
| Adviseringst | Måleren "målerens navn" har målt {værdi} {enhed} i perioden kl. hh:mm  |
| ekst i       | dd.mm.åå - hh:mm den dd.mm.åå. Forbruget skal være større end          |
| mail/SMS     | {Mindste værdi} {enhed}.                                               |
|              | Overvågning af varmeanlæg.                                             |
| Eksempel på  | Et meget lille/intet varmeforbrug i en længere tidsperiode om vinteren |
| anvendelse   | er normalt ensbetydende med at der er noget galt med                   |
|              | centralvarmeanlægget!                                                  |
|              |                                                                        |

**INTERVAL** – en advisering som adviserer, hvis de registrerede værdier på måleren kommer uden for et bestemt interval. Adviseringen kan f.eks. benyttes til at sikre at fremløbs og tilbageløbstemperaturen på det varmevand ligger indenfor et bestemt interval.

| Målertyper  | Status                                                                                   |
|-------------|------------------------------------------------------------------------------------------|
|             | Tilstand (f.eks. temperatur)                                                             |
| Regel-tekst | Advisering hvis målerens værdi er større end {max grænse} eller mindre end {min grænse}. |

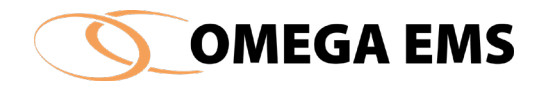

| Adviseringst              | Måleren "målerens navn" var {værdi} {enhed} kl. hh:mm den dd.mm.åå.                                                                                                   |
|---------------------------|----------------------------------------------------------------------------------------------------|
| ekst i                    | Parameteren skal ligge i intervallet {min grænse} – {max grænse}.                                                                                                    |
| mail/SMS                  |                                                                                                    |
|                           | Overvågning af temperaturer i kølerum og lign.                                                                                                    |
| Eksempel på<br>anvendelse | Rumtemperaturen må ikke komme under en given værdi (medfører<br>overforbrug af el til kompressor-køling) eller at temperaturen ikke må<br>blive for høj i et kølerum. |

**MØNSTER** – en advisering som adviserer, hvis forbrugsmønstret afviger i forhold til tidligere perioder af samme type – det kan være en virksomhed der har et meget ensartet forbrug f.eks. hver torsdag.

|              | Status                                                                      |
|--------------|-----------------------------------------------------------------------------|
| Målertyper   | Tæller                                                                      |
|              | Forbrug                                                                     |
|              | Advisering hvis målerens forbrug i den seneste tidsperiode (på              |
| Regel-tekst  | {Periode}{tidsenned}) atviger mere end $\pm$ {værdi i %}% fra               |
| _            | gennemsnittet for de forudgaende {antal perioder} tilsvarende               |
|              | perioder (i forhold til klokkeslæt eller kalender).                         |
|              |                                                                             |
|              | Bemærk: Ved sammenligning med forudgående perioder medtages                 |
|              | ikke data fra ferie/helligedage der er omfattet af kalenderopsætningen.     |
|              |                                                                             |
|              |                                                                             |
|              | Hvis perioden er netop 1 døgn: "målerens navn" har "ugedag" den             |
| Adviseringst | dd.mm.åå været {værdi i %} % større/mindre end gennemsnittet for de         |
| ekst i       | forudgående {antal perioder} ugedag. Største tilladte afvigelse er $\pm$    |
| mail/SMS     | {værdi i %}%.                                                               |
|              | Hvis tidsenheden er minutter eller timer, eller hvis perioden går over      |
|              | mere end én dag, så: "målerens navn" har i perioden mm.dd hh:mm –           |
|              | mm.dd.hh:mm været {værdi i %} % større/mindre end gennemsnittet             |
|              | for de tilsvarende {antal perioder} perioder. Største tilladte afvigelse er |
|              | ± {værdi i %}%.                                                             |
|              |                                                                             |

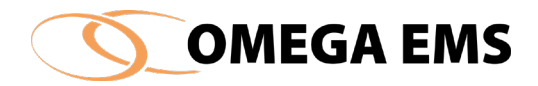

| Eksempel på | Normalt er forbrugsprofiler for ens tidsperioder sammenlignelige. En a- |
|-------------|-------------------------------------------------------------------------|
| anvendelse  | typisk profil kan både skyldes driftsfejl og atypiske brugsmønstre, men |
|             | en nærmere undersøgelse af årsagen er normalt berettiget.               |
|             |                                                                         |

**STOR\_ÆNDRING** – en advisering der adviserer, hvis forbruget ændres mere end ± mere end en fastsat procentsats indenfor et foruddefineret tidsrum. Denne advisering kan benyttes på alle målere der har et forholdsvist regelmæssigt forbrug.

| Målertyper:    | Status                                                                     |
|----------------|----------------------------------------------------------------------------|
|                | Tilstand                                                                   |
|                | Tæller                                                                     |
|                | Forbrug                                                                    |
| Regel-tekst    | Advisering hvis målerens værdi ændres mere end ± {værdi i %}% indenfor     |
|                | {Periode} {tidsenhed}.                                                     |
|                | "målerens navn" har varieret mere end accept-grænsen ( $\pm$ {værdi i %}%. |
| Adviseringste  | I perioden kl. hh:mm dd.mm.åå - hh:mm den dd.mm.åå. ændres værdien fra     |
| kst i mail/SMS | {værdi 1} til {værdi 2}.                                                   |
| Eksempel på    | Driftsstop på tekniske anlæg.                                              |
| anvendelse     |                                                                            |
| 1              |                                                                            |

| UVENTET_FOR       | BRUG - en advisering som adviserer, hvis forbruget overstiger den største værdi |
|-------------------|---------------------------------------------------------------------------------|
| der er registrere | t på måleren i en forudgående selvdefineret tids-periode.                       |
|                   | Status                                                                          |
| Målertyper        | Tæller                                                                          |
|                   | Forbrug                                                                         |
| Regel-tekst       | Advisering hvis målerens forbrug er større end {største værdi} i mere end       |
|                   | {Periode} {tidsenhed}.                                                          |
|                   | Måleren "målerens navn" har målt {værdi} {enhed} i perioden kl. hh:mm           |
| Adviseringste     | dd.mm.åå - hh:mm den dd.mm.åå.                                                  |
| kst i mail/SMS    | Forbruget skal være mindre end {Største værdi} {enhed}.                         |
| Eksempel på       | Detektering af unormalt højt forbrug.                                           |
| anvendelse        |                                                                                 |
|                   |                                                                                 |

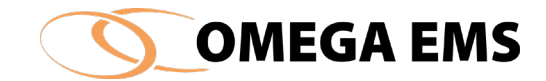

# 5.11.3 Opret en Budget adviseringprofil.

I tilfældet med en Budget-advisering er der ikke så mange valgmuligheder, som ved opsætning af driftsadviseringen. Under budget-adviseringen er det først og fremmest tidsintervallet for hvilket budgettet skal kontrolleres for, som skal indstilles.

#### Sådan gør man:

- 1. Tryk på "konfiguration"  $\rightarrow$  "Advisering-profiler..."
- 2. Til de første felter følges anvisningen som handler om udfyldelse af de første felter.

| Budget       | Kritisk lavt forbrug                           | 0000                       | 0000                                                                                                    |
|--------------|------------------------------------------------|----------------------------|----------------------------------------------------------------------------------------------------|
| D :0         |                                                |                            | 0000                                                                                                    |
| Drift        | Kritisk stort forbrug                          | 0000                       | 0000                                                                                                    |
| - 00:00      | Afhjælpningsfri                                | st 0 minutte               | r                                                                                                    |
| - 00:00      | Afhjælpningsfri                                | st 0 minutte               | r                                                                                                    |
| m            |                                                |                            |                                                                                                    |
| ail 🗌 Logbog |                                                |                            |                                                                                                    |
| System       |                                                |                            |                                                                                                    |
|              |                                                |                            |                                                                                                    |
|              | profil<br>brug<br>- 00:00<br>m<br>sil _ Logbog | profil<br>brug Beskrivelse | orofil<br>brug Beskrivelse Kritisk lavt forbrug<br>- 00:00 Afhjælpningsfrist 0 minutte<br>m<br>sil Logbog |

Figur 5-48 - Adviseringsprofiler - budget

- 3. I den nederste del af skærmbilledet trykkes nu på knappen "Budget" og der kommer to felter frem der skal indstilles
- 4. Start med at indstille hvor ofte budgettet skal tjekkes for afvigelser der er mulighed for at vælge tidsintervaller fra hver uge til hvert år.
- 5. Dernæst indstilles hvornår der skal kontrolleres i forhold til den valgte tidsperiode altså hvor mange dage efter den pågældende tidsperiode er begyndt.
- 6. Afslut med at gemme 📕
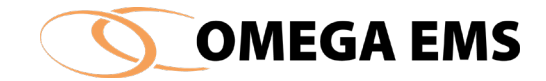

# 5.11 **Opsætning af adviseringer**

For at tilføje målerne til profilen, skal man opsætte adviseringen. Adviseringer opsættes for den enkelte måler enten i forbindelse med oprettelsen eller i forbindelse med, at man redigerer en måler

# 5.12.1 Adgang til opsætning

#### Sådan gør man:

- 1. Gå ind i målerkonfigurationen, enten via menuen "konfiguration"  $\rightarrow$  "målere" eller ved at dobbeltklikke i vinduet "målere" på skrivebordet.
- 2. Marker den måler der ønskes at tilknytte en advisering
- 3. Vælg derefter fanebladet "adviseringsprofiler".

# 5.12.2 Opsætning af drifts-advisering

#### Sådan gør man:

- 1. Klik på måleren hvor der ønskes en advisering tilkoblet.
- 2. Nederst i konfigurationsbilledet vises en valgliste over de adviseringsprofiler der kan vælges imellem (afhænger af målerens type).
- 3. Klik i feltet "Anvend" ved de(n) adviseringsprofil(er), der skal benyttes. Der kan knyttes flere adviseringsprofiler til en måler.

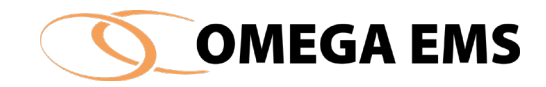

|            |             |                                |              |                                    |                            |                                                                                                    |                                                                                                    | Internet Contract | -                                                                                                    |
|------------|-------------|--------------------------------|--------------|------------------------------------|----------------------------|----------------------------------------------------------------------------------------------------|----------------------------------------------------------------------------------------------------|-------------------|----------------------------------------------------------------------------------------------------|
|            |             | 08. Administratio              | on / 90      |                                    |                            |                                                                                                    |                                                                                                    | • ×               |                                                                                                    |
|            |             | Måler                          | Туре         | Forbrugstype                       | Enhed                      | Placering                                                                                                | Målergruppe                                                                                                    | Graddg.           | Afregn.                                                                                                    |
| <b>→</b> • | 1201 - Vam  | ne                             | Tæller       | Fjernvarme                         | MWh                        | Fjernvarme ADM. bygning                                                                                  |                                                                                                    | $\leq$            | $\leq$                                                                                                    |
| <b>→</b> • | 1201 - Vam  | ne_A                           | Tæller       | Fjernvarme                         | MWh                        | Fjernvarme ADM. bygning                                                                                  | VarmeHovedmåler                                                                                                    | $\leq$            | $\leq$                                                                                                    |
| <b>→</b> • | 3001 - Van  | d                              | Tæller       | Vand                               | m3                         | Kold vand ADM. bygning                                                                                   |                                                                                                    |                   | $\leq$                                                                                                    |
| <b>→</b> • | 3001 - Van  | d_A                            | Tæller       | Vand                               | m3                         | Kold vand ADM. bygning                                                                                   | VandHovedmåler                                                                                                    |                   |                                                                                                    |
| <b>→</b> • | 4038 - EL   |                                | Tæller       | B                                  | kWh                        | Adm Bygning                                                                                              |                                                                                                    |                   |                                                                                                    |
| <b>→</b> • | 4038 - EL_  | A                              | Tæller       | E                                  | kWh                        | Adm. bygning                                                                                             | ELHovedmåler                                                                                                    |                   | $\checkmark$                                                                                                    |
| taljer     | Stamdata    | Skyggemålere                   | Adviseringsp | orofiler                           |                            |                                                                                                    | Gem automati                                                                                                    | isk 🗌             |                                                                                                    |
| Anvend     | Parametr    | e P                            | rofil        |                                    |                            | Adviseringsregel                                                                                         |                                                                                                    | (                 | Grafisk                                                                                                    |
|            | - aramou    | Parametre Profil               |              |                                    |                            |                                                                                                    |                                                                                                    |                   |                                                                                                    |
|            | - didition  | Lille forbrug                  |              | Alarm hvis måle                    | erens forbr                | ug er større end <største værdi=""> i m</største>                                                        | ere end <periode> <tic< td=""><td></td><td>oversigt</td></tic<></periode>                                                                                                    |                   | oversigt                                                                                                    |
|            | - didition  | Lille forbrug<br>Stort forbrug |              | Alarm hvis måle<br>Alarm hvis måle | erens forbr<br>erens forbr | ug er større en d <største værdi=""> i m<br/>ug er større en d<største værdi=""> i m</største></største> | ere end <periode> <tic< td=""><td></td><td>oversigt<br/>over måle</td></tic<></periode>                                                                                                    |                   | oversigt<br>over måle                                                                                                    |
|            | 1 di dinosi | Lille forbrug<br>Stort forbrug |              | Alarm hvis måle<br>Alarm hvis måle | erens forbr<br>erens forbr | ug er større end <største værdi=""> i m<br/>ug er større end <største værdi=""> i m</største></største>  | ere end <periode> <tic<br>ere end <periode> <tic< td=""><td></td><td>oversigt<br/>over måle<br/>FM S</td></tic<></periode></tic<br></periode>                                                                                                    |                   | oversigt<br>over måle<br>FM S                                                                                                    |
|            |             | Lille forbrug<br>Stort forbrug |              | Alarm hvis måle<br>Alarm hvis måle | erens forbr<br>erens forbr | ug er større end <største værdi=""> i n<br/>ug er større end <største værdi=""> i n</største></største>  | ere end <periode> <tic<br>ere end <periode> <tic< td=""><td></td><td>FM S</td></tic<></periode></tic<br></periode>                                                                                                    |                   | FM S                                                                                                    |
|            |             | Lille forbrug<br>Stort forbrug |              | Alam hvis måle<br>Alam hvis måle   | erens forbr<br>erens forbr | ug er større en d <største værdi=""> in<br/>ug er større en d <største værdi=""> in</største></største>  | ere end <periode> <tic<br>ere end <periode> <tic< td=""><td></td><td>FM S</td></tic<></periode></tic<br></periode>                                                                                                    |                   | FM S                                                                                                    |
|            |             | Lille forbrug<br>Stort forbrug |              | Alam hvis måle<br>Alam hvis måle   | erens forbr<br>erens forbr | ug er større end <største værdi=""> in<br/>ug er større end <største værdi=""> in</største></største>    | ere end <periode> <tic<br>ere end <periode> <tic< td=""><td></td><td>FM</td></tic<></periode></tic<br></periode>                                                                                                    |                   | FM                                                                                                    |
|            |             | Lille forbrug<br>Stort forbrug |              | Alam hvis måle<br>Alam hvis måle   | erens forbr<br>erens forbr | ug er større end <største værdi=""> in<br/>ug er større end <største værdi=""> in</største></største>    | ere end <periode> <tic<br>ere end <periode> <tic< td=""><td></td><td>FM. S<br/>by the over<br/>by the over<br/>by the over<br/>by the over<br/>by the over<br/>by the over<br/>by the over<br/>by the over<br/>by the over<br/>the over<br/>the ov</td></tic<></periode></tic<br></periode> |                   | FM. S<br>by the over<br>by the over<br>by the over<br>by the over<br>by the over<br>by the over<br>by the over<br>by the over<br>by the over<br>the over<br>the ov |
|            |             | Lille forbrug<br>Stort forbrug |              | Alam hvis måle<br>Alam hvis måle   | erens forbr<br>erens forbr | ug er større en d <største værdi=""> in<br/>ug er større en d <største værdi=""> in</største></største>  | ere end <periode> <tic<br>ere end <periode> <tic< td=""><td></td><td>FM S<br/>Liste over<br/>målere de<br/>peregning<br/>målere de<br/>penytter<br/>denne m</td></tic<></periode></tic<br></periode>                                                                                                    |                   | FM S<br>Liste over<br>målere de<br>peregning<br>målere de<br>penytter<br>denne m                                                                                                    |
|            |             | Lille forbrug<br>Stort forbrug |              | Alarm hvis måle<br>Alarm hvis måle | erens forbr<br>erens forbr | ug er større en d <største værdi=""> in<br/>ug er større en d ≺Største værdi&gt; in</største>            | ere end <periode> <tic< td=""><td></td><td>FM. S<br/>Liste over<br/>målere de<br/>beregning<br/>nålere de<br/>benytter<br/>denne må</td></tic<></periode>                                                                                                    |                   | FM. S<br>Liste over<br>målere de<br>beregning<br>nålere de<br>benytter<br>denne må                                                                                                    |
|            |             | Lille forbrug<br>Stort forbrug |              | Alam hvis måle<br>Alam hvis måle   | erens forbr<br>erens forbr | ug er større en d <største værdi=""> in<br/>ug er større en d ≺Største værdi&gt; in</største>            | ere end <periode> <tic< td=""><td></td><td>FM. S<br/>FM. S<br/>Liste over<br/>nålere de<br/>benytter<br/>denne m.<br/>Vis</td></tic<></periode>                                                                                                    |                   | FM. S<br>FM. S<br>Liste over<br>nålere de<br>benytter<br>denne m.<br>Vis                                                                                                    |
|            |             | Lille forbrug<br>Stort forbrug |              | Alarm hvis måle<br>Alarm hvis måle | erens forbr                | ug er større en d ⊲Største værdi> in<br>ug er større en d ⊲Største værdi> in                             | iere end <periode> <tic< td=""><td></td><td>FM S<br/>byer mål<br/>FM S<br/>Liste over<br/>beregnin<br/>nålere do<br/>benytter<br/>denne m<br/>Vis</td></tic<></periode>                                                                                                    |                   | FM S<br>byer mål<br>FM S<br>Liste over<br>beregnin<br>nålere do<br>benytter<br>denne m<br>Vis                                                                                                    |
|            |             | Lille forbrug<br>Stort forbrug |              | Alarm hvis måle<br>Alarm hvis måle | erens forbr                | ug er større end <største værdi=""> i n<br/>ug er større end <største værdi=""> i n</største></største>  | iere end <periode> <tic< td=""><td></td><td>FM S<br/>Liste over<br/>beregnin<br/>nålere do<br/>benytter<br/>denne m<br/>Vis</td></tic<></periode>                                                                                                    |                   | FM S<br>Liste over<br>beregnin<br>nålere do<br>benytter<br>denne m<br>Vis                                                                                                    |
|            |             | Lille forbrug<br>Stort forbrug |              | Alarm hvis måle<br>Alarm hvis måle | erens forbr                | ug er større end <største værdi=""> i n<br/>ug er større end <største værdi=""> i n</største></største>  | iere end <periode> <tic< td=""><td></td><td>FM S<br/>Liste over<br/>beregning<br/>nålere do<br/>benytter<br/>denne m.<br/>Vis</td></tic<></periode>                                                                                                    |                   | FM S<br>Liste over<br>beregning<br>nålere do<br>benytter<br>denne m.<br>Vis                                                                                                    |
|            |             | Lille forbrug<br>Stort forbrug |              | Alarm hvis måle<br>Alarm hvis måle | erens forbr                | ug er større en d <største værdi=""> in<br/>ug er større en d <største værdi=""> in</største></største>  | ere end <periode> <tic< td=""><td></td><td>FM S<br/>Liste over<br/>peregning<br/>nålere de<br/>penytter<br/>denne mä<br/>Vis</td></tic<></periode>                                                                                                    |                   | FM S<br>Liste over<br>peregning<br>nålere de<br>penytter<br>denne mä<br>Vis                                                                                                    |
|            |             | Lille forbrug<br>Stort forbrug |              | Alam hvis måle<br>Alam hvis måle   | erens forbr                | ug er stønre en d <største værdi=""> in<br/>ug er større en d <største værdi=""> in</største></største>  | ere end <periode> <tic< td=""><td></td><td>FM. S<br/>Liste over<br/>beregning<br/>nålere de<br/>bergter<br/>denne mä</td></tic<></periode>                                                                                                    |                   | FM. S<br>Liste over<br>beregning<br>nålere de<br>bergter<br>denne mä                                                                                                    |
|            |             | Lille forbrug<br>Stort forbrug |              | Alarm hvis måle<br>Alarm hvis måle | erens forbr                | ug er større en d <største værdi="">in<br/>ug er større en d <største værdi="">in</største></største>    | iere end <periode> <tic< td=""><td></td><td>FM. S<br/>Liste over<br/>beregnin<br/>nålere de<br/>bergtin<br/>denne m<br/>Vis</td></tic<></periode>                                                                                                    |                   | FM. S<br>Liste over<br>beregnin<br>nålere de<br>bergtin<br>denne m<br>Vis                                                                                                    |
|            |             | Lille forbrug<br>Stort forbrug |              | Alarm hvis måle<br>Alarm hvis måle | erens forbr                | ug er større en d <største værdi="">in<br/>ug er større en d <største værdi="">in</største></største>    | iere end <periode> <tic< td=""><td></td><td>FM 4<br/>FM 4<br/>Liste over<br/>peregning<br/>målere de<br/>penytter<br/>denne mä<br/>Vis</td></tic<></periode>                                                                                                    |                   | FM 4<br>FM 4<br>Liste over<br>peregning<br>målere de<br>penytter<br>denne mä<br>Vis                                                                                                    |
|            |             | Lille forbrug<br>Stort forbrug |              | Alarm hvis måle<br>Alarm hvis måle | erens forbr                | ug er større en d <største værdi=""> in<br/>ug er større en d <største værdi=""> in</største></største>  | iere end <periode> <tic< td=""><td></td><td>FM 4<br/>FM 4<br/>Liste over<br/>peregning<br/>målere de<br/>penytter<br/>denne mä<br/>Vis</td></tic<></periode>                                                                                                    |                   | FM 4<br>FM 4<br>Liste over<br>peregning<br>målere de<br>penytter<br>denne mä<br>Vis                                                                                                    |

*Figur 5-49 - Opret/Vedligehold målere* 

- 4. Når en adviseringsprofil er valgt, bliver feltet "Opsæt..." i kolonnen "Parameter" aktiv. Når der klikkes på parameteren fremkommer et nyt vindue, hvor der indtastes de værdier som adviseringsreglen skal anvende for måleren.
- 5. Ved at klikke i feltet "Differentieret" kan der vælges forskellige regelværdier for hhv. bygningens normale drift (aktivitet) og når bygningen er ubenyttet "standby", se nedenstående figur.

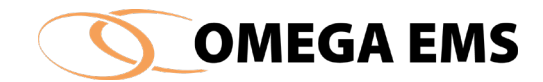

|               | Drift/normal                                                                                                    | Standby                                                                                                    |
|---------------|----------------------------------------------------------------------------------------------------|----------------------------------------------------------------------------------------------------|
| Periode       |                                                                                                    |                                                                                                    |
| Tidsenhed     | minutter 🗸                                                                                                    | minutter $\lor$                                                                                                    |
| Største værdi |                                                                                                    |                                                                                                    |
| Resultat      | Alarm hvis målerens forbrug er<br>større end <største værdi=""> i<br/>mere end <periode><br/><tidsenhed>.</tidsenhed></periode></største> | Alam hvis målerens forbrug er<br>større end <største værdi=""> i<br/>mere end <periode><br/><tidsenhed>.</tidsenhed></periode></største> |
|               |                                                                                                    |                                                                                                    |

Figur 5-50 - Ret regelværdi

- 6. Ud for "Periode" og via den valgte tidsenhed bestemmes det, hvor lang tid målerværdien skal antage en kritisk værdi førend der skal adviseres.
- 7. Efter indtastning af regelværdien, vises den endelige adviseringsregel i tekstfeltet "Resultat".
- 8. Parameteropsætningen afsluttes ved at der klikkes på "ok", hvorefter programmet beder administratoren om at gemme opsætningen.
- 9. Når alle adviseringer er opsat for en given måler gemmes der med  $\square$ .

Adviseringsværdier indsættes i målerens enhed – dvs. er måleren opsat til at blive aflæst i kWh så er enheden også dette.

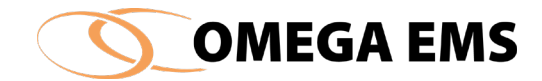

# 5.12.3 Opsætning af budgetadviseringer

Budget-advisering er en advisering som holder øje med afvigelser i forhold til budgettet. Denne type af adviseringer kræver at det budget der er lagt for den enkelte måler er retvisende. Se hvordan et budget laves og hvordan der sættes grænser for afvigelser i forhold til budgettet i Omega EMS-systemadministrator manualen.

#### Sådan gør man:

- 1. Klik på måleren, hvor der ønskes en advisering tilkoblet.
- 2. Nederst i konfigurationsbilledet vises en valgliste over de adviseringsprofiler der kan vælges imellem (afhænger af målerens type).
- 3. Klik i feltet "Anvend" ved de adviseringsprofiler, der skal benyttes. Der kan knyttes flere adviseringsprofiler til en måler. Ved budget-adviseringer skal der ikke indstilles mere i selve opsætningen af adviseringen.
- 4. Afslut med at trykke gem 📕.

Vil man ændre i det interval budgetafvigelsen skal ligge indenfor, inden man får adviseringer, skal dette gøres i budget-opsætningen. Se nedenstående fremgangsmåde:

#### Sådan gør man:

- 1. Vælg den bygning du ønsker at ændre budgetafvigelser for.
- Tryk på fanebladet "Budgetter" → dobbeltklik dernæst nede i feltet med budgetterne nu kommer budgetterne frem for den pågældende bygningsfolder.
- 3. Der kan nu ændres afvigelses-procenterne i den yderste kolonne til højre
- 4. Afslut med at gemme 📕

Ønskes ændringer i budget-afvigelserne for andre målere i andre bygningsfoldere trykkes på 🕨 i øverste højre hjørne og derefter findes den bygningsfolder, hvor de budgetter man gerne vil ændre befinder sig.

# 5.12.4 Systemadviseringer

Systemadviseringerne er opsat på forhånd af Vitani. Det er ikke muligt at tilføje nye eller slette eksisterende systemadviseringer. Systemadviseringerne kan ses i konfigurationsoversigten for adviseringsprofilerne ved at klikke øverst i venstre hjørne.

Systemadviseringerne sendes kun til systemadministratorerne.

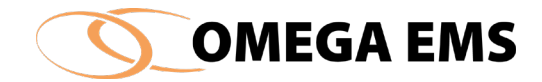

#### 5.12 Adviseringsmodtagere

Opsætningen af hvem der skal modtage de enkelte adviseringer sker via Omega EMS´ brugeropsætning.

#### Sådan gør man:

Under menupunktet "konfiguration"  $\rightarrow$  "Bruger" eller dobbeltklik i feltet "Brugere" på oversigtsbilledet.

| Opsætning af brug     | ere     |                |                |                |              |              |              | -                   |         | ×  |
|-----------------------|---------|----------------|----------------|----------------|--------------|--------------|--------------|---------------------|---------|----|
| Opsætning af brugere: | Filt    | er (brugemavn) |                | Vælg fra posts | /stem        | Find adresse |              |                     | 🐳 💌     |    |
| Brugemavn             | Beskriv | else Type      | E-mail adresse | Excel          | PDF          | Advis.       | Mobiltelefon | Seneste login       | Kode    | ^  |
| (2) 01                |         | Web bruger     |                |                | $\checkmark$ |              |              | 06-02-2017 13:48:59 |         |    |
| 01                    | 01      | Web bruger     |                | $\checkmark$   | $\checkmark$ |              |              | 07-02-2017 12:52:19 |         |    |
| C01                   | 01 -    | Web bruger     |                | $\checkmark$   | $\checkmark$ |              |              | 28-11-2014 11:56:28 |         |    |
| 01                    | 01 -    | Web bruger     |                | $\checkmark$   | $\checkmark$ |              |              | 06-02-2017 11:40:00 |         |    |
| C01                   | 01 -    | Web bruger     |                | $\checkmark$   | $\checkmark$ |              |              | 06-02-2017 11:55:47 |         |    |
| C01                   | 01 -    | Web bruger     |                | $\checkmark$   | $\checkmark$ |              |              | 24-10-2016 15:16:04 |         |    |
| 05                    | 05 -    | Web bruger     |                | $\checkmark$   | $\checkmark$ |              |              | 09-04-2011 13:17:31 |         |    |
|                       | 05 -    | Web bruger     |                | $\checkmark$   | $\checkmark$ |              |              | 07-02-2017 12:12:07 |         |    |
| 05                    | 05 -    | Web bruger     |                | $\checkmark$   | $\checkmark$ |              |              | 09-12-2010 12:55:41 |         |    |
|                       | 05 -    | Web bruger     |                | $\checkmark$   | $\checkmark$ |              |              | 09-04-2011 13:08:16 |         |    |
| 05                    | 05 -    | Web bruger     |                | $\checkmark$   | $\checkmark$ |              |              | 08-02-2013 06:45:48 |         |    |
| <b>2</b> 305          | 05 -    | Web bruner     |                |                |              |              |              | 18-06-2012 13:01:38 |         | ×  |
| <                     |         |                |                |                |              |              |              |                     |         | >  |
|                       |         |                |                |                |              |              |              |                     | Hjælp : | ×. |

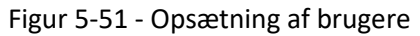

# 5.13.2 Vælg adviseringsmodtagere

#### Sådan gør man:

- 1. Feltet advisering afkrydses ud for de brugere der skal kunne modtage en advisering.
- 2. Adviseringer via e-mail kræver at adviseringsmodtagerens e-mailadresse indtastes.
- 3. Adviseringer via SMS kræver at adviseringsmodtagerens mobiltelefon-nummer indtastes
- 4. Opsætningen gemmes med 🖳

# 5.13.3 Adviseringsliste

l adviseringslisten kan man se de adviseringer der er kommet ind i systemet, hvilken form for advisering det er og hvornår der er blevet adviseret.

#### Adgang til adviseringsliste

Under menupunktet "drift" vælg "Adviseringsliste", eller tryk på "

# 5.13.4 Adviseringslisten

Adviseringslisten består af følgende oplysninger:

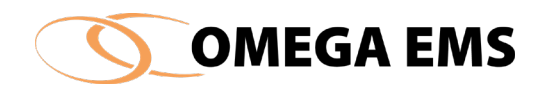

| C | Adviseri  | ngsliste  |        |                          |                            |                  |           |                  |   |        | -         |           | $\times$    |
|---|-----------|-----------|--------|--------------------------|----------------------------|------------------|-----------|------------------|---|--------|-----------|-----------|-------------|
|   | Prioritet | Adv. type | Folder | Navn                     | Info                       | Adviseret 👻      | Kvitteret | Afmeldt          | ^ | Filter |           |           |             |
| 0 |           | System    |        | 22002334                 | Kommunikation til fjernafl | 14-02-2017 14:05 |           |                  |   | Folde  | ər        |           |             |
| 0 | 1         | System    |        | 22001176                 | Kommunikation til fjernafl | 14-02-2017 09:11 |           |                  |   | Navr   | n         |           |             |
| 0 | 1         | System    |        | 20161419                 | Kommunikation til fjemafl  | 12-02-2017 11:07 |           |                  |   |        |           |           | ~           |
|   | 1         | System    |        | 20161419                 | Kommunikation til fjemafl  | 10-02-2017 08:12 |           | 10-02-2017 11:20 |   | Prior  | itet      | Advis.    | type        |
|   | 1         | System    |        | 22002334                 | Kommunikation til fjemafl  | 07-02-2017 14:14 |           | 12-02-2017 14:07 |   |        |           | Bu        | dget        |
|   | 1         | System    |        |                          | Fejl ved generering af rap | 07-02-2017 06:03 |           | 07-02-2017 06:03 |   |        | 1<br>8    |           | ft<br>nilev |
| 0 | 1         | System    |        | Excel MultiMatrix Import | Der er ikke modtaget data  | 06-02-2017 07:10 |           |                  |   |        | í.        | Sy:       | stem        |
|   | 1         | System    |        | 20161419                 | Kommunikation til fjemafl  | 04-02-2017 13:07 |           | 08-02-2017 08:08 |   |        | i         |           |             |
|   | 1         | System    |        |                          | Omega EMS kontrollerer I   | 02-02-2017 00:17 |           | 02-02-2017 01:18 |   | Advis  | erings    | stilstand |             |
|   | 1         | System    |        |                          | Omega EMS kontrollerer I   | 01-02-2017 18:14 |           | 01-02-2017 19:14 |   |        |           | Kvitteret |             |
|   | 1         | System    |        | 22002334                 | Kommunikation til fjemafl  | 31-01-2017 14:09 |           | 05-02-2017 14:11 |   |        |           | Afmeldt   |             |
|   | 1         | System    |        |                          | Omega EMS kontrollerer I   | 31-01-2017 00:09 |           | 31-01-2017 01:10 |   |        | •         | Stående   |             |
| 0 | 1         | System    |        |                          | Kommunikation til fjernafl | 25-01-2017 12:07 |           |                  |   |        |           | Historisk |             |
| 0 | 1         | System    |        | 22001177                 | Kommunikation til fjernafl | 22-01-2017 15:19 |           |                  |   |        |           |           |             |
|   | 1         | System    |        |                          | Omega EMS kontrollerer I   | 22-01-2017 00:20 |           | 22-01-2017 01:22 |   |        |           |           |             |
|   | 1         | System    |        | 22002334                 | Kommunikation til fjernafl | 21-01-2017 14:12 |           | 30-01-2017 22:40 |   |        |           |           |             |
|   | 1         | System    |        |                          | Omega EMS kontrollerer I   | 19-01-2017 12:11 |           | 19-01-2017 17:14 |   |        |           |           |             |
|   | 1         | System    |        |                          | Omega EMS kontrollerer I   | 18-01-2017 09:48 |           | 18-01-2017 10:08 | ~ | Fje    | ern filte | er Fil    | trer        |

#### Figur 5-52 - Adviseringsliste

Prioritet: Viser hvilken prioritet den enkelte advisering er blevet sat op til under "adviseringsprofiler".

Adviseringstype: Viser hvilken adviseringstype der er tale om. De fire forskellige adviseringstyper kan ses til højre i skærmbilledet.

Folder: Hvor befinder den måler som adviseringen kommer fra.

Navn: Er navnet på den måler som adviseringen er tilknyttet

- Info: Her kan man se hvad adviseringen handler om osv.
- Adviseret: Angiver hvilket tidspunkt adviseringen er gået.
- Kvitteret: Angiver tidspunktet for hvornår der er blevet kvitteret for adviseringen

Afmeldt: Tidspunkt for hvornår adviserings-tilstanden er forsvundet igen.

Dobbelt klik på den advisering der ønskes kvitteret for. Ved dobbeltklik fremkommer en boks, hvor i der kan skrives hvorfor en advisering er opstået og hvad der er blevet gjort for at løse problemet. Tidspunktet for kvitteringen vil stå i kolonnen "Kvitteret".

5.13.5 Filtrer adviseringslisten

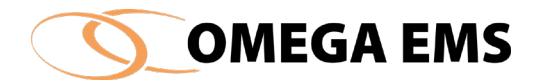

I skærmbilledets højre side er det muligt at filtrere oplysningerne i adviseringslisten. Ved afkrydsning i de respektive felter sker der følgende. Det er muligt at have flere filtre slået til på samme tid.

- Folder: Viser de adviseringer der er kommet ind på den enkelte folder Det er muligt at bruge wildcards. F.eks. Ri\* giver både Ringkøbing og Ringsted i listen.
- Navn: Viser de adviseringer der er kommet ind på den enkelte måler. Der kan også søges på driver og fjernaflæsningsenheder. Her kan wildcard også bruges.
- Prioritet: Viser de adviseringer der har en given prioritet. Prioritet 1 til 5.

Adviseringstype: Viser hvilke adviseringstyper man ønsker at se i listen. Det er muligt at sætte adviseringstypen til: Budget-, drift-, smiley- eller system- advisering.

Adviseringsstate: Viser hvilket stadie den enkelte adviserin befinder sig i.

Der er kvitteret for adviseringen.

- Adviseringen er afmeldt
- 🔍 Stående
- Adviseringen er historisk

Filterne slås til og fra ved hjælp af knapperne nederst i højre "Fjern filter" og "Filtrer".

Er der slået forskellige filtre til når vinduet lukkes, gemmes disse til vinduet åbnes igen.

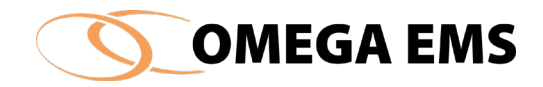

# 5.13 Indstillinger

Omega EMS har en række indstillinger, der kan udvides og ændres efter behov. I forbindelse med installationen af systemet, er der foretaget en grundkonfiguration, der gør det muligt straks at anvende faciliteter som eksempelvis forbrugstyper, målergrupper og andre parametre. I det følgende gennemgås skærmbillederne, der benyttes til at ændre indstillingerne. Gennemgangen vil ske i samme rækkefølge, som de kommer på rullemenuen. Alle punkterne herunder kommer frem ved at trykke "konfiguration"  $\rightarrow$  "Indstillinger" og så kommer oversigten frem over de punkter man kan vælge mellem. Det vil ofte være nødvendigt at lave en del indstillinger, før man kan komme i gang med selve konfigurationen.

# 5.14 Forbrugstyper

Ved forbrugstyper forstås forbrug af enhver art, der ønskes registreret. Dette kan være energi såvel som mængde af materiale, der f.eks. bearbejdes i en produktion.

| Forbrugstyper                          |                           |            |              |                  | $\times$ | Enheden for forbrugs-                 |
|----------------------------------------|---------------------------|------------|--------------|------------------|----------|---------------------------------------|
| Opsætning af forbrugstyper:            |                           |            |              | $\odot$ $\times$ |          | tvpen (øverst) har                    |
| Forbrugstype                           | Enhedsgruppe              | Enhed      | Gd.korr.     | Tarif            | ^        |                                       |
| <ubestemt></ubestemt>                  | <ubestemt></ubestemt>     |            |              |                  |          | betydning for                         |
| Affaldsbaseret varme                   | Energi - varme            | MWh        | $\checkmark$ |                  |          | · · · · · · · · · · · · · · · · · · · |
| Antal                                  | Antal                     | stk        |              |                  |          | rapporteringen og for                 |
| Brine<br>Bygas                         | Volumen<br>Energi - varme | m³<br>MWh  |              |                  |          | beregningerne i                       |
| Effekt<br>El                           | Effekt<br>Energi - el     | kW<br>kWh  |              |                  |          | bereaninasmålere.                     |
| <     Egenskaber for forbrugstypen: '< | :Ubestemt>'               |            |              | >                |          | Målergrupper er altid                 |
| Tilladte enheder:                      |                           | esområder: |              |                  |          | foruddefineret mht.                   |
| Enhed                                  | Tillad                    | Anvendel   | se           |                  | -        | enhed – som                           |
|                                        |                           |            |              |                  |          | bestemmes af                          |
|                                        |                           |            |              |                  |          | enhedsgrupper                         |
|                                        |                           |            |              |                  |          |                                       |
|                                        |                           |            |              |                  |          |                                       |
|                                        |                           |            |              |                  | Ş.       |                                       |

Figur 5-53 Forbrugstyper

Der er på forhånd oprettet et antal forbrugstyper, der kan anvendes direkte eller tilpasses efter behov (vist med kursiv tekst). Disse forbrugstyper kan ikke slettes. Der kan til gengæld oprettes nye forbrugstyper såfremt dette bliver nødvendigt.

For en given forbrugstype fastsættes der hvilken enhedsgruppe den skal tilhøre. Herunder hvilken enhed forbrugstypen grundlæggende skal arbejde med. Bemærk at enhedsgruppen ikke kan ændres for de foruddefinerede forbrugstyper. Enhedsgruppen har betydning for bl.a. rapporteringen og den automatiske enhedskonvertering, der foregår i forbindelse med beregningsmålere. Konvertering sker med de forskellige værdier, så de forskellige energityper kan summeres og kan relateres til hinanden. Desuden angives det om målere, der er af den

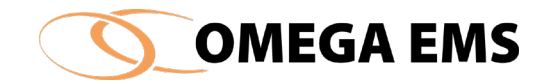

pågældende forbrugstype, skal kunne graddagekorrigeres eller tarifinddeles, samt hvilke enheder der er tilladte som inddateringsenheder for måleren.

# 5.15.1 Oprettelse af ny forbrugstype

For at oprette en ny forbrugstype, udføres følgende:

#### Sådan gør man:

- 1. Vælg menupunktet "Konfiguration"  $\rightarrow$  "Indstillinger"  $\rightarrow$  "Forbrugstyper".
- 2. Tryk på ikonet 🔄, hvorefter en ny linje fremkommer.

| Forbrugstype                                                                | Enhedsoninne                                      | Enhed                        | Gdkor        | Tarif        | Ϊ. |
|-----------------------------------------------------------------------------|---------------------------------------------------|------------------------------|--------------|--------------|----|
| Ubestemt>                                                                   | <ubestemt></ubestemt>                             | Ennod                        |              |              | i  |
| Waldsbaseret varme                                                          | Energi - varme                                    | MWh                          |              |              | -  |
| Intal                                                                       | Antal                                             | stk                          |              |              |    |
| lrine                                                                       | Volumen                                           | m <sup>3</sup>               |              |              |    |
| lygas                                                                       | Energi - varme                                    | MWh                          | $\checkmark$ |              |    |
| ffekt                                                                       | Effekt                                            | kW                           |              |              |    |
|                                                                             |                                                   |                              |              |              |    |
| 7                                                                           | Energi - el                                       | kWh                          |              | $\checkmark$ |    |
| 7<br>K<br>Ivenskaber for forbrugstypen: "Kl<br>Tilladte enheder:            | Energi - el<br>Jbestemt>"<br>Anvendelse           | kWh<br>sområder:             |              | ,            | 5  |
| 7<br>enskaber for forbrugstypen: ' <l<br>Tilladte enheder:<br/>Enhed</l<br> | Energi - el<br>Jbestemt>'<br>Anvendelse<br>Tillad | kWh<br>ssområder:<br>Anvende |              | ,            | 5  |
| 7<br>enskaber for forbrugstypen: ' <l<br>filladte enheder:<br/>Enhed</l<br> | Energi - el<br>Jbestemt>'<br>Anvendelse<br>Tillad | kWh<br>esområder:<br>Anvende | lse          | ,            | 5  |
| n<br>enskaber for forbrugstypen: ' <l<br>illadte enheder:<br/>Enhed</l<br>  | Energi - el<br>Jbestemt>'<br>Anvendelse<br>Tillad | kWh<br>esområder:<br>Anvende | lise         | ,<br>,       | 2  |
| enskaber for forbrugstypen: ' <l<br>illadte enheder:<br/>Enhed</l<br>       | Energi - el<br>Jbestemt>'<br>Anvendelse<br>Tillad | kWh<br>esområder:<br>Anvende | lise         | ,            | 2  |
| r<br>enskaber for forbrugstypen: ' <l<br>filladte enheder:<br/>Enhed</l<br> | Energi - el<br>Jbestemt>'<br>Anvendelse           | kWh<br>ssområder:<br>Anvende | Ise          |              | 2  |
| 7<br>enskaber for forbrugstypen: "<1<br>Filladte enheder:<br>Enhed          | Energi - el<br>Jbestemt>'<br>Anvendelse           | kWh<br>ssområder:<br>Anvende | dise         |              | 5  |

Figur 5-54 Forbrugstyper

- 3. Under kolonnen "Forbrugstype" indtastes hvilket forbrug der er tale om.
- 4. Under kolonnen "Enhedsgruppe" vælges en af de enhedsgrupper, der vises i rullepanelet.
- 5. Under kolonnen "Enheder" vælges hvilken enhed forbruget, som udgangspunkt skal præsenteres med i rapportdelen. Vælg en af de enheder der vises i rullepanelet. **NB:** indenfor samme målergruppe, skal enheden være ens.
- 6. Under "Gd.korr." vælges om målere af forbrugstypen skal kunne graddagekorrigeres.
- 7. Under "Tarif" vælges om forbrugstypen skal kunne afregnes i 3-tariffer.
- 8. Ved at markere forbrugstypen, kan der i feltet, "tilladte enheder", afkrydses hvilke enheder forbruget skal kunne inddateres i. Ved at trykke på knappen **I**, gemmes ændringer.

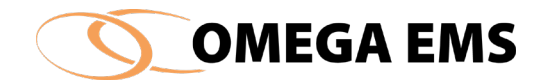

9. Feltet "Anvendelsesområder" benyttes i forbindelse med beregning af grønne afgifter. Dette felt er foruddefineret og kan ikke ændres af systemadministrator.

For eksisterende forbrugstyper kan den enkelte "Anvendelse" gives en anden tekst. Feltet kan ikke bruges for brugeroprettede forbrugstyper.

# 5.15 Graddagesystemer

Graddage er ifølge Teknologisk Institut: <u>http://www.teknologisk.dk/energi/492</u>

Graddage er et mål for, hvor koldt det har været og hvor meget energi, der bruges til rumopvarmning. Graddagetallet kan hjælpe forbrugerne med at sammenligne energiforbruget pr. måned med en normalmåned og pr. år med et normalår.

Energiforbrug til brugsvand indgår ikke, da det ikke er afhængigt af udetemperaturen.

En graddag er et udtryk for en forskel på 1°C mellem den "indvendige" døgnmiddeltemperatur på 17°C og den udvendige døgnmiddeltemperatur i et døgn. Døgnets graddagetal udregnes derfor som forskellen mellem 17°C og den udvendige døgnmiddeltemperatur.

Nedenfor ses et par eksempler på beregning af graddage:

-5°C ude giver 22 graddage. +2°C ude giver 15 graddage.

De enkelte døgns graddagetal summeres til uge-, måneds-, års- og sæsonværdier.

Fyringssæsonen påbegyndes om efteråret, når den udvendige døgnmiddeltemperatur kommer ned på 12°C og derunder i mindst 3 sammenhængende døgn og ophører om foråret når den når op på 10°C eller derover i mindst 3 sammenhængende døgn.

Hvis der efter fyringssæsonens start skulle blive mindst 3 døgn, hvor temperaturen når op på over 12°C ophører graddagetællingen, indtil temperaturerne atter går ned under 12°C, og om foråret, hvis temperaturen går ned under 10°C i mindst 3 døgn genoptages graddagetællingen.

Fyringssæsonens normalår beregnet som et gennemsnit over de forudgående 40 sæsoners graddagetal. Normalåret er opdelt i månedsværdier - normalmåneder, idet det er den mest praktiske periodestørrelse at basere energikontrol på.

Omega EMS benytter disse graddage, som en hjælp til at korrigere det faktiske energiforbrug med hensyntagen til, hvordan vejret har været i den pågældende periode. En besparelse i

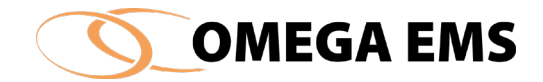

energiforbruget er ikke nødvendigvis en besparelse, hvis der har været meget varmt i samme periode.

# *5.16.1 Adgang til graddagesystemer*

#### Sådan gør man:

1. Vælge menupunktet "Konfiguration"  $\rightarrow$  "Indstillinger"  $\rightarrow$  "graddage-systemer" og følgende skærmbillede åbnes.

|                                |          |      | <b>.</b>                     |   |
|--------------------------------|----------|------|------------------------------|---|
| Graddage-system                | Standard | Auto | Temperatur                   |   |
| 603000 Ålborg                  |          | Ja   | 603000 Ålborg                | 🗙 |
| 603200 Stenhøj                 |          | Ja   | 603200 Stenhøj               | X |
| 604900 Hald V (Randers)        |          | Ja   | 604900 Hald V (Randers)      | 🗙 |
| 605800 Hvide Sande             |          | Ja   | 605800 Hvide Sande           | 🗙 |
| 606800 Isenvad                 |          | Ja   | 606800 Isenvad               | 🗙 |
| 607400 Århus Syd               |          | Ja   | 607400 Århus Syd             | 🗙 |
| 608000 Esbjerg Lufthavn        |          | Ja   | 608000 Esbjerg Lufthavn      | 🗙 |
| 611000 Flyvestation Skrvdstrup |          | Ja   | 611000 Flyvestation Skrydstr | × |
|                                |          |      |                              | > |

Figur 5-55 Graddage-system

- 2. Det er muligt at sætte et eksisterende graddage-system som standard hvis det er tilfældet sættes flueben i kolonnen "standard" ud for det graddage-system der ønskes.
- 3. Afslut med gem 🗟 og forlad billedet 🔏

Ønskes der at anvendes et andet graddage-system så se hvorledes graddagesystemer oprettes under afsnit 6.9.

Vil man tilføje et graddage-system til en måler i en folder, så vælges folderen/bygningen hvori måleren er, dernæst trykkes på "konfiguration" → "Målere". Start med at vælge den måler, der skal arbejdes med i den øverste del af billedet, find derefter fanebladet "Detaljer" og gå ind i punktet "graddage-system" og vælg det graddagesystem man ønsker. Afslut med at gemme.

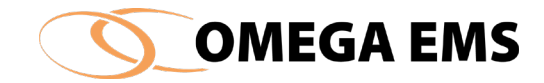

#### 5.16 Aflæsningsplaner

En aflæsningsplan er en plan over fremtidige aflæsninger på manuelle målere. Aflæsningsplanerne skal sikre at fremtidige aflæsninger, aflæses på en fast dato, med et fast interval. Aflæsningsplanen udsendes automatisk til den eller de personer, som er tilknyttet den bygningsfolder, hvor måleren befinder sig i. Personen skal samtidig være tilknyttet en brugergruppe, som har rettighed til at aflæse og indtaste aflæsninger.

#### Opret en ny aflæsningsplan

Nedenstående gennemgås hvordan man opsætter en aflæsningsplan – denne fremgangsmåde kan også følges såfremt man vil redigerer i en allerede eksisterende aflæsningsplan.

#### Sådan gør man:

| flæsning                                                                                        | gsplaner                         | ſ                                                            |                                      |            |                         |                      |                                                         |         |              |
|-------------------------------------------------------------------------------------------------|----------------------------------|--------------------------------------------------------------|--------------------------------------|------------|-------------------------|----------------------|---------------------------------------------------------|---------|--------------|
| N                                                                                               | Navn                             |                                                              |                                      |            |                         | Start                | Stop                                                    |         | Aktiv        |
| 14                                                                                              | 4 dags                           | aflæsning                                                    |                                      |            |                         | 01-01-2009           | 31-12-9999                                              |         |              |
| K                                                                                               | (vartalsa                        | aflæsning                                                    |                                      |            |                         | 01-01-2009           | 31-12-9999                                              |         | $\checkmark$ |
| M                                                                                               | Månedss                          | saflæsning                                                   |                                      |            |                         | 01-01-2009           | 31-12-9999                                              |         | $\checkmark$ |
| U                                                                                               | Jgeaflæ                          | sning                                                        |                                      |            |                         | 01-01-2009           | 31-12-9999                                              |         |              |
| A                                                                                               | rsaflæs                          | ning                                                         |                                      |            |                         | 01-01-2009           |                                                         |         | $\checkmark$ |
| kflæsning                                                                                       | gsplan -                         | Detaljer                                                     | _                                    | _          |                         |                      |                                                         |         |              |
| Vflæsning:<br>Navn                                                                              | gsplan -                         | Detaljer<br>14 dags aflæsn                                   | ing                                  | _          | Aktiv                   |                      |                                                         |         |              |
| flæsning:<br>Navn<br>Start Dat                                                                  | gsplan -<br>eto                  | Detaljer<br>14 dags aflæsn<br>01-01-2009                     | ing                                  |            | Aktiv                   |                      | ✓ Plan stop                                             | pper al | drig         |
| flæsning<br>Navn<br>Start Dat<br>Tidsplan                                                       | gsplan -<br>eto                  | Detaljer<br>14 dags aflæsn<br>01-01-2009                     | ing (                                |            | Aktiv                   | _                    | [√] Plan stop                                           | pper al | drig         |
| flæsning<br>Navn<br>Start Dat<br>Tidsplan<br>Interval 1                                         | gsplan -<br>eto<br>n<br>Type     | Detaijer<br>14 dags aflæsn<br>01-01-2009<br>Uge              | ing (                                |            | Aktiv<br>r              | 2 <b>≑</b> Uge (1 be | ⊡ Plan stop<br>styder altid)                            | pper al | drig         |
| flæsning<br>Navn<br>Start Dat<br>Tidsplan<br>Interval                                           | gsplan -<br>eto<br>n<br>Type     | Detaljer<br>14 dags aflæsn<br>01-01-2009<br>Uge              | ing (<br>Ugedag                      | ▼<br>▼ Hv  | Aktiv<br>#              | 2 🗘 Uge (1 be        | ☑ Plan stop<br>etyder altid)<br>Dato                    | pper al | drig         |
| flæsning<br>Navn<br>Start Dat<br>Tidsplan<br>Interval<br>- Klokkes<br>09:26                     | gsplan -<br>eto<br>Type<br>slet  | Detaljer<br>14 dags aflæsn<br>01-01-2009<br>Uge<br>\$        | ing<br>Ugedag<br>Tirsdag             | ▼<br>Hv    | P Aktiv                 | 2 🔹 Uge (1 be        | Plan stop<br>styder altid)<br>Dato<br>14-02             | pper al | drig         |
| flæsning<br>Navn<br>Start Dat<br>Tidsplan<br>Interval 7<br>Klokkes<br>09:26<br>Besked           | gsplan -<br>eto<br>Type<br>eslet | Detaljer<br>14 dags aflæsn<br>01-01-2009<br>Uge              | ing<br>Ugedag<br>Tirsdag             | J▼<br>→ Hw | r Månedsdag             | 2 <b>≑</b> Uge (1 be | ✓ Plan stop<br>styder altid)<br>□ 14-02                 | pper al | drig         |
| flæsning<br>Navn<br>Start Dat<br>Tidsplan<br>Interval<br>Goskes<br>(09:26<br>Besked<br>Aflæsnin | gsplan -<br>eto<br>Type<br>slet  | Detaljer<br>14 dags aflæsn<br>01-01-2009<br>Uge<br>toretages | ing<br>(<br>Ugedag<br>Tirsdag<br>3]‡ | ■▼<br>Hvi  | r<br>Aktiv<br>Månedsdag | 2♥ Uge (1 be         | Plan stop<br>etyder altid)<br>Dato<br>14-02<br>et 3  da | pper al | drig<br>     |

1. Tryk "konfiguration"  $\rightarrow$  "Indstillinger"  $\rightarrow$  "Aflæsningsplaner"

Figur 5-56 Aflæsningsplaner

2. Tryk 🔄 og udfyld aflæsningsplanens detaljer – se nedenstående vejledning til de enkelte punkter:

Aflæsningsplan – Detaljer:

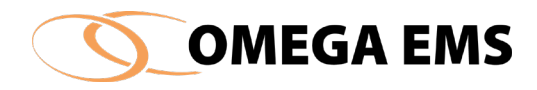

| Navn                    | Giv planen et sigende navn                                              |
|-------------------------|-------------------------------------------------------------------------|
| Er denne aflæsningsplan | Fjern fluebenet for at deaktivere aflæsningsplanen – eller              |
| aktiv                   | aktivere den ved at sætte flueben.                                      |
| Start dato – slut dato  | Periode for hvornår planen skal være aktiv eller ikke skal              |
|                         | være aktiv. Bemærk at startdatoen er bestemmende for,                   |
|                         | hvornår første aflæsning finder sted og dermed kan være                 |
|                         | styrende for inddelingen på kvartaler og halvår.                        |
| Plan stopper aldrig     | Sæt flueben i dette felt vil denne plan fortsætte for evigt.            |
| Tidsplan:               |                                                                         |
| Interval Type:          | Vælg mellem: dag, uge, måned og år.                                     |
| Hver:                   | Her indstilles hvor ofte den valgte "interval type" skal                |
|                         | udføres – vælges 1 og Interval typen "måned" vil planen                 |
|                         | blive aktiveret hver måned. Vælges 2 bliver planen aktiveret            |
|                         | hver anden måned osv.                                                   |
| Klokkeslæt, ugedag,     | Her indstilles ud fra det valgte interval hvornår aflæsningen           |
| månedsdag, dato:        | skal finde sted. Har man f.eks. valgt interval måned vil man            |
|                         | have mulighed for at vælge, hvilken månedsdag der skal                  |
|                         | aflæses f.eks. den 30. i måneden.                                       |
| Besked:                 |                                                                         |
| Aflæsningen kan         | Her indstilles hvor mange dage før den planlagte dato en                |
| foretages               | aflæsning accepteres – dvs. at har man stillet den til 2 vil            |
|                         | aflæsningen blive accepteret som en del af                              |
|                         | aflæsningsplanen - også hvis den er foretaget 2 dage før                |
|                         | den fastlagte dato.                                                     |
| Send besked om          | Her indstilles hvornår der udsendes besked om aflæsningen               |
| aflæsning               | <ul> <li>bemærk at aflæsningsskemaet sendes ud sammen med at</li> </ul> |
|                         | man adviseres om at der skal aflæses.                                   |
| Aflæsningen skal være   | Her indstilles antal dage der kan foretages aflæsning i før             |
| foretaget:              | aflæseren får en påmindelse.                                            |
| Giv også besked via SMS | Angiver, om der en besked til aflæserens telefon hvis der er            |
|                         | registreret sit mobilnummer.                                            |
| 1                       |                                                                         |

# 3. Når du har udfyldt alle felterne gemmes ved tryk på 📕

Aflæsningsplaner kan slettes ved at markere planen og derefter trykke 🔀.

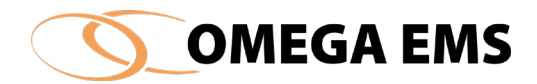

# Et eksempel på indstilling af en aflæsningsplan med et tidsinterval på et kvartal:

Hvis man vil oprette en plan, som skal sikre aflæsninger hvert kvartal med aflæsninger 1. januar, 1. april, 1. juli og 1. oktober, skal man sikre at "start dato" for planen indstilles, så at første aflæsning kommer til at ramme en af ovenstående datoer. Det vil også være nødvendigt at startdatoen for planen bliver indstillet, så første aflæsning kommer til at finde sted den 1. juli – og så skal startdatoen være indstillet til f.eks. den 20. juni og med interval type måned, hver 3 og månedsdag den 1. Og send besked om aflæsning 4 dage før plan. I ovenstående eksempel vil aflæsningsplane blive sendt ud til aflæser 4 dage før den 1. og den vil komme 4 gange om året, så det passer med de ønskede datoer.

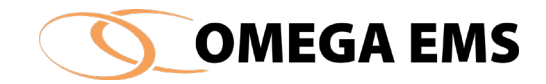

# 5.17 Målergrupper

Ved målergruppe forstås en tværgående gruppering af målere, der har samme funktion i forskellige foldere.

| Målergruppe           | Beskrivelse                                               | 1 |
|-----------------------|-----------------------------------------------------------|---|
| CSR_Fjernvarme        | Anvendes ifm. differencieret målergruppestyring.          |   |
| CSR_Fjernvarme_M      | Anvendes ifm. differencieret målergruppestyring.          | 1 |
| CSR_Gas               | Anvendes ifm. differencieret målergruppestyring.          |   |
| CSR_Gas_M             | Anvendes ifm. differencieret målergruppestyring.          |   |
| El_Afgift_Opvamning   | Elforbrug til vandvarmere og varmepaneler (Afgiftberegnin | ç |
| El_Afgift_Opvamning_M | (Anvendes ifm. afgiftsberegning)                          |   |
| 8_                    | Elforbrug                                                 |   |
| EL_Energibesparelse   | Anvendes til at dokumentere en årlig energibesparelse     |   |
| <                     | >                                                         |   |

Figur 5-57 Målergrupper

De mest anvendte målergrupper er opsat i systemet. Der gøres dog opmærksom på, at standardrapporterne forudsætter, at de på forhånd oprettede målergrupper eksisterer og **ikke** ændrer navne.

Målergrupper har stor betydning for bl.a. rapporteringen og for den automatiske summering af forbrug og budgetter. Disse forhold er nærmere beskrevet i afsnit 2.3.

# 5.18.1 Oprettelse af ny målergruppe

Hvis du vil oprette en ny målergruppe, kan du følge nedenstående fremgangsmåde.

# Sådan gør man:

- 1. Vælge menupunktet "Konfiguration"  $\rightarrow$  "Indstillinger"  $\rightarrow$  "Målergrupper"
- 2. Tryk på knappen 🗐,
- 3. indskriv en ny gruppe under "Målergruppe", der kan evt. tilføjes en forklarende beskrivelse.
- **4.** Afslut med 🖬 og forlad vinduet ved at 🔏

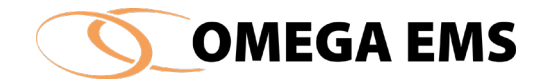

#### 5.18 Brugergrupper

Brugergrupper udgør en inddeling af brugerne i systemet, idet en brugergruppe fastlægger grundlæggende rettigheder for en samlet gruppe af brugere. Denne inddeling er vigtig, da den er styrende for webbrugeren og webadministrators rettigheder til rapporter, bygninger osv. Der kan oprettes et vilkårligt antal brugergrupper. Der henvises til afsnit 2.4, for en uddybning af emnet.

# 5.19.1 Adgang til brugergrupper

#### Sådan gør man:

1. Vælg menupunktet "Konfiguration" → "Indstillinger" → "Brugergrupper" og følgende skærmbillede åbnes.

|   | Baugeraauppe                                                                                                    | Reskrivelse                        | Br | idertype        | ^ | de ferskellige brugertuger   |
|---|----------------------------------------------------------------------------------------------------|------------------------------------|----|-----------------|---|------------------------------|
| • | Administrator                                                                                                    |                                    | We | b administrator |   | de forskenige brugertyper    |
|   | , within too acon                                                                                                    |                                    | We | b bruger        | - | er nærmere beskrevet i       |
|   | Ekstem                                                                                                    | Ekstern rådgivning                 | We | b bruger        | - | webbrugermanualen i form     |
|   | Ekstern (Finance)                                                                                                    | Har adgang til Omsætningstal       | We | b bruger        | - |                              |
|   | Energiambassadør                                                                                                    | Energikampagne 2016 - Butiksbruger | We | b bruger        |   | af de enkelte funktioner     |
|   | Energiansvarlig                                                                                                    |                                    | We | b bruger        |   | man kan benytte som          |
|   | Energibesparelser                                                                                                    | Ekstern Rådgiver                   | We | b bruger        |   | webbruger eller              |
|   | Kørende tekniker                                                                                                    |                                    | We | b bruger        |   |                              |
|   | Projektleder                                                                                                    |                                    | We | b administrator |   | webadministrator.            |
|   | sektion/distrikter                                                                                                    |                                    | We | b bruger        |   |                              |
|   | Sektionschef                                                                                                    |                                    | We | b bruger        | ~ |                              |
| - | Funktionstilladelse                                                                                                    |                                    |    | Tillad          | ^ |                              |
| • | Udskrivning og visning af                                                                                                    | rapporter                          |    |                 |   | For skoler og børne-         |
|   | Indtast målerstande, forbru                                                                                                    | Jg mv.                             |    |                 |   | institutioner kan det være   |
|   | Indtast og ret budgettal                                                                                                    |                                    |    | $\checkmark$    |   | an and ida at aprotta an     |
|   | Læsning af logbogen                                                                                                    |                                    |    | $\checkmark$    |   | en gou lue, al oprelle en    |
|   | Skrivning i logbogen                                                                                                    |                                    |    | $\checkmark$    |   | brugergruppe der netop       |
|   | Inddatering af påfyldt mær                                                                                                    | ngde                               |    | $\checkmark$    |   | aiver ret til at vise og     |
|   | Ret tidligere indtastede må                                                                                                    | ålerstande mv.                     |    |                 |   |                              |
|   | Foretag registrering af måle                                                                                                    | erskift                            |    |                 |   | uaskrive rapporter, saledes  |
|   | Inddatering på multimålere                                                                                                    | •                                  |    |                 |   | at lærer, elever og børn kan |
|   | Inddatering på planer (Bud                                                                                                    | dget)                              |    |                 |   | falce energi- og vand-       |
|   | Inddatering på planer (Eva                                                                                                    | aluering)                          |    |                 |   |                              |
|   | indectoring pro promoti (arts                                                                                                    |                                    |    | $\checkmark$    |   | forbrug.                     |
|   | Godkend indtastede data                                                                                                    |                                    |    |                 |   |                              |
|   | Godkend indtastede data<br>Opsætning af automatiske                                                                              | arapporter                         |    |                 |   |                              |
|   | Godkend indtastede data<br>Opsætning af automatiske<br>Rediger i bygningsoplysnir                                                | erapporter<br>nger                 |    |                 |   |                              |
|   | Godkend indtastede data<br>Opsætning af automatiske<br>Rediger i bygningsoplysnin<br>Læsning af alarmer                          | e rapporter<br>nger                |    |                 |   |                              |
|   | Godkend indtastede data<br>Opsætning af automatiske<br>Rediger i bygningsoplysnin<br>Læsning af alarmer<br>Kvittering af alarmer | e rapporter<br>nger                |    |                 |   |                              |

Figur 5-58 Brugergruppe

# 5.19.2 Opret ny brugergruppe

Sådan gør man:

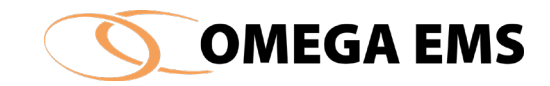

- 1. Vælg menupunktet "Konfiguration"  $\rightarrow$  "Indstillinger"  $\rightarrow$  "Brugergrupper" og følgende skærmbillede ovenfor åbnes.
- Tryk på , og en boks kommer frem, hvor du skal vælge, hvilken brugertype du vil tildele din nye brugergruppe. Se forklaringen på de tre brugertyper i tekstboksen.
- 3. Afslut boksen med at trykke ok.
- 4. På den nye linje i kolonnen "Brugergruppe" navngives den nye brugergruppe f.eks. skoleinspektører.
- 5. Under "Beskrivelse" kan der f.eks. skrives "alle skoleledere i kommunen".
- For brugergrupper med ansvar for måleraflæsninger, kan der i feltet "Interval" specificeres det maksimale antal dage, der må være mellem to aflæsninger. Såfremt aflæsningsintervallet overskrides sender systemet automatisk en reminder-mail til de aflæsningsansvarlige.
- 7. I det nederste felt, afkrydses brugergruppens rettigheder, f.eks. udskrivning og visning af rapporter og indtast og ret budgettal.
- 8. Afslut med 🗳 og 🗙

# Brugertype:

Webbruger har begrænsede muligheder i systemet. Benyttes bl.a. til indtastninger og rapporter. Man kan oprette lige så mange webbrugere man ønsker i en folder.

# Webadministrator har

mulighed for opsætning af flere ting, bl.a. nye brugere og målere. Man bør være opmærksom på, at der kun kan være en webadministrator tilknyttet en folder.

# **Offentlig bruger** – har meget begrænsede

funktioner til rådighed – som regel kun rapporter.

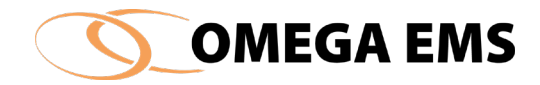

## 5.19 Foldergrupper

Foldergrupper er et værktøj, som kan bruges til at lave grupperinger på tværs af folderhierarkiet.

En kommune kunne som eksempel, have bestemt at alle skoler skulle være underbygninger til en over-folder som hedder skoler. Senere vil man godt trække nogle data for de skoler, som samtidig havde 8, 9 og 10 klassetrin. Her ville det være oplagt at lave en foldergruppe, som man så kunne tilknytte de skoler som har 8, 9 og 10 klassetrin.

# Sådan gør man:

1. Start med "konfiguration"  $\rightarrow$  "Indstillinger"  $\rightarrow$  "Foldergrupper..."

| Foldergruppe navn | Beskrivelse                                      |
|-------------------|--------------------------------------------------|
| Karantæne         | Data på afregningsmålere ikke valid i en periode |
| SQL import        | Forbrugsdata importeres fra MK energi via SQL    |
| Sektion_          | Definere foldere/Bygninger for sektion Bilka     |
| Sektion_Nord      | Definere foldere/Bygninger for sektion nord      |
| Sektion_Syd       | Definere foldere/Bygninger for sektion syd       |
| Sektion_øst       | Definere foldere/Bygninger for sektion øst       |
| Under ombygning   | Lukket på grund af ombygning / flytning          |
|                   |                                                  |

Figur 5-59 Foldergrupper

- 2. Tryk 🔤 og der kommer en ny linje frem, hvor du kan give foldergruppen navn og tilføje en beskrivelse
- 3. Afslut med at 📕 og forlad boksen ved at 🖪

Vil du tilføje en folder/bygning til din nye foldergruppe, skal du gøre som beskrevet nedenstående:

# Sådan gør man:

- 1. Marker den bygningsfolder du vil tilføje en målergruppe og tryk "konfiguration"  $\rightarrow$  "Folder-egenskaber..."
- 2. Gå ind i fanebladet "Foldergrupper"
- 3. Nu kommer der en oversigt over de foldergrupper som er tilgængelige vælg den foldergruppe du ønsker din folder skal tilknyttes ved at sætte flueben.
- 4. Afslut med 🖌

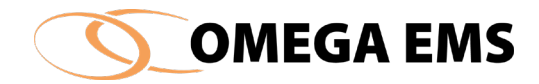

5. Du kan også her nå frem til billedet med oprettelse af foldergrupper, ved at trykke på knappen i nederste venstre hjørne – derefter følger du bare proceduren omkring oprettelse af foldergrupper.

#### 5.20 Målerstamdata

Målerstamdata er data af forskellig type, der kan tilknyttes målere. Det kan være en fordel at tilknytte data for måleren, så den er lettere at identificere. På den måde er det muligt at tilknytte forskellige informationer til måleren.

# 5.21.1 Opret ny målerstamdata

Det kan være en god ide at oprette en række af målerstamdata sådan at man kan tilføje forskellige stamdata alt afhængig af, hvilken måler der er tale om. Følg nedenstående fremgangsmåde for at oprette nye Målerstamdata.

#### Sådan gør man:

 Vælg menupunktet "Konfiguration" → "Indstillinger" → "Målerstamdata" og skærmbilledet nedenfor fremkommer

|                                |          |                      | 7 4 441 1    | 10           | njeopereitar (veigin) |
|--------------------------------|----------|----------------------|--------------|--------------|-----------------------|
| skrivelse af forbrugsområde Te | ekst     |                      | $\checkmark$ | $\checkmark$ |                       |
| Te                             | ekst     |                      |              |              |                       |
| tall.nr. Te                    | ekst     |                      | $\checkmark$ | $\checkmark$ |                       |
| ilemr. Te                      | ekst     |                      |              | $\checkmark$ |                       |
| agemr. Ta                      | al       |                      | $\checkmark$ | $\checkmark$ |                       |
| ergi leverandør Te             | ekst     |                      | $\checkmark$ |              |                       |
| ergispareprojekt Va            | algliste | Energispareprojekter | $\checkmark$ |              |                       |
| startsdato Da                  | ato      |                      | $\checkmark$ |              |                       |
| T Ta                           | al       |                      | $\checkmark$ |              |                       |
|                                |          |                      |              |              |                       |

Figur 5-60 Brugerdefinerede stamdata for målere

- 2. Tryk på 🖳 ny linje fremkommer.
- 3. I kolonnen "Navn for målerstamdata", skrives navnet på stamdataene
- 4. I kolonnen "Type" kan der vælges mellem følgende typer:

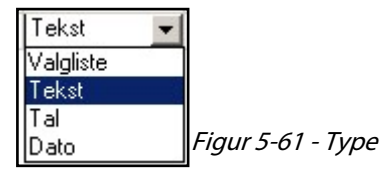

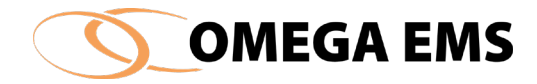

- 5. I kolonnen "Valgliste" vælges der et af flere definitioner ud fra en drop-down menu, som evt. af brugeren på forhånd er angivet. I afsnit 5.22 på side 123 er processen for oprettelse af disse valgmuligheder beskrevet.
- 6. I kolonnen "Aktiv" vælges om stamdataene skal være aktive for målerne.
- 7. I kolonnen "Vis" vælges om stamdataene skal være synlige på aflæsningsskemaet for webbruger og webadministrator.
- 8. Under Hjælpetekst skrives en valgfri tekst
- 9. Herefter trykkes på 📕, og stamdataene er gemt.

Målerstamdata kan ses under de enkelte målere under fanebladet "Stamdata".

| Beskrivelse af forbrugsområde | #10 c  | Vand til hele butikken | ×  | oversict                       |
|-------------------------------|--------|------------------------|----|--------------------------------|
| Install.nr.                   | #0 c   |                        |    | over måle                      |
| Aftagemr.                     | 12.97  |                        | K1 | EM C                           |
| Energi leverandør             | A3     |                        | H  | FM. 3                          |
| Energispareprojekt            |        |                        |    | Liste over                     |
| Opstartsdato                  | 1.2411 |                        |    | beregning                      |
| TBT                           | 12.91  |                        |    | målere de<br>berøtter          |
|                               |        |                        |    |                                |
|                               |        |                        |    |                                |
|                               |        |                        |    |                                |
|                               |        |                        |    |                                |
|                               |        |                        |    | Concession of Concession, Name |

Figur 5-62 Stamdata

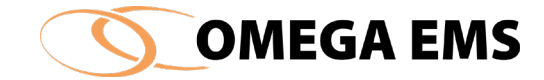

#### 5.21 Geolokation i Omega

I Omega version 3.7.0 er der blevet indført mulighed for at påsætte geolokation på sine målere, således at man kan præcisere placeringen af de enkelte målere og bygninger.

For at oprette en geolokation, gå til målerstamdata:

| Opret/Vedligehold målere                                                                                                    |                                                                                                    |                   |          |                               | _                |                           |
|----------------------------------------------------------------------------------------------------|----------------------------------------------------------------------------------------------------|-------------------|----------|-------------------------------|------------------|---------------------------|
| nedanmark / Varme, Sjælland / 2450 K                                                                                                    | Øbenhavr                                                                                                    | ı SV              |          |                               |                  | × 🖬 🗠                     |
| Måler                                                                                                    | Туре                                                                                                    | Forbrugstype      | Enhed    | Placering                     | Målergruppe Grad | ddg. Afregn.              |
| ←>● VARME_530406073                                                                                                    | Tæller                                                                                                    | Fjernvarme        | kWh      | Vasbygade 10                  | VarmeHovedmåler  |                           |
| ► VARME_701406                                                                                                    | Tæller                                                                                                    | Fjernvarme        | kWh      | Otto Busses Vej, Kommandopost | VarmeHovedmåler  |                           |
|                                                                                                    |                                                                                                    |                   |          |                               |                  |                           |
|                                                                                                    |                                                                                                    |                   |          |                               |                  |                           |
| etaljer Stamdata Skyggemålere A                                                                                                    | dviserings                                                                                                    | profiler Aflæsnir | gsplaner |                               | Gem automatisk   | ]                         |
| Aftagenummer                                                                                                    | Ab<                                                                                                    | 530406073         |          | ·                             | <u>^ X</u>       | Grafisk                   |
| Installationsnr.                                                                                                    | Ab<                                                                                                    |                   |          |                               |                  | over målere               |
| Kundenr.                                                                                                    | Ab<                                                                                                    | 70027381          |          |                               | 12 J             |                           |
| Adresse                                                                                                    | Ab<                                                                                                    | Vasbygade 10      |          |                               | H                | FM., SM.                  |
| Postnr, By                                                                                                    | Ab<                                                                                                    |                   |          |                               |                  | 1                         |
| Tavlenummer                                                                                                    | Ab<                                                                                                    | Københavns Ene    | rgi      |                               |                  | Liste over<br>beregnings- |
| GPS-koordinat, måler                                                                                                    | Abc                                                                                                    |                   |          |                               |                  | målere der<br>benytter    |
| Internetkode                                                                                                    | Ab<                                                                                                    |                   |          |                               |                  | denne måler               |
| Forsyner                                                                                                    | HER 🖤                                                                                                    |                   |          |                               |                  | 14-                       |
|                                                                                                    |                                                                                                    |                   |          |                               |                  | VIS                       |
| Forsyner andet                                                                                                    | Ab<                                                                                                    |                   |          |                               |                  | VIS                       |
| Forsyner andet<br>Energiselskab                                                                                                    | Ab                                                                                                    |                   |          |                               |                  | VIS                       |
| Forsyner andet<br>Energiselskab<br>Måler Fjernaflæst                                                                                                    | Ab<<br>HFR 🛡                                                                                                    |                   |          |                               |                  | VIS                       |
| Forsyner andet<br>Energiselskab<br>Måler Fjernafiæst<br>Kontaktperson vedr. måler                                                                                     |                                                                                                    |                   |          |                               |                  | VIS                       |
| Forsyner andet<br>Energiselskab<br>Måler Fjernafiæst<br>Kontaktperson vedr. måler<br>Kontaktperson v. aflæsning af måler                                              | >48<br>====================================                                                                                                    |                   |          |                               |                  | VIS                       |
| Forsyner andet<br>Energiselskab<br>Måler Fjernaflæst<br>Kontaktperson vedr. måler<br>Kontaktperson v. aflæsning af måler<br>Ordrenr på måler                          | **************************************                                                                                                    |                   |          |                               |                  | VIS                       |
| Forsyner andet<br>Energiselskab<br>Måler Fjernaflæst<br>Kontaktperson vedr. måler<br>Kontaktperson v. aflæsning af måler<br>Ordrenr på måler<br>IO nummer Netselvskab | ····> 48<br>(제 3 1 H)<br>(제 3 1 H)<br>(제 3 1 H)<br>(제 3 1 H)<br>(제 3 1 H)<br>(제 3 1 H)<br>(제 3 1 H)<br>(제 3 1 H)<br>(제 3 1 H)<br>(제 3 1 H)<br>(제 3 1 H)<br>(제 3 1 H)<br>(제 3 1 H)<br>(제 3 1 H)<br>(제 3 1 H)<br>(제 3 1 H)<br>(M 3 1 H)<br>(M 3 1 H)<br>(M 3 1 |                   |          |                               |                  | VIS                       |

Herefter vil du kunne se denne lokation i målere billedet, samt i googlemaps via OmegaWeb.

| 💮 Má | àlere    | 🕉 Budget  | ter 🔠 Statu  | S             |                               |                 |                   |       |                      |
|------|----------|-----------|--------------|---------------|-------------------------------|-----------------|-------------------|-------|----------------------|
|      | N        | låler     | Forbrugstype | Enhed         | Placering                     | Målergruppe     | Seneste           | værdi | GPS-koordinat, måler |
| ⊷•   | VARME_   | 701406    | Fjernvarme   | kWh           | Otto Busses Vej, Kommandopost | VarmeHovedmåler | 01-01-80 00:00:00 | 0,00  |                      |
| ₩    | VARME_   | 530406073 | Fjernvarme   | kWh           | Vasbygade 10                  | VarmeHovedmåler | 01-01-80 00:00:00 | 0,00  |                      |
|      |          |           |              |               |                               |                 |                   |       |                      |
| 🛄 Ra | apporter | 💽 Brugen  | e 💼 Bygning  | gsoplysninger | 🔐 Grafer 🔟 (Grafer)           |                 |                   |       |                      |

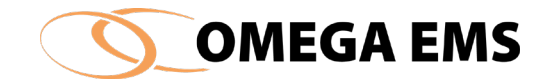

# 5.22 Svarmuligheder

De svarmuligheder der skal være tilgængelige for web-brugeren i forbindelse med målerstamdata, skal være defineret i såkaldte svarlister.

| Navn                                                                                                    |                                                       | Beskrivelse                                                                                                    |               |     |   |
|----------------------------------------------------------------------------------------------------|-------------------------------------------------------|----------------------------------------------------------------------------------------------------|---------------|-----|---|
| Energispareprojekt                                                                                                    | er Regis                                              | strerede energispareprojekter                                                                                                    |               |     |   |
|                                                                                                    |                                                       |                                                                                                    |               |     |   |
|                                                                                                    |                                                       |                                                                                                    |               |     |   |
|                                                                                                    |                                                       |                                                                                                    |               |     |   |
|                                                                                                    |                                                       |                                                                                                    |               |     |   |
|                                                                                                    |                                                       |                                                                                                    |               |     |   |
|                                                                                                    |                                                       |                                                                                                    |               |     |   |
| multiple edge for a size                                                                                                    | diata                                                 |                                                                                                    |               |     | _ |
| muligheder for sva                                                                                                    | rliste                                                |                                                                                                    |               | ×   |   |
| muligheder for sva<br>Navn (ID)                                                                                                    | rliste                                                | Beskrivelse (vises for v                                                                                                    | web-brugeren) |     |   |
| muligheder for sva<br>Navn (ID)<br>Energikampagne 2                                                                                                    | rliste<br>2015                                        | Beskrivelse (vises for v<br>Energikampagne 2015                                                                                                    | web-brugeren) | × ( |   |
| muligheder for sva<br>Navn (ID)<br>Energikampagne 2<br>Energikampagne 2                                                                                  | diste<br>2015<br>2017                                 | Beskrivelse (vises for v<br>Energikampagne 2015<br>Energikampagne 2017                                                                                             | web-brugeren) | )   |   |
| muligheder for svar<br>Navn (ID)<br>Energikampagne 2<br>Energikampagne 2<br>Energikampagne 2                                                             | diste<br>2015<br>2017<br>2018                         | Beskrivelse (vises for v<br>Energikampagne 2015<br>Energikampagne 2017<br>Energikampagne 2018                                                                      | web-brugeren) | )   |   |
| muligheder for svar<br>Navn (ID)<br>Energikampagne 2<br>Energikampagne 2<br>Energikampagne 2<br>Energikampagne 2                                         | 2015<br>2017<br>2018<br>2019                          | Beskrivelse (vises for v<br>Energikampagne 2015<br>Energikampagne 2017<br>Energikampagne 2018<br>Energikampagne 2019                                               | web-brugeren) | )   |   |
| muligheder for svar<br>Navn (ID)<br>Energikampagne 2<br>Energikampagne 2<br>Energikampagne 2<br>Energikampagne 2<br>Energikampagne 2                     | diste<br>2015<br>2017<br>2018<br>2019<br>2020         | Beskrivelse (vises for v<br>Energikampagne 2015<br>Energikampagne 2017<br>Energikampagne 2018<br>Energikampagne 2019<br>Energikampagne 2020                        | web-brugeren) | )   |   |
| muligheder for svar<br>Navn (ID)<br>Energikampagne 2<br>Energikampagne 2<br>Energikampagne 2<br>Energikampagne 2<br>Energikampagne 2<br>Energikampagne 2 | diste<br>2015<br>2017<br>2018<br>2019<br>2020<br>2016 | Beskrivelse (vises for v<br>Energikampagne 2015<br>Energikampagne 2017<br>Energikampagne 2018<br>Energikampagne 2020<br>Energikampagne 2020<br>Energikampagne 2016 | web-brugeren  |     |   |
| muligheder for svar<br>Navn (ID)<br>Energikampagne 2<br>Energikampagne 2<br>Energikampagne 2<br>Energikampagne 2<br>Energikampagne 2                     | diste<br>2015<br>2017<br>2018<br>2019<br>2020<br>2016 | Beskrivelse (vises for v<br>Energikampagne 2015<br>Energikampagne 2017<br>Energikampagne 2018<br>Energikampagne 2019<br>Energikampagne 2020<br>Energikampagne 2016 | web-brugeren  | )   |   |
| muligheder for svar<br>Navn (ID)<br>Energikampagne 2<br>Energikampagne 2<br>Energikampagne 2<br>Energikampagne 2<br>Energikampagne 2                     | diste<br>2015<br>2017<br>2018<br>2019<br>2020<br>2016 | Beskrivelse (vises for v<br>Energikampagne 2015<br>Energikampagne 2017<br>Energikampagne 2018<br>Energikampagne 2020<br>Energikampagne 2016                        | web-brugeren) | )   |   |

# 5.22.1 Opret svarmuligheder

Øverst i skærmbilledet er vist de svarlister, der er oprettet. Ved at vælge blandt svarlisterne, vises svarmulighederne for den konkrete liste i den nederste halvdel af skærmbilledet.

# Sådan gør man

- 1. Vælg menupunktet "Konfiguration" -> "Indstillinger" -> "Svarmuligheder" og skærmbilledet ovenfor fremkommer.
- 2. Først oprettes en svarliste, dette gøres ved at trykke på søverst i skærmbilledet. Her indtastes navn og beskrivelse. Dette navn vil være referencen for de parametre, der skal kunne anvendes i svarlisten.
- 3. Når svarlisterne er oprettet defineres svarmulighederne. Dette gøres ved at trykke på 🔤 i nederste del af skærmbilledet. Her oprettes de svarmuligheder, man skal have i den valgte svarliste.
- 4. Indtast et entydigt navn for svarmuligheden i kolonnen "Navn (ID)". I forbindelse med rapporteringen vil dette felt kunne bruges som reference (i en Excel-skabelon).
- 5. Indtast en sigende "Beskrivelse" for svarmuligheden. Denne tekst vil være synlig for webbrugeren. Brugeren vil opfatte denne tekst som selve valgmuligheden.
- 6. Tilføjelserne/ændringerne gemmes med knappen  $\blacksquare$ .

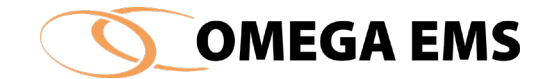

## 5.23 Skyggemålere – navngivning

Skyggemålere skal have et selvstændigt navn. Dette navn kan være det sammen som stammåleren, eller det kan være et selvvalgt navn.

#### Sådan gør man:

1. Start med at trykke "Konfiguration"  $\rightarrow$  "Indstillinger"  $\rightarrow$  "Skyggemålere – navngivning..."

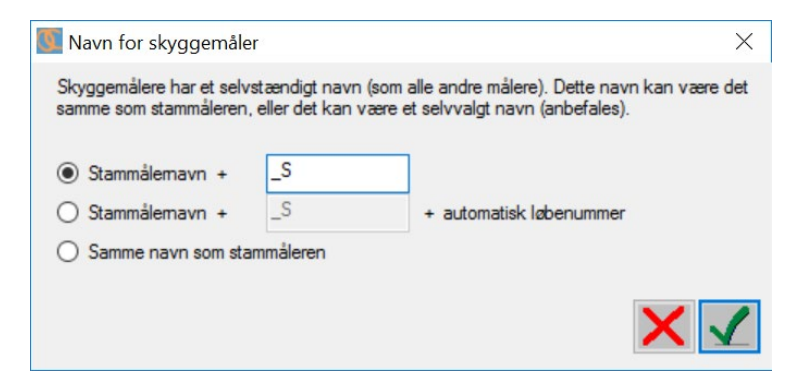

Figur 5-63 Navn for skyggemåler

2. Ovenstående menu fremkommer og der skal nu vælges, hvordan man vil navngive måleren.

| "Stammålernavn +"  | Her får skyggemåleren et navn, hvor navnet på<br>måleren den er en skygge af og et selvstændigt navn<br>indgår. |
|--------------------|----------------------------------------------------------------------------------------------------|
|                    |                                                                                                    |
| "Stammålernavn + + | Her får skyggemåleren et navn, hvor navnet på<br>måleren den er en skygge af og et selvstændigt navn            |
|                    | indgår plus et nummer.                                                                                          |
| "Samme navn som    | Her får skyggemåleren samme navn som                                                                            |
| stammåleren"       | stammåleren.                                                                                                    |
|                    |                                                                                                    |

3. Afslut med 🖌

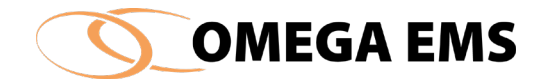

# 5.24 Eksport af forbrugsdata

Det kan være nødvendigt at eksportere forskellige forbrugsdata, således at de registrerede data kan benyttes i andre sammenhænge end Omega EMS.

Denne funktion er kun relevant såfremt systemet er sat op til at skulle eksportere data. Der skal installeres en driver, som kan overføre data til den eksterne aktør. I øjeblikket findes der to aktører, som er i stand til at modtage data – den tidligere kurveknækker aftale og KMD-data.

Foruden selve eksporten kan man opsætte, hvilke målere man ønsker at eksportere data fra, ved at følge nedenstående fremgangsmåde.

#### Sådan gør man:

1. Tryk på "konfigurationer" → "Indstillinger" → "Eksport af forbrugsdata" og nedenstående skærmbillede fremkommer.

| utomatisk eksp | oort af målerdata |                                  |           | -         |            | ×  |
|----------------|-------------------|----------------------------------|-----------|-----------|------------|----|
| Tilføj målere  |                   | Ekstern ID for data-eksport til: | <b></b>   |           | × 🖬        | кJ |
| Må             | lemavn            | Placering                        | Ekstem ID | Senest el | ksporteret |    |
|                |                   |                                  |           |           |            |    |
|                |                   |                                  |           |           |            |    |
|                |                   |                                  |           |           |            |    |
|                |                   |                                  |           |           |            |    |
|                |                   |                                  |           |           |            |    |
|                |                   |                                  |           |           |            |    |
|                |                   |                                  |           |           |            |    |
|                |                   |                                  |           |           | :          | 4  |

Figur 5-64 Automatisk eksport af målerdata

2. Der kan nu vælge at tilføje en ny måler til den liste der vil eksporteres. Start med at finde den måler hvis data man ønsker tilføjet.

# Sådan gør man:

 Tryk på "konfigurationer" → "Indstillinger" → "Eksport af forbrugsdata" og tryk på knappen "ekstern ID for data-eksport til:" vælg i dette tilfælde Elsparefonden, knappen "Tilføj målere" bliver nu aktiv

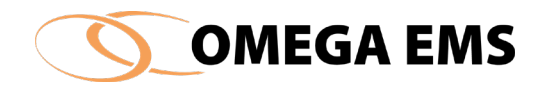

2. Tryk på "Tilføj målere..." og nedenstående billede kommer frem.

| I Find                                                                                                    | _                  |                          | × |
|----------------------------------------------------------------------------------------------------|--------------------|--------------------------|---|
| 🔁 Foldere 🔁 Foldere (tilknytninger) 🥌 Målere 🍯 Målere (stamdata)                                                                                                    |                    |                          |   |
| Foldemavn       (Søgetegn: ? og *)         Foldere med registreringer godkendt til dato         Godkendt op til       03-10-18 00:00:00         Aflæsninger       Multimålere       Planer (Budget)       Planer (Evaluering) | Søg<br>Ny<br>Forts | y søgning<br>aæt søgning | 3 |
| Navn Beskrivelse                                                                                                    |                    |                          |   |
|                                                                                                    |                    |                          |   |
| Tøm listen Udskriv liste Eksporter (Excel) Udskriv målerstamdata                                                                                                    |                    | 2                        |   |

Figur 5-65 Find måler

- 3. Der er nu forskellige muligheder for at finde de målere frem, der ønskes at tilføje. De fire faneblade foroven er forskellige søgekriterier:
  - a. Foldere Her søges der blandt alle systemets foldere.
  - b. Foldere (tilknytninger) Her kan der søges på brugernavn og Bygnings ID
  - c. Målere Her kan der søges på en måler via målernavn, målertype, forbrugstype eller målernummer herunder kan der samtidig søges på, om det skal være en manuel, en beregnings- eller en automatisk måler.
  - d. Målere (stamdata) Her søger man via de målerstamdata der er registreret til målerne – f.eks. etableringsdato, fabrikat eller hvilke informationer man har registreret.
- 4. De forskellige faneblade kan også kombineres, så man først finder en folder for derefter at finde en bestemt måler i den folder.
- 5. Når man har fundet den måler, man vil tilføje listen markeres den og trykkes ✔ billedet bliver lukket og man kommer tilbage til automatisk eksport af målerdata husk at afslutte med 🖬.

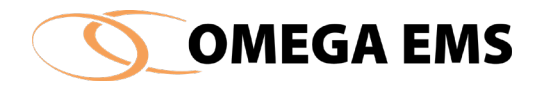

- 6. De foldere eller målere man har fundet frem har man forskellige muligheder for at behandle. Mulighederne findes forneden på skærmbilledet:
  - a. "Tøm listen" så fjernes alle de foldere og bygninger som er fundet frem ved den tidligere søgning
  - b. "Udskriv liste" her udskriver du den liste som er kommet frem i din søgning
  - c. "Eksporter (Excel)..." her eksportere du de informationer du får vist i fanebladet ovenstående – det foregår sådan at du bliver spurgt hvor du vil gemme informationerne – du giver informationerne et navn og kan derefter på et senere tidspunkt importeres i Excel til videre behandling.
  - d. "Udskriv Målerstamdata" Her kan du lave en udskrift af målerstamdata du har fundet frem til.

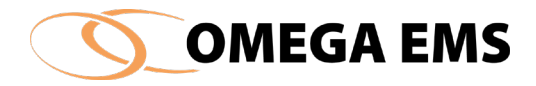

# 6 Drift

Dette afsnit indeholder en gennemgang af de funktioner, der anvendes i den almindelige drift af Omega EMS. Det er bl.a. indtastning af måleraflæsninger, rettelser af inddateringer, budgettering, folderværdier, logbøger og vedligehold af graddagesystemer. En del af disse funktioner vil normalt blive foretaget af webbruger eller webadministrator, men det vil derfor stadig i visse tilfælde være nødvendigt for systemadministrator, at kunne foretage almindelige driftsfunktioner.

| 🚺 Omeg     | ga EMS 3.8.1  |       |             |                     |                        |                  |                       |        |            |            |       | -      |   | ×        |
|------------|---------------|-------|-------------|---------------------|------------------------|------------------|-----------------------|--------|------------|------------|-------|--------|---|----------|
| System     | Konfiguration | Drift | t Økonomi   | Fjernaflæsning      | Hjælp                  |                  |                       |        |            |            |       |        |   |          |
| : 😁 🏛      | 📑 🛷 🗞 🛔       | Ď     | Aflæsninge  | er                  | Ctrl+A                 | 1                |                       |        |            |            |       |        |   |          |
|            |               |       | Ret aflæsni | nger                | Ctrl+R                 |                  |                       |        |            |            |       |        |   | <u> </u> |
|            |               | ٦     | Budget      |                     | Ctrl+B                 |                  |                       |        |            |            |       |        |   | <u> </u> |
| O Indlæs   | s (F5)        |       | Budgetprof  | filer               |                        | atter            | 🛅 Status              |        |            |            |       |        |   |          |
|            |               | A     | Adviserings | sliste              |                        | /låler           | Forbrugstype          | Enhed  | Plac       | cering     | Måler | gruppe |   |          |
|            | 01.           |       | Folderværd  | dier                | Ctrl+F                 |                  |                       |        |            |            |       |        |   |          |
|            | 02.           | \$    | Logbog      |                     |                        |                  |                       |        |            |            |       |        |   |          |
| l <u>+</u> | 04.           |       | Ulæste logi | bogsnotater         |                        |                  |                       |        |            |            |       |        |   |          |
|            | 05.           |       | Send email  | til brugere         |                        |                  |                       |        |            |            |       |        |   |          |
|            | 07.           |       | Graddage    |                     |                        | 1                |                       |        |            |            |       |        |   |          |
|            | 08.<br>09     |       | Graddage-   | uafhængigt forbr    | ia.                    |                  |                       |        |            |            |       |        |   |          |
|            | 10.           | _     | Graddager   |                     | .g                     |                  |                       |        |            |            |       |        |   |          |
|            | 11.<br>12     |       |             |                     |                        |                  |                       |        |            |            |       |        |   |          |
| . ÷-ē      | 95,           |       |             |                     |                        |                  |                       |        |            |            |       |        |   |          |
|            | 96.<br>97     |       |             | <                   |                        |                  |                       |        |            |            |       |        |   | >        |
|            | 98.           |       | -           | III Rapporter       | 🕐 Brug                 | gere             | 💼 Bygningsoplysninger | Grafer | 🛄 (Grafer) | C Kort     |       |        | E | Ð        |
|            | XVitani test  |       |             |                     | Raj                    | pport            |                       |        | Be         | eskrivelse |       |        |   |          |
|            |               |       |             | Afgift afregr       | iing - Varm            | egenvi           |                       |        |            |            |       |        |   |          |
|            |               |       |             | Afkøling Ug         | e/dag - Fre            | emløb ·          |                       |        |            |            |       |        |   |          |
|            |               |       |             |                     | e/Dag - Fr<br>V Uge/Da | emiøo<br>a - Fre |                       |        |            |            |       |        |   |          |
|            |               |       |             | Afkøling VG         | V År/Måne              | ed - Fre         |                       |        |            |            |       |        |   |          |
|            |               |       |             | Afkøling År/<br>100 | måned - Fi             | remløb           |                       |        |            |            |       |        |   |          |

Figur 6-1 Menupunktet drift

I de efterfølgende afsnit vil de enkelte menupunkter under menuen drift blive gennemgået, i samme rækkefølge som de kommer i selve menuen.

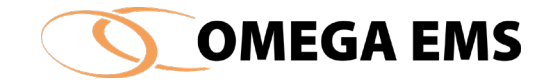

#### 6.1 Aflæsninger

Ved aflæsninger forstås indtastning af tællestande, forbrug, pejlinger mm. Måleropsætningen finder du under "konfiguration" → "Målere", hvor der både kan rettes i informationerne vedrørende hver enkelt måler, men også oprettes nye målere.

| Folder:                                                                                                    | ergispareprojekter<br>conomi                                                                               | Måler information<br>Placering:<br>Forbrugstype:<br>Tariffering:<br>Graddagekorriger:<br>Afregningsmåler: | Tavlerum<br>El<br>Enkelt tarf<br>Nej<br>Nej                                                                                                    |            | Datos     | Udskriv ske<br>tyring<br>Dato og tid<br>Sæt dato<br>-17 00:00:00 | ma     | Ved hjælp af piletasterne nederst<br>i skærmbilledet, kan<br>målerækkefølgen ændres.<br>Det er en god ide, at tilpasse<br>målerækkefølgen til den "rute" |
|----------------------------------------------------------------------------------------------------|----------------------------------------------------------------------------------------------------|----------------------------------------------------------------------------------------------------|----------------------------------------------------------------------------------------------------|------------|-----------|------------------------------------------------------------------|--------|----------------------------------------------------------------------------------------------------|
| Måler           → 4201_B_           → 4208_B_           → 4202_B_           → 4502_B_           → 4503_B_           → 4503_B_           → 4503_B_           → 4503_B_           → 4503_B_ | Enhed<br>kWh<br>kWh<br>kWh<br>kWh<br>kWh<br>kWh<br>wh<br>wh<br>wh<br>wh<br>wh<br>wh<br>wh<br>wh<br>wh<br>w | Dato                                                                                                    | Dato 14-02-17 00:00:00 14-02-17 00:00:00 14-02-17 00:00:00 14-02-17 00:00:00 14-02-17 00:00:00 14-02-17 00:00:00 14-02-17 00:00:00 14-02-17 00:00:00 14-02-17 00:00:00 14-02-17 00:00:00 | Værdi / T1 | <u>T2</u> | <u>T3</u>                                                        |        | <i>som den energiansvarlige<br/>bruger i forbindelse med<br/>aflæsningerne.</i>                                                                          |
|                                                                                                    | kWh                                                                                                    | 4.439.909 kW                                                                                              | 14-02-17 00:00:00                                                                                                    |            | 7         | + ↓                                                              | ↓<br>± |                                                                                                    |

Figur 6-2 Indtastning af aflæsninger

Normalt vil de fleste manuelle aflæsninger blive inddateret via Omega EMS Web af enten webbruger eller webadministrator. Det er dog også muligt at inddatere aflæsningerne i administrationsprogrammet ved at benytte ovenstående skærmbillede. Målerne, der vises i vinduet nederst, er udelukkende (ikke-nedlagte) målere, der er konfigureret til manuel aflæsning. Rækkefølgen af målerne i såvel dette skærmbillede, som på aflæsningsskemaer og indtastningsbilledet i Omega EMS Web, bestemmes via de fire pile-knapper nederst til højre i billedet.

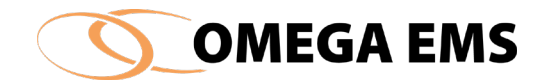

# 6.1.1 Inddatering af aflæsninger og udskriv et aflæsningsskema

Inden man går ud og foretager de første aflæsninger kan det være en god idé at udskrive et aflæsningsskema på forhånd.

#### Udskriv aflæsningsskema

#### Sådan gør man:

- Vælg menupunktet "Drift" → "Aflæsninger..." og skemaet "indtastning af aflæsninger" kommer frem.
- 2. Målernes rækkefølge kan ændres ved hjælp af pilene nederst til højre, så de står i den rækkefølge målerpunkterne aflæses.
- 3. Vælg "udskriv skema" i øverste højre hjørne.

| Bemærk - De første gange du                                                                                                  |
|----------------------------------------------------------------------------------------------------|
| kommer ind for at indtaste en                                                                                                |
| aflæsning vil du opleve følgende                                                                                             |
| meddelelsen.                                                                                                    |
| Information ×                                                                                                    |
| Kun målere for hvilke der kan inddateres aflæsninger<br>er vist i nedenstående liste (beregningsmålere mm. er<br>ikke vist). |
| Vis ikke denne meddelelse igen                                                                                               |
| ОК                                                                                                    |
| Ved at sætte flueben i "vis ikke denne                                                                                       |
| meddelelse igen" kan denne                                                                                                   |
| meddelelse undertrykkes. Mere info i                                                                                         |

afsnit 4.5.

- 4. Oversigten over de printere, der er til rådighed kommer nu frem og man kan vælg den printer der passer bedst.
- 5. Tryk print og aflæsningsskemaet kommer ud på papir.

#### Indtast aflæsningerne

#### sådan gør man:

- Vælge menupunktet "Drift" → "Aflæsninger..." Siden "Indtastning af aflæsninger" kommer frem
- 2. Under folderhierarkiet vælges den folder (ejendom), der skal indtastes aflæsninger for. Øverst i midten kan informationer for den enkelte måler ses.
- 3. I området "Datostyring" kan der i afkrydsningsfeltet "Dato og tid" sættes en markering, såfremt der udover en datoangivelse for aflæsningen også ønskes en tidsangivelse.
- 4. Omega EMS vil som udgangspunkt skrive dags dato i kolonnen "Dato". Dette kan dog ændres (for alle rækker på en gang) ved at bruge knappen "Sæt dato" og det tilhørende indtastningsfelt herunder. Datoen for den enkelte række kan ændres individuelt ved blot at skrive en dato i feltet "Dato".
- 5. Herefter inddateres aflæsningerne under feltet "Værdi". Når der skiftes mellem de enkelte målere, kan seneste aflæsningsdato og -værdi ses nederst i billedet.
- 6. Aflæsningen gemmes ved at trykke på 📠 i nederste højre hjørne.

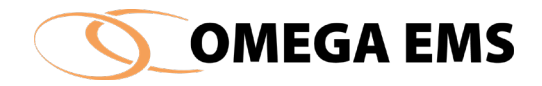

Bemærk at der her i administrationsværktøjet ikke er nogen hjælp til at afgøre direkte, om der er fejl eller andet vha. smileys – man kan gå ind i rapporterne eller benytte grafen i administrationsværktøjet for at se, om der er afvigelser fra det normale forbrug.

# 6.2 Ret aflæsninger, målerskift og overløb

I denne funktion kan man foretage flere forskellige funktioner.

Ved Ret Aflæsninger forstås, at der foretages ændringer i allerede indtastede forbrugsdata. Et målerskift er noget de fleste kommer ud for, da mange forsyningsselskaber med mellemrum skifter målere. Et målerskift skal opfattes som en ændring i forløbet af den kontinuert stigende tællerstand.

| e                                              |                                   |              |        |                   |                  |                        |               |
|------------------------------------------------|-----------------------------------|--------------|--------|-------------------|------------------|------------------------|---------------|
| Туре                                           | Måler 🔺                           | Forbrugstype | Enhed  | Placering         | Seneste dato     | Seneste værdi          | Målergruppe   |
| 5                                              | many.                             | Temperatur   | °C     |                   | 27-02-2018 00:00 | 0,00                   | Afkøling      |
| 9                                              | danta fazi ada                    | Ð            | kWh    | l varmeskab syd v | 13-04-2018 14:15 | 11,00                  | El_Hovedmåler |
| 9                                              | the same studies                  | Ð            | kWh    |                   | 21-02-2018 00:00 | 200.000,00             | El_Hovedmåler |
| 9                                              |                                   | Vand         | m³     |                   | 21-02-2018 00:00 | 150,00                 | Vand_Hovedm   |
| 9                                              | The data spread                   | Fjernvarme   | MWh    |                   | 21-02-2018 00:00 | 130,00                 | Varme_Hovedr  |
| 9                                              | Intellingation reserve            | Fjernvarme   | MWh    |                   | 01-01-2018 00:00 | 100.000,00             |               |
| 9                                              | Table 1                           | Brine        | m³     |                   | 10-09-2018 06:00 | 0.00                   |               |
| 0+0                                            | failer de l'ag                    | Effekt       |        |                   | 10-09-2018 05:00 | 0,00                   |               |
| 9                                              | term out al                       | Fjernvarme   | MWh    |                   | 21-02-2018 00:00 | 110.00                 |               |
| 5                                              | term offer per                    | Fjernvarme   | MWh    |                   | 21-02-2018 00:00 | 110.00                 |               |
| nedlagte måle<br>hinger<br>le:<br>01-01-201    | re<br>0 00:00 <u>■</u> ▼ 10-09-20 | )18 14:34 🏢  | ▼ Hent | Udskriv           | Gem Konver       | er Vis grafisk         | Overløb       |
| sninger: Den st                                | ore vandmåler                     |              |        | Rediger 🐻 🗙 🕈     | 4 🖻 🛍 🖲          | Tælleværk              | Rediger       |
|                                                |                                   | Forth        | rug    |                   |                  | Målernummer:           |               |
| Dato / tid                                     | Værdi                             | 1010         | -      |                   |                  |                        |               |
| Dato / tid<br>01-01-2018 00:                   | 00 0,                             | 00           |        |                   |                  | Enhed: má              | 3             |
| Dato / tid<br>01-01-2018 00:<br>19-02-2018 14: | 23 Værdi 0,                       | 00           | 120,00 |                   |                  | Enhed: m3<br>Faktor: 1 | 3             |

Hovedbilledet for "Ret aflæsning" ser således ud:

#### Figur 6-3 Ret aflæsninger

1. Måleren der ønskes vist aflæsninger for, markeres øverst i skærmbilledet ovenfor.

2. Via datohåndteringen:

eriode: 01-01-2010 00:00 💭 10-09-2018 14:34 💭

vælges perioden, som der ønskes

aflæsninger for, og ved tryk på knappen <sup>Hent</sup> vises aflæsningerne for den valgte måler i den givende periode (hvis der er nogen), samt alle tælleværker, der er tilknyttet måleren.

Tælleværk tilknyttet måleren vises med hver sin farvekode, også selvom der ikke er aflæsninger, at vise for den valgte periode.

Målernummer:

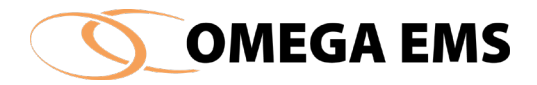

På Figur 6-3 Ret aflæsninger vises et skærmbillede, der illustrerer en måler med 3 aflæsninger. Den røde kolonne ud for aflæsningerne, illustrerer at aflæsningerne hører sammen med

|               | Enhed:   | m3         |                                                                       |
|---------------|----------|------------|-----------------------------------------------------------------------|
| tælleværket   | Faktor:  | 1          | , som er vist i højre side. Yderligere tælleværk vil få andre farver, |
| for at anskue | eliggøre | de enkelte | målerskift og de dertilhørende nye tælleværker.                       |

Rettelse på linjeniveau er muligt. Dato og værdi kan rettes på den enkelte linje. Man kan ikke redigere på linjeniveau, når det drejer sig om målerskifte og overløb, via klik på den enkelte linje. Dette skal gøres via Knappen Rediger længst til venstre. Målerens første aflæsning kan dog altid rettes.

Redigering af et målerskifte, kunne se således ud:

| C | 🕽 Redigere må             | lerskift                                   |    |              |            |                                               | ?                          | × |
|---|---------------------------|--------------------------------------------|----|--------------|------------|-----------------------------------------------|----------------------------|---|
|   | Aflæsninger:              |                                            |    |              |            | Tælleværk:                                    |                            |   |
|   | Aflæsning:<br>Nedtagning: | 03-04-2018 13:27:15<br>03-04-2018 13:28:16 |    | 5432<br>5433 | kWh<br>kWh | Målernummer:<br>Enhed:<br>Faktor:<br>Overløb: | 12345<br>kWh<br>1<br>99999 | R |
|   | Opsætning:<br>Aflæsning:  | 03-04-2018 13:28:17<br>05-04-2018 13:28:00 |    | 10<br>10     | kWh<br>kWh | Målernummer:<br>Enhed:<br>Faktor:<br>Overløb: | 2<br>kWh<br>1<br>99999     | R |
|   |                           |                                            | ОК |              | Annuller   | ]                                             |                            |   |

Her bemærkes igen farvekodningen, som kobler aflæsningerne sammen med individuelle tælleværk.

Øverst er sidste aflæsning før målerskiftet samt nedtagningstidspunktet. Nederst vises opsætningen af ny måler, samt oplysninger om første efterfølgende aflæsning. Ude til højre vises de tilknyttede tælleværker.

Tælleværket kan redigeres via knappen 🖭.

Når man ikke er i gang med at redigere et eksisterende målerskifte, men alligevel vil redigere i et tælleværk, så håndteres dette via vinduet i højre side af skærmbilledet. Tælleværket markeres med et klik, hvorefter det kan ses at det er markeret via en blå omkreds omkring tælleværket:

Se eksempel på dette her, hvor tælleværket med den røde farve er blevet markeret:

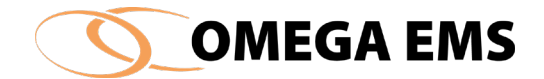

| Tælleværk                         | Rediger 🗙         |  |
|-----------------------------------|-------------------|--|
| Målernummer:<br>Enhed:<br>Faktor: | 12345<br>kWh<br>1 |  |
| Målernummer:<br>Enhed:<br>Faktor: | 2<br>kWh<br>1     |  |

Ved klik på knappen Rediger, yderst til højre, vil du få tælleværkets data frem med mulighed for at redigere i dets data:

| Ο | Redigere tællevæ | erk: 39396 ?     | × |
|---|------------------|------------------|---|
|   |                  |                  |   |
|   | Målernummer:     | 12345            |   |
|   | Enhed            | kWh 🗸            |   |
|   | Faktor:          | 1                |   |
|   | Overløb:         | 99999            |   |
|   | Decimaler:       | 3                |   |
|   | Fra dato :       | 01-01-1980 00:00 |   |
|   | Til dato :       | 03-04-2018 13:28 |   |
|   |                  |                  |   |
|   | OK               | Annuller         |   |

Bemærk, at tælleværk også kan slettes via 💌 dog ikke, hvis det er det første tælleværk. Hvis man sletter et tælleværk, konverteres aflæsninger til det foregående tælleværk.

# 6.2.1 Foretag rettelser i indtastede forbrugsdata

Er der rettelser til tidligere inddateringer skal følgende fremgangsmåde bruges.

#### Sådan gør man:

- 1. Vælge menupunktet "Drift"  $\rightarrow$  "Ret aflæsninger..." eller Tryk på 🖄 i værktøjslinjen
- 2. Under "Folder" vælges den folder/bygning, hvori den måler man ønsker at lave en rettelse for befinder sig.
- 7. Under "Målere" markeres den måler, hvis aflæsninger ønskes ændret. En pil fremkommer ud for den valgte måler. Under målerlisten er det desuden muligt at sætte flueben i "Vis nedlagte målere", i tilfælde af at man er interesseret i at se dem.
- 8. I felterne under rubrikken "Periode", defineres den periode hvori den indtastning man ønsker rettet befinder sig.
- 9. Tryk på knappen "Hent".
- 10. Nu fremkommer de aflæsninger, der er for den valgte periode, i vinduet nederst på skærmen. Med musen markeres den værdi (eller dato) der skal ændres, og den nye værdi (eller dato) indtastes.

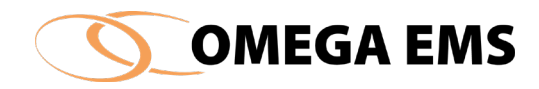

| e                                                                                                    |                                                                                                    |                                                                                                    |        |                                                                                    |                                                                                           |                        |                         |                                                                                                    |                    |
|----------------------------------------------------------------------------------------------------|----------------------------------------------------------------------------------------------------|----------------------------------------------------------------------------------------------------|--------|------------------------------------------------------------------------------------|-------------------------------------------------------------------------------------------|------------------------|-------------------------|----------------------------------------------------------------------------------------------------|--------------------|
| Туре                                                                                                    | Måler                                                                                                    | 🔺 F                                                                                                    | orbrug | stype                                                                              | Enhed                                                                                     | Placering              | Seneste dato            | Seneste værdi                                                                                                    | Målergruppe        |
| 6                                                                                                    | and the second second s | Te                                                                                                    | empera | atur                                                                               | C                                                                                         |                        | 27-02-2018 00:00        | 0.00                                                                                                    | Afkøling           |
| 9                                                                                                    |                                                                                                    | B                                                                                                    |        | k                                                                                  | (Wh                                                                                       | l varmeskab syd v.     | 13-04-2018 14:15        | 11,00                                                                                                    | E_Hovedmåler       |
| 9                                                                                                    | 100.000                                                                                                    | B                                                                                                    |        | ŀ                                                                                  | (Wh                                                                                       |                        | 21-02-2018 00:00        | 200.000,00                                                                                                    | El_Hovedmåler      |
| 5                                                                                                    | 100.000                                                                                                    | Va                                                                                                    | and    | r                                                                                  | n³                                                                                        |                        | 21-02-2018 00:00        | 150,00                                                                                                    | Vand_Hovedmå       |
| 9                                                                                                    | 100.000                                                                                                    | Fje                                                                                                    | emvan  | me I                                                                               | MWh                                                                                       |                        | 21-02-2018 00:00        | 130,00                                                                                                    | Varme_Hovedm       |
| 9                                                                                                    | in straight                                                                                                    | Fje                                                                                                    | emvan  | me I                                                                               | MWh                                                                                       |                        | 01-01-2018 00:00        | 100.000,00                                                                                                    |                    |
| 9                                                                                                    | -                                                                                                    | Bri                                                                                                    | ine    | r                                                                                  | n³                                                                                        |                        | 10-09-2018 06:00        | 0.00                                                                                                    |                    |
| 0+0                                                                                                    | 100000                                                                                                    | Eff                                                                                                    | fekt   |                                                                                    |                                                                                           |                        | 10-09-2018 05:00        | 0.00                                                                                                    |                    |
| 9                                                                                                    |                                                                                                    | Fje                                                                                                    | emvan  | me I                                                                               | MWh                                                                                       |                        | 21-02-2018 00:00        | 110,00                                                                                                    |                    |
| 9                                                                                                    |                                                                                                    | Fje                                                                                                    | emvan  | me I                                                                               | MWh                                                                                       |                        | 21-02-2018 00:00        | 110,00                                                                                                    |                    |
| ninger<br>le:<br>01-01-2010                                                                                                    | 0 00:00                                                                                                    | 10-09-2018                                                                                                    | 14:34  |                                                                                    | Hent                                                                                      | Udskriv                | Gem Konver              | rter Vis grafisk                                                                                                    | Overløb            |
| ninger<br>le:<br>01-01-2010<br>ninger: Bjarke T                                                                                                    | 0 00:00 <b>, ▼</b><br>Test måler                                                                                                    | 10-09-2018                                                                                                    | 14:34  | Entra a                                                                            | Hent                                                                                      | Udskriv<br>Rediger 💽 🗙 | Gem Konver              | ter Vis grafisk<br>Tælleværk                                                                                           | Overløb<br>Rediger |
| ninger<br>le:<br>01-01-2010<br>ninger: Bjarke 1<br>Dato / tid<br>03-04-2018 13-1                                                                                                    | 0.00:00 , , , , , , , , , , , , , , , , ,                                                                                                    | 10-09-2018<br>erdi<br>5 430 000                                                                                                    | 14:34  | Forbrug                                                                            | Hent                                                                                      | Udskriv<br>Rediger 🗑 🗙 | Gem Konver<br>1/2 🖻 🛍 🗐 | ter Vis grafisk<br>Tælleværk Målernummer: 12                                                                           | Overløb<br>Rediger |
| ninger<br>01-01-2010<br>ninger: Bjarke T<br>Dato / tid<br>03-04-2018 13:1<br>03-04-2018 13:2                                                                                                    | 0 00:00 <b>, , , , , , , , , , , , , , , , , , </b>                                                                                                    | 10-09-2018<br>erdi<br>5.430,000<br>5.432,000                                                                                                    | 14:34  | Forbrug 20                                                                         | Hent                                                                                      | Udskriv<br>Rediger 🗑 🗙 | Gem Konver<br>12 🖻 🛍 🗟  | ter Vis grafisk<br>Tælleværk<br>Målernummer: 12<br>Enhed: kV<br>Faktor: 1                                              | Overløb<br>Rediger |
| ninger<br>le:<br>01-01-2010<br>ninger: Bjarke 1<br>Dato / tid<br>03-04-2018 13:1<br>03-04-2018 13:2<br>03-04-2018 13:2                                                                                                    | 0 00:00 🐨 🗸 🗸 Test måler Va<br>19 27 28                                                                                                    | 10-09-2018<br>erdi<br>5.430,000<br>5.432,000<br>5.433,000                                                                                       | 14:34  | Forbrug                                                                            | Hent                                                                                      | Udskriv<br>Rediger 🥘 🗙 | Gem Konver<br>12 Pa வ 🗐 | ter Vis grafisk<br>Tælleværk<br>Målernummer: 12<br>Enhed: kV<br>Faktor: 1                                              | Overløb<br>Rediger |
| ninger<br>le:<br>                                                                                                    | 0 00:00 🔍 🗸<br>Test måler<br>19 27<br>28 28                                                                                                    | rdi<br>5.430,000<br>5.432,000<br>5.433,000<br>10.000                                                                                            | 14:34  | Forbrug<br>2,0<br>1,0                                                              | Hent                                                                                      | Udskriv                | Gem Konver              | tier Vis grafisk<br>Tælleværk Målernummer: 12<br>Enhed: kV<br>Faktor: 1<br>Målernummer: 2                              | Overløb<br>Rediger |
| ninger<br>le:<br>                                                                                                    | 0 00:00 🔍 🗸<br>Test måler<br>19 27 28 28 28 28                                                                                                    | erdi<br>5.430,000<br>5.432,000<br>10,000<br>10,000                                                                                              | 14:34  | Forbrug<br>2,0<br>1,0                                                              | Hent<br>Hent<br>                                                                          | Udskriv                | Gem Konver              | tier Vis grafisk<br>Tælleværk<br>Målernummer: 12<br>Enhed: kV<br>Faktor: 1<br>Målernummer: 2<br>Enhed: kV              | Overløb<br>Rediger |
| ninger<br>le:<br>[01-01-2010<br>ninger: Bjarke 1<br>Dato / tid<br>03-04-2018 13:2<br>03-04-2018 13:2<br>03-04-2018 13:2<br>03-04-2018 13:2<br>05-04-2018 13:2<br>06-04-2018 13:2                                                                                                    | 2 00:00 🔍 🗸<br>Test måler<br>19 27 28 28 28 28 28 28                                                                                                    | erdi<br>5.430,000<br>5.432,000<br>5.433,000<br>10,000<br>10,000                                                                                 | 14:34  | Forbrug<br>2,0<br>1,0<br>0,0<br>0,0                                                | Hent<br>Hent<br>000<br>000<br>000<br>000<br>000                                           | Udskriv                | Gem Konver              | rier Vis grafisk<br>Tælleværk<br>Målernummer: 12<br>Enhed: kV<br>Faktor: 1<br>Målernummer: 2<br>Enhed: kV<br>Faktor: 1 | Overløb<br>Rediger |
| ninger<br>le:<br>01-01-2010<br>ninger: Bjarke 1<br>Dato / tid<br>03-04-2018 13:1<br>03-04-2018 13:2<br>03-04-2018 13:2<br>05-04-2018 13:2<br>06-04-2018 13:2<br>07-04-2018 13:2                                                                                                    | 2 00:00 🔍 🗸<br>Test måler<br>19 27 28 28 28 28 28 28 28 28 28 28 28 28 28                                                                                                    | erdi<br>5.430,000<br>5.432,000<br>5.433,000<br>10,000<br>10,000<br>10,000                                                                       | 14:34  | Forbrug<br>2,0<br>1,0<br>0,0<br>0,0<br>0,0                                         | Hent<br>Hent<br>000<br>000<br>000<br>000<br>000<br>000                                    | Udskriv                | Gem Konver              | ter Vis grafisk<br>Tælleværk<br>Målernummer: 12<br>Enhed: kV<br>Faktor: 1<br>Målernummer: 2<br>Enhed: kV<br>Faktor: 1  | Overløb<br>Rediger |
| ninger<br>le:<br>[01-01-2010<br>ninger: Bjarke 1<br>Dato / tid<br>03-04-2018 13:2<br>03-04-2018 13:2<br>03-04-2018 13:2<br>05-04-2018 13:2<br>06-04-2018 13:2<br>07-04-2018 13:2<br>08-04-2018 13:2                                                                                                    | 2 00:00<br>Test måler<br>19<br>27<br>28<br>28<br>28<br>28<br>28<br>28<br>28                                                                                                    | erdi<br>5.430,000<br>5.432,000<br>10,000<br>10,000<br>10,000<br>10,000<br>10,000                                                                | 14:34  | Forbrug<br>2,0<br>1,0<br>0,0<br>0,0<br>0,0<br>0,0<br>0,0                           | Hent<br>Hent<br>000<br>000<br>000<br>000<br>000<br>000<br>000<br>000                      | Udskriv                | Gem Konver              | ter Vis grafisk<br>Tælleværk<br>Målernummer: 12<br>Enhed: kV<br>Faktor: 1<br>Målernummer: 2<br>Enhed: kV<br>Faktor: 1  | Overløb<br>Rediger |
| ninger<br>le:<br>[01-01-2010<br>ninger: Bjarke 1<br>Dato / tid<br>03-04-2018 13:2<br>03-04-2018 13:2<br>03-04-2018 13:2<br>05-04-2018 13:2<br>05-04-2018 13:2<br>0 | 2 00:00 🔍 🗐 🗸<br>Test måler<br>19 27<br>28 28<br>28 28<br>28 28<br>28 28<br>28 28<br>28 28                                                                                                    | erdi<br>5.430,000<br>5.432,000<br>10,000<br>10,000<br>10,000<br>10,000<br>10,000<br>10,000                                                      | 14:34  | Forbrug<br>2,0<br>1,0<br>0,0<br>0,0<br>0,0<br>0,0<br>0,0<br>0,0<br>0,0<br>0,0      | Hent<br>Hent<br>1000<br>1000<br>1000<br>1000<br>1000<br>1000<br>1000                      | Udskriv                | Gem Konver              | ter Vis grafisk<br>Tælleværk<br>Målernummer: 12<br>Enhed: kV<br>Faktor: 1<br>Målernummer: 2<br>Enhed: kV<br>Faktor: 1  | Overløb<br>Rediger |
| ninger<br>le:<br>[01-01-2010<br>ninger: Bjarke 1<br>Dato / tid<br>03-04-2018 13:2<br>03-04-2018 13:2<br>03-04-2018 13:2<br>03-04-2018 13:2<br>05-04-2018 13:2<br>05-04-2018 13:2<br>0 | 0 00:00<br>Test måler<br>Va<br>19<br>27<br>28<br>28<br>28<br>28<br>28<br>28<br>28                                                                                                    | erdi<br>5.430,000<br>5.432,000<br>5.433,000<br>10,000<br>10,000<br>10,000<br>10,000<br>10,000<br>10,000<br>10,000<br>10,000<br>10,000           | 14:34  | Forbrug<br>2,0<br>1,0<br>0,0<br>0,0<br>0,0<br>0,0<br>0,0<br>0,0<br>0,0<br>0,0<br>0 | Hent<br>Hent<br>Hent<br>100<br>100<br>100<br>100<br>100<br>100<br>100<br>100<br>100<br>10 | Udskriv                | Gem Konver              | ter Vis grafisk<br>Tælleværk<br>Målernummer: 12<br>Enhed: kV<br>Faktor: 1<br>Målernummer: 2<br>Enhed: kV<br>Faktor: 1  | Overløb<br>Rediger |
| ninger<br>le:<br>[01-01-2010<br>Dato / tid<br>03-04-2018 13:1<br>03-04-2018 13:2<br>03-04-2018 13:2<br>03-04-2018 13:2<br>03-04-2018 13:2<br>05-04-2018 13:2<br>05-04-2018 13:2<br>05-04-2018 13:2<br>10-04-2018 13:2<br>11-04-2018 13:2                                                                                                    | 0 00:00<br>Test måler<br>Va<br>19<br>27<br>28<br>28<br>28<br>28<br>28<br>28<br>28                                                                                                    | erdi<br>5.430,000<br>5.432,000<br>5.433,000<br>10,000<br>10,000<br>10,000<br>10,000<br>10,000<br>10,000<br>10,000<br>10,000<br>10,000<br>10,000 |        | Forbrug<br>2,0<br>1,0<br>0,0<br>0,0<br>0,0<br>0,0<br>0,0<br>0,0<br>0,0<br>0,0<br>0 | Hent<br>Hent<br>Hent<br>Hold<br>Hold<br>Hold<br>Hold<br>Hold<br>Hold<br>Hold<br>Hold      | Udskriv                | Gem Konver              | ter Vis grafisk<br>Tælleværk<br>Målernummer: 12<br>Enhed: kV<br>Faktor: 1<br>Målernummer: 2<br>Enhed: kV<br>Faktor: 1  | Overløb<br>Rediger |

- 11. Hvis ændringerne fortrydes, trykkes på "Annuller"
- 12. Der trykkes nu på knappen "Gem".

I forhold til den tilsvarende facilitet i web-modulet, er der her færre begrænsninger mht. hvad det er muligt at indtaste. Man bør derfor sikre sig, at de rettelser der er foretaget er korrekte, inden knappen "Gem" aktiveres (man kan f.eks. indtaste værdier, som er mindre end de foregående registreringer uden at det giver problemer). Bemærk at gem knappen kun bliver aktiv, når man har foretaget en rettelse.

# 6.2.2 Eksporter data til Excel

Data for den valgte periode, kan eksporteres til Excel.

- 1. Vælge menupunktet "Drift"  $\rightarrow$  "Ret aflæsninger..." eller Tryk på <sup>3</sup> i værktøjslinjen.
- 2. Under "Folder" vælges den folder/bygning, hvor i den måler man ønsker at lave en rettelse, befinder sig.
- 13. Under "Målere" markeres den måler, hvis aflæsninger ønskes ændret. En rød pil fremkommer ud for den valgte måler.

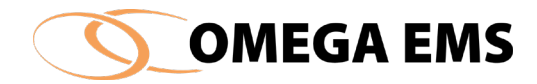

- 14. I feltet "Periode", defineres den periode hvori den indtastning man ønsker at arbejde med, befinder sig.
- 15. Tryk på "Eksporter" i højre side af skærmbilledet, og skærmbilledet nedenfor fremkommer.

| O Export data |     |       |          | - |           | $\times$ |
|---------------|-----|-------|----------|---|-----------|----------|
| Export        |     |       |          |   |           |          |
| Placering:    |     |       |          |   | Placering |          |
| Filnavn:      |     |       |          |   |           |          |
| Filtype:      | CSV |       |          | ~ |           |          |
|               |     | Udfør | Annuller |   |           |          |

Figur 6-4 Gem data i Excel

- 16. På ovenstående skærmbillede vælges der en hensigtsmæssig folder via "Gem i".
  - a Under "Filnavn" vælges et hensigtsmæssigt navn.
  - b Under "Filtype", vælges det ønskede format
- 17. Tryk på "Udfør".

Dataene kan nu åbnes i Excel. Bemærk at det kun er de data, for en given periode (aflæsninger man har hentet frem), der bliver eksporteret.

# 6.2.3 importer data fra Excel

Indtastede aflæsninger i en Excel-fil kan importeres til "ret aflæsninger".

#### Sådan gør man:

- 1. De indtastede data i Excel-filen, skal indeholde 2 kolonner hhv. dato og aflæsning.
- 2. I Excel indrammes dataene og der vælges "kopier".

|   | А          | В     |  |
|---|------------|-------|--|
| 1 | Dato       | Værdi |  |
| 2 | 01-01-2013 | 120   |  |
| 3 | 01-02-2013 | 210   |  |
| 4 | 01-03-2013 | 315   |  |
| 5 | 01-04-2013 | 417   |  |
| 6 | 01-05-2013 | 512   |  |
| 7 |            |       |  |

3. Vælg linien som man vil indsætte aflæsningerne på. Tryk på 🖺 i skærmbilledet "ret aflæsninger", og data fra Excelfilen sættes ind efter de aflæsninger der allerede er inddateret.

# 6.2.4 Indsæt ny aflæsning

Hvis der ønskes indsat en ny linje (aflæsning) mellem de eksisterende forbrugsdata, skal man følge nedenstående anvisning.

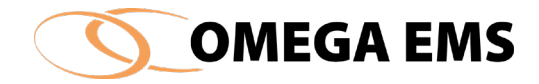

# Sådan gør man:

- 1. Vælge menupunktet "Drift"  $\rightarrow$  "Ret aflæsninger..." eller Tryk på <sup>3</sup> i værktøjslinjen
- 2. Under "Folder" vælges den folder/bygning, hvor den måler, man ønsker at lave en rettelse for befinder sig.
- 18. Under "Målere" markeres den måler, hvis aflæsninger ønskes ændret. En pil fremkommer ud for den valgte måler.
- 19. I feltet "Periode", defineres den periode hvori den indtastning man ønsker rettet befinder sig.
- 5. Tryk på knappen "Hent".
- 6. Placer musen hvor aflæsningen skal indsættes og tryk på knappen 🔤, og der fremkommer følgende skærmbillede:

| Opret data |         |            | ?    | × |
|------------|---------|------------|------|---|
| Opret data |         |            |      |   |
| O Indsæt   | simpelt | målerskift |      |   |
| Indsæt     | aflæsni | ng         |      |   |
| ◯ Indsæt   | overløb |            |      |   |
| ) Indsæt   | overløb | ,          |      |   |
|            | ОК      | Ann        | uler |   |

Figur 6-5 Ret aflæsninger - Indsæt ny aflæsning

- 7. I vinduet defineres hvilken form for aflæsning, der er tale om. Normalt vælges blot "Indsæt aflæsning". De øvrige muligheder beskrives i afsnittene nedenfor.
- 8. Tryk på knappen "OK", vinduet lukkes og der indsættes en tom linje, hvori der nu kan tastes dato og værdi.

# 6.2.5 Redigering af tælleværk

Når et tælleværk er valgt, i højre vindue af "Ret aflæsning":

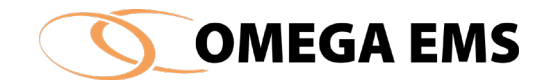

| ninger: 3000_Vand_FS |            |          | Rediger 🚭 | × * | Tælleværk    | Rediger   |
|----------------------|------------|----------|-----------|-----|--------------|-----------|
| Dato / tid           | Værdi      | Forbrug  |           |     | Målernummer: |           |
| 2-02-2015 10:30      | 106.907,00 |          |           |     | Enhed:       | m3        |
| 3-03-2015 06:33      | 107.789,00 | 882,00   |           |     | Faktor:      | 1.00      |
| 1-04-2015 10:00      | 108.605,00 | 816,00   |           |     |              | 4 (005704 |
| 5-05-2015 10:39      | 109.613,00 | 1.008,00 |           |     | Malernummer: | 14235/21  |
| 5-05-2015 10:39      | 109.613,00 | 0,00     |           |     | Enheu.       | 1.00      |
| 5-05-2015 10:39      | 0,00       |          |           |     | T union.     | 1,00      |
| 1-09-2015 10:07      | 2.332,00   | 2.332,00 |           |     |              |           |
| 1-12-2015 00:00      | 5.038,00   | 2.706,00 |           |     |              |           |
| 1-12-2015 09:55      | 5.935,00   | 897,00   |           |     |              |           |
| 7-04-2016 11:10      | 8.858,00   | 2.923,00 |           |     |              |           |
| 2-05-2016 14:53      | 9.704,00   | 846,00   |           |     |              |           |
| 3-05-2016 14:11      | 10.163,00  | 459,00   |           |     |              |           |
| 3-05-2016 14:11      | 10.163,00  | 0.00     |           |     |              |           |
| 3-05-2016 14-11      | 0.00       |          |           |     |              |           |

Kan man via klik på Rediger yderst til højre, redigere i tælleværket.

# Efter klik på rediger vil følgende vindue opstå:

| 🖸 Redigere tællevæ | erk: 150 ? ×     | < |
|--------------------|------------------|---|
|                    |                  | 1 |
| Målernummer:       |                  |   |
| Enhed              | m3 ~             |   |
| Faktor:            | 1                |   |
| Overløb:           | 0                |   |
| Decimaler:         | 0                |   |
| Fra dato :         | 01-01-1980 00:00 |   |
| Til dato :         | 05-05-2015 10:39 |   |
|                    |                  |   |
| OK                 | Annuller         |   |

Man kan her angive målernummer eller rette i et eksisterende. Man kan rette enheden for tælleværket eller angive en ny faktor. Et overløb kan også indtastes. Klik på OK for at acceptere dine rettelser, eller på Annuller for at fortryde rettelserne. Bemærk at der efterfølgende, på hovedskærmen, skal trykkes på Gem for at gemme ændringerne endeligt.
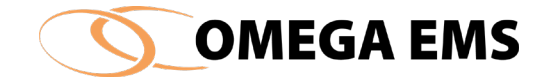

# 6.2.6 Redigering af målerskifte

Når et målerskifte er foretaget, kan det redigeres på listen over aflæsninger under "Ret aflæsning". Til dette benyttes knappen Rediger, der bliver aktiveret når man klikker på en linje, der indeholder et målerskift.

| sninger               |                                                                                                    |                                                                                                    |                                                                                                    |                                                                                                    |                                                                                                    |                                                                                                    |                                                                                                    |                                                                                                    |                                                                                                    |                                                                                                    |                                                                                                    |                                                                                                    |
|-----------------------|----------------------------------------------------------------------------------------------------|----------------------------------------------------------------------------------------------------|----------------------------------------------------------------------------------------------------|----------------------------------------------------------------------------------------------------|----------------------------------------------------------------------------------------------------|----------------------------------------------------------------------------------------------------|----------------------------------------------------------------------------------------------------|----------------------------------------------------------------------------------------------------|----------------------------------------------------------------------------------------------------|----------------------------------------------------------------------------------------------------|----------------------------------------------------------------------------------------------------|----------------------------------------------------------------------------------------------------|
| de:                   | 14.02.2017 10                                                                                                    | 1.25                                                                                                    |                                                                                                    | Hent                                                                                                    |                                                                                                    | dekriv                                                                                                    |                                                                                                    |                                                                                                    |                                                                                                    | Vie and                                                                                                    | field Over                                                                                                    | lab                                                                                                    |
| 14-01-2013 10.23      | 14-02-2017 10                                                                                                    | J.2.J [                                                                                                    |                                                                                                    | Heni                                                                                                    |                                                                                                    | USKIIV                                                                                                    |                                                                                                    |                                                                                                    | NUT                                                                                                    | vis gia                                                                                                    | ISK OVE                                                                                                    | 100                                                                                                    |
| animany 2000 Mand EC  | 6                                                                                                    |                                                                                                    |                                                                                                    |                                                                                                    | Dediana                                                                                                    | C.                                                                                                    | <b>v</b> .                                                                                                    |                                                                                                    |                                                                                                    |                                                                                                    | Dadiase                                                                                                    | ~                                                                                                    |
| sninger: 3000_vand_F3 |                                                                                                    |                                                                                                    |                                                                                                    |                                                                                                    | Rediger                                                                                                    |                                                                                                    | <u> </u>                                                                                                    |                                                                                                    |                                                                                                    | l aelleværk                                                                                                 | Rediger                                                                                                    | ^                                                                                                    |
| Dato / tid            | Værdi                                                                                                    | For                                                                                                    | brug                                                                                                    |                                                                                                    |                                                                                                    |                                                                                                    |                                                                                                    |                                                                                                    |                                                                                                    | Målernummer:                                                                                                |                                                                                                    |                                                                                                    |
| 02-02-2015 10:30      | 106.907,00                                                                                                    |                                                                                                    |                                                                                                    |                                                                                                    |                                                                                                    |                                                                                                    |                                                                                                    |                                                                                                    |                                                                                                    | Enhed:                                                                                                    | m3                                                                                                    |                                                                                                    |
| 03-03-2015 06:33      | 107.789,00                                                                                                    |                                                                                                    | 882,00                                                                                                    |                                                                                                    |                                                                                                    |                                                                                                    |                                                                                                    |                                                                                                    |                                                                                                    | Faktor:                                                                                                    | 1.00                                                                                                    |                                                                                                    |
| 01-04-2015 10:00      | 108.605,00                                                                                                    |                                                                                                    | 816,00                                                                                                    |                                                                                                    |                                                                                                    |                                                                                                    |                                                                                                    |                                                                                                    |                                                                                                    |                                                                                                    | 1 (005701                                                                                                    | -                                                                                                    |
| 05-05-2015 10:39      | 109.613,00                                                                                                    |                                                                                                    | 1.008,00                                                                                                    |                                                                                                    |                                                                                                    |                                                                                                    |                                                                                                    |                                                                                                    |                                                                                                    | Malernummer:                                                                                                | 14235721                                                                                                    |                                                                                                    |
| 05-05-2015 10:39      | 109.613,00                                                                                                    |                                                                                                    | 0,00                                                                                                    |                                                                                                    |                                                                                                    |                                                                                                    |                                                                                                    |                                                                                                    |                                                                                                    | Enheu.                                                                                                    | 1.00                                                                                                    |                                                                                                    |
| 05-05-2015 10:39      | 0,00                                                                                                    |                                                                                                    |                                                                                                    |                                                                                                    |                                                                                                    |                                                                                                    |                                                                                                    |                                                                                                    |                                                                                                    | T dictor.                                                                                                   | 1,00                                                                                                    |                                                                                                    |
| 01-09-2015 10:07      | 2.332,00                                                                                                    |                                                                                                    | 2.332,00                                                                                                    |                                                                                                    |                                                                                                    |                                                                                                    |                                                                                                    |                                                                                                    |                                                                                                    |                                                                                                    |                                                                                                    |                                                                                                    |
| 01-12-2015 00:00      | 5.038,00                                                                                                    |                                                                                                    | 2.706,00                                                                                                    |                                                                                                    |                                                                                                    |                                                                                                    |                                                                                                    |                                                                                                    |                                                                                                    |                                                                                                    |                                                                                                    |                                                                                                    |
| 31-12-2015 09:55      | 5.935,00                                                                                                    |                                                                                                    | 897,00                                                                                                    |                                                                                                    |                                                                                                    |                                                                                                    |                                                                                                    |                                                                                                    |                                                                                                    |                                                                                                    |                                                                                                    |                                                                                                    |
| 07-04-2016 11:10      | 8.858,00                                                                                                    |                                                                                                    | 2.923,00                                                                                                    |                                                                                                    |                                                                                                    |                                                                                                    |                                                                                                    |                                                                                                    |                                                                                                    |                                                                                                    |                                                                                                    |                                                                                                    |
| 02-05-2016 14:53      | 9.704,00                                                                                                    |                                                                                                    | 846,00                                                                                                    |                                                                                                    |                                                                                                    |                                                                                                    |                                                                                                    |                                                                                                    |                                                                                                    |                                                                                                    |                                                                                                    |                                                                                                    |
| 13-05-2016 14:11      | 10.163,00                                                                                                    |                                                                                                    | 459,00                                                                                                    |                                                                                                    |                                                                                                    |                                                                                                    |                                                                                                    |                                                                                                    |                                                                                                    |                                                                                                    |                                                                                                    |                                                                                                    |
| 13-05-2016 14:11      | 10.163,00                                                                                                    |                                                                                                    | 0,00                                                                                                    |                                                                                                    |                                                                                                    |                                                                                                    |                                                                                                    |                                                                                                    |                                                                                                    |                                                                                                    |                                                                                                    |                                                                                                    |
| 13-05-2016 14:11      | 0,00                                                                                                    |                                                                                                    |                                                                                                    |                                                                                                    |                                                                                                    |                                                                                                    |                                                                                                    |                                                                                                    |                                                                                                    |                                                                                                    |                                                                                                    |                                                                                                    |
|                       | sninger<br>ide:<br>14-01-2015 10:25<br>sninger: 3000_Vand_FS<br>Dato / tid<br>02-02-2015 10:30<br>03-03-2015 06:33<br>01-04-2015 10:00<br>05-05-2015 10:39<br>05-05-2015 10:39<br>05-05-2015 10:39<br>05-05-2015 10:07<br>01-12-2015 00:00<br>31-12-2015 09:55<br>07-04-2016 11:10<br>02-05-2016 14:11<br>13-05-2016 14:11<br>13-05-2016 14:11 | Dato         /tid         Vaerdi           02-02-2015         10:25         ▼         14-02-2017         10           sninger:         3000_Vand_FS         0         0         0         0         0         0         0         0         0         0         0         0         0         0         0         0         0         0         0         0         0         0         0         0         0         0         0         0         0         0         0         0         0         0         0         0         0         0         0         0         0         0         0         0         0         0         0         0         0         0         0         0         0         0         0         0         0         0         0         0         0         0         0         0         0         0         0         0         0         0         0         0         0         0         0         0         0         0         0         0         0         0         0         0         0         0         0         0         0         0         0         0 | Dato         /tid         Vaerdi         For           02-02-2015         10:25         ▼         14-02-2017         10:25         ■           03-03-2015         0:30         106.907,00         0         0         03-03-2015         0:30         106.907,00         0         0         0         0         0         0         0         0         0         0         0         0         0         0         0         0         0         0         0         0         0         0         0         0         0         0         0         0         0         0         0         0         0         0         0         0         0         0         0         0         0         0         0         0         0         0         0         0         0         0         0         0         0         0         0         0         0         0         0         0         0         0         0         0         0         0         0         0         0         0         0         0         0         0         0         0         0         0         0         0         0         0         0 </td <td>Dato         /tid         Værdi         Forbrug           02-02-2015 10:25         *         14-02-2017 10:25         *           03-03-2015 10:30         106.907,00            03-03-2015 06:33         107.789,00         882,00           01-04-2015 10:00         108.605,00         816,00           05-05-2015 10:39         109.613,00         1.008,00           05-05-2015 10:39         0,00            01-09-2015 10:07         2.332,00         2.332,00           01-12-2015 00:00         5.038,00         2.706,00           31-12-2015 09:55         5.935,00         897,00           07-04-2016 11:10         8.858,00         2.923,00           02-05-2016 14:13         9.704,00         846,00           13-05-2016 14:11         10.163,00         0,00</td> <td>Dato         Yuand         Forbrug           002-02-2015         10:25         *         Hent           sninger:         3000_Vand_FS         Forbrug        </td> <td>aninger         I4-01-2015 10:25 • Hent       Hent       U         sninger: 3000_Vand_FS       Rediger         Dato / tid       Værdi       Forbrug         02-02-2015 10:30       106.907,00        0         03-03-2015 06:33       107.789,00       882,00       0         01-04-2015 10:00       108.605,00       816,00       0         05-05-2015 10:39       109.613,00       0.00       0         05-05-2015 10:39       109.613,00       0.00       0         01-09-2015 10:07       2.332,00       2.332,00       0         01-12-2015 00:00       5.038,00       2.706,00       31-12-2015 09.55       5.935,00       897,00         07-04-2016 11:10       8.858,00       2.923,00       0       0       0         13-05-2016 14:11       10.163,00       459,00       13-05-2016 14:11       10.163,00       0,00         13-05-2016 14:11       0,00        0       0,00       0       0</td> <td>sninger<br/>ide: 14-01-2015 10:25 ▼ 14-02-2017 10:25 ▼ Hent Udskriv<br/>sninger: 3000_Vand_FS Rediger €<br/>Dato / tid Værdi Forbrug<br/>02-02-2015 10:30 106.907,00<br/>03-03-2015 06:33 107.789,00 882,00<br/>01-04-2015 10:00 108.605,00 816,00<br/>05-05-2015 10:39 109.613,00 1.008,00<br/>05-05-2015 10:39 109.613,00 0.00<br/>05-05-2015 10:39 0.00<br/>01-09-2015 10:07 2.332,00 2.332,00<br/>01-12-2015 00:00 5.038,00 2.706,00<br/>31-12-2015 09:55 5.935,00 897,00<br/>07-04-2016 11:10 8.858,00 2.923,00<br/>02-05-2016 14:53 9.704,00 846,00<br/>13-05-2016 14:11 10.163,00 0,00<br/>13-05-2016 14:11 10.163,00 0,00</td> <td>aninger         I4-01-2015 10:25 *       Hent       Udskriv         aninger: 3000_Vand_FS       Rediger       *       Hent       Udskriv         aninger: 3000_Vand_FS       Rediger       *       *       Hent       Udskriv         aninger: 3000_Vand_FS       Rediger       *       *       Rediger       *       *       *         Dato / tid       Vaerdi       Forbrug         02-02-2015 10:30       106:907,00      </td> <td>sninger<br/>ide: 14-01-2015 10:25 ▼ 14-02-2017 10:25 ▼ Hent Udskriv Gem<br/>sninger: 3000_Vand_FS Rediger ♥ № № №<br/>Dato / tid Værdi Forbrug<br/>02-02-2015 10:30 106:907,00<br/>03-03-2015 06:33 107.789,00 882,00<br/>01-04-2015 10:00 108:605,00 816,00<br/>05-05-2015 10:39 109:613,00 1.008,00<br/>05-05-2015 10:39 109:613,00 0,00<br/>05-05-2015 10:39 0,00<br/>01-09-2015 10:07 2.332,00 2.332,00<br/>01-12-2015 00:00 5.038,00 2.706,00<br/>31-12-2015 09:55 5.935,00 897,00<br/>07-04-2016 11:10 8.858,00 2.923,00<br/>02-05-2016 14:53 9.704,00 846,00<br/>13-05-2016 14:11 10.163,00 0,00<br/>13-05-2016 14:11 10.163,00 0,00</td> <td>sninger<br/>ide: 14-01-2015 10:25 ▼ 14-02-2017 10:25 ▼ Hent Udskriv Gem Kor<br/>sninger: 3000_Vand_FS Rediger</td> <td>Intermediation       Intermediation       Inte</td> <td>aninger         ide:       14-01-2015 10:25 ▼       14-02-2017 10:25 ▼       Hent       Udskriv       Gem       Konverter       Vis grafisk       Over         sninger:       3000_Vand_FS       Rediger</td> | Dato         /tid         Værdi         Forbrug           02-02-2015 10:25         *         14-02-2017 10:25         *           03-03-2015 10:30         106.907,00            03-03-2015 06:33         107.789,00         882,00           01-04-2015 10:00         108.605,00         816,00           05-05-2015 10:39         109.613,00         1.008,00           05-05-2015 10:39         0,00            01-09-2015 10:07         2.332,00         2.332,00           01-12-2015 00:00         5.038,00         2.706,00           31-12-2015 09:55         5.935,00         897,00           07-04-2016 11:10         8.858,00         2.923,00           02-05-2016 14:13         9.704,00         846,00           13-05-2016 14:11         10.163,00         0,00 | Dato         Yuand         Forbrug           002-02-2015         10:25         *         Hent           sninger:         3000_Vand_FS         Forbrug | aninger         I4-01-2015 10:25 • Hent       Hent       U         sninger: 3000_Vand_FS       Rediger         Dato / tid       Værdi       Forbrug         02-02-2015 10:30       106.907,00        0         03-03-2015 06:33       107.789,00       882,00       0         01-04-2015 10:00       108.605,00       816,00       0         05-05-2015 10:39       109.613,00       0.00       0         05-05-2015 10:39       109.613,00       0.00       0         01-09-2015 10:07       2.332,00       2.332,00       0         01-12-2015 00:00       5.038,00       2.706,00       31-12-2015 09.55       5.935,00       897,00         07-04-2016 11:10       8.858,00       2.923,00       0       0       0         13-05-2016 14:11       10.163,00       459,00       13-05-2016 14:11       10.163,00       0,00         13-05-2016 14:11       0,00        0       0,00       0       0 | sninger<br>ide: 14-01-2015 10:25 ▼ 14-02-2017 10:25 ▼ Hent Udskriv<br>sninger: 3000_Vand_FS Rediger €<br>Dato / tid Værdi Forbrug<br>02-02-2015 10:30 106.907,00<br>03-03-2015 06:33 107.789,00 882,00<br>01-04-2015 10:00 108.605,00 816,00<br>05-05-2015 10:39 109.613,00 1.008,00<br>05-05-2015 10:39 109.613,00 0.00<br>05-05-2015 10:39 0.00<br>01-09-2015 10:07 2.332,00 2.332,00<br>01-12-2015 00:00 5.038,00 2.706,00<br>31-12-2015 09:55 5.935,00 897,00<br>07-04-2016 11:10 8.858,00 2.923,00<br>02-05-2016 14:53 9.704,00 846,00<br>13-05-2016 14:11 10.163,00 0,00<br>13-05-2016 14:11 10.163,00 0,00 | aninger         I4-01-2015 10:25 *       Hent       Udskriv         aninger: 3000_Vand_FS       Rediger       *       Hent       Udskriv         aninger: 3000_Vand_FS       Rediger       *       *       Hent       Udskriv         aninger: 3000_Vand_FS       Rediger       *       *       Rediger       *       *       *         Dato / tid       Vaerdi       Forbrug         02-02-2015 10:30       106:907,00 | sninger<br>ide: 14-01-2015 10:25 ▼ 14-02-2017 10:25 ▼ Hent Udskriv Gem<br>sninger: 3000_Vand_FS Rediger ♥ № № №<br>Dato / tid Værdi Forbrug<br>02-02-2015 10:30 106:907,00<br>03-03-2015 06:33 107.789,00 882,00<br>01-04-2015 10:00 108:605,00 816,00<br>05-05-2015 10:39 109:613,00 1.008,00<br>05-05-2015 10:39 109:613,00 0,00<br>05-05-2015 10:39 0,00<br>01-09-2015 10:07 2.332,00 2.332,00<br>01-12-2015 00:00 5.038,00 2.706,00<br>31-12-2015 09:55 5.935,00 897,00<br>07-04-2016 11:10 8.858,00 2.923,00<br>02-05-2016 14:53 9.704,00 846,00<br>13-05-2016 14:11 10.163,00 0,00<br>13-05-2016 14:11 10.163,00 0,00 | sninger<br>ide: 14-01-2015 10:25 ▼ 14-02-2017 10:25 ▼ Hent Udskriv Gem Kor<br>sninger: 3000_Vand_FS Rediger | Intermediation       Intermediation       Inte | aninger         ide:       14-01-2015 10:25 ▼       14-02-2017 10:25 ▼       Hent       Udskriv       Gem       Konverter       Vis grafisk       Over         sninger:       3000_Vand_FS       Rediger |

Ved klik på knappen fremkommer følgende vindue:

| O Redigere må             | lerskift                                   |                      |          |                                               | ?                                    | × |
|---------------------------|--------------------------------------------|----------------------|----------|-----------------------------------------------|--------------------------------------|---|
| Aflæsninger:              |                                            |                      |          | Tælleværk:                                    |                                      |   |
| Aflæsning:<br>Nedtagning: | 05-05-2015 10:39:19<br>05-05-2015 10:39:20 | 109613               | m³<br>m³ | Målernummer:<br>Enhed:<br>Faktor:<br>Overløb: | m <sup>3</sup><br>1<br>0             | R |
| Opsætning:<br>Aflæsning:  | 05-05-2015 10:39:21<br>01-09-2015 10:07:33 | <b>□</b> ▼ 0<br>2332 | m³<br>m³ | Målernummer:<br>Enhed:<br>Faktor:<br>Overløb: | 14235721<br>m <sup>3</sup><br>1<br>0 | R |
|                           |                                            | ОК                   | Annuller |                                               |                                      |   |

Her er det muligt at redigere nedtagning- og opsætningstidspunkt samt tilhørende aflæsning.

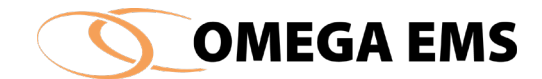

# 6.2.7 Sletning af målerskifte

#### Sådan gør man:

- 1. Markér nedtagning- eller opsætningstidspunktet i målerskiftet
- 2. Tryk på 💌
- 3. Tryk på Gem for at gemme ændringen.

## 6.2.8 Sletning af tælleværk

Det er muligt at slette et helt tælleværk. Man kan ikke slette det første tælleværk på en måler. Sletter man et efterfølgende tælleværk, så flyttes aflæsninger på tælleværket til det foregående tælleværk.

### Sådan gør man:

1. Marker tælleværk via klik:

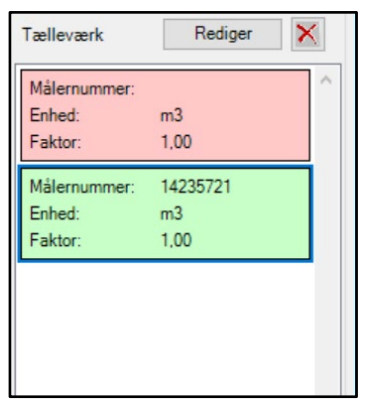

2. Klik på 💌 og herefter "Ja" i efterfølgende dialogboks:

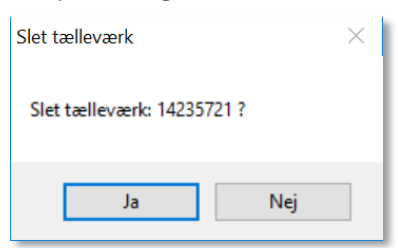

3. Hvis der er aflæsninger på tælleværket, så vil de blive overført til forrige tælleværk:

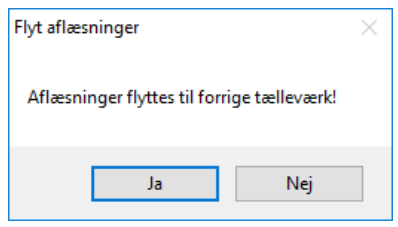

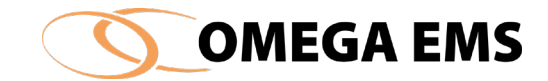

# 6.2.9 Redigering af forkert oprettet målerskifte

Nedenstående er eksempler på to situationer, hvor det er nødvendigt at redigere et tælleværk.

- Man vil redigere et forkert oprettet målerskifte med tælleværk.
- Man vil slette et forkert oprettet målerskifte.

### Procedure for ændring af forkert oprettet målerskifte med tælleværk

- 1. Slet tælleværk på målerskift (se forrige afsnit). Svar "ja" til at flytte aflæsninger til forrige tælleværk. Gem data.
- 2. Når tælleværket er slettet markeres den linje, som skal redigeres.

| Aflæsninger             |                  |                   |                   |
|-------------------------|------------------|-------------------|-------------------|
| Periode: 01-01-2011 09: | 54 🗐 🔻 - 20-04-2 | 13 09:54 🗐 🔻 Hent | Udskriv Gem       |
| Aflæsninger: Elmåler    |                  | Rediger 🐻 🗙 🕽     | Tælleværk Rediger |
| Dato / tid              | Værdi            | Forbrug           | Målernummer:      |
| 05-01-2011 10:45        | 11.090,00        |                   | Enhed: kWh        |
| 18-01-2011 12:57        | 11.276,00        | 186,00            | Faktor: 1,00      |
| 31-01-2011 11:59        | 11.535,00        | 259,00            |                   |
| 04-04-2011 09:50        | 12.553,00        | 1.018,00          |                   |
| 03-05-2011 12:42        | 12.952,00        | 399,00            |                   |
| 12-05-2011 00:00        | 13.090,00        | 138,00            |                   |
| 12-05-2011 00:00        | 0,00             |                   |                   |
| 22-06-2011 11:51        | 585,00           | 585,00            |                   |
| 11-07-2011 10:33        | 794,00           | 209,00            |                   |
|                         |                  |                   |                   |
|                         |                  |                   |                   |

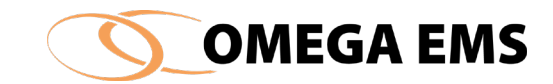

3. Herefter klikkes der på knappen "Rediger".

| 🕽 Redigere må                                  | ilerskift                                  |                  |            |                                               | ?              | × |  |  |  |
|------------------------------------------------|--------------------------------------------|------------------|------------|-----------------------------------------------|----------------|---|--|--|--|
| Aflæsninger:                                   |                                            |                  |            | Tælleværk:                                    |                |   |  |  |  |
| Aflæsning:<br>Nedtagning:                      | 02-02-2017 13:00:18<br>02-02-2017 13:00:19 | 312054<br>       | kWh<br>kWh | Målernummer:<br>Enhed:<br>Faktor:<br>Overløb: | kWh<br>12<br>0 | R |  |  |  |
| Opsætning:<br>Aflæsning:                       | 02-02-2017 13:00:20<br>10-02-2017 14:11:00 | 312054<br>317559 | kWh<br>kWh | Opret                                         | tælleværk      |   |  |  |  |
| Konverter målerskift til overløb.<br>Konverter |                                            |                  |            |                                               |                |   |  |  |  |
|                                                | OK Annuller                                |                  |            |                                               |                |   |  |  |  |

- 4. Der klikkes i det felt, som skal redigeres.
- 5. Hvis der igen skal oprettes et tælleværk til dette målerskift gøres dette ved at klikke på knappen "Opret tælleværk".

| 🜔 Redigere tællevæ | erk: -1 ? 🗙      |
|--------------------|------------------|
|                    |                  |
| Målernummer:       |                  |
| Enhed              | kWh 🗸            |
| Faktor:            | 12               |
| Overløb:           | 0                |
| Decimaler:         | 0                |
| Fra dato :         | 02-02-2017 13:00 |
| Til dato :         | 15-02-2117 11:57 |
|                    |                  |
| ОК                 | Annuller         |

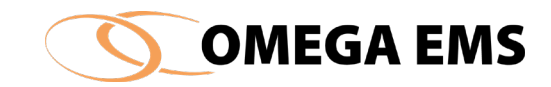

6. Herefter udfyldes felterne og der klikkes på ok.

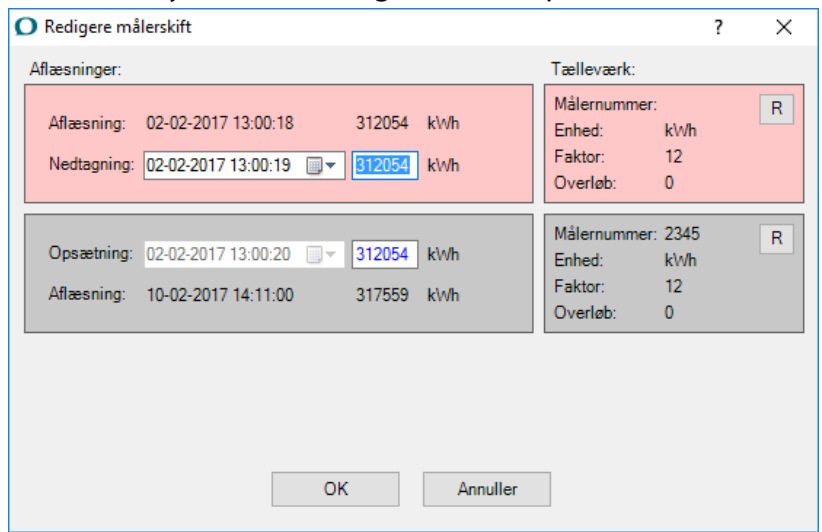

- 7. Herefter er der oprettet et nyt tælleværk. Klik på OK for at lukke billedet.
- 8. Derefter klikkes på <sup>Gem</sup>, sådan at ændringerne gemmes.

| Dato / tid         Værdi         Forbrug           23-02-2016 11:40         803.570.00          Image: Constraint of the state of the state of th | Afla | esninger: 4001 - El                                                                                                    |                                                                                                    |                                                                                                    | Rediger 🥌 | × ½ 🖻 | 2 | Tælleværk                                                              | Rediger                                     | × |
|----------------------------------------------------------------------------------------------------|------|----------------------------------------------------------------------------------------------------|----------------------------------------------------------------------------------------------------|----------------------------------------------------------------------------------------------------|-----------|-------|---|------------------------------------------------------------------------|---------------------------------------------|---|
|                                                                                                    | •    | Dato / tid<br>23-02-2016 11:40<br>27-09-2016 10:41<br>02-02-2017 12:59<br>02-02-2017 13:00<br>02-02-2017 13:00<br>10-02-2017 14:11 | Værdi           803.570,00           803.570,00           803.570,00           303.570,00           312.054,00           312.054,00           312.054,00           317.559,00 | Forbrug<br>0,00<br>0,000<br>0,00<br>0,00<br>0, |           |       |   | Målernummer:<br>Enhed:<br>Faktor:<br>Målernummer:<br>Enhed:<br>Faktor: | kWh<br>12,00<br>2345 ( ny )<br>kWh<br>12,00 |   |

9. Herefter er der redigeret i datoerne for målerskiftet og der er igen oprettet et tællerværk.

#### Procedure for at slette et forkert oprettet målerskifte.

- 1. Slet tælleværk på målerskift (se forrige afsnit). Svar "ja" til at flytte aflæsninger til forrige tælleværk. Gem data.
- 2. Marker det målerskift som ønskes slettet og klik på knappen 💌.
- 3. Herefter bliver der spurgt om målerskiftet skal slettes. Klik på ja for at slette målerskiftet.

### 6.2.10 Måleroverløb

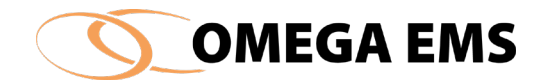

Det er reelt muligt at håndtere et måleroverløb, dvs. at målerens tæller går fra f.eks. 9999,9 til 0000,0 som et målerskift.

l administrationsprogrammet registreres et måleroverløb i "ret aflæsninger"

Hvis der ønskes indsat et måleroverløb, skal man følge nedenstående fremgangsmåde.

#### Sådan gør man:

| blder                                                                                                    | Må   | lere          |                  |              |                |                  |                     |               |             |
|----------------------------------------------------------------------------------------------------|------|---------------|------------------|--------------|----------------|------------------|---------------------|---------------|-------------|
| Dansk Supermarked                                                                                                    | ^    | Туре          | Måler 🔺          | Forbrugstype | Enhed          | Placering        | Seneste dato        | Seneste værdi | Målergruppe |
|                                                                                                    | •    | [9]           | 1000_Varme Flo   | Fjernvarmev  | m <sup>3</sup> | Teknikrum p      | 04-01-2017 09:56    | 298.401,00    |             |
|                                                                                                    |      | 9             | 1000_Varme_Butik | Fjemvarme    | MWh            | Teknikrum p      | 04-01-2017 09:56    | 12.150,00     |             |
| - 1652 - Skalborg                                                                                                    |      | 0             | 1000_Varme_But   | Fjemvarme    | MWh            | Teknikrum p      | 04-01-2017 09:56    | 14.894,00     | VarmeHoved. |
| Energispareprojekter                                                                                                    |      | 0             | 1500_Varme_Ge    | Varme        | MWh            | Maskinrum        | 04-01-2017 09:56    | 1.648,00      | VarmeGenvi  |
| Økonomi                                                                                                    |      | Q             | 3000 Vand Butik  | Vand         | m <sup>3</sup> | Sprinklerrum     | 04-01-2017 09:56    | 62.805,00     |             |
| 1653 - Hundige                                                                                                    |      | 6             | 3000 Vand Buti   | Vand         | m <sup>3</sup> | Sprinklerum      | 04-01-2017 09:56    | 59.242.00     | VandHoved   |
|                                                                                                    |      | 0             | 3200 Vand Lavt   | Vand         | m <sup>3</sup> | Afd 050.Bistr    | 04-01-2017 09:56    | 417.00        |             |
| 1656 - Slagelse                                                                                                    |      | 6             | 3201 Vand Lavt   | Vand         | m <sup>3</sup> | Afd 060 1 R      | 04-01-2017 09:56    | 1.584.00      |             |
| 1657 - Næstved                                                                                                    |      | 6             | 0000 1/          | Mand         |                | Afd 090 1 SI     | 04-01-2017 09:56    | 2 961 00      | -           |
| 1658 - Holstebro                                                                                                    |      | 6             | Opret data       |              | ? ×            | rkade kund       | 04-01-2017 09:56    | 16 657 00     |             |
| 1659 - Esbjerg                                                                                                    |      | 16            | -                |              |                | Setes baselels   | 04-01-2017-05.56    | 2,001,00      |             |
| 1662 - Kolding                                                                                                    |      | 17            | Opret data       |              |                | istro bagiok     | 04-01-2017 03.36    | 2.301,00      |             |
|                                                                                                    | Afli | æsninger: 100 | 0_ 01            | ( Ann        | uler           |                  | 4 B 🛍 🗐             | Tælleværk     | Rediger     |
| ⊞                                                                                                    |      | Data de l     |                  |              | F. J.          | - Contract State | and housed becaused | 1             |             |
| . 🔁 04. Salling                                                                                                    |      | 17.00.0010    | Vaerdi           | 05 500 00    | Porbrug        |                  |                     | Målernummer:  | 2966344     |
|                                                                                                    |      | 17-08-2016    | 10:13 2          | 85.539,80    | C 400 00       |                  |                     | Enhed:        | m3          |
| US. Starbucks                                                                                                    |      | 28-11-2016    | 09.55            | 92 002 00    |                |                  |                     | Eaktor:       | 1.00        |
| urited U5. Starbucks<br>                                                                                                    |      |               |                  | 02.002.00    | 0.402,20       | <u></u>          |                     | - GRIOF.      | 1000000     |
| us, starbucks<br>                                                                                                    |      | 04-01-2017    | 09:56 2          | 98.401,00    | 6.399,00       | 5                |                     |               |             |
|                                                                                                    |      | 04-01-2017    | 09:56 2          | 98.401,00    | 6.399,00       | 5                |                     |               |             |
|                                                                                                    |      | 04-01-2017    | 09:56 2          | 98.401,00    | 6.399,00       | 0                |                     | T BROL        |             |
|                                                                                                    |      | 04-01-2017    | 09:56 2          | 98.401,00    | 6.399,00       | 0                |                     | T BROL        |             |
|                                                                                                    |      | 04-01-2017    | 09:56 2          | 98.401.00    | 6.399,00       | 2                |                     |               |             |
|                                                                                                    |      | 04-01-2017    | 09:56 2          | 98.401,00    | 6.399.00       |                  |                     |               |             |
|                                                                                                    |      | 04-01-2017    | 09:56 2          | 98.401,00    | 6.399.00       | 3                |                     |               |             |
| 0.5. Statucks           0.6. Oct of Jr.           0.6. Oct of Jr.           0.7. Lagre           0.9. Administration           0.9. Udlejning           0.10. Andre           0.11. Grupper           1.2. DMI           9.5. Dataimport - Indbakke           9.5. Dataimport - Indbakke           9.5. Stabeloner |      | 04-01-2017    | 09:56 2          | 98.401.00    | 6.399,00       |                  |                     |               |             |

Figur 6-6 Måleroverløb

- 1. Tryk "Hent", og vælg den sidste aflæsning før overløbet. Normalt er dette den seneste aflæsning (dvs. den nederste på listen).
- 2. Klik på 🔤 og dialogboksen "Opret data" åbnes.
- 3. Vælg "Indsæt overløb" og tryk ok.
- 4. Indtast aflæsningstidspunkt og værdi(er) for den første aflæsning efter overløbet.
- 5. Afslut med "Gem"

Måleroverløbet er nu registreret i systemet.

6.2.11 Omregning af flere aflæsninger ad gangen

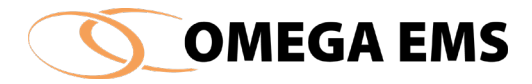

Det er muligt at foretage omregninger af en eller flere aflæsninger, f.eks. eksempel division med 1000 eller lignende.

## Sådan gør man:

- 1. Start med "Drift"  $\rightarrow$  "Ret aflæsninger..."  $\rightarrow$  "vælg folder"  $\rightarrow$  "vælg måler"  $\rightarrow$  "Hent"
- 2. Marker de aflæsninger, der skal korrigeres. De ønskede aflæsninger (linjer) udvælges med musen (og eventuel brug af tasterne <Shift> eller <Ctrl> for at markere flere)
- 3. Og herefter trykkes på knappen 🔽. Der fremkommer nu følgende skærmbillede (se billedet der kommer frem oven i "ret aflæsninger" vinduet).

| O Ret aflæsninger                                                                                                    |                      |                  |                 |                |                |                  |               | ?           | $\times$ |
|----------------------------------------------------------------------------------------------------|----------------------|------------------|-----------------|----------------|----------------|------------------|---------------|-------------|----------|
| Folder                                                                                                    | Målere               |                  |                 |                |                |                  |               |             |          |
|                                                                                                    | Туре                 | Måler 🔺          | Forbrugstype    | Enhed          | Placering      | Seneste dato     | Seneste værdi | Målergruppe | ^        |
|                                                                                                    | ▶ [9]                | 1000_Vame Flo    | Fjernvarmev     | m <sup>3</sup> | Teknikrum p    | 04-01-2017 09:56 | 298.401,00    |             |          |
|                                                                                                    | 9                    | 1000_Varme_Butik | Fjernvarme      | MWh            | Teknikrum p    | 04-01-2017 09:56 | 12.150,00     |             |          |
| ė- <b>1</b>                                                                                                    | 9                    | 1000_Varme_But   | Fjernvarme      | MWh            | Teknikrum p    | 04-01-2017 09:56 | 14.894,00     | VarmeHoved  |          |
|                                                                                                    | 9                    | 1500_Vame_Ge     | Varme           | MWh            | Maskinrum      | 04-01-2017 09:56 | 1.648,00      | VarmeGenvi  |          |
| Økonomi                                                                                                    | <u>S</u>             | 3000_Vand_Butik  | Vand            | m <sup>3</sup> | Sprinklerrum   | 04-01-2017 09:56 | 62.805,00     |             |          |
|                                                                                                    | 9                    | 3000_Vand_Buti   | Vand            | m <sup>3</sup> | Sprinklerum    | 04-01-2017 09:56 | 59.242,00     | VandHoved   |          |
| <b>⊕</b> - <b>1</b> 16 -                                                                                                    | 9                    | 3200_Vand_Lavt   | Vand            | m <sup>3</sup> | Afd 050, Bistr | 04-01-2017 09:56 | 417.00        |             |          |
| ⊞-∰ 16 -                                                                                                    | 9                    | 3201_Vand_Lavt   | Vand            | m <sup>3</sup> | Afd 060, I R   | 04-01-2017 09:56 | 1.584,00      |             |          |
|                                                                                                    | Q                    | 3202             |                 |                | Afd 090, I Sl  | 04-01-2017 09:56 | 2.961,00      |             |          |
|                                                                                                    | 9                    | 3203_ Korriger   | data ?          | X              | Arkade kund    | 04-01-2017 09:56 | 16.657,00     |             |          |
| <b>⊕ 1</b> 6 -                                                                                                    | 9                    | 3204_ De valgte  | rækker korriger | es med         | Bistro baglok  | 04-01-2017 09:56 | 2.901,00      |             |          |
| <b>⊕</b> _ <b><u><u><u></u></u></u><u></u><u></u><u></u><u></u><u></u><u></u><u></u><u></u><u></u><u></u><u></u><u></u><u></u><u></u><u></u><u></u></b> | 161                  | 2205 indtastede  | værdi og regne  | art.           | Televilen m.n  | 04 01 2017 00-EC | 00 070 00     |             | ~        |
| <b>⊕</b> - <b>Ⅲ</b> 16 -                                                                                                    | <                    |                  |                 |                |                |                  |               | ,           |          |
|                                                                                                    | Aflæsninger          |                  |                 |                |                |                  |               |             |          |
| <b>⊕ m</b> 16 -                                                                                                    | Periode:             | +                | - *             | 1              |                |                  |               |             | 10       |
| i - 🛱 16 -                                                                                                    | 14-01-2015           | 10:42            |                 | _              | Hent           | Udskriv          | Gem Ki        | onverter    | VIS      |
|                                                                                                    |                      | _                |                 |                |                |                  |               |             |          |
|                                                                                                    | Aflæsninger: 1000_Va | irme F           | Annuller        | gen            | 💮 🗙 🏞          | 4 🖻 🛍 🖻          | Tælleværk     | Rediger     | ×        |
|                                                                                                    | Dato / tid           | Værdi            |                 | Forbrug        |                |                  |               |             |          |
|                                                                                                    | 17.08.2016 10:1      | 3 2              | 25 539 20       | , orbrag       |                |                  | Malernummer:  | 2966344     |          |
| · · · · · · · · · · · · · · · · · · ·                                                                                                    | 28.11.2016 09:50     | 5 2              | 92 002 00       | 6 462 2        | 0              |                  | Enned:        | m3<br>1.00  |          |
|                                                                                                    | 04-01-2017 09-5      | c 2              | 98 401 00       | 6 299 0        | 0              |                  | Faktor.       | 1,00        |          |
| OS. Administration                                                                                                    | 04-01-2017 03.3      | 0 2              | 30.401,00       | 0.555,0        | 9              |                  |               |             |          |
| 🕘 🧰 09. Udlejning                                                                                                    |                      |                  |                 |                |                |                  |               |             |          |
| 🕢 🧰 10. Andre                                                                                                    |                      |                  |                 |                |                |                  |               |             |          |
|                                                                                                    |                      |                  |                 |                |                |                  |               |             |          |
|                                                                                                    |                      |                  |                 |                |                |                  |               |             |          |
| 95, Datamport - Indbakke                                                                                                    |                      |                  |                 |                |                |                  |               |             |          |
| 97 Under udarbeidelse                                                                                                    |                      |                  |                 |                |                |                  |               |             |          |
| 98. Skabeloner                                                                                                    |                      |                  |                 |                |                |                  |               |             |          |
| 99 Arkiv Y                                                                                                    |                      |                  |                 |                |                |                  |               |             | V        |

Figur 6-7 Ret aflæsninger - Omregning af aflæsninger

4. Der skal nu indtastes en værdi i feltet (eksempelvis 1000) og derefter aktiveres en af de fire regnearter via knapperne og den valgte operation udføres på de markerede linjer. Så snart der er trykket på en af regneart-knapperne, så lukker vinduet og den regnefunktion der er valgt bliver iværksat.

## 6.3 Budget

Ved budgetter forstås de fastsatte mål for forbruget af energi (mængden) i en kommende periode. I nærværende afsnit beskrives hvordan et budget opsættes og hvordan forbruget fordeles ud over årets måneder - for den enkelte måler.

Budgettet er helt centralt for energistyring, da det bruges til at sammenholde faktisk forbrug med forventet forbrug. Med budgetter er det muligt at følge fremgangen på eventuelle

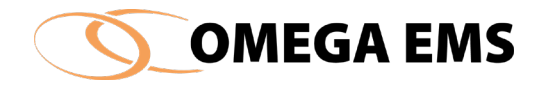

energioptimeringsprojekter. Brugen af budgetter åbner også muligheden for smiley-funktionen på Omega EMS Web, som fortæller om man afviger fra sine mål omkring forbruget.

| O MIL                     | Historisk             | 201    | 6       | Aktuel        |         |          | Sæ      |     |
|---------------------------|-----------------------|--------|---------|---------------|---------|----------|---------|-----|
| Placering                 | Forskydning (torbrug) | <      | >       | Budget for år | 2017    | ~        |         | ]   |
| Målemavn                  | Enhed                 | Budget | Forbrug | Budget        | Forbrug | Prognose | Afvig.% | . / |
| 1000_Varme Flow_          | m <sup>3</sup>        |        | 12.271  | %             | 590,5   | 590,5    |         | 1   |
| 1000_Varme_               | MWh                   |        | 503,0   | %             | 25,38   | 25,38    |         |     |
| 1000_Varme_               | MWh                   |        | 1.351   | %             | 25,18   | 25,18    |         |     |
| 1500_Varme_Genvinding     | MWh                   |        | 278,0   | %             | 2,58    | 234,8    |         |     |
| 3000_Vand_                | m <sup>3</sup>        |        | 6.301   | %             | 164,1   | 164,1    |         |     |
| 3000_Vand_                | m <sup>3</sup>        |        | 14.075  | 2.            | 102,7   | 12.257   |         |     |
| 3200_Vand_Lavtryksanlæg   | m <sup>3</sup>        |        | 271,0   | %             | 0,74    | 0,74     |         |     |
| 3201_Vand_Lavtryksanlæg_  | m <sup>3</sup>        |        | 1.167   | %             | 9,68    | 9,68     |         |     |
| 3202_Vand_Lavtryksanlæg_  | m <sup>3</sup>        |        | 1.972   | %             | 14,39   | 14,39    |         |     |
| 3203_Vand_Toilet_         | m <sup>3</sup>        |        | 2.937   | %             | 0,00    | 0,00     |         |     |
| 3204_Vand_Opvaskemaskine_ | m <sup>3</sup>        |        | 555,5   | %             | 6,83    | 673,2    |         |     |
| 3205_Vand_VBV             | m <sup>3</sup>        |        | 6.458   | %             | 65,33   | 7.323    |         | Ξ.  |
| 4                         | 1                     |        |         |               |         |          | >       |     |

Figur 6-8 Budgettering

### 6.3.1 Budget generelt

Bemærk at såfremt den valgte folder er den øverste i folderhierarkiet, fremkommer der (øverst i skærmbilledet) et afkrydsningsfelt, "Vis alle". Vha. denne bliver det muligt at få vist og tilrette samtlige budgetter i hele systemet.

l venstre side af skærmbilledet er der to afkrydsningsfelter: "Målernavn" og "placering". Ved afkrydsning af disse, ses henholdsvis målernes navne eller målernes placering (den valgfrie tekst i målerkonfiguration).

I budgetoversigten vil målere, der ikke er oprettet budgettal, være gråtonet. Budgetoversigten består dels af en historisk del og dels af en aktuel del. Desuden er der i oversigtens højre side en kolonne til opsætning af en procentsats for budgetafvigelser.

| Budgetopsætning |      |                                    |        |         |              |         |          | ×         |
|-----------------|------|------------------------------------|--------|---------|--------------|---------|----------|-----------|
| / 01            | / 16 | *                                  |        |         |              |         | [        | × 🖬 🕨     |
| Målemavn        |      | Historisk<br>Forskydning (forbrug) | 2016   | 6       | Aktuel       |         |          | Sæt       |
|                 |      | ×                                  | <      | >       | Budget for å | 2017    | ~        | %         |
| Målemavn        |      | Enhed                              | Budget | Forbrug | Budget       | Forbrug | Prognose | Afvig.% 🔺 |

Figur 6-9 Budgetopsætning

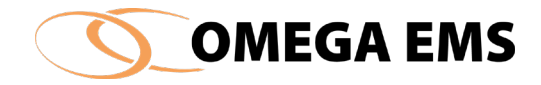

# <u>Historisk:</u>

I den historiske del er der to kolonner: "Budget" og "Forbrug". Tallene i disse kolonner udgør hhv. budgettet og forbruget for det år der vælges med den vandrette scrollbar ovenover kolonnerne.

Disse kolonner kan således bruges til inspiration for den aktuelle budgettering. Det skal bemærkes, at såfremt forbrugstallet er gulligt, betyder det at der ikke er forbrugsdata for hele det valgte år.

| Historisk<br>Forskydning (forbrug) | 2011    |         |
|------------------------------------|---------|---------|
| -                                  | •       | •       |
| Enhed                              | Budget  | Forbrug |
| kWh                                | 90.000  | 83.882  |
| kWh                                | 210.000 | 208.598 |
| liter                              | 550.000 | 526.626 |

Figur 6-10 Budget historisk

# <u>Aktuel:</u>

Kolonnerne budget, forbrug og prognose under "Aktuel" er tilknyttet det år, der specificeres af rullegardinet "Budget for år" i billedets øverste højre hjørne. I kolonnen "Budget" indtastes budgetværdien i henhold til målerens enhed (angivet til venstre i linjen). De to øvrige kolonner "Forbrug" og "Prognose" angiver henholdsvis forbruget i det valgte år (frem til seneste inddatering) og forbruget som det forventes at blive ved slutningen af det valgte budgetår (estimat).

| Aktuel                |   |         |          |  |  |  |  |  |
|-----------------------|---|---------|----------|--|--|--|--|--|
| Budget for år: 2013 💌 |   |         |          |  |  |  |  |  |
| Budget                |   | Forbrug | Prognose |  |  |  |  |  |
|                       | % | 0,00    | 66.345   |  |  |  |  |  |
|                       | % | 0,00    | 0,00     |  |  |  |  |  |
|                       | % | 0,00    | 0,00     |  |  |  |  |  |

Figur 6-11 Budget aktuel

## <u> Afvig. %:</u>

For alle budgetter (målere) er det muligt at fastsætte en procentsats for den accepterede budgetafvigelse. Omega EMS kan anvende procentsatsen i forbindelse med rapporteringen – eksempelvis som det er tilfældet i standardrapporten "Maalerkontrol-afvigelser.xls". Det er således muligt at få en oversigt over, hvilke målere der overskrider budgettet (eller har et underforbrug) på mere end det accepterede.

Ved at benytte knappen "Sæt" og det tilhørende indtastningsfelt (under knappen), er det muligt at sætte den samme procentværdi for flere budgetlinjer. Det forudsættes, at de ønskede linjer på forhånd er markeret ved brug af musen samt tasterne <Shift> og/eller <Ctrl> (normal Windows-

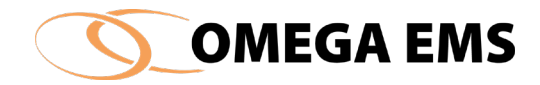

funktionalitet). Benyttes denne facilitet sammen med den ovenfor nævnte "Vis alle"-mulighed, kan alle budgetter sættes til samme procentsats i én handling.

# *6.3.2 Adgang til budget*

## Sådan gør man:

- 1. Vælg en folder (bygning/ejendom) i hovedoversigtens venstre side.
- 2. Vælg menupunktet "Drift"  $\rightarrow$  "Budget"

### Eller

- 1. Vælg en folder (bygning/ejendom) i hovedoversigtens venstre side.
- 2. Tryk på fanebladet "Budgetter" i øverste højre halvdel af hovedoversigten.
- 3. Er der i forvejen indtastet budgetter, vil disse fremkomme.
- 4. Dobbeltklik i området lige under fanebladet "Budgetter".

### Eller

1. Tryk på 🏝 i værktøjslinjen

Skærmbilledet på Figur 6-8 fremkommer, og der kan her oprettes/ændres budgetværdier.

# 6.3.3 Opret budget

En budgetværdi fastlægges for et år ad gangen. Det er ikke nødvendigt at oprette en ny budgetværdi for et år, hvis den er identisk med foregående års værdi. Når der først er oprettet et budgettal, skal det først ændres for den pågældende måler, når budgettallet skal ændres.

Er der eksempelvis indtastet budgettal for år 2001 for en given måler, er det ikke nødvendigt at indtaste et budgettal for år 2002, hvis budgettet et uændret. Et budget oprettes på følgende vis:

## Sådan gør man:

- 1. Vælg en folder (bygning/ejendom) i hovedoversigtens venstre side.
- 2. Vælg menupunktet "Drift" -> "Budget"
- 3. Der kan tages udgangspunkt i det historiske budget/forbrug fra tidligere år, eller et nyt budgettal kan direkte indtastes under den respektive måler, i feltet "Budget". Bemærk at der er tale om én budgetværdi for hele det valgte år.
- 4. Ønskes en kontrol af budgettet ud fra en maksimal accepteret budgetafvigelse, kan en procentsats for denne indtastes i feltet "Afvig." (se Figur 6-8, Afvig %).
- 5. Når alle budgettal er indtastet, trykkes der på 📕.
- 6. Eventuel procentfordeling (på månedsbasis) foretages med %-knappen, som er beskrevet i afsnit 0 nedenfor.

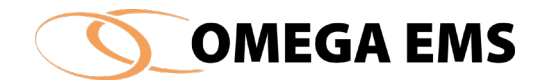

Det er muligt at udvide vinduet så folderstrukturen bliver synlig – tryk på pilen øverst til højre – så er det nemmere at navigere når der skal lægges budget for flere målere.

# 6.3.4 Procentfordeling af budgettet

Det er ofte relevant, at foretage en mere detaljeret fordeling af budgettet over året, da varmeforbruget er meget større i vintermånederne end i resten af året.

### Sådan gør man:

Ved at trykke på 📧 ved siden af budgettallet kan den angivne budgetværdi fordeles på årets måneder, idet denne fordeling foretages procentuel.

Husk at der skal stå et tal i kolonnen "Budget" under Aktuel, for at du kan benytte fordelingsknappen.

|              | matisk i forh | old til:         |             |        |         |        | 1          | $\times$ |    |
|--------------|---------------|------------------|-------------|--------|---------|--------|------------|----------|----|
| Budget-prof  | fil:          |                  | Budgetår    | 2017   | GUF     | 55     | MWh / måne | d        |    |
| 1            | Individuels   | ~ >              | Målemavn:   | 1000_V | arme_FS |        |            |          |    |
|              |               |                  | Budgetværdi | 200,00 |         | MWh    | Zoom       |          |    |
| _            |               |                  |             |        |         | 1      |            |          | 20 |
| Ud fra:      | Normal        | lår opvarmning   | Måne        | d      | Procent | Budget |            |          |    |
|              | Undlad he     | nsyn til GUF     | Januar      |        |         |        |            |          |    |
|              |               |                  | Februar     |        |         |        |            |          |    |
| Eller ud fra | tidligere års | forbrugsmønster: | Marts       |        |         |        |            |          |    |
| Anvend       | Ar            | Forbrug          | April       |        |         |        |            |          |    |
|              | 2016          | 1.588            | Maj         |        |         |        |            |          |    |
| Π            | 2015          | 1.410            | Juni        |        |         |        |            |          |    |
| Π            | 2014          | 1,155            | Juli        |        |         |        |            |          |    |
| П            | 2013          | 1.560            | August      |        |         |        |            |          |    |
|              | 2012          | 1.385            | September   |        |         |        |            |          |    |
|              | 2011          | 1 485            | Oktober     |        |         |        |            |          |    |
|              | 2010          | 605.7            | November    |        |         |        |            |          |    |
|              | 2010          | 000,7            | December    |        |         |        | 0.00       |          |    |
|              |               |                  | lotal       |        | 0.0     |        | 0 00       |          |    |

Når du trykker på 🗵 fremkommer følgende skærmbillede:

Figur 6-12 Procentvis fordeling af budget mellem måneder

På ovenstående skærmbillede - kan budgettet fordeles efter flere forskellige metoder:

- Direkte indtastning af procenttal i kolonnen "Procent". Det totale procenttal skal være 100%.
- Justering (klik med musen) via de liggende søjler (højre side af skærmbilledet).
- Procentfordelingen kan beregnes i forhold til "budget-profil" (Øverste venstre side af skærmbilledet) oprettelse af en budgetprofil finder du i afsnit 6.4

Procentfordeling kan beregnes ud fra "Normalår opvarmning" (med eller uden hensyn til GUF (Øverste venstre side af skærmbilledet) (GUF – Graddage Uafhængigt Forbrug – det forbrug man har når man ikke burde have et forbrug.)

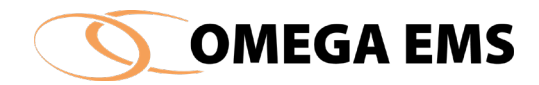

 Procentfordeling beregnes ud fra "Tidligere års forbrugsmønster". (Nederste venstre side af skærmbilledet)

Hvilken af de ovennævnte metoder der bør anvendes, afhænger dels af i hvilket omfang historiske data er til rådighed. Eksisterer der ikke historiske data og er der tale om et energiforbrug til opvarmning, kan der i stedet benyttes knappen "Normalår opvarmning" dette vil medføre en procentfordeling der følger mønstret for normalåret.

Uanset hvordan procenttallene fremkommer, vil det være de procenttal der gemmes, som bestemmer hvordan budgettet fordeles over året.

Det er vigtigt, at procentsummen er lig med 100% - ellers bliver årsbudgettet forkert. Som udgangspunkt vil Omega EMS sikre at dette er tilfældet. Ønskes det at styre procenttallene individuelt, kan afkrydsningsfeltet "Individuel procentjustering" anvendes. Hvis summen af fordelingen ikke giver 100% bliver 📧 i budgetopsætningen markeret med rødt.

Når alle procenttal er indtastet, gemmes indtastningerne ved at trykke på 📕.

# 6.4 Budgetprofiler

En budgetprofil kan bruges som en standart opsætning af et budget. Dette betyder, at man her har mulighed for at opstille sin helt egen procentfordeling af det budgetteret forbrug og bruge det på alle foldere.

# 6.4.1 Adgang til budgetprofiler

## Sådan gør man:

- 1. menupunktet "Drift"  $\rightarrow$  "Budgetprofiler"
- 2. på det fremkommende skærmbillede trykkes på "budget-profiler..." og skærmbilledet fremkommer.

#### Eller

- 1. via procentfordeling af budgetter, afsnit 0 side 148.
- 2. Tryk på "..." i feltet "budget-profil" hvorefter **Fejl! Henvisningskilde ikke fundet.** fremkommer.
- 3. på det fremkommende skærmbillede trykkes på "budget-profiler...".

# 6.4.2 Opsætning af budgetprofiler

Som udgangspunkt åbnes vinduet for ændring af eksisterende budgetprofiler. Hvis der allerede er oprettet en budgetprofil, spring til punkt 5.

1. Trykkes der på 🔄, og et navn for budgetprofilen skrives i kolonne "navn"

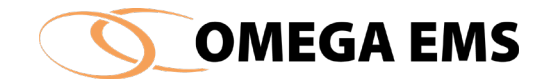

2. Tryk på "Budget-profiler", hvorefter et nyt vindue åbnes

| /ælg budget-profil: |                               | ~    | Budge | et-profiler |    |      | 🔒 🕥  |
|---------------------|-------------------------------|------|-------|-------------|----|------|------|
| Måned 200           | <u>ق</u> Budget-profiler      |      | -     |             | ×  | 2016 | 2017 |
| Januar              | Opsætning af budget-profiler: |      |       | ×           | 5  | _    |      |
| Februar             |                               | Navn |       |             |    |      |      |
| Marts               | el                            |      |       |             |    |      |      |
| Ind                 | vand                          |      |       |             |    | -    |      |
| Vai                 | vame                          |      |       |             |    | -    |      |
| luni                | varme variabel start          |      |       |             |    | -    |      |
| huli                | EL - Kompressorania           | eg   |       |             |    | -    |      |
| August              |                               |      |       |             |    | -    |      |
| September           |                               |      |       |             |    |      |      |
| Oktober             |                               |      |       |             |    |      |      |
| November            |                               |      |       |             |    |      |      |
| December            |                               |      |       |             | -  |      |      |
| Sum i %             |                               |      |       |             | ×. |      |      |

Figur 6 12 Budget-profil

- 3. Tryk på 📾 ikonet, angiv et navn
- 4. Tryk 🗳 og luk vinduet
- 5. Vælg profilen, der skal opsættes
- 6. Indtast fordelingen på de enkelte måneder
- 7. Profilen gemmes ved at trykke på 📕.

# 6.4.3 Opret budgetprofil

Når der er opsat et navn til budgetprofilen skal budgettet procentfordeles.

- 1. I feltet "Vælg budget-profil" vælges den profil der ønskes procentfordeling for.
- 2. Procentfordelingen skrives ind under det ønskede år.
- 3. Husk at "sum i %" i bunden af skærmbilledet skal være lig med 100%.
- 4. afslut med 📕 og forlad billedet 🖪
- 5. man kan nu gå tilbage i "Drift" → "Budget..." vælg måler og derefter tryk på "%" knappen og under "Budget-profil" vælge den profil der er oprettet.
- 6. Husk at afslutte med gem 📕

Fra Omega version 3.7.1, er det muligt at se sine målere med budgetter i statusfanen, ligesom det er på webmodulet.

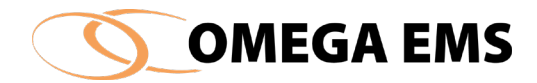

# For at komme til budgetvisning, skal man i fanebladet vælge "status".

| 💮 Målere                                   | 🙆 Budgetter                                                  | 🗮 Status             |            |            |                              |                                                                                     |               |                                          |                              |                  |                  |                          |
|--------------------------------------------|--------------------------------------------------------------|----------------------|------------|------------|------------------------------|-------------------------------------------------------------------------------------|---------------|------------------------------------------|------------------------------|------------------|------------------|--------------------------|
| Seneste a     Fra valgte     Anvend p Fra: | flæsningsperiode<br>e dato til seneste<br>eriode (fra og til | aflæsning.<br>dato). | Til:       |            | Anvend     Anvend     Anvend | graddagekorrigeret forbrug<br>graddagekorrigeret budget<br>ingen graddagekorrektion |               |                                          |                              |                  |                  |                          |
|                                            |                                                              |                      |            |            |                              |                                                                                     |               |                                          | F                            |                  | Periode          | Seneste                  |
|                                            | Foldernavr                                                   |                      |            | Kilde      | Målernavn                    | Forbrug                                                                             | Budget        | Afvigels                                 | e Dato                       |                  | Dato             | Værdi Enhed              |
| = C                                        |                                                              |                      |            |            |                              |                                                                                     | Målere hvo    | or forbruget er mindre                   | e eller lig det budgetteret. |                  |                  |                          |
| l                                          |                                                              |                      |            | м          | - k. vand 1                  |                                                                                     | 22.00         | 47.49                                    | 25,49 (53,67%)               | 10-06-2017 14:35 | 24-06-2017 11:57 | 10.237.00 m <sup>3</sup> |
| - 0                                        |                                                              |                      |            |            |                              |                                                                                     | Målere hvor   | forbruget er op til 10                   | 1% større end budgetteret.   |                  |                  |                          |
|                                            |                                                              |                      |            | м          | a summed the                 |                                                                                     | 4.00          | 2.60                                     | 0.21 (0.269/)                | 10.06.2017.14-25 | 24.06.2017.11.67 | 1 000 00 2               |
|                                            |                                                              |                      |            | m          | - v. valiu 1                 |                                                                                     | Hålere hvor i | 5,09<br>forbruget er mere end            | 10% storre end budgettet     | 10-00-2017 14:55 | 24-00-2017 11:57 | 1.090,00 m-              |
| = 😕                                        |                                                              |                      |            |            |                              |                                                                                     | There into it | or or or or or or or or or or or or or o | To result che budgettet      |                  |                  |                          |
|                                            |                                                              |                      |            | М          | - varme                      |                                                                                     | 2.983,00      | 2.423,79                                 | 559,21 (23,07%)              | 10-06-2017 14:35 | 24-06-2017 11:57 | 5.150,00 kWh             |
|                                            |                                                              |                      |            | A          | - el_A                       |                                                                                     | 2,40          | 1,30                                     | 1,1 (84,09%)                 | 03-07-2017 09:45 | 03-07-2017 10:00 | 67.862,15 kWh            |
| - 🕄                                        |                                                              |                      |            |            |                              |                                                                                     | Malere der    | ikke har noget budge                     | t inden for valgte periode.  |                  |                  |                          |
|                                            |                                                              |                      |            | М          | - k. vand 2                  |                                                                                     | 7,00          |                                          |                              | 10-06-2017 14:35 | 24-06-2017 11:57 | 3.745,00 m³              |
|                                            |                                                              |                      |            | м          | - v. vand 2                  |                                                                                     | 2,00          |                                          |                              | 10-06-2017 14:35 | 24-06-2017 11:57 | 1.020,00 m <sup>2</sup>  |
|                                            |                                                              |                      |            | М          | - m3 fjv                     |                                                                                     | 138,00        |                                          |                              | 10-06-2017 14:35 | 24-06-2017 11:57 | 140,00 m <sup>2</sup>    |
|                                            |                                                              |                      |            | M          | - el                         |                                                                                     | 169,00        |                                          |                              | 10-06-2017 14:35 | 24-06-2017 11:57 | 54.069,00 kWh            |
| I                                          |                                                              |                      |            | м          | - vand                       |                                                                                     | 1,00          |                                          |                              | 10-06-2017 14:35 | 24-06-2017 11:57 | 90,00 m³                 |
| III Rapporter                              | Rrugere 😨                                                    | 💼 Bygningso          | plysninger | 🗾 🛄 Grafer | 🛄 (Grafer)                   |                                                                                     |               |                                          |                              |                  |                  |                          |
| Hovedpa                                    | anel                                                         |                      |            | -          | Skjul Hovedpane              | I                                                                                   |               |                                          |                              |                  |                  |                          |
|                                            |                                                              | inde Conf            |            |            |                              |                                                                                     |               |                                          |                              |                  |                  |                          |
|                                            | ```                                                          | alg Grai             |            |            |                              |                                                                                     |               |                                          |                              |                  |                  |                          |
| Definition<br>F                            | er<br>ælles                                                  | •                    |            |            |                              | Varme År/måne<br>2017 ( 2016, 201                                                   | d<br>15)      |                                          |                              |                  |                  |                          |
| Forbrug                                    | År commonli                                                  | mina                 | Land       |            |                              | 60                                                                                  |               |                                          |                              |                  |                  |                          |
| Porbrug<br>Deer DM                         | Ai sainnenn                                                  | Jining               | 1.1        | 1.1        |                              | 00                                                                                  |               |                                          |                              |                  |                  | VARMEhove                |
| Peel DM                                    |                                                              |                      |            | ala 👘      |                              |                                                                                     |               |                                          |                              |                  |                  | VARMEhove                |
|                                            |                                                              |                      |            |            |                              |                                                                                     |               |                                          |                              |                  |                  | VARMEhove                |
| Varme Å<br>Self BM I                       | å <b>r/måned</b><br>Målergrp.                                |                      |            |            | riwin                        | 30                                                                                  | l a           |                                          |                              |                  |                  |                          |
| Afkøling<br>Peer BM                        | ) År sammenli                                                | gning                |            | 1000       |                              |                                                                                     |               |                                          |                              |                  |                  |                          |

Herfra har man muligheden for selv at konfigurere perioden for aflæsningerne, smat muligheden for at vælge graddagekorrektion. Dette gøres i toppen af denne fane. Se nedenstående udsnit af figuren:

| 💮 Målere                                | 🙆 Budgetter                                                           | 🚟 Status                 |                                                                                                    |         |
|-----------------------------------------|-----------------------------------------------------------------------|--------------------------|----------------------------------------------------------------------------------------------------|---------|
| Seneste     Fra valgt     Anvend p Fra: | aflæsningsperiode.<br>æ dato til seneste af<br>periode (fra og til da | læsning.<br>to).<br>Til: | Anvend graddagekorrigeret forbrug     Anvend graddagekorrigeret budget     Anvend ingen graddagekorrektion |         |
|                                         |                                                                       |                          |                                                                                                    | LOADING |

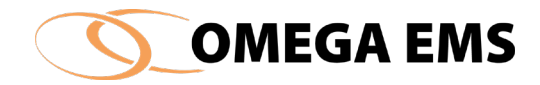

# 6.5 Folderværdier

Folderværdier er data som brugeren navngiver og bestemmer indholdet af. De knytter sig til en konkret folder, og deres data "arves" af underliggende foldere. Der kan laves undtagelser herfor. Der henvises desuden til afsnit 0 for mere information om folderværdier.

Ved hjælp af folderværdier er det muligt, at oprette nye data som Omega EMS ikke på forhånd er designet til at kunne håndtere. Som eksempel kan nævnes specielle bygnings- eller brugerinformationer, der er relevante i forbindelse med beregning af nøgletal eller rapportering.

Et eksempel på en folderværdi kunne være et afkølingskrav eller et forbrug pr m2 på landsplan, som kan bruges til Benchmarking og dermed bruges til at sammenligning i rapporter og nøgletal.

Folderværdierne bruges i rapporterne, og her er det vigtigt at der refereres til præcis det navn der står i "navn".

| Navn                              | Værdi    | Gyldig fra | Defineret i folderen | med værdien | ~ |
|-----------------------------------|----------|------------|----------------------|-------------|---|
| I. Acc. M-post (Varmegenvinding)  | 880107   | 01-01-00   |                      |             |   |
| . Account (El-Areal)              | 418046   | 01-01-00   | 01.                  |             |   |
| . Account (El-Opvamningl)         | 418046   | 01-01-00   | 01.                  |             |   |
| I. Account (Komfortkøl)           | 418046   | 01-01-00   | 01.                  |             | Т |
| I. Account (Varmegenvinding)      | 418011   | 01-01-00   | 01.                  |             |   |
| . Account M-post (El-Areal)       | 880104   | 01-01-00   |                      |             |   |
| I. Account M-Post (El-Opvamningl) | 880105   | 01-01-00   |                      |             |   |
| I. Account M-Post (Komfortkøl)    | 880102   | 01-01-00   |                      |             |   |
| . Company Code (4)                | 1200     | 01-01-00   | 01                   |             |   |
| . Company Code (5,7,8)            | 4700     | 01-01-00   | 01.                  |             |   |
| 1. Cost Center                    | 1651600  | 01-01-00   |                      |             |   |
| 1. Profitcenter                   | 89931000 | 01-01-00   |                      |             |   |
| Afgift el-opvarmning kr. pr. M2   | 10       | 01-01-00   |                      |             | v |

Figur 6-13 Folderværdier

Hver linje på skærmbilledet repræsenterer en folderværdi. Folderværdier hvis tekst er skrevet med sort, er oprettet direkte i den valgte folder. Er teksten gråtonet, er folderværdien oprettet i en folder længere oppe i folderhierarkiet. Se hvilken folder under "defineret i folderen". En tekst der både er skrevet med sort tekst og kursiv skrift, er en folderværdi, der er defineret længere oppe i folderhierarkiet, men overskrevet med en anden værdi i den valgte folder (en undtagelse).

# 6.5.1 Adgang til folderværdier

## Sådan gør man:

- 1. Vælge en folder (bygning/ejendom) i hovedoversigtens venstre side
- 2. Vælg menupunktet "Drift"  $\rightarrow$  "folderværdier"

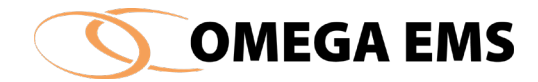

## Eller

- 1. Vælg en folder i folderstrukturen i hovedoversigtens venstre side
- 2. Højreklik på folderen
- 3. Fra menuen der fremkommer, vælges "folderværdier..."

# 6.5.2 Opret ny folderværdi

For den valgte folder oprettes en ny folderværdi.

### Sådan gør man:

- 1. Vælg "Drift" → "Folderværdier..."
- 2. Tryk på knappen 🔤, og en ny linje fremkommer.
- 3. I kolonnen "Navn" indtastes et entydig navn for folderværdien.
- 4. Folderværdien angives ved en værdi (tekst eller tal) i kolonnen "Værdi". Hvis der benyttes kommatal, benyttes der punktum i stedet for komma.
- 5. Kolonnen "Gyldig fra" bestemmer, fra hvilket tidspunkt den indtastede værdi skal have gyldighed. Omega EMS husker alle historiske værdier af den navngivne folderværdi. For hver gang der indtastes en ny værdi og dato, gemmes disse sammen med tidligere værdier. Ved at trykke på knappen II fremkommer en oversigt, der viser historiske værdier for den valgte folderværdi.

# 6.5.3 Overskriv eksisterende folderværdi (undtagelse)

En folderværdi oprettet på et givent niveau i folderhierarkiet, kan antage en anden værdi længere nede i hierarkiet.

#### Sådan gør man:

6. I oversigten med folderværdier dobbeltklikkes med musen på den folderværdi der skal have en anden værdi. Følgende billede fremkommer:

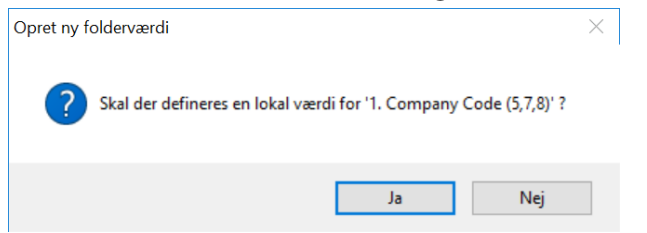

Figur 6-14 Folderværdier – Overskriv

Hvis der svares bekræftende til ovenstående spørgsmål, vil linjen fremstå med sort og kursiv skrift.

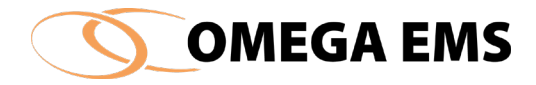

Der kan nu indtastes en ny værdi for folderværdien. Denne vil herefter udgøre en "undtagelse af folderværdien" for den valgte folder og alle foldere under denne. I skærmbilledets højre side ses navnet på den folder, hvor folderværdien oprindelig blev defineret.

Afslut med 📕

### 6.6 Logbog

Logbogen er det sted hvor hændelser, beskeder mm. angående de enkelte ejendomme/bygninger/anlæg noteres og gemmes, således at der eksisterer notater med historik tilknyttet folderen. Ofte vil det være hensigtsmæssigt at registrere handlinger i relation til bygningen eller folderen, som kan have energistyringsmæssig betydning og dermed kan være forklarende faktorer i forhold til det registrerede energiforbrug.

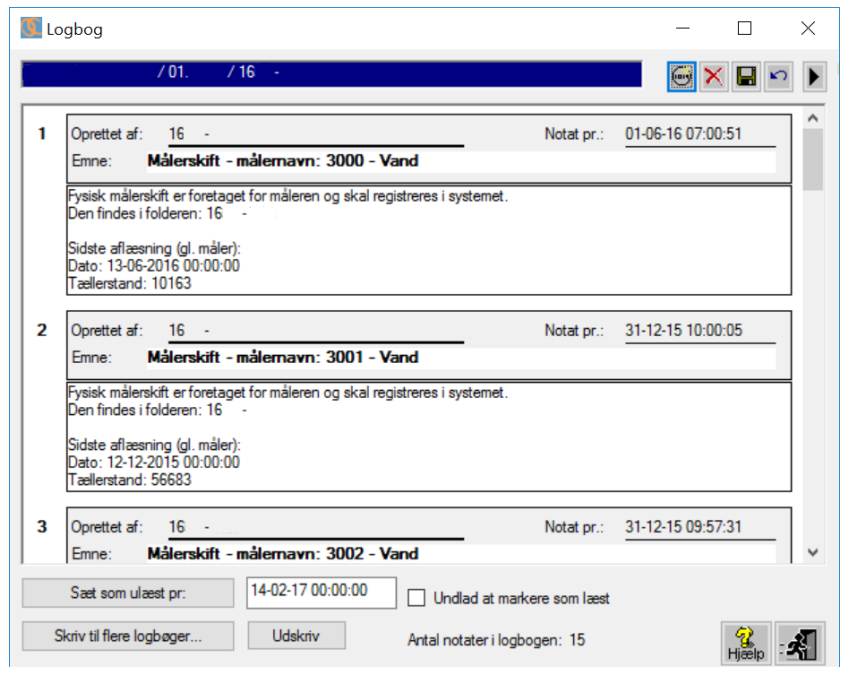

Figur 6-15 Logbog – Læs

Vinduet indeholder en oversigt over alle notater, der er skrevet i logbogen tilhørende den valgte folder. For hvert notat er der information om, hvilken person der har oprettet det og hvornår det er skrevet. Såfremt logbogsnotatet ikke tidligere har været vist for den aktuelle bruger, vil såvel nummeret (til venstre), samt selve emneteksten være skrevet med fed skrift.

Når man logger på systemet får man et hint om hvor mange ulæste logbogsnotater man har, ved at se i nederste venstre hjørne – se nedenstående skærmbillede.

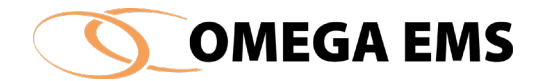

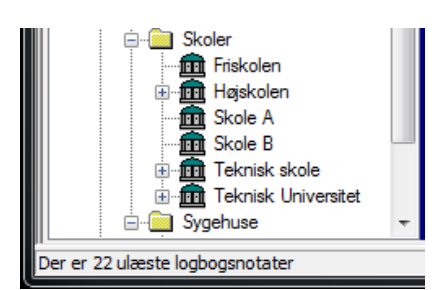

Figur 6-16 - Logbogsnotater forsiden

# 6.6.1 Adgang til logbog

Man får adgang til logbogen ved at følge en af nedenstående tre anvisninger.

### Sådan gør man:

- 1. Vælge en folder i folderstrukturen i hovedoversigtens venstre side
- 2. Vælg menupunktet "Drift"  $\rightarrow$  "Logbog"

Eller

- 1. Vælg en folder i folderstrukturen i hovedoversigtens venstre side
- 2. Højre klik på folderen
- 3. Fra menuen der fremkommer vælges "logbog"

#### Eller

1. Klik på 🏁 i værktøjslinjen og nedenstående skærmbillede fremkommer herefter.

## 6.6.2 Søgning i logbogen

I Omega version 3.7.1 er der blevet tilføjet muligheden for at søge på tværs af foldere i logbogen.

#### Sådan gør man:

1. Start med "Drift"  $\rightarrow$  "Logbog..." og følgende skærmbillede kommer frem:

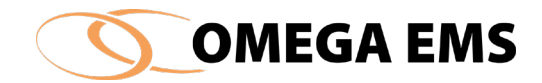

| 🚺 Logbog               |            |                           |                                |         |                         | - 🗆               | × |
|------------------------|------------|---------------------------|--------------------------------|---------|-------------------------|-------------------|---|
|                        |            |                           |                                |         |                         | 😔 🗙 日             | • |
| Alle notater           |            |                           | Notater i folder               |         |                         |                   |   |
| Søgeperiode:           | 10-09-2    | 2010 ~ - 10-09-2010       | ~                              |         |                         |                   |   |
| Filtrer på brugernavn: |            |                           |                                |         |                         |                   |   |
| Notat indeholder:      |            |                           |                                |         |                         |                   |   |
|                        | Nuls       | stil filter Anvend filter |                                |         | 1                       |                   |   |
| Folder                 | Skrevet d. | Emne                      | Notat                          | Læst d. | Bruger (beskr).         | Bruger (-navn)    | ) |
| > 2930                 | 10-09-2010 | Fjernaflæsning            | 10.09.10: Har fjernet markerir |         |                         |                   |   |
|                        |            |                           |                                |         |                         |                   |   |
|                        |            |                           |                                |         |                         |                   |   |
|                        |            |                           |                                |         |                         |                   |   |
|                        |            |                           |                                |         |                         |                   |   |
|                        |            |                           |                                |         |                         |                   |   |
|                        |            |                           |                                |         |                         |                   |   |
|                        |            |                           |                                |         |                         |                   |   |
|                        |            |                           |                                |         |                         |                   |   |
|                        |            |                           |                                |         |                         |                   |   |
|                        |            |                           |                                |         |                         |                   |   |
|                        |            |                           |                                |         |                         |                   |   |
|                        |            |                           |                                |         |                         |                   |   |
|                        |            |                           |                                |         | Skriv til flere logbøge | r <mark>'ĝ</mark> | 1 |

Her har man muligheden for at søge på følgende parametre:

- 1. Søgeperiode Fra dato til dato
- 2. Brugernavn Hvem har foretaget notatet Enten skrevet det eller udført en handling der generere et notat.
- 3. Notat indeholder Søgeord efter notat. Eks. "Målerskift" og du vil se alle notater med ordet "Målerskift"

### 6.6.3 Skrivning i logbogen

Når der skrives et nyt notat i en eller flere logbøger, skal nedenstående anvisninger følges. Først vises hvordan man skriver i en logbog og dernæst i flere i det følgende afsnit:

#### Sådan gør man:

 Start med "Drift" → "Logbog..." Vælg fanen "Notater i folder" og følgende skærmbillede kommer frem

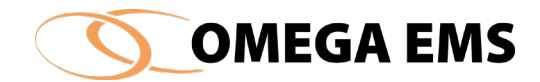

| 🜃 Logbog                             | -          |          | × |
|--------------------------------------|------------|----------|---|
|                                      | <b>•</b> > | < 日 🗠    |   |
| Alle notater Notater i folder        |            |          |   |
|                                      |            |          |   |
|                                      |            |          |   |
|                                      |            |          |   |
|                                      |            |          |   |
|                                      |            |          |   |
|                                      |            |          |   |
|                                      |            |          |   |
|                                      |            |          |   |
|                                      |            |          |   |
|                                      |            |          |   |
|                                      |            |          |   |
|                                      | Opstatori  | laabaaan | _ |
| Seet som ulæst pr: 12-12-17 00:00:00 | Griotateri | Udskriv  |   |
|                                      |            | (A)      | - |
| Skriv til flere                      | logbøger   | Hjælp    | 4 |

Figur 6-17 Logbog

- 2. Tryk på pilen ▶ i øverste højre hjørne og folderoversigten vises vælg den bygning/folder der ønskes tilføjet en besked
- 3. tryk på ikonet 🗐, og der gøres nu plads til at der kan indskrives et nyt emne med en tilhørende tekst.
- 4. Når notatet skal gemmes, tryk på knappen 📕.

## 6.6.4 Samme logbogsmeddelelse til flere foldere

Ofte vil der være brug for at sende meddelelser ud til mange på en gang og i den forbindelse skal nedenstående fremgangsmåde følges:

### Sådan gør man:

- 1. Start med "Drift"  $\rightarrow$  "Logbog..." her efter...
- 2. tryk på knappen "Skriv til flere logbøger...", hvorved nedenstående billede fremkommer:

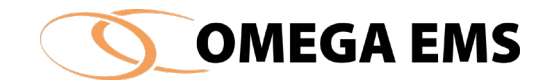

| ÷ 🗁 01              |   |                |                                              |
|---------------------|---|----------------|----------------------------------------------|
|                     | ^ | >              | Folder                                       |
| Energispareprojekte |   | >>             |                                              |
| Økonomi             | 3 | >>             |                                              |
|                     | _ |                |                                              |
| ⊕                   |   | <              |                                              |
|                     | _ |                |                                              |
|                     | · |                |                                              |
| 2                   |   |                |                                              |
| ,                   |   | l<br>Der er va | lgt at rundsende til logbøgerne i 0 foldere. |
| e' [                |   | l<br>Der er va | lgt at rundsende til logbøgerne i 0 foldere. |
| e:                  |   | <br>Der er va  | lgt at rundsende til logbøgerne i 0 foldere. |
| e:                  |   | l<br>Der er va | lgt at rundsende til logbøgerne i 0 foldere. |
| e:                  |   | l<br>Der er va | lgt at rundsende til logbøgerne i 0 foldere. |
| e:                  |   | l<br>Der er va | lgt at rundsende til logbøgerne i 0 foldere. |
| e:                  |   | I<br>Der er va | lgt at rundsende til logbøgeme i 0 foldere.  |
| e:                  |   | l Der er va    | lgt at rundsende til logbøgerne i 0 foldere. |

Figur 6-18 Logbog – Skrivning til flere foldere på én gang

3. ved hjælp af folderoversigten i venstre side og pilene i vinduets midterste del udvælges de foldere, der skal skrives til (se forklaring nedenfor)

4.

| Pil-knap | pernes funktioner:                                                                                                    |
|----------|----------------------------------------------------------------------------------------------------|
| >        | Den valgte folder "kopieres" over i vinduets højre side og vil derfor blive modtager af<br>logbogsnotatet.                        |
| >>       | Folderne direkte under den valgte folder "kopieres" over i vinduets højre side og vil<br>derfor blive modtager af logbogsnotatet. |
| >>       | Alle folderne under den valgte folder "kopieres" over i vinduets højre side og vil derfor<br>blive modtager af logbogsnotatet.    |
| <        | Folderne der er valgt i vinduets højre side fjernes herfra og vil således ikke længere<br>være modtager af logbogsnotatet.        |
|          |                                                                                                    |

- 5. I skærmbilledets nederste del skrives en overskrift (emne) samt en tekst (logbogsnotatet),
- 6. hvorefter der trykkes på knappen "Skriv til valgte logbøger". Indikatoren ved siden af knappen vil vise forløbet af skrivningen.

## 6.7 Ulæste logbogsnotater

Administrationsprogrammet undersøger løbende, om der er nye ulæste logbogsnotater. Såfremt dette er tilfældet, vises antallet af ulæste notater nederst i oversigtsvinduet (statuslinjen).

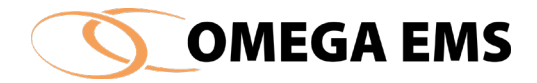

Nedenstående liste, Figur 6-9, viser de foldere der indeholder ulæste notater, samt antallet af disse for de respektive foldere.

### Sådan gør man:

- 1. Start med at vælge en folder i folderstrukturen i hovedoversigtens venstre side
- 2. Vælg menupunktet "Drift" → "Ulæste logbogsnotater"
- 3. Ved at dobbeltklikke på en af linjerne nedenfor, åbnes logbogsvinduet i den konkrete folder (illustreret i
- 4. og notaterne kan læses.
- 5. Når man vil videre til den næste trykkes på 🛃 og man kommer tilbage til oversigten over de "Ulæste logbogs notater". Man kan gentage ovenstående i forhold til en ny folder.

|          |                     | Fo          | lder  |   | Antal  | 1 |
|----------|---------------------|-------------|-------|---|--------|---|
|          | / 10. Andre / Div e | ejendomme   | 1     |   | <br>1  |   |
| ]        | / 10. Andre / Div e | ejendomme   | 1     |   | <br>10 | - |
|          | / 10. Andre / Div e | ejendomme   | 1     |   | 5      |   |
|          | / 10. Andre / Div e | ejendomme   | 1     |   | 6      |   |
|          | / 99. Arkiv / Nedla | agte bygnin | ger / |   | 5      |   |
|          | / 99. Arkiv / Nedla | agte bygnin | ger / |   | 2      |   |
| <b>.</b> | / 10. Andre /       | 1           |       |   | 2      |   |
| <b>)</b> | / 10. Andre /       | 1           | -     |   | 1      |   |
|          | / 10. Andre /       | 1           | -     |   | 1      |   |
|          | / 10. Andre /       | 1           | -     |   | 2      |   |
|          | / 99. Arkiv /       | 1           |       | 1 | 4      |   |

Figur 6-19 Logbog – Ulæste logbogsnotater

Skal alle logbogsbeskeder i en mappe markeres som værende læst- det kunne f.eks. være at man har talt med vedkommende i telefon eller er blevet orienteret pr. mail og derfor ikke vil

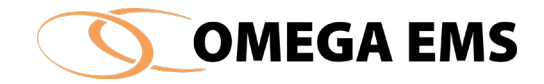

bruge tid på at læse alle de notater der er lavet, så kan man markere alle notaterne i en folder som værende læst, ved at følge nedenstående vejledning:

### Sådan gør man:

1. Man stiller sig på den folder, hvor man vil markere notaterne som værende læst

|           | Folder                                    |              | Antal | ^ |
|-----------|-------------------------------------------|--------------|-------|---|
|           | / 10. Andre / Div ejendomme /             |              | 1     |   |
|           | / 10. Andre / Div ejendomme /             |              | 10    |   |
| dvarsel   |                                           | × P          | 5     |   |
|           |                                           |              | 6     |   |
|           |                                           |              | 5     |   |
| De udvalg | te folderes logbøger markeres alle som va | ærende læst. | 2     |   |
| Ønskes de | tte?                                      |              | 2     |   |
|           |                                           |              | 1     |   |
|           |                                           |              | 1     |   |
|           | Ja                                        | Nej          | 2     |   |
|           |                                           | vrenzl Ber   | a 4   |   |

Figur 6-20 Ulæste logbogsnotater

- 2. Herefter trykkes på knappen i nederste venstrehjørne
- 3. Der kommer nu en ny boks frem, som spørger om man er sikker på, at man vil markere notaterne i den pågældende mappe som værende læst.

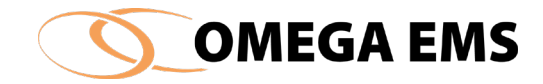

## 6.8 Send e-mail til brugere

Man kan ofte komme ud for at have brug for at sende informationer til forskellige personer/brugergrupper. Det kan være nye regler eller informationer af forskellig art, som ikke egner sig til at informere om via Logbogen.

Ved oprettelse af brugere er det vigtigt at tilknytte dem den rigtige brugergruppe, samt tilføjelse af e-mail adresser, for ellers kan man ende i en situation, hvor man tror at der er sendt information ud til personer, som så ikke modtager beskeden. Se afsnit 0 Opret bruger, rediger og slet bruger. Ønskes der at sende en mail til en eller flere brugere, skal du følge nedenstående fremgangsmåde:

### Sådan gør man:

1. Vælg "Drift"  $\rightarrow$  "Send e-mail til brugere" og nedenstående skærmbillede kommer frem.

| _ | Brugergruppe      | Beskrivelse                        | ^ |
|---|-------------------|------------------------------------|---|
|   | Administrator     |                                    |   |
|   | Butik             | Pater distants                     |   |
| 4 | Ekstem            | Ekstern radgivning                 |   |
|   | Ekstern (Finance) | Har adgang til Omsætningstal       |   |
| 4 | Energiambassadør  | Energikampagne 2016 - Butiksbruger |   |
|   | Energiansvanig    | <b>D</b>                           | ~ |
|   |                   |                                    | 1 |
|   |                   |                                    | , |

Figur 6-21 Send e-mail til brugere

- 2. Start med at trykke på 🕨 for at åbne folderoversigten
- Vælg dernæst hvilken folder/eller bygning informationen drejer sig om. Drejer det sig f.eks. om noget der vedrører alle daginstitutioner, er det den folder der skal markeres. Man kan se den markerede folder i næst øverste linje under "kriterier for udsendelse af mail"

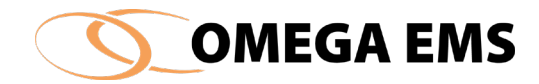

- 4. Herefter vælges hvilke brugergrupper som skal modtage meddelelsen, ved at sætte flueben i boksen udfor de valgte brugergrupper
- Man kan vælge at se hvem modtagerne er, ved at trykke på knappen i øverste højre hjørne "Vis Modtagere" og nedenstående liste kommer frem – husk at lukke listen ved at trykke ✓

E-mail-adresserne kan eksempelvis kopieres over i Word via knappen nederst til venstre "Kopier adresser", i feltet "skilletegn" skrives det tegn man ønsker der skiller E-mailadresserne ad.

| Brugemavn | Beskrivelse | Email adresse |
|-----------|-------------|---------------|
|           |             |               |
|           |             |               |
|           |             |               |
|           |             |               |
|           |             |               |
|           |             |               |
|           |             |               |
|           |             |               |
|           |             |               |
|           |             |               |
|           |             |               |
|           |             |               |
|           |             |               |
|           |             |               |
|           |             |               |

Figur 6-22 Liste over mail-modtagere

- 6. Nu skrives meddelelsen som skal sendes ud i mailen
- Tryk nu på "Send" her kan du vælge om e-mailen skal sendes via "Outlook". Du skal også her tage stilling til om modtagerne af mailen skal kunne se hinandens emailadresser – ønsker du ikke det så tryk i feltet "adresser via bcc" som gør adresserne usynlige.
- 8. Forlad siden ved at trykke 🗹

## 6.9 Graddage

Graddage er et mål for, hvor koldt det har været i en given periode. Vha. graddagetal og graddagekorrektion kan energiforbrug der afhænger af vejrliget sammenlignes årene imellem. Graddagetal (månedsværdier) kan fås bl.a. på DMI's hjemmeside. Her findes desuden graddagetallene for normalåret. Du kan se mere om brugen af Graddage på side 111.

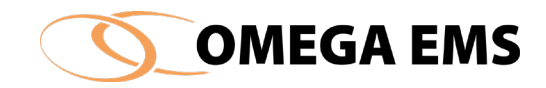

| /ælg gradda | ge system (g | geografisk | lokation): |       | 603000 | ) Ålborg |       |       | ~ G  | raddagesy | stemer    |
|-------------|--------------|------------|------------|-------|--------|----------|-------|-------|------|-----------|-----------|
| Måned       | 2008         | 2009       | 2010       | 2011  | 2012   | 2013     | 2014  | 2015  | 2016 | 2017      | Normal-år |
| Januar      | 390 🗸        | 484 🗹      | 638 🗹      | 517   | 451 🗹  | 513 🗸    | 453 🗸 | 435 🗸 |      |           | 486       |
| Februar     | 344 🗸        | 452 🗸      | 551 🗹      | 484 🗹 | 477 🗸  | 465 🗸    | 328 🗸 | 389 🗸 |      |           | 447       |
| Marts       | 412 🗸        | 391 🗹      | 460 🗹      | 419 🗹 | 339 🗸  | 521 🗸    | 0 🖂   |       |      |           | 435       |
| April       | 268 🗹        | 218        | 285 🗹      | 192 🗹 | 297 🗹  | 311 🗸    | 215   | 288 🗸 |      |           | 27        |
| Maj         | 126 🗹        | 158 🗹      | 209 🗹      | 169 🗹 | 145 🗹  | 119 🗹    | 130 🗹 | 224 🗸 |      |           | 163       |
| Juni        | 62           | 89 🗌       | 85         | 57    | 115    | 71       | 37    | 124   |      |           | 74        |
| Juli        | 17           | 14         | 4          | 12    | 34 🗌   | 0        | 2     | 77    |      |           | 19        |
| August      | 18           | 15         | 26         | 48    | 20     | 14       | 40    | 17    |      |           | 2         |
| September   | 115 🗹        | 88 🗹       | 124 🗹      | 103 🗹 | 116 🗹  | 103 🗸    | 66 🗹  | 132 🗹 |      |           | 96        |
| Oktober     | 224 🗸        | 281 🗹      | 258 🗹      | 230 🗹 | 255 🗹  | 177      | 138 🗹 |       |      |           | 24        |
| November    | 295 🗸        | 287 🗹      | 437 🗸      | 299 🗹 | 317 🗸  | 325 🗸    | 267 🗹 |       |      |           | 344       |
| December    | 446 🗹        | 514 🗹      | 663 🗹      | 411   | 513 🗸  | 338 🗸    | 406 🗹 |       |      |           | 464       |
|             | 2717         | 2991       | 3740       | 2941  | 3079   | 2957     | 2082  | 1686  | 0    | 0         | 3067      |
|             |              |            |            |       |        |          |       |       | 6    | C) II     |           |

Figur 6-23 Graddage – Oversigt

l graddageoversigten er der graddage for 10 år tilbage. Når der indtastes nye graddage i et eksisterende graddage-system eller der oprettes et nyt, så skal nedenstående vejledning følges.

### Sådan gør man:

- 1. Vælg "Drift"  $\rightarrow$  "Graddage..." og oversigten kommer frem
- Vælg det graddagesystem, der skal indtastes værdier for findes der ikke et som man finder passende, kan man selv oprette et ved at trykke på knappen i øverste højre hjørne – se afsnit 0 for hvordan man laver et nyt graddage-system.
- 3. Nu kommer det valgte graddage-system frem og man kan nu begynde at indtaste værdier i tabellen.
- 4. Fluebensmarkeringen ved siden af graddagetallene bruges til at angive, om der skal foretages graddagekorrektion for den givne måned. Et flueben er ensbetydende med at der graddagekorrigeres.
- 5. Afslut med 🖃

Bemærk at alle graddagetal kan ændres blot ved at skrive i de respektive felter. Før dette sker skal man sikre sig, at det korrekte graddagesystem er valgt øverst i vinduet.

## 6.9.1 Oprettelse af graddagesystem

Ønskes der at oprette et helt nyt Graddage-system skal nedenstående anvisning følges:

#### Sådan gør man:

1. Vælg menupunktet "Drift"  $\rightarrow$  "Graddage..."

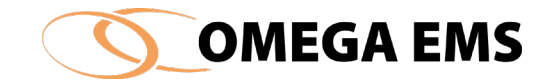

2. Nu vælges knappen "Graddagesystemer..." i øverste højre hjørne og nedenstående skærmbillede kommer frem.

| ærning af graddage systemer.   |          |      |                              |   |
|--------------------------------|----------|------|------------------------------|---|
| Graddage-system                | Standard | Auto | Temperatur                   |   |
| 603000 Ålborg                  |          | Ja   | 603000 Ålborg                | X |
| 603200 Stenhøj                 |          | Ja   | 603200 Stenhøj               | X |
| 604900 Hald V (Randers)        |          | Ja   | 604900 Hald V (Randers)      | × |
| 605800 Hvide Sande             |          | Ja   | 605800 Hvide Sande           | × |
| 606800 Isenvad                 |          | Ja   | 606800 Isenvad               | × |
| 607400 Århus Syd               |          | Ja   | 607400 Århus Syd             | × |
| 608000 Esbjerg Lufthavn        |          | Ja   | 608000 Esbjerg Lufthavn      | × |
| 611000 Flyvestation Skrydstrup |          | Ja   | 611000 Flyvestation Skrydstr | × |
|                                |          |      |                              | > |

Anvend eksempelvis DMI's målestationer i forbindelse med oprettelse af forskellige "lokale" graddagesystemer. (www.dmi.dk)

Ved anvendelse af flere systemer, kan de enkelte målere sammenkobles med det graddagesystem der lokalt passer bedst.

Figur 6-24 Graddage - Oprettelse af graddagesystem

l ovenstående oversigt oprettes de graddagesystemer, som Omega EMS skal kunne arbejde med. Et nyt graddagesystem oprettes som følger:

- 1. Tryk på ikonet 🔄 og en ny linje fremkommer. Her skrives navnet på graddagesystemet f.eks. "DMI Karup".
- 2. Der markeres om det nye graddagssystem skal være standard, dvs. det graddagesystem der automatisk vælges i forbindelse med oprettelse af nye graddagekorrigerede målere.
- 3. Ved tryk på "..." er det muligt at vælge en temperaturmåler. Temperaturmåleren kan enten være en manuel måler, en vejrstation eller en måler ved f.eks. DMI. Hvis man ønsker at graddage automatisk skal beregnes, skal der bruges en døgnmiddeltemperatur. Hvis man ikke har en sådan måler (evt. via DMI-abonnement), skal man selv indtaste graddagene på månedsbasis (Se figur 6-23)

Ved valg af temperaturmåler kommer der nu til at stå "Ja" i kolonnen "Auto".

4. Tryk på ikonet 🖩 for at gemme oprettelsen.

Når det nye graddagesystem åbnes, indeholder det ingen graddage, disse skal efterfølgende indtastes jf. afsnit 6.9 ovenfor.

# 6.10 Graddage-uafhængigt forbrug

Det graddage-uafhængigt forbrug (GUF) er den del af varmeforbruget der er uafhængig af vejrliget. Det gælder f.eks. fremstilling af varmt brugsvand, "komfort", tab i kedler og rørsystem eller varme der anvendes i produktionen.

GUF kan relativt nøjagtigt fastsættes til det gennemsnitlige månedlige forbrug i perioden juni – august, dog kun såfremt bygningerne anvendes i denne periode.

Dette afsnit omhandler opsætningen og anvendelsen af det graddage-uafhængige forbrug.

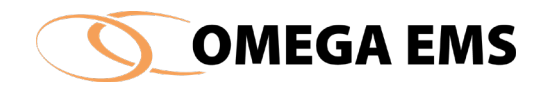

| 🚺 Graddage-uafhæn       | ngigt forbrug |                      |            |               |               |                  |                  |      |            | X                    |
|-------------------------|---------------|----------------------|------------|---------------|---------------|------------------|------------------|------|------------|----------------------|
| /                       | 01. / 16 -    |                      |            |               |               |                  |                  |      |            | Folderoversiat       |
| Sæt værdi for valgte ma | ålere:        | Sæt %<br>Sæt absolut | Graddage ( | uafhængigt fo | rbrug (gennen | nsnitlig) pr. må | aned:<br>Vælgår: | 2017 | ~          |                      |
| Målemavn                | Folder        | Enhed                | 2012       | 2013          | 2014          | 2015             | 2016             | 2017 |            | Energispareprojekter |
| 1000_Varme_FS           | 16            | MWh                  |            |               |               |                  |                  |      |            |                      |
| A_1000_Varme_FS         | 16 -          | MWh                  |            |               |               |                  |                  |      |            |                      |
|                         |               |                      |            |               |               |                  |                  |      |            |                      |
|                         |               |                      |            |               |               |                  |                  |      |            | ie- 🏛 16 -           |
|                         |               |                      |            |               |               |                  |                  |      |            |                      |
|                         |               |                      |            |               |               |                  |                  |      |            | 16 -                 |
|                         |               |                      |            |               |               |                  |                  |      |            |                      |
|                         |               |                      |            |               |               |                  |                  |      |            |                      |
| 1                       |               |                      |            |               |               |                  |                  |      |            |                      |
|                         |               |                      |            |               |               |                  |                  |      | <b>.</b>   | 🖶 📅 16 - 💙           |
|                         |               |                      |            |               |               |                  |                  | 8    | <b>~</b> 1 | < >                  |

Figur 6-25 Graddage-uafhængigt forbrug

# 6.10.1 Adgang til graddage - uafhængigt forbrug

Adgang til graddage – uafhængigt forbrug fås ved at:

1. Vælge menupunktet "Drift"  $\rightarrow$  "Graddage-uafhængigt forbrug..."

## Indtastning af graddage-uafhængigt forbrug

Målerlisten i venstre side indeholder alle de graddagekorrigerede målere, der findes i den valgte folder og alle foldere herunder.

- Brug eventuelt knappen ▶ til at vise folderoversigten, og vælg herfra de foldere, hvorfra der skal findes målere for hvilke, der skal defineres et graddage-afhængigt forbrug. Ved at stå "øverst" i hierarkiet, vises alle målerne i skærmbilledets venstre halvdel. Der kan "bladres" i målerne ved anvende pil-tasterne eller scroll-baren til højre.
- 2. Vælg det årstal, der skal defineres GUF-værdier for, ved at bruge rullegardinet "Vælg år".
- 3. Der kan nu indtastes et tal for det graddage-uafhængige forbrug ud for de enkelte målere. Tallet kan enten være et absolut forbrug eller et procenttal. Ønskes der at taste den samme værdi for flere målere, kan der i feltet i øverste venstre hjørne "Sæt værdi for valgte målere" indtastes en værdi.

#### <u>Absolut værdi:</u>

Det graddageuafhængige forbrug (GUF) pr. måned indtastes i den anførte enhed.

#### Procentværdi:

Alternativt kan GUF angives i procent af årets forbrug ved at indtaste procentværdien som tal efterfulgt af '%'-tasten. Herefter vil tallet blive blåt og skrevet som 100-dele. Når markøren ikke længere er i feltet skives feltet med procentværdien efterfulgt af tegnet '%'.

4. Ønskes det samme tal (absolut værdi eller procentsats) anvendt for flere målere, kan feltet "Sæt værdi for valgte måler" øverst til venstre i skærmbilledet benyttes

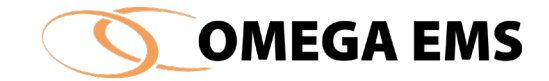

- a. Indtast en værdi i feltet
- b. markere målerne ved hjælp af "Ctrl" og museklik
- c. tryk derefter på "sæt %" eller "Sæt absolut", og værdierne bliver sat ind på de respektive målere.
- 5. Indtastningen gemmes ved at trykke på knappen **I**.

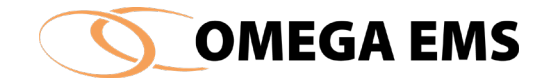

# 6.11 Grafmodul

Den dynamiske graf fra Omega EMS Web er blevet implementeret i administrationsværktøjet. Denne er *ikke* at finde i menupunktet "Drift", men tilgås ved at trykke på "Grafer" i hovedvinduet:

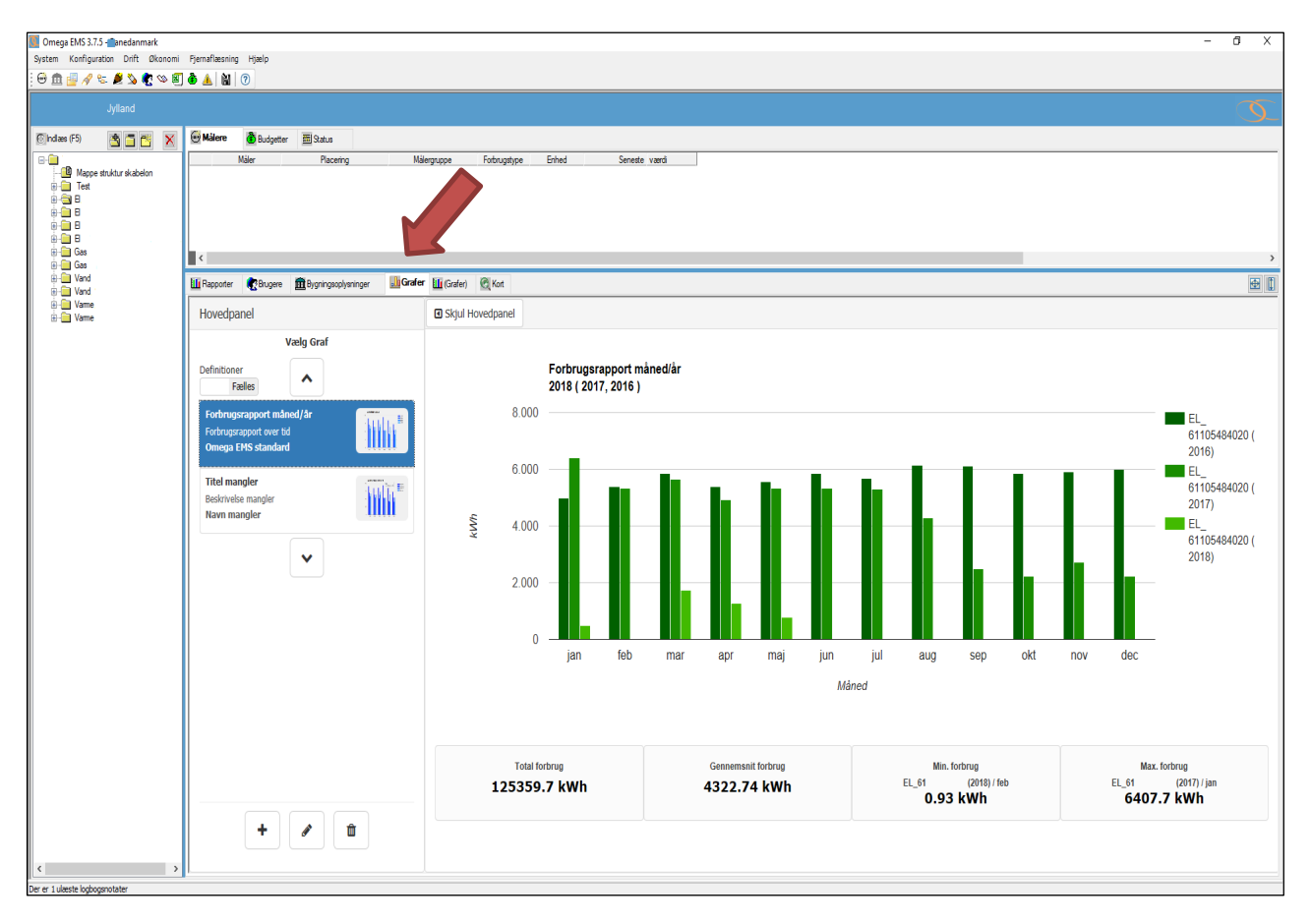

Systemadministratoren har her samme muligheder, som webbrugeren har ved grafvinduet *(Se Webmanualen for yderligere forklaring om brug af Graf)* 

Grafen afspejler forbruget på den valgte måler/målergruppe, afhængig af hvilken folder, der er valgt/markeret i venstre side af træstrukturen.

Grafmodulet har en "full-size" funktion. Ved at klikke på 💷 udvides grafmodulet til at være

fuldskærmsvisning i Omega. Placeringen af 🔛 kan ses i nedenstående figur:

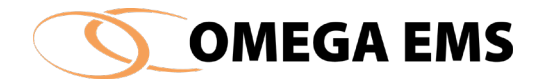

| 🔟 Rapporter 🛛 💽 Bruge                                    | re 📆 Bygningsoplysninger  | Grafer | 🛄 (Grafer) | 🔍 Kort    | Ð                                               | 1 |
|----------------------------------------------------------|---------------------------|--------|------------|-----------|-------------------------------------------------|---|
| Hovedpanel                                               |                           |        | 🖸 Skjul H  | ovedpanel |                                                 |   |
| Definitioner<br>Fælles                                   | Vælg Graf                 |        |            |           | Forbrugsrapport måned/år<br>2018 ( 2017, 2016 ) |   |
| Forbrugsrapport<br>Forbrugsrapport ov<br>Omega EMS stand | nåned/år<br>r tid<br>lard |        |            | 8.000     | EL_                                             |   |
| <b>Titel mangler</b><br>Beskrivelse mangler              |                           |        |            | 6.000     |                                                 |   |

Administrationsmanual

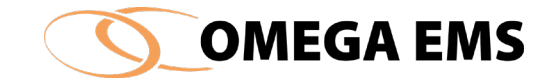

# 6.12 Dannelse og visning af en graf

Som det første skal du starte med at definere for hvilken folder du vil se grafer. Dette gøres på menuen i venstre side af skærmen, se Figur 6-26 Foldertræ:

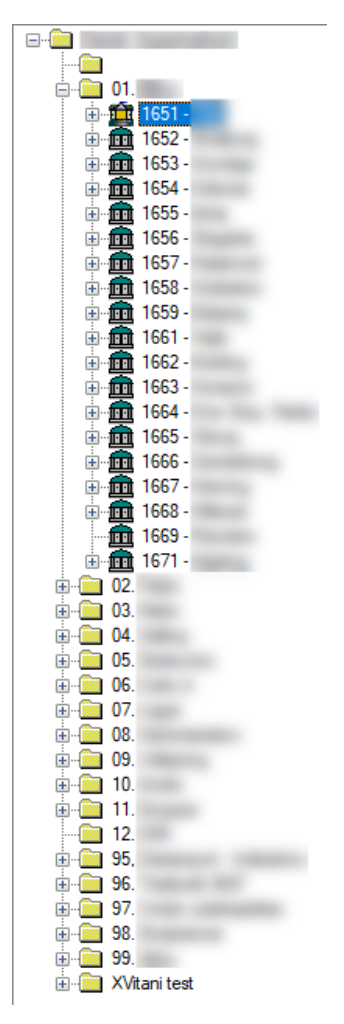

Figur 6-26 Foldertræ

Herefter vil du se, at den valgte folder fremgår i feltet til højre for foldertræet.

Efter du har valgt en folder, fremkommer der i hovedpanelet en liste over tidligere oprettede grafer du har gemt. I bunden af hovedpanelet har du via menuen mulighed for at oprette en ny graf, redigere en tidligere gemt graf, eller slette en graf, ved at klikke på følgende knapper: **Opret ny** - **Rediger valgte** - **Slet valgte**. Se Figur 6-27 - Graf-muligheder:

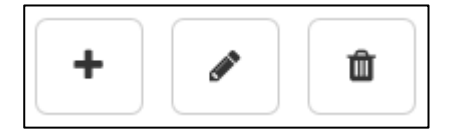

Figur 6-27 - Graf-muligheder

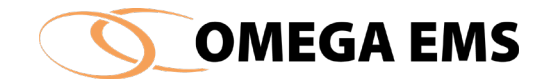

Hvis der trykkes for at oprette en ny graf, får du herefter mulighed for at vælge én af de tidligere nævnte grafkategorier. Se Figur 6-28 - Graftyper:

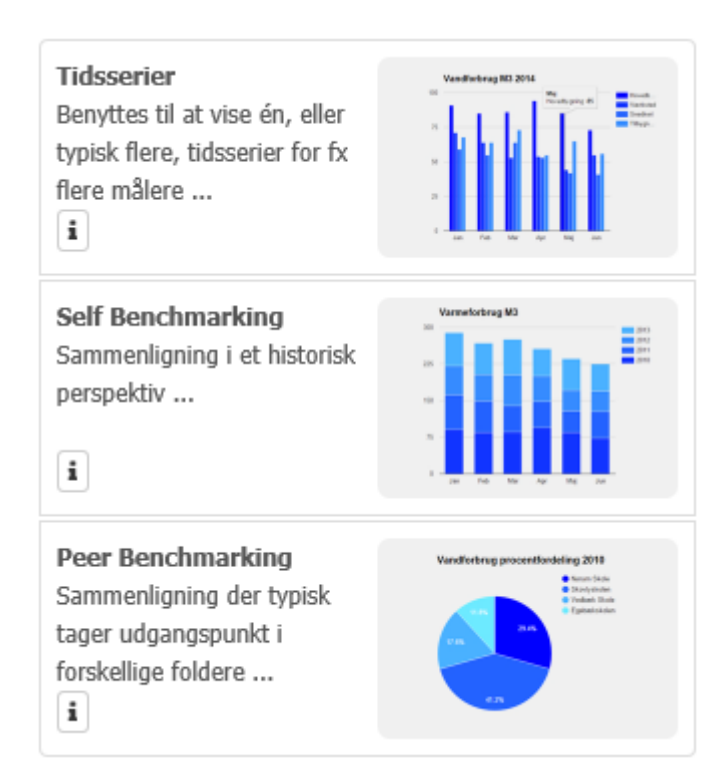

Figur 6-28 - Graftyper

Efter bestemmelse af grafkategorien opstår der en ny menu i hovedpanelet. Menuen vil variere afhængigt af hvilken grafkategori der er valgt, da grafdefinitionerne vil være forskellige blandt kategorierne. Hængelåsen i Figur 6-29 - Målervalg (markeret med rødt) kan bruges til at låse grafen, til den valgte folder.

Fælles for alle grafkategorierne er, at målergruppe eller måler(e) skal bestemmes. Se Figur 6-29 -Målervalg.

| Hovedpanel             |
|------------------------|
| Tidsserier i           |
| Folder:                |
| 01.                    |
| Målere     Målergruppe |

Figur 6-29 - Målervalg

Herefter skal der defineres en tidsperiode som grafen skal vise data for. Grafen kan vise data for en periode der kan strække sig lige fra et kvarter til et år, afhængigt af grafkategorien.

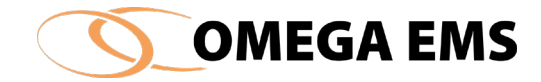

Derudover kan der være behov for at definere hvordan tidsperioden skal opløses i grafen. Afhængigt af tidsperioden kan den opløses lige fra kvarter til kvartaler.

Ydermere kan der være behov for at definere en værdi for antal perioder der skal sammenlignes over. Dette vil være ved brug af Self Benchmarking, hvor en bestemt måler eller målergruppe skal sammenlignes i et historisk perspektiv. Se Figur 6-30– Periode valg:

| Periode:                          |   |
|-----------------------------------|---|
| År                                | ~ |
| Opløsning:                        |   |
| Måned                             | ~ |
| Antal perioder til sammenligning: |   |
| 3                                 |   |

Figur 6-30– Periode valg

Ved Peer Benchmarking er der også mulighed for, at normalisere grafdataene efter en bestemt metode, såfremt det ønskes. Der kunne eksempelvis være et ønske om ikke bare at vise varmeforbruget (kWh), men at vise varmeforbrug pr. opvarmet areal (kWh/m<sup>2</sup>). Her vælges **Bygningsoplysninger** som **Normal** og **Areal Opvarmet** som **Metode**. Se Figur 6-31 – Normalisering af grafdata:

| Normal:                       |   |
|-------------------------------|---|
| Bygningsoplysninger           | ~ |
| Metode:                       |   |
| Areal Opvarmet (hovedbygning) | ~ |

Figur 6-31 – Normalisering af grafdata

Herefter er der mulighed for at bestemme grafens design. Ved at klikke på billedet af grafen, Se Figur 6-32 – Graf udseende, fremkommer en liste med valgmuligheder for grafens udseende.

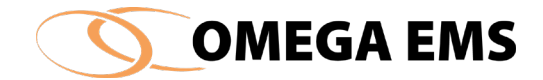

| wananeragano / | Net Provide pring all Transition |
|----------------|----------------------------------|
| 0              | de leg an                        |
| Tekster        | Visning                          |

Figur 6-32 – Graf udseende

Klikkes der på **Tekster**, fremkommer der en ny menu, hvor grafens titler skal defineres. Se Figur 6-33– Graftitler:

|                | Tekster & Titel |  |
|----------------|-----------------|--|
| Titel          |                 |  |
| Indtast titel  |                 |  |
|                |                 |  |
| Beskrivelse:   |                 |  |
|                |                 |  |
| Indtast beskri | ivelse          |  |
| Indtast beskri | ivelse          |  |
| Indtast beskri | ivelse          |  |

Figur 6-33– Graftitler

Klikkes der på **Visning**, i Figur 6-32 – Graf udseende, fremkommer der en ny menu hvor forskellige værdier kan tilføjes eller fravælges i grafens visning. Se Figur 6-34 – Vis værdier:

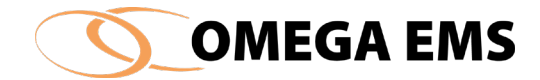

| Visning af graf          |
|--------------------------|
| Vis budget               |
| OFF                      |
|                          |
| Vis graddagekorrektion   |
| OFF                      |
|                          |
| Vis registrerede værdier |
| ON                       |
|                          |
| Vis infobokse            |
| ON                       |

Figur 6-34 – Vis værdier

Til sidst for dannelsen af grafen, klikkes der på fluebenet i bunden af hovedpanelet og din nye graf vil blive genereret. Hvis du har fortrudt og vil slette din proces for dannelse af grafen, klikkes der på krydset. Se Figur 6-35 – Godkend data:

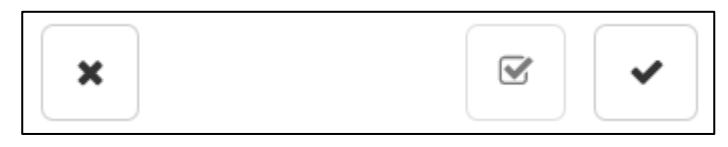

Figur 6-35 – Godkend data

Du har nu oprettet din egen brugerdefinerede graf. Et eksempel på en graf kunne se ud som følgende, se Figur 6-36 – Brugerdefineret graf eksempel:
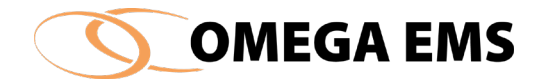

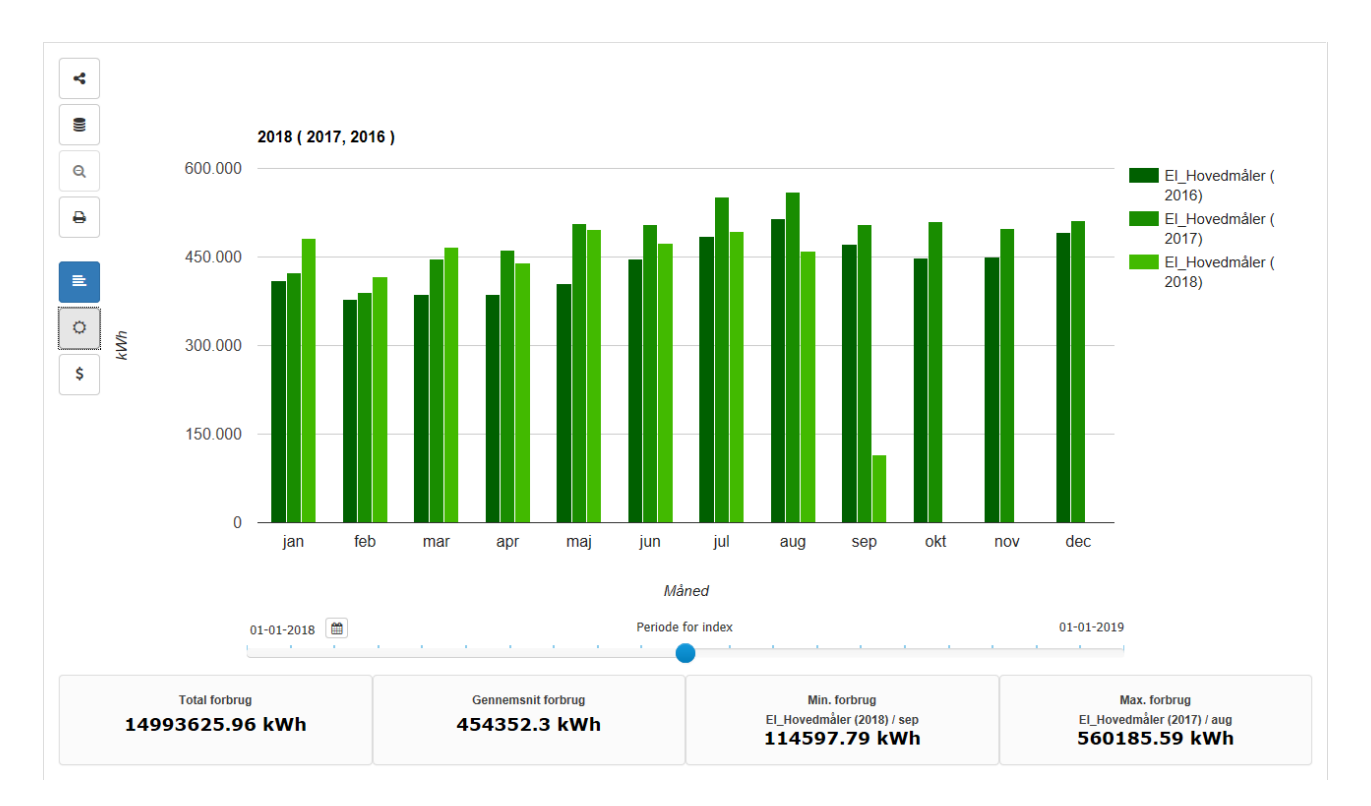

Figur 6-36 – Brugerdefineret graf eksempel

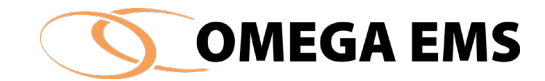

## 6.13 Muligheder for definition af graf

Du har nu en graf som du kan fremvise og analysere, men grafen er ikke begrænset til det billede den her viser, se Figur 6-36 – Brugerdefineret graf eksempel.

Du har eksempelvis mulighed for at "dykke" ned i dataværdierne, for nærmere at undersøge dem og evt. identificere afvigelser i forbrugskurverne. Dette gøres blot ved at klikke på den søjle/kurve du vil se nærmere på.

Du har også mulighed for at ændre tidsperioden som grafen viser data over, ved at flytte på "slideren" under grafkurven på Figur 6-36 – Brugerdefineret graf eksempel:

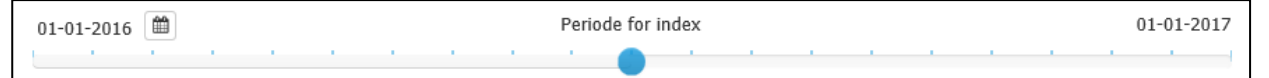

Derudover ses der også et lille panel med en række funktioner til rådighed oppe i venstre hjørne af grafen på Figur 6-36 – Brugerdefineret graf eksempel. Panelets funktioner virker som følgende:

- **Del graf:** Funktionen frembringer et link du kan bruge til at dele din graf med og giver dig mulighed for at gøre grafen statisk.
- Skift datakilde: Funktionen giver dig mulighed for at ændre målergruppen eller måleren de registrerede værdier er hentet fra.
- Zoom ud: Funktionen bruges i det tilfælde du er "dykket" ned i detaljerne på de enkelte kurver/søjler, til at zoome ud til det overordnede skærmbillede du oprindeligt oprettede din graf til at vise.
- Udskriv: Funktionen åbner et nyt vindue hvorved du vil have mulighed for at printe grafen ud på papir via printer.
- **Registrerede værdier:** Funktionen aktiverer visningen af de værdier grafen henter ind fra den valgte målergruppe eller målere.
- Graddagekorrigeret: Funktionen bruges til at aktivere visningen af det graddagekorrigerede forbrug, så vidt det er aktuelt for den gældende graf.
- **Budget:** Funktionen bruges til at aktivere budgetvisningen.

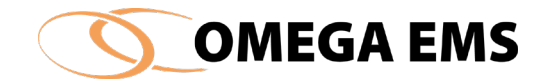

#### 6.14 Grafskabeloner

Det er igennem afsnit **6.12** & **6.13** beskrevet hvordan det er muligt at kreere sine egne personlige grafer og definere dem efter eget ønske. Men hvis det ønskes at kreere en graf som andre brugere også skal have adgang til, er dette også muligt vha. "Definitioner".

"Definitioner" findes under hovedpanelet ved fanen over grafer som vist på Figur 6-37 – Mine/Fælles Definitioner:

| Hovedpanel           |           |
|----------------------|-----------|
|                      | Vælg Graf |
| Definitioner<br>Mine |           |

Figur 6-37 – Mine/Fælles Definitioner

Hvis der klikkes på feltet under "Definitioner", vil den skifte mellem "Mine" og "Fælles" og listen med dine egne personlige grafer byttes ud med listen over fælles tilgængelige grafskabeloner for din bruger.

Hvis der ikke vises nogen grafer på listen, kan det være fordi din bruger ikke er tilknyttet en brugergruppe med tilhørende grafskabeloner.

Du har til gengæld mulighed for selv at lave grafskabeloner, som du kan tilknytte forskellige brugergrupper, så andre brugere såvel som dig selv kan tilgå dem på forskellige bygninger.

For at kreere en fælles grafskabelon, skal "Definitioner" være markeret som "Fælles":

Definitioner

Fælles

Herefter følges samme vejledning som beskrevet i afsnit 6.12 – "*Dannelse og visning af en graf*<sup>4</sup>, da grafdannelsesprocessen er helt den samme, blot med én ekstra funktion – "*Brugere*" – som vist på Figur 6-38 – Brugergrupper til skabelon.

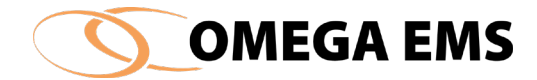

|          | h h h h l h h | Turnin<br>Darical<br>Bastan<br>Turnin |
|----------|---------------|---------------------------------------|
|          |               | 1                                     |
|          |               |                                       |
| Telester | Manina        | Devenue                               |

Figur 6-38 – Brugergrupper til skabelon

Klikkes der på knappen "*Brugere*", vil en ny menu vises, hvor det er muligt at tilføje eller fjerne forskellige brugergrupper til denne grafskabelon. Det er altså her det bestemmes hvilke brugere der skal kunne tilgå grafen som du er ved at kreere eller redigere. Se Figur 6-39 – Tilknyttede brugere til skabelon.

| Hovedpanel               |        |
|--------------------------|--------|
| Brugere i                |        |
| Brugergrupper:           |        |
|                          | Fjern  |
|                          |        |
|                          |        |
|                          |        |
|                          |        |
| BASIS                    | Tilføj |
| ESCO<br>Brojaktladar     |        |
| Økonomi 1                |        |
| ESCO Tekniskserviceleder |        |
| ESCO admin.              |        |
| Økonomi 2                |        |
|                          |        |

Figur 6-39 – Tilknyttede brugere til skabelon

Efter grafdannelsesprocessen er fuldført og de udvalgte brugergrupper er tilknyttet grafskabelonen, vil det nu være muligt for disse brugere at tilgå denne grafskabelon på flere forskellige bygninger og foldere i folderhierarkiet på venstre side af skærmen.

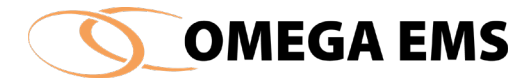

# 7 Økonomi

Energiforbruget for en virksomhed, skole m.v. – er, udover forbrug i enheder, ofte bundet op på et økonomisk budget.

Omega EMS indeholder et økonomimodul, der kan håndtere en automatisk omregning af forbrug og budgetter til omkostninger. Dette afsnit beskriver hvordan økonomidelen opsættes, vedligeholdes og anvendes. Gennemgangen opdeles i følgende områder:

| Forsyningsselskaber:         | Opsætning af leverandører med tilhørende kundegrupper.                                                                                                    |
|------------------------------|----------------------------------------------------------------------------------------------------|
| Enhedspriser:                | Specifikation af enhedspriser for de forskellige kunde-<br>grupper.                                                                                                    |
| Målere og abonnementspriser: | Tilknytning af forsyningsselskab og afgiftsbetingelser<br>til den enkelte måler. Desuden konfiguration af den<br>forbrugs <u>u</u> afhængige del af energiomkostningen -<br>abonnementsprisen. |

Alle prisberegninger i systemet fortages ud fra følgende grundlæggende formel:

[Omkostning] = [gældende enhedspris] \* [forbrug] + [gældende abonnementspris]

Alle priser er tilknyttet en gyldighedsdato og det er således muligt at arbejde med prisvariationer over tid.

Enhedspriser kan defineres ud fra én af tre modeller:

- En enkelt pris pr. forbrugsenhed,
- Pris pr. tarif (kun for tarifmålere)
- En gradueret enhedspris, hvor den anvendte enhedspris afhænger af det aktuelle forbruges størrelse

Abonnementsprisen kan specificeres ved enten at angive en fast pris, som et konkret beløb for den givne måler, eller ved at definere en beregningsmetode for den enkelte kundegruppe.

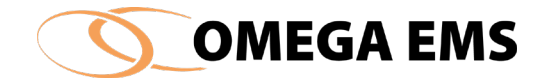

#### 7.1 Forsyningsselskaber

Ved forsyningsselskaber forstås selskaber/virksomheder, der leverer energi eller andre ressourcer (f.eks. vand) til forbrugere.

## 7.1.1 Adgang til Forsyningsselskaber

Oplysninger vedrørende forsyningsselskaberne opsættes og vedligeholdes via nedenstående skærmbillede, der åbnes via:

| Opsætning af forsyningssels<br>Søgning<br>Indeholder: | kaber:                 |                                   |                              |                       |                        |    |
|-------------------------------------------------------|------------------------|-----------------------------------|------------------------------|-----------------------|------------------------|----|
| Indeholder:                                           |                        |                                   |                              |                       | 😇 🗙 日                  | K) |
| Indeholder:                                           |                        |                                   | Forsyn                       | ingsselskab           |                        |    |
|                                                       |                        |                                   | (afg                         | ifter)                |                        |    |
| Har kundegrupper<br>med forbrugstype:                 |                        | ~                                 | Fors                         | syning                |                        |    |
|                                                       | Alle Afgræ             | ns >                              | til S                        | KAT)                  |                        |    |
| Kundegrupperfor: 'Dansk S                             | upermarked (afgifter)' |                                   |                              |                       | e 🗙 🖪                  | K. |
| Kundegruppe                                           | Forbrugstype           | Enkel eller<br>3-tidstarif priser | Enhedspris<br>Forbrugsafhæng | Afregninger<br>pr. år | Startdato<br>afregning | ^  |
| Elvandvarmer                                          | El                     | ● Enkel ○ 3-tid                   |                              | 12                    | 01.01                  |    |
| Genvinding                                            | Varme                  |                                   |                              | 12                    | 01.01                  |    |
| VR                                                    | Naturgas               |                                   |                              | 12                    | 01.01                  |    |
| VR                                                    | Gasolie                |                                   |                              | 12                    | 01.01                  |    |
| VR                                                    | Fjernvarmevand         |                                   |                              | 12                    | 01.01                  |    |
| <                                                     |                        |                                   |                              |                       |                        | >  |
| Emission for kundegruppen:                            | 'Elvandvarmer'         |                                   |                              |                       | e 🗙 🖬                  | K  |
| Emission-stof Mænge                                   | le Vægtenhed           | pr. forsyningsenhed               | Kilde                        |                       | Gyldig fra             |    |

1. Vælg menupunktet "Økonomi"  $\rightarrow$  "Forsyningsselskaber..."

Figur 7-1 Opsætning af forsyningsselskaber

# **OMEGA EMS**

## 7.1.2 Oprettelse af forsyningsselskab

- 2. Skriv selskabets navn og tryk på i billedets øverste højre hjørne, for at gemme selskabet.

Nu er selve forsyningsselskabet oprettet, så skal der tilknyttes kundegrupper til forsyningsselskabet.

## 7.1.3 Kundegrupper

- 1. Tryk på 🔄 i billedets midterste del for at tilføje en ny linje i område Kundegrupper. Hvis der er oprettet flere forsyningsselskaber, skal man stå på det forsyningsselskab i øverste højre hjørne, som man ønsker kundegrupper for.
  - a Under "Kundegrupper" specificeres selskabets kundegrupper f.eks. Energi og Flowafgift.
  - b Under "Forbrugstype" defineres hvilket forbrug det drejer sig om. Typen vælges fra listen der vises. (Forbrugstypen skal stemme overens med den forbrugstype måleren har, som kundegruppen skal kædes sammen med)
  - c Under "Enkel eller 3-tidstarif" kan der, når der er tale om elforbruget (en tarif inddelt forbrugstype), vælges mellem enkel- eller 3-tidstarifsafregning.
  - d Feltet "Enhedspris forbrugsafhængig" afkrydses, hvis prisen pr. enhed er afhængig af forbruget (gælder bl.a. for naturgas).
  - e Under "Afregninger pr. år" defineres antallet af afregninger, se prisbladet fra forsyningsselskabet.
  - f Under "Startdato afregning" indtastes startdatoen for afregnings-årets begyndelse.

## 7.1.4 Emission

- Nu kan du gå ind i den nederste del for at til føje Emissionen til den valgte kundegruppe. Emissionen er et udtryk for den miljøbelastning den leverede energi har, udviklet ved fremstilling af en given mængde. Disse informationer kan være interessante i forbindelse med, at man skal lave et grønt regnskab eller et miljø regnskab. Du har mulighed for at indtaste værdier for de tre mest almindelige emissionsstoffer. Data for emissionsstofferne kan som regel skaffes fra dit forsyningsselskab ellers kan de findes på <u>www.energinet.dk</u>. Det er dog som oftest meget generelle tal (gennemsnitsbetragtninger). Nedenstående er angivet hvilke værdier der skal indtastes:
  - a **Mængde:** Den mængde af emissions-stof der afgives ved forbruget af en bestemt mængde af stoffet.

I forbindelse med oprettelse af kundegrupperne for det valgte forsyningsselskab, kan der hentes inspiration i selskabernes pris-/tarifblade.

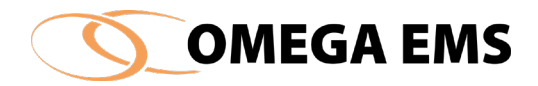

- b **Vægtenhed:** Den enhed ovenstående mængde er målt i det kan være gram, kilo eller ton.
- c **Forsyningsenhed:** Alt afhængig af hvilken energitype der er tale om, vil der være mulighed for at vælge forskellige udtryk for forsyningsenheden det kan være kWh, mWh eller Gcal og mange andre det er vigtig at du vælger den rigtige, da de tal du har fået opgivet er målt i forhold til den enhed.
- d **Kilde:** Her kan du skrive, hvor du har tallene fra det kan være fra dit forsyningsselskab eller fra offentlige tilgængelige tal som fra energinet.dk.
- e **Gyldig fra:** Da disse tal ændre sig i takt med at der bliver indført mere alternativ energi, er det en god ide at man sætter tal på hvornår disse Emissions data er gyldige fra.
- f Afslut med at gemme
- 2. Når opsætningerne er afsluttet, trykkes der på 📕 for at gemme oplysningerne.

## 7.2 Enhedspriser

Når vi taler om økonomi i forbindelse med energi, kan det være interessant at kende priserne på de respektive enheder. På den måde kan man foruden et mængdeoverblik også blive i stand til at få et økonomisk overblik over ens forbrug. Ved enhedspris forstås stykprisen for enheden, f.eks. prisen på én Mega-Watt-time (MWh) fjernvarme, prisen på én kubikmeter (m<sup>3</sup>) vand eller prisen på én kilo-Watt-time (kWh) el.

## 7.2.1 Adgang til enhedspriser

Enhedspriserne opsættes i følgende skærmbillede:

1. Vælg menupunktet "Økonomi"  $\rightarrow$  "Enhedspriser..."

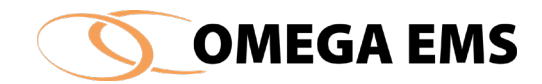

| Enhedspriser                              |                                                                               | ×  | Som hovedregel er                                                                                                    |
|-------------------------------------------|-------------------------------------------------------------------------------|----|----------------------------------------------------------------------------------------------------|
| Vælg forsyningsselskab<br>og kundegruppe: | Prisen indtastes u/moms<br>Enhedspris Gyldig fra [dato]<br>[kr./kWh] 26-06-07 |    | alle prisblade uden<br>moms, derfor<br>anbefales det, at<br>anvende priser uden<br>moms (øverst i<br>billedet).<br>Det er vigtigt at<br>huske, at<br>enhedsprisen skal<br>indlægges i forhold til<br>den grundenhed der<br>er defineret under<br>forbrugs typer. |
|                                           |                                                                               | A. |                                                                                                    |

Figur 7-2 Definition af enhedspriser

Ved at navigere rundt på de forskellige forsyningsselskaber og kundegrupper, vises den gældende Enhedspris.

## 7.2.2 Opsætning af enhedspriser

I den venstre del at vinduet, er en oversigt over alle forsyningsselskaberne der er oprettet i økonomimodulet. Under hvert forsyningsselskab findes en liste af de tilhørende kundegrupper. Ved at vælge blandt de oprettede kundegrupper, skifter indholdet (og formatet) i den højre side af vinduet.

Alt afhængig af hvilken konfiguration, der er foretaget, vil formatet af tabellen hvor priserne indtastes (højre side) variere. Der gælder dog følgende fælles retningslinjer.

## Sådan gør man:

- 1. Vælg det forsyningsselskab og kundegruppe hvor der skal indtastes eller rettes i enhedspriserne.
- 2. Tryk på 🔤 og en ny linje fremkommer.
- 3. Indtast enhedspriserne og hvilken dato disse gælder fra. Er der tale om en forbrugstype med 3-tidstarif, skal enhedspriserne indtastes for alle tre tariffer (se figur 7-3) For kundegrupper med forbrugsafhængige priser skal der desuden indtastes forbrugsintervaller i kolonnen "Forbrug fra" (se figur 7.4)

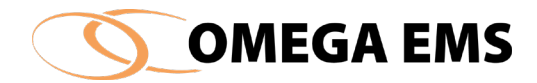

| Enhedspriser                                                                 |                                      |                                     |                                     |                                  | Х        |
|------------------------------------------------------------------------------|--------------------------------------|-------------------------------------|-------------------------------------|----------------------------------|----------|
| Vælg forsyningsselskab<br>og kundegruppe:                                    | Prisen indtastes u                   | /moms ~                             |                                     | <u>ی ×</u> ا                     | ĸ        |
| चिइंटिंग<br>चिइंटिंग<br>चिइंटिंग<br>चिइंटिंग<br>चिइंटिंग<br>चिइंटिंग<br>Test | Enhedspris 1<br>[kr./kWh]<br>[).0000 | Enhedspris 2<br>[kr./kWh]<br>0,0000 | Enhedspris 3<br>[kr./kWh]<br>0,0000 | Gyldig fra<br>[dato]<br>08-10-18 |          |
| test                                                                         |                                      |                                     |                                     |                                  |          |
|                                                                              |                                      |                                     |                                     |                                  |          |
|                                                                              | <                                    |                                     |                                     |                                  | >        |
|                                                                              |                                      |                                     |                                     | : 5                              | <b>F</b> |

Figur 7-3 Enhedspris 3-tidstarif

| Enhedspriser                              |   |   |                                   |                      | ×       |
|-------------------------------------------|---|---|-----------------------------------|----------------------|---------|
| Vælg forsyningsselskab<br>og kundegruppe: |   | F | <sup>p</sup> risen indtastes u/mo | oms 🗸                | 🔤 🗙 🖬 🕫 |
|                                           | ^ |   | Enhedspris<br>[kr./kWh]           | Gyldig fra<br>[dato] |         |
|                                           |   |   | 0,7300                            | 01-01-15             |         |
|                                           |   |   | 0,6800                            | 01-01-16             |         |
|                                           |   |   | 0,6800                            | 01-01-17             |         |
|                                           |   |   | 0,7000                            | 01-01-18             |         |
| Gasolie<br>Vand<br>Varme                  |   |   |                                   |                      |         |
| <                                         | > |   | ¢                                 |                      | >       |
|                                           |   |   |                                   |                      | . A     |

Figur 7-4 Enhedspris Forbrugsafhæng

- 4. Øverst i skærmbilledet bestemmes der om prisen skal være med eller uden moms.
- 5. Tryk på 🖬 og indtastningerne gemmes.

## 7.3 Afregningsmålere og abonnementspriser

Ved abonnementspriser forstås alle de faste omkostninger, der indgår i afregningen, f.eks. målerleje, m<sup>2</sup>-afgift (varme) eller Ampere-abonnement (el).

Under dette menupunkt kobles forsyningsselskabet sammen med den enkelte afregningsmåler. Desuden fastlægges abonnementsprisen, og eventuelt fradrag for moms og afgifter.

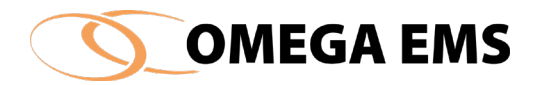

| 🚺 Målere og abonnementbetaling                                      |                                                                                           | ×          |
|---------------------------------------------------------------------|-------------------------------------------------------------------------------------------|------------|
| ter termine                                                         |                                                                                           |            |
| Vælg måler                                                          | Forsyningsselskab/måler Fastpriser Beregningsmodeller Beregningsvariat                    | ble        |
| - via folderoversigt:                                               | Sortering                                                                                 | × 🖬 👓      |
|                                                                     | Måler: 1000 Fjernvarme_A Forsyning: Folder: Kundegruppe:                                  |            |
| ⊕ <u></u> 03.<br>⊕ <u></u> 04.<br>⊕ <u></u> 05.                     | Forbrugstype: Fjernvarme Abonn.betaling: O Fast<br>Fradrag for moms for argift Anvendelse | O Beregnet |
| ⊕ <b></b> 06.<br>⊕- <b></b> 07.<br>⊕- <b></b> 08.<br>⊕- <b></b> 09. | Måler: 3000 Vand_A Forsyning:<br>Folder: Kundegruppe:                                     | _          |
| <ul> <li>□ 10.</li> <li>□ 11.</li> <li>□ 12.</li> </ul>             | Forbrugstype: Vand Abonn.betaling: O Fast<br>Fradrag for moms for afgift Anvendelse       | ) Beregnet |
|                                                                     |                                                                                           |            |
|                                                                     | Måler:     4000 E_A     Forsyning:       Folder:     Kundegruppe:                         |            |
| uia famunia ana dalea hu                                            | Forbrugstype: Abonn betaling: O Fast                                                      | ⊖ Beregnet |
| - via rorsyningsseiskab.                                            | Fradrag Fradrag Anvendelse<br>for moms for afgit                                          |            |
|                                                                     |                                                                                           | ~          |
|                                                                     |                                                                                           | - A        |

Figur 7-5 Sammenkædning af forsyningsselskab og afregningsmålere

Som det fremgår af oversigtsbilledet er der en række faneblade tilknyttet 'målere og abonnement betaling'. De enkelte funktioner vil i de følgende afsnit blive gennemgået.

#### 7.3.1 Adgang til Afregningsmålere og abonnementspriser

Adgang til forsyningsselskaber og skærmbilledet ovenfor fås ved at:

#### Sådan gør man:

1. Vælg menupunktet "Økonomi"  $\rightarrow$  "Afregningsmålere og abonnement...".

Alt afhængigt af hvilken folder/bygning man står i vil skærmbilledet være forskelligt. De målere der vises i hovedbilledet er de afregningsmålere der er i den folder, hvori man står i folderoversigten i venstre side. Desuden skifter skærmbilledet udseende alt afhængig af hvilket faneblad der vælges. Der gives følgende 4 faneblads-muligheder:

#### Forsyningsselskab/måler:

Sammenkædning af forsyningsselskaber og kundegrupper med den enkelte afregningsmåler. Valg af abonnementsprismodel: Fast pris eller Beregnet pris, samt specifikation af refusionsmuligheder mht. moms og afgifter.

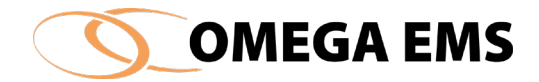

## Fastpris:

Den forbrugs-uafhængige omkostning specificeres som et absolut beløb for den enkelte afregningsmåler.

## Beregningsmodeller:

Opsætning af beregningsudtryk for abonnementsbetaling for den enkelte kundegruppe, herunder også definition af variable værdier.

## Beregningsvariable:

Her kan eventuelle undtagelser for variabelværdier specificeres for den enkelte måler.

## 7.3.2 Sammenkædningen af en kundegruppe og en måler

## Sådan gør man:

- 1. Vælg fanebladet "forsyningsselskab/måler" på skærmbilledet.
- 3. I skærmbilledets venstre halvdel vises alle folderne (ejendomme/bygninger) der indgår i energistyringen. Ved at vælge en folder, vises der i skærmbilledets højre halvdel, målere der er oprettet i den valgte folder og alle folderne herunder. Det er kun målere der er markeret som "afregningsmålere", der vises i listen. I afsnit 5.2 side 41 beskrives de forskellige målere nærmere, herunder afregningsmålere. Der kan "bladres" i målerlisten ved at anvende piltasterne eller scroll-baren helt til højre. Listen kan desuden sorteres efter to forskellige sorteringskriterier: "Folder, Målernavn" eller "Forbrugstype, Målernavn" (øverst i skærmbilledet). Vælg en folder i listen (skærmbilledets venstre del). Målernavn, folder og forbrugstype fremgår af teksten i skærmbilledets højre del.
- 4. Tilknyt forsyningsselskabet ved at vælge et selskab under "Forsyning". De oprettede forsyningsselskaber fremkommer i en rullemenu.
- 5. Tilknyt aktuel kundegruppe under "Kundegruppe".
- 6. Via feltet "Abonn. betaling" vælges modellen for abonnementsprisen: *Fastpris* eller *Beregnet pris*.
  - Vælges *Fastpris* indtastes den årlige abonnementspris under fanebladet "Fastpriser".
  - Vælges *Beregnet pris* vil målerens abonnementspris være resultatet af beregningen angivet for den tilhørende kundegruppe (forsyningsselskab). Måleren vil være listet under fanebladet "Beregning/variable".
- 7. Afkryds om der er fradrag for moms.
- 8. Afkryds om der er fradrag for afgifter.
- 9. Tilknyt anvendelse for energien/vandet under "Anvendelse". Anvendelsen fastlægger afgiftsrefusionen, og dermed nettopriserne for vand og energi.

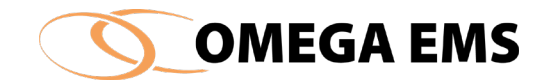

- 10. Når "Forsyning", "Kundegruppe" og "Anvendelse" er valgt, fremkommer der et 🗹-ikon
  - ved siden af måleren, som en markering af, at måleren er korrekt tilknyttet et forsyningsselskab.
- 11. Når alle oplysninger er indtastet/tilrettet gemmes disse med knappen 星

*Hvorvidt der er fradrag for moms og afgifter, skal afklares med de respektive ejere/bygningsadministratorer* 

## 7.3.3 Fastpriser

Den forbrugs-uafhængige omkostning specificeres som et absolut beløb for den enkelte afregningsmåler. Dette er også ofte betegnet i fakturaen fra forsyningsselskabet, som Abonnement for brug af net, at være tilsluttet eller at kunne modtage forsyninger. Det kan være en forholdsvis stor del af en regning der går til de fasteudgifter som er forbrugs-uafhængige.

## Sådan gør man:

1. Vælg fanebladet "Fastpriser" på skærmbilledet.

Listen af målere er alle afregningsmålere hvis abonnementspris er en *Fast pris* – der vises afregningsmålere for den valgte folder og alle foldere herunder.

|                                        | Forsyningsselskab/måler Fa | stpriser Beregningsmodell | er Beregningsvariable      |                      |
|----------------------------------------|----------------------------|---------------------------|----------------------------|----------------------|
| ria folderoversigt:                    |                            | Pris                      | en indtastes u/moms        | ~ 🗙 🖬                |
|                                        | Måler                      | Folder                    | Abonn.betaling<br>[kr./år] | Gyldig fra<br>[dato] |
|                                        | 1002_Varme                 | the second of the         | p.00                       | 00-00-00             |
| <b>⊡</b> 03.                           | 3002_Vand_                 |                           | 0,00                       | 00-00-00             |
| 🕂 ·· 🧰 04.                             | 4000                       |                           | 0,00                       | 01-07-05             |
| · <b>□</b> 05.                         | 4001                       |                           | 0,00                       | 01-07-05             |
|                                        | 4003_EI_Va                 |                           | 0.00                       | 00-00-00             |
|                                        | 4507_EL_VV                 |                           | 0.00                       | 00-00-00             |
| ······································ | A_3002_Var                 |                           | 0.00                       | 00-00-00             |
| ia ( <u>1</u> 0.                       | A_4507_E_                  |                           | 0,00                       | 00-00-00             |
| · 11.                                  | A_1500_Var                 |                           | 0,00                       | 00-00-00             |
| 🔁 12.                                  | A_1500_Var                 |                           | 0,00                       | 00-00-00             |
| 🗄 ·· 🧰 95.                             | A_1500_Var                 |                           | 0,00                       | 00-00-00             |
| · <b>●</b> 96.                         | 2500 - Vam                 |                           | 0,00                       | 00-00-00             |
| ⊞                                      | 2500 - Vam                 |                           | 0,00                       | 00-00-00             |
| ·····································  | ✓ 2500 - Varm              |                           | 0,00                       | 00-00-00             |
|                                        | 2500 - Varm                |                           | 0,00                       | 00-00-00             |
| forsyningsselskab:                     | 2500 - Varm                |                           | 0,00                       | 00-00-00             |
|                                        | 2500 - Varm                |                           | 0,00                       | 00-00-00             |
|                                        | 2500 - Varm                |                           | 0,00                       | 00-00-00             |
|                                        | A 1500 Var                 |                           | 0.00                       | 00-00-00             |

Figur 7-6 Abonnement - fastpriser

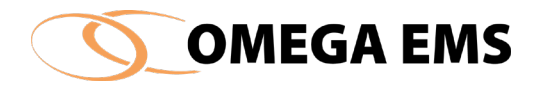

- 1. I skærmbilledets højre side kan der indtastes et beløb for abonnementsbetalingen i feltet "Abonn. betaling", dette angives som kr. pr år. Hvorvidt prisen skal indtastes inklusiv eller eksklusiv moms, bestemmes af feltet oven over listen.
- 2. I tilknytning til prisen indtastes en dato i feltet "Gyldig fra", der angiver den dato hvorfra prisen skal gælde.
- 3. Gemmes " Abonn. betaling" og" Gyldig fra", oprettes der en ny linje i den historiske oversigt for fastprisen.
- 4. Fastprishistorikken kan åbnes med knappen II. Normalt vil der være en lang liste med en helt række forskellige priser.

| Folderværdier - historisk            |                                 |  |
|--------------------------------------|---------------------------------|--|
| Oversigt over abonnementsbetalinger: |                                 |  |
| 1200                                 |                                 |  |
|                                      | Prisen indtastes u/moms V       |  |
| Gyldig fra<br>[dato]                 | Abonnementsbetaling<br>[kr./år] |  |
| 01-07-05                             | 21.480,00                       |  |
|                                      |                                 |  |

Figur 7-7 Folderværdier - historisk

5. Når alle oplysninger er indtastede/tilrettede gemmes disse med knappen 📕.

## 7.3.4 Beregningsmodeller

Denne funktion er specielt brugbar i forbindelse med afgifter som er variable.

Et eksempel kunne være et vand forsyningsselskab som opkræver en afgift pr. tappested i en bygning: 10 kr. pr tappested som så bliver hævet til 11 kr. pr tappested – i stedet for at skulle ændre denne værdi på alle målere som får leveret fra dette forsyningsselskab (Kundegruppe), kan man rette beløbet i beregningsmodellen og derigennem får det til at slå igennem på alle de målere, som får leveret fra det pågældende forsyningsselskab (kundegruppe). Følg nedenstående fremgangsmåde for at oprette en beregningsmodel for en måler.

## Sådan gør man:

1. Vælg fanebladet "Beregningsmodeller" på skærmbilledet.

I de tilfælde hvor prisstrukturen for forsyningsselskabet gør det muligt, er det hensigtsmæssigt at opstille en beregningsmodel for den enkelte kundegruppe.

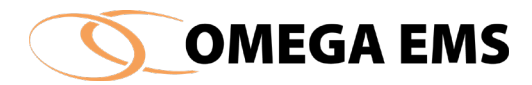

| 🚺 Målere og abonnementbetaling    |                                                                                                    | ×          |
|-----------------------------------|----------------------------------------------------------------------------------------------------|------------|
| Fjernvame                         |                                                                                                    |            |
| Vælg kundegruppe                  | Forsyningsselskab/måler Fastpriser Beregningsmodeller Beregningsvariable + - · / () C Beregningsudtryk | Gyldig fra |
| EI<br>Gasolie<br>Naturgas<br>Vand | (#\$ArealOpvarmet)*(##Afgift)                                                                          | 08-10-18   |
| und vame                          | Indsæt<br>Areal Opvarmet areal Folderværdi Variabel                                                    |            |
|                                   | Vælg                                                                                                   | 😔 🗙 🖶 🗠    |
|                                   | Variabel navn Standardværdi                                                                            | Gyldig fra |
|                                   | Argift                                                                                                 | 08-08-14   |
|                                   |                                                                                                    | : <b>A</b> |

Figur 7-8 Abonnement – beregningsmodeller

- 2. I skærmbilledes venstre del vælges en kundegruppe hvor der ønskes et beregningsudtryk
- Oprettes beregningsudtryk og variable i henhold til en gyldighedsdato (højre side). Beregningsudtrykket skrives som en formel, hvor resultatet skal være det ønskede beløb i decimal kroner. I udtrykket kan der indgå arealbetragtninger, folderværdier og variable. Sidstnævnte er specielt hensigtsmæssige i de tilfælde hvor forsyningsselskabets prisstruktur nødvendiggør specielle værdier (undtagelser) for bestemte målere.

## 7.3.5 Beregningsvariable

I dette afsnit vises hvordan der oprettes en beregningsvariabel.

#### Sådan gør man:

Variabler kan benyttes i forbindelse med indtastningen af beregningsudtryk. En variabel kan antage en hvilken som helst (numerisk) værdi. Der kan oprettes variable (såfremt det er nødvendigt) med givne gyldighedsdatoer. Værdien der indtastes, kan betragtes som en standardværdi, dvs. den værdi der benyttes af systemet, hvis ikke der oprettes en undtagelse for den konkrete måler. En variabel oprettes ved at udføre følgende:

1. Tryk på ikonet 🔤 (nederste del af skærmbilledet) og en ny linje fremkommer.

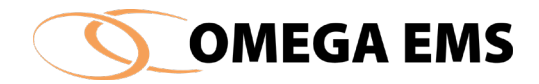

- 2. I feltet "Variabel navn" skrives et sigende navn for variablen. Navnet skal være entydigt inden for den valgte kundegruppe.
- 12. I feltet "Standardværdi" indtastes den værdi variablen som udgangspunkt skal antage.
- 13. Dato feltet "Gyldig fra" angiver en dato hvorfra den indtastede værdi skal gælde.
- 14. Tryk på ikonet 🖩 for at gemme oprettelsen.

Gemmes "Standardværdi" og kolonnen "Gyldig fra" oprettes der en ny linje i den historiske oversigt for variabelværdien. Oversigten kan åbnes med knappen III.

## 7.3.6 Beregningsudtryk for abonnementspris.

Nu kan formlen opstilles som vi gerne vil benytte i forbindelse med beregningen af vores faste afgift som følger med det pågældende forsyningsselskab og den valgte kundegruppe.

## Sådan gør man:

Det er beregningsudtrykket, der fastlægger hvorledes den faste omkostning skal beregnes, kan indtastes. Der kan gøres brug af de fire regnearter (+, -, \* og /), parenteser samt referencer til arealbetragtninger, folderværdier og variable. Referencer angives som beskrevet for beregningsmålere i afsnit 0 side 48. Variabelreferencer angives som: [##<Variabelnavn>] hvor <Variabelnavn> er navnet på en allerede oprettet variabel. Som alternativ til at skrive referencerne, kan de 4 knapper i midten af skærmbilledet benyttes (grupperet under "Indsæt").

Et eksempel på et beregningsudtryk:

## [#\$Areal] \* [##prisprm2] + [##grundpris]

l ovenstående udtryk anvendes det samlede areal (indtastet under bygningsoplysninger) sammen med en variabelværdi "prisprm2" til at danne en arealafhængig pris. Hertil adderes variablen "grundpris" for at få den endelig pris.

## Beregningsudtryk oprettes ved følgende:

- 1. Tryk på ikonet 🔄 (øverste del af skærmbilledet) og en ny linje fremkommer. Et beregningsudtryk indtastes i feltet "Beregningsudtryk". Som en hjælp til indtastningen kan de 4 knapper (se afsnit 0) benyttes.
- 15. Dato feltet "Gyldig fra" angiver en dato hvorfra den indtastede formel skal gælde.
- 16. Tryk på ikonet 📕 for at gemme oprettelsen.

## 7.3.6.1 Brug af knapper grupperet under "Indsæt".

## Midten af skærmen.

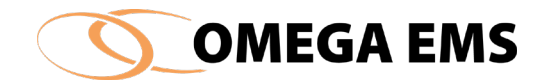

I forbindelse med indtastningen af beregningsudtryk, kan der gøres brug af de 4 knapper:

| Indsæt |                |             |          |
|--------|----------------|-------------|----------|
| Areal  | Opvarmet areal | Folderværdi | Variabel |
|        |                |             |          |

Figur 7-9 Abonnement – knapper til beregningsudtryk

Knapperne kan være en hjælp i forbindelse med de beregningsudtryk hvori der indgår information om arealer, folderværdier og variable.

*Knapperne "Areal" og "Opvarmet areal"* giver mulighed for at vælge hvorledes bygningsoplysningerne skal håndteres. Et skærmbillede illustrerer mulighederne:

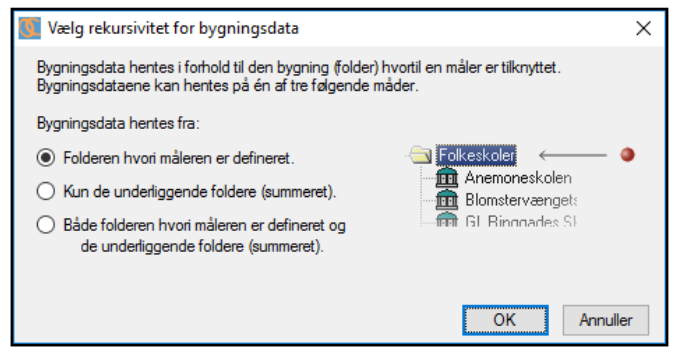

Figur 7-10 Abonnement - brug af bygningsoplysninger

Der er således muligt at fastlægge hvorfra bygningsoplysningerne hentes ud fra samme princip som beskrevet i forbindelse med beregningsmålere i afsnit 0.

*Knappen "Folderværdi"* åbner oversigten over tilgængelige folderværdi. Herfra kan der (ved dobbeltklik) vælges en folderværdi. En reference til den valgte værdi indsættes herefter i beregningsudtrykket.

*Knappen "Variabel"* benyttes ved, at der i øverste liste (beregningsudtryk) vælges det sted variablen skal indgå (den aktuelle linje er blå) og i nederste liste vælges den variabel der skal indsættes (den aktuelle linje er blå). Herefter trykkes der på knappen "Variabel" og en reference til variablen indsættes i beregningsudtrykket.

## 7.3.7 Beregningsvariable

1. Vælg fanebladet "beregningsvariable" i skærmbilledet.

Listen af målere er alle afregningsmålere hvis abonnementspris er *Beregnet pris*. Listen består af målere for den valgte folder og alle foldere herunder.

Der kan også sorteres i målerne via feltet nederst til venstre " – via forsyningsselskab". Her man der vælges i mellem forsyningsselskaberne, så der kun bliver vist de målere der er tilknyttet et givet forsyningsselskab.

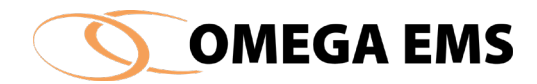

| 🚺 Målere og abonnementbetaling                                                                                                    |                                               |                                         | ×                              |
|----------------------------------------------------------------------------------------------------|-----------------------------------------------|-----------------------------------------|--------------------------------|
| ine igenete                                                                                                    |                                               |                                         |                                |
| Vælg måler                                                                                                    | Forsyningsselskab/måler                       | Fastpriser Beregningsmodeller           | Beregningsvariable Beregn pris |
| - via folderoversigt:                                                                                                    | Måler                                         | Folder                                  | Bereanet pris                  |
| □····································                                                                                                    |                                               |                                         | [kr./år]                       |
| □     11.       □     □       □     □       □     □       □     □       □     □       □     □       □     □       □     □       □     □       □     □       □     □       □     □       □     □       □     □       □     □       □     □ | Special-værdi af variabel fo<br>Variabel navn | or valgte måler:<br>Specialværdi Gyldig | g fra Standardværdi Gyldig fra |
| - via forsyningsselskab:                                                                                                    |                                               |                                         |                                |
|                                                                                                    |                                               |                                         | : 🍂                            |

Figur 7-11 Abonnement - beregning/variable

- 2. For at foretage en beregning af abonnementsprisen på de viste målere, trykkes på knappen "Beregn pris", placeret øverst til højre i skærmbilledet. Systemet vil herefter beregne prisen på baggrund af formlen indtastet for målernes respektive kundegrupper samt eventuelt tilknyttede variable.
- 3. Hvis der for en givne målere ønskes specielle værdier af de tidligere oprettede variable (afsnit 0), kan der på dette faneblad (nederst i skærmbilledet), indtastes en specialværdi. Denne værdi gælder kun for den aktuelt valgte måler i den øverste liste. I lighed med variabeloprettelsen for kundegrupper, skal der også her angives en gyldighedsdato fra hvilken værdien skal gælde. Det skal bemærkes, at såfremt der oprettes en specialværdi (og dato), træder standardværdi-definitionen helt ud af kræft for den valgte måler. Det er derfor vigtigt, at specialværdien oprettes med en gyldighedsdato (-datoer), der er tilstrækkelig dækkende for den periode prisberegningerne ønskes anvendt i.

Når alle oplysninger er indtastede/tilrettede gemmes disse med knappen **I**.

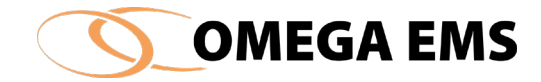

# 8 Fjernaflæsning

I Omega EMS er det muligt at få indrapporteret måleraflæsninger automatisk vha. bl.a. fjernaflæsningsudstyr fra CB Svendsen eller RT COM. Fjernaflæsning består af et modul, hvor der tilkøbes de enkelte drivere, der skal bruges til datahjemtagningen.

#### 8.1 Adgang til fjernaflæsningsopsætning

Adgang til fjernaflæsningsopsætningen.

#### Sådan gør man:

1. Vælg menupunktet "Fjernaflæsning" → "Opsætning"

Og skærmbilledet nedenfor fremkommer.

| Modemopsætning             | Status: Klar           |                |         | I                   | Søg                 | Straks-opkald Afbryd | 💮 🖬 > |
|----------------------------|------------------------|----------------|---------|---------------------|---------------------|----------------------|-------|
| Navn                       | Fabrikat               | Туре           | Telefon | Seneste forbindelse | Næste opkald        | Status               |       |
|                            | CB Svendsen 🔍          | FA-6 🗸         |         |                     |                     | Ingen forbindelse    |       |
| 10401 22000147             | CB Svendsen            | FA-7           |         | 14-02-2017 13:23:33 | 14-02-2017 14:00:00 | TCP/IP Forbindelse   |       |
| 1101 22000032              | CB Svendsen 🔍          | FA-7           |         | 14-02-2017 12:22:20 | 14-02-2017 13:46:00 | TCP/IP Forbindelse   |       |
| 1101 22000037              | CB Svendsen 🔍          | FA-7           |         | 14-02-2017 13:17:47 | 14-02-2017 14:00:00 | TCP/IP Forbindelse   |       |
| 1101 22000212              | CB Svendsen 🔍          | FA-7           |         | 14-02-2017 13:22:17 | 14-02-2017 14:00:00 | TCP/IP Forbindelse   |       |
| 1103 20130093              | CB Svendsen 🔍          | FA-27          |         | 14-02-2017 13:27:39 | 14-02-2017 14:00:00 | TCP/IP Forbindelse   |       |
| 1103 20130094              | CB Svendsen 🔍          | FA-27          |         | 14-02-2017 13:40:48 | 14-02-2017 14:00:00 | TCP/IP Forbindelse   |       |
| 1103 20130095              | CB Svendsen 🗸          | FA-27          |         | 14-02-2017 13:29:09 | 14-02-2017 14:00:00 | TCP/IP Forbindelse   |       |
| 1103 22000153              | CB Svendsen 🔍          | FA-7           |         | 14-02-2017 13:22:44 | 14-02-2017 14:00:00 | TCP/IP Forbindelse   |       |
| 1103 22000498              | CB Svendsen 🔍          | FA-7           |         | 14-02-2017 13:26:12 | 14-02-2017 14:00:00 | TCP/IP Forbindelse   |       |
| 12409 22000239             | CB Svendsen 🔍          | FA-7           |         | 14-02-2017 13:19:46 | 14-02-2017 13:46:00 | TCP/IP Forbindelse   |       |
| 12425 22001169             | CB Svendsen 🗸          | FA-7           |         | 14-02-2017 13:24:52 | 14-02-2017 14:00:00 | TCP/IP Forbindelse   |       |
| 12425 22001170             | CB Svendsen 🗸          | FA-7           |         | 14-02-2017 13:24:14 | 14-02-2017 14:00:00 | TCP/IP Forbindelse   |       |
| 12435 22000169             | CB Svendsen 🔍          | FA-7           |         | 14-02-2017 13:25:44 | 14-02-2017 14:00:00 | TCP/IP Forbindelse   |       |
| 1301 22000136              | CB Svendsen 🔍          | FA-7           |         | 14-02-2017 13:44:52 | 14-02-2017 14:01:00 | TCP/IP Forbindelse   |       |
| 1302 22000134              | CB Svendsen 🔍          | FA-7           |         | 14-02-2017 13:41:53 | 14-02-2017 14:00:00 | TCP/IP Forbindelse   |       |
| 1302 22000164              | CB Svendsen 🗸          | FA-7           |         | 14-02-2017 13:24:12 | 14-02-2017 14:00:00 | TCP/IP Forbindelse   |       |
| 1303 20130089              | CB Svendsen            | FA-27          |         | 14-02-2017 13:42:11 | 14-02-2017 13:46:00 | TCP/IP Forbindelse   |       |
| 1303 22000771              | CB Svendsen            | FA-7           |         | 14-02-2017 13:24:40 | 14-02-2017 14:00:00 | TCP/IP Forbindelse   |       |
| 1305 20130323              | CB Svendsen            | (FA47Flex)     |         | 14-02-2017 13:44:14 | 14-02-2017 14:00:00 | TCP/IP Forbindelse   |       |
| 1305 20130332              | CB Svendsen 🗸          | (FA47Flex)     |         | 14-02-2017 13:42:29 | 14-02-2017 14:00:00 | TCP/IP Forbindelse   |       |
| 1305 22000259              | CB Svendsen 🔍          | FA-7           |         | 14-02-2017 13:26:08 | 14-02-2017 14:00:00 | TCP/IP Forbindelse   |       |
| 1306 20161491              | CB Svendsen            | (FA40Basic)    |         | 14-02-2017 05:03:19 | 15-02-2017 05:01:00 | TCP/IP Forbindelse   |       |
| 1306 20161492              | CB Svendsen 🔍          | (FA40Basic)    |         | 14-02-2017 05:00:12 | 15-02-2017 05:00:00 | TCP/IP Forbindelse   |       |
| 1306 20161493              | CB Svendsen 🗸          | (FA40Basic)    |         | 14-02-2017 05:00:22 | 15-02-2017 05:00:00 | TCP/IP Forbindelse   |       |
| Demonster 1111             |                        |                |         |                     |                     |                      |       |
| Parametre Udringning Hjerr | nringning Malere Statu | 5              |         |                     |                     |                      |       |
| Målertype:                 |                        |                | Noter:  |                     |                     |                      |       |
| FA Type:                   |                        |                |         |                     |                     |                      |       |
| Firmware:                  |                        |                |         |                     |                     |                      |       |
| Serienr.:                  |                        |                |         |                     |                     |                      |       |
| Password: IUYTR            | EWQ Nyt passw          | rord: IUYTREWQ |         |                     |                     |                      |       |
| Urbandtering: Normal       | tid.                   |                |         |                     |                     |                      |       |

Figur 8-1 Opsætning af fjernaflæsning

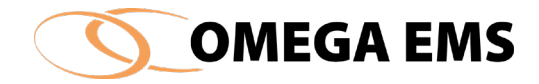

## 8.2 Modemopsætning

Denne funktion benyttes ved bl.a. FA-20 enheder fra CBSvendsen. Det bruges også til de ældre FA-9 enheder og RTCom enheder. Hertil benyttes også CBSvendsens modem FA-M2000. Et typisk setup kan være følgende:

- 1. Omega EMS ringer op til en FA-20 logger via GSM Modem.
- 2. FA-20 svarer og sender data retur via GSM. Denne kommunikationstype sker oftest én gang i døgnet pga. SIM-kort afgifter ved opkald, dataforsendelse mm. Alternativt kan der benyttes GPRS (via et Access Point Network 'APN'). Her er kommunikationen netværksbaseret og man kan typisk spare SIM-kort udgifter. Derved er der mulighed for at kalde enheden op flere gang i løbet af et døgn og stadig holde udgifterne nede.

Hvis fjernaflæsnings-systemet gør brug af modem, så kan disse konfigureres efter klik på knappen "Modemopsætning" i Fjernaflæsningsvinduet, hvor følgende skærmbillede fremkommer:

| Navn       Port       Telefon       Ind-ringning       Ud-ringning         COM7       Image: Common state state st | 🚺 Opsætning af mode | em            |         |              | ?           | $\times$ |
|----------------------------------------------------------------------------------------------------|---------------------|---------------|---------|--------------|-------------|----------|
| Navn       Port       Telefon       Ind-ringning       Ud-ringning         COM7       Image: Comparison of the second second |                     |               |         |              | (and        | ×        |
| COM7       Image: Com7         Navn:       Image: Com7         Fabrikat:       CB Svendsen         Model:       FA-GSM         Image: Com7       Image: Com7         Image: Com7       Image: Com7         Telefonnr.:       Image: Settings: 9600.N.8.1                                                                                                    | Navn                | Port          | Telefon | Ind-ringning | Ud-ringning |          |
| Navn:<br>Fabrikat: CB Svendsen<br>Model: FA-GSM<br>Tillad indringning<br>Tillad undringning<br>Pott: COM7<br>Telefonnr.:<br>Settings: 9600,N,8,1                                                                                                    |                     | COM7          |         |              |             |          |
| Navn:<br>Fabrikat: CB Svendsen<br>Model: FA-GSM<br>Tillad indringning<br>Tillad udringning<br>Pott: COM7<br>Telefonnr.:<br>Settings: 9600,N,8,1                                                                                                    |                     |               |         |              |             |          |
| Navn:<br>Fabrikat: CB Svendsen<br>Model: FA-GSM<br>Tillad indringning<br>Tillad udringning<br>Pott: COM7<br>Telefonnr.:<br>Settings: 9600,N,8,1                                                                                                    |                     |               |         |              |             |          |
| Navn:<br>Fabrikat: CB Svendsen<br>Model: FA-GSM<br>Tillad indringning<br>Tillad udringning<br>Port: COM7<br>Telefonnr.:<br>Settings: 9600,N,8,1                                                                                                    |                     |               |         |              |             |          |
| Navn:         Fabrikat:       CB Svendsen         Model:       FA-GSM         Ø       Tillad indringning         Ø       Tillad udringning         Port:       COM7         Telefonnr.:                                                                                                    |                     |               |         |              |             |          |
| Navn:<br>Fabrikat: CB Svendsen<br>Model: FA-GSM<br>Tillad indringning<br>Tillad udringning<br>Port: COM7<br>Telefonnr.:<br>Settings: 9600,N,8,1                                                                                                    |                     |               |         |              |             |          |
| Navn:<br>Fabrikat: CB Svendsen<br>Model: FA-GSM<br>Tillad indringning<br>Tillad udringning<br>Port: COM7<br>Telefonnr.:<br>Settings: 9600,N,8,1                                                                                                    |                     |               |         |              |             |          |
| Navn:<br>Fabrikat: CB Svendsen<br>Model: FA-GSM<br>Tillad indringning<br>Tillad udringning<br>Port: COM7<br>Telefonnr.:<br>Settings: 9600,N,8,1                                                                                                    |                     |               |         |              |             |          |
| Fabrikat: CB Svendsen                                                                                                    |                     |               |         |              |             |          |
| Fabrikat: CB Svendsen                                                                                                    | Navn:               |               |         |              |             |          |
| Model: FA-GSM<br>Tillad indringning<br>Tillad udringning<br>Port: COM7<br>Telefonnr.:<br>Settings: 9600,N,8,1                                                                                                    | Fabrikat:           | CB Svendsen   | ~       |              |             |          |
| Tillad indringning Tillad udringning Port: COM7  Telefonnr.: Settings: 9600,N,8,1                                                                                                    | Model:              | FA-GSM 🗸      | 1       |              |             |          |
| Tillad udringning Port: COM7 Telefonnr.: Settings: 9600,N,8,1                                                                                                    |                     | Tillad indrin |         |              |             |          |
| Port: COM7 V<br>Telefonnr.:<br>Settings: 9600,N,8,1                                                                                                    |                     |               | ianina  |              |             |          |
| Telefonnr.:<br>Settings: 9600,N,8,1                                                                                                    | Port                | COM7          | 99      |              |             |          |
| Settings: 9600.N,8,1                                                                                                    | Teleferer:          |               |         |              |             |          |
| Settings: 9600,N,8,1                                                                                                    | Telefonnir.         | 0000 11 0 1   |         |              |             |          |
|                                                                                                    | Settings:           | 9600,N,8,1    |         |              |             |          |
| Reset: AT                                                                                                    | Reset:              | AT            |         |              |             |          |
| Dialprefix:                                                                                                    | Dialprefix:         |               |         |              |             |          |
|                                                                                                    |                     |               |         |              | _           |          |
| OK Annuller                                                                                                    |                     |               |         | OK           | Annulle     | r        |

Figur 8-2 Opsætning af modem

Typisk vil man kun have ét modem i systemet, idet et enkelt modem kan servicere mange fjernaflæsnings-enheder. Omega EMS er dog forberedt på at kunne håndtere flere modemmer, og systemet vil automatisk fordele kommunikationen mellem de enkelte modemmer.

Hvis man anvender FA-20 enheder fra CB. Svendsen, skal modemtypen være model "FA-GSM". Man kan **ikke** anvende et standardmodem til kommunikation med disse enheder.

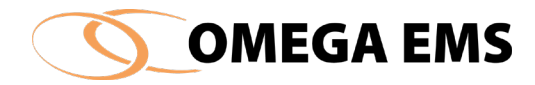

**Tillad indringning** vil som standard have et flueben, hvilket får systemet til at acceptere opkald fra fjernaflæsnings-enheden til Omega EMS. Er der derimod ikke sat et flueben, vil modemmet acceptere indgående opkald.

**Tillad udringning** indikerer tilsvarende, at Omega EMS kan ringe til fjernaflæsnings-enheder vha. dette modem. Det er oftest typen udringningen der benyttes, frem for indringning.

**Port** angiver den serielle port i serveren, som modemmet er tilsluttet. Der kan kun være tilsluttet ét modem på hver port. Dette gør sig også gældende, hvis Omega EMS Serveren er virtualiseret. I sidstnævnte tilfælde kan Omega teamet med fordel inddrages.

**Telefon nr.** er modemmets telefonnummer, altså det SIM-kort nr. som sidder i Omega EMS modemmet. Omega EMS vil sørge for at programmere den enkelte modems telefonnummer ud i de fjernaflæsningsenheder, som skal foretage indringning.

Settings og Reset beskriver konfigurationer af modemmet.

**Dialprefix** angiver, hvad der skal foranstilles fjernaflæsnings-enhedens telefonnummer, når Omega EMS skal ringe ud. Hvis modemmet ringer gennem et telefonanlæg, så skal man typisk trykke '0' og afvente klartone. Her skal man så angive '0W' som **Dialprefix**, hvor 'W' angiver, at der afventes klartone.

## 8.3 **Opsætning af fjernaflæsnings-enhed**

Hvis der eksempelvis benyttes FA-20 og dermed skal bruges FA-M2000 modem skal denne opsætning være foretaget, inden selve fjernaflæsningsenheden sættes op. En netværksbaseret enhed f.eks. FA-27, kan oprettes uden at tage hensyn til modemopsætning.

## Sådan gør man:

- 1. Vælg "Fjernaflæsning"  $\rightarrow$  "Opsætning" og skærmbilledet i figur 8-3 kommer frem.
- 2. Ved klik på 😇 oprettes en ny fjernaflæsningsenhed i systemet.
- 3. I den øverste del af skærmbilledet indtastes
  - a. Navn
  - b. Fabrikat
  - c. Type
  - d. Telefon (kun i tilfælde af GSM-enheder (FA-20/40 etc.)
- 4. I den nederste del af skærmbilledet indtastes øvrige parametre under de forskellige faneblade: Parametre, udringning, hjemringning, målere og status se næste afsnit
- 5. Opsætningen gemmes ved klik på 🗳.
- 6. Herefter bør man teste forbindelsen til enheden ved at klikke på "Straksopkald".

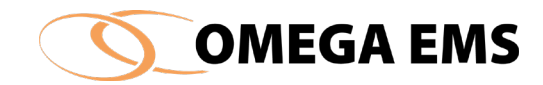

| Modemopsætning                                                                                                    | Status: Klar           |                                                                                                    |                                                                                                    |                     | Søg St                         | traks-opkald Afbryd |   |
|----------------------------------------------------------------------------------------------------|------------------------|----------------------------------------------------------------------------------------------------|----------------------------------------------------------------------------------------------------|---------------------|--------------------------------|---------------------|---|
| Navn                                                                                                    | Fabrikat               | Type                                                                                                    | Telefon                                                                                                    | Sanasta forhindalea | Næste opkald                   | Statue              |   |
| NOVI                                                                                                    | CB Svendsen            | FA-6                                                                                                    | V                                                                                                    | Jeneale forbindelae | Neede Opkala                   | 010103              |   |
|                                                                                                    |                        |                                                                                                    | in the set                                                                                                    | COLUMN TO A         | THE OWNER WHEN THE PARTY NAMES | the second second   | - |
|                                                                                                    |                        | Constituee.                                                                                                    | division in the local division of the local division of the local  |                     |                                |                     |   |
|                                                                                                    |                        | - with the second                                                                                                    | and a second                                                                                                    |                     |                                |                     |   |
|                                                                                                    |                        | Constituee .                                                                                                    | and a second                                                                                                    |                     |                                |                     |   |
| A                                                                                                    |                        | Constituee.                                                                                                    | 10000                                                                                                    |                     |                                |                     |   |
|                                                                                                    |                        | Contraction of the local division of the local division of the loc | and the second second s |                     |                                |                     |   |
|                                                                                                    |                        | Concession of the local division of the local division of the loca | and the second                                                                                                    |                     |                                |                     |   |
| 6. J. 1998                                                                                                    |                        | Concession of the local division of the local division of the loca | 1000                                                                                                    |                     |                                |                     |   |
|                                                                                                    |                        | Contraction of the local division of the local division of the loc | and the second second s |                     |                                |                     |   |
|                                                                                                    |                        |                                                                                                    |                                                                                                    |                     |                                |                     |   |
|                                                                                                    |                        | Concession of the local division of the local division of the loca |                                                                                                    |                     |                                |                     |   |
|                                                                                                    |                        | and the second division of the second division of the second divisio | and the second second s |                     |                                |                     |   |
|                                                                                                    |                        | Concession of the local division of the local division of the loca |                                                                                                    |                     |                                |                     |   |
| 21 TO 10                                                                                                    |                        | Concession of the local division of the local division of the loca |                                                                                                    |                     |                                |                     |   |
|                                                                                                    |                        | Concession of the local division of the local division of the loca |                                                                                                    |                     |                                |                     |   |
|                                                                                                    |                        | Conception of the local division of the local division of the loca | -                                                                                                    |                     |                                |                     |   |
|                                                                                                    |                        |                                                                                                    |                                                                                                    |                     |                                |                     |   |
|                                                                                                    |                        |                                                                                                    |                                                                                                    |                     |                                |                     |   |
|                                                                                                    |                        |                                                                                                    |                                                                                                    |                     |                                |                     |   |
|                                                                                                    |                        |                                                                                                    |                                                                                                    |                     |                                |                     |   |
|                                                                                                    |                        |                                                                                                    |                                                                                                    |                     |                                |                     |   |
|                                                                                                    |                        |                                                                                                    |                                                                                                    |                     |                                |                     |   |
|                                                                                                    |                        | Concession of the local division of the local division of the loca |                                                                                                    |                     |                                |                     |   |
|                                                                                                    |                        | Conception of the local division of the local division of the loca | and the second second s |                     |                                |                     |   |
| ametre I Idvingariano I lia                                                                                                    | mringning Målere Statu | IS                                                                                                    |                                                                                                    |                     |                                |                     |   |
| unions Uningring Hje                                                                                                    |                        |                                                                                                    | 1                                                                                                    |                     |                                |                     |   |
| ålertype:                                                                                                    |                        |                                                                                                    | IN                                                                                                    | oter:               |                                |                     |   |
| ålertype:                                                                                                    |                        |                                                                                                    |                                                                                                    | oter:               |                                |                     |   |
| ålertype:                                                                                                    |                        |                                                                                                    | ]                                                                                                    | oter:               |                                |                     |   |
| ålertype:                                                                                                    |                        |                                                                                                    | ]                                                                                                    | oter:               |                                |                     |   |
| ålertype:                                                                                                    |                        |                                                                                                    |                                                                                                    | oter:               |                                |                     |   |
| illertype:                                                                                                    |                        |                                                                                                    | ]                                                                                                    | oter:               |                                |                     |   |
| iletype:                                                                                                    | REWQ Nyt               | password: IUYTF                                                                                                    | REWQ                                                                                                    | oter:               |                                |                     |   |
| alertype:  A Type:  mware:  arienr.:  assword:  IUYT  mm. ftcp/p):                                                                                   | REWQ Nyt               | password: IUYTF                                                                                                    | I IN REWQ                                                                                                    | oter:               |                                |                     |   |
|                                                                                                    | REWQ Nyt               | password: UYTF                                                                                                    |                                                                                                    | oter:               |                                |                     |   |
| Allertype:                                                                                                    | REWQ Nyt               | password: IUYTF<br>Port: 8111                                                                                                    | REWQ                                                                                                    | oter:               |                                |                     |   |
| alertype:                                                                                                    | REWQ Nyt               | password: IUYTF<br>Port: 8111                                                                                                    | REWQ                                                                                                    | oter:               |                                |                     |   |
| alertype:                                                                                                    | REWQ Nyt               | password: IUYTF<br>Port: 8111                                                                                                    | REWQ                                                                                                    | oter:               |                                |                     |   |
| A Type:                                                                                                    | REWQ Nyt               | password: IUYTF<br>Port: 8111<br>M2                                                                                                    | REWQ                                                                                                    | oter:               |                                |                     |   |
| A Type:     A Type:     mware:     erienr.:     assword:     IUYT     omm. (tcp/ip):     om.tilstand/port:     TCP/ A-portopsætning:     M1     Port | REWQ Nyt               | password: IUYTF<br>Port: 8111<br>M2<br>Port-tilstand:                                                                                                    |                                                                                                    | oter:               |                                |                     |   |
| Allertype:                                                                                                    | REWQ Nyt               | Password: IUYTF<br>Port: 8111<br>M2<br>Port-tilstand:                                                                                                    |                                                                                                    | oter:               |                                |                     |   |
| Alexitype:<br>A Type:<br>mware:<br>ssword:<br>IUYT<br>mm.ticp/ip):<br>m.tilstand/port:<br>CCP/<br>uportopsætning:<br>M1<br>Port<br>Spa               | REWQ Nyt               | password: IUYTF<br>Port: 8111<br>M2<br>Port-tilstand:<br>Spænding:                                                                                                    |                                                                                                    | oter:               |                                |                     |   |

Figur 8-3 Opsætning af fjernaflæsning – Oversigt

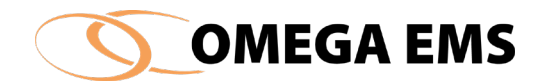

## 8.3.1 Opsætning af parametre for CB Svendsen enheder

#### 8.3.1.1 Parametre

Vælg faneblade "Parametre"

Efter opkald til fjernaflæsningsenheden kan man på fanebladet "Parametre" aflæse, hvilken Målertype, Fabrikat fjernaflæsningen er konfigureret til. Oplysninger om FA Type, Firmware version og serienummer hentes fra enheden.

Hvis man har flere fjernaflæsningsenheder koblet på det samme telefonnummer, skal man selv indtaste serienummeret inden første opkald.

FA-enhederne er fra fabrikken konfigureret med **password** 'IUYTREWQ' – vil man ændre det, bør man kontakte sin Omega EMS-konsulent.

IP og eventuelt portnummer kan opsættes på netværksbaserede FA-enheder.

Nederst på siden under FA-portopsætning er der mulighed for at vælge:

- Port-tilstand
  - Mode A = Standard mode ved tilslutning af blot én måler til M1 og/eller M2.
  - Mode B = Master mode som kan håndtere op til 8 målere på M1 og tilsvarende 8 på M2.
  - Mode C/D/E/F = Diverse master modes som der på CB-Svendsens hjemmeside kan læses mere omkring.
- Spænding
  - Aktiver denne for at etablere fast spænding i fjernaflæsningsenheden, så det vil være muligt at tilføje en dongle, til etablering af trådløs mbus.
- MBus scan
  - Aktiver denne for at skanne tilknyttede MBus målere på fjernaflæsningsenheden.

#### 8.3.1.2 Udringning

Under udringning opsættes, hvor tit Omega EMS ringer op til enheden.

Administrationsmanual

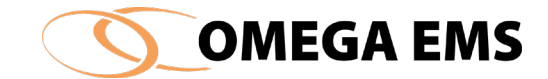

| Parametre | Udringning    | Hjemringning | Målere | Status |
|-----------|---------------|--------------|--------|--------|
| Ruti      | ne udringning | : Nej        | [      | $\sim$ |
|           |               |              |        |        |
|           |               |              |        |        |
|           |               |              |        |        |

Figur 8-4 - Opsætning af fjernaflæsning – Fanebladet "Udringning"

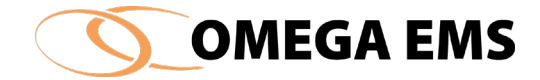

## 8.3.1.3 Hjemringning

I denne funktion skal bestemmes, hvilket tidspunkt fjernaflæsningsenheden skal kommunikere med EMS serveren.

#### Sådan gør man:

- 1. Vælg fanebladet "Hjemringning" og skærmbilledet på figur 8-5
- 2. nedenfor fremkommer.

På fanebladet udringning foretages opsætningen af udringning. Her er det muligt at opsætte, om Omega EMS skal ringe FA-enheden op.

| Opkald prefix:       Max. antal forsøg:       10 v       Pause mellem forsøg:       0 sek.       Rutine hjemringning: | Parametre   | Udringning | Hjemringning Måler | e Status |  |  |  |  |
|----------------------------------------------------------------------------------------------------|-------------|------------|--------------------|----------|--|--|--|--|
| Max. antal forsøg: 10 v<br>Pause mellem forsøg: 0 sek.<br>Rutine hjemringning: Nej v                                  | Opkald pre  | fix:       |                    |          |  |  |  |  |
| Pause mellem forsøg: 0 sek.<br>Rutine hjemringning: Nej 🗸                                                             | Max. antal  | forsøg:    | 10 🗸               |          |  |  |  |  |
| Rutine hjemringning: Nej                                                                                              | Pause mell  | em forsøg: | 0 sek              | 0 sek.   |  |  |  |  |
|                                                                                                    | Rutine hjen | nringning: | Nej                | Nej 🗸    |  |  |  |  |
|                                                                                                    | Rutine hjen | nnngning:  | Nej                | ~        |  |  |  |  |

Figur 8-5 Opsætning af fjernaflæsning - Fanebladet "Hjemrigning"

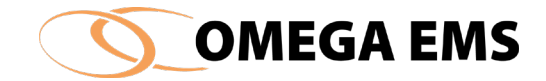

## 8.3.1.4 Opsætning af målere

Der skal nu vælges, hvilken måler der skal hentes data fra. Under "Målere" skal man knytte de målere som man har oprettet i Omega EMS, sammen med de målere som FA-enheden fysisk er tilkoblet.

#### Sådan gør man:

- 1. Vælg fanebladet "målere" og skærmbilledet nedenfor fremkommer.
- 2. Man tilføjer en måler ved at klikke på 🗐

| Parametre | Udringning | Hjemringning | Målere   | Status |  |              |   |         |      |        |   |
|-----------|------------|--------------|----------|--------|--|--------------|---|---------|------|--------|---|
|           | Lo         | g-interval:  | 15 minut | ter    |  |              |   |         |      |        |   |
|           |            |              |          |        |  |              |   |         |      |        | _ |
| Måler     |            |              |          |        |  | Data type    |   | Log     | type | Faktor | 6 |
|           |            |              |          |        |  |              |   |         |      |        |   |
| 13 -      |            | / A_3000_V   | and_FS [ | [m3]   |  | Pulstæller 1 | ~ | Logning | ~    | 1      |   |

Figur 8-6 Opsætning af fjernaflæsning - Fanebladet "Målere"

| Ved klik på | 📖 kan man | vælge måler: |
|-------------|-----------|--------------|
|-------------|-----------|--------------|

| Vælg måler                            |     |    |          |        |         |              |                |                         | ×            |
|---------------------------------------|-----|----|----------|--------|---------|--------------|----------------|-------------------------|--------------|
| Folderoversigt:                       | 🐴 🛅 | Va | elg måle | r.     |         |              |                |                         |              |
| 🛓 ··· 🧰 01.                           | ~   | Г  |          |        | Måler   | Forbrugstype | Enhed          | Placering               |              |
| ÷ 02.                                 |     |    | ++       | 1201 - | Varme_A | Fjernvarme   | MWh            | Fjernvarme ADM. bygning |              |
| 🖶 ·· 🧰 03.                            |     |    | ++       | 3001 - | Vand_A  | Vand         | m <sup>3</sup> | Kold vand ADM. bygning  |              |
| i                                     |     | E  | ++       | 4038 - | EL_A    | E            | kWh            | Adm. bygning            |              |
| · · · · · · · · · · · · · · · · · · · |     | E  |          |        |         |              |                |                         |              |
| · · · · · · · · · · · · · · · · · · · |     | Ŀ  |          |        |         |              |                |                         |              |
|                                       |     | ι. |          |        |         |              |                |                         |              |
|                                       |     | ι. |          |        |         |              |                |                         |              |
| 90                                    |     | Ŀ  |          |        |         |              |                |                         |              |
|                                       |     | ι. |          |        |         |              |                |                         |              |
|                                       | ~   | <  |          |        |         |              |                |                         | >            |
|                                       |     | ,  |          |        |         |              |                | [                       | $\checkmark$ |

Figur 8-7 Opsætning af fjernaflæsning - Vælg måler

I dette vindue Figur 8-7, vil der kun blive vist de målere, som er defineret som "Automatiske".

- 1. Under "Datatype" foretages tilknytningen til FA-enheden, som har følgende muligheder:
- 2. Endelig skal man bestemme, hvorledes værdierne i FA-enheden skal hentes:

#### Administrationsmanual

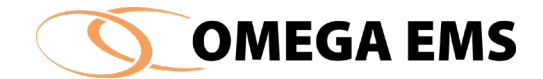

| Data type          |
|--------------------|
| Pulstæller 1       |
| Aktuel tællerstand |
| Pulstæller 1       |
| Pulstæller 2       |
| Pulstæller 3       |
| Energi             |
| Flow               |
| Temperatur frem    |
| Temperatur retur   |

Figur 8-8 Opsætning af fjernaflæsning - Datatyper

For pulstællere kan man vælge at gemme "Aktuel tællerstand". Vælges denne logtype, gemmer man kun én værdi, hver gang FA-enheden ringer op eller ringes til.

FA-6 og FA-9 har mulighed for at gemme målerværdierne internt i op til 6 buffere med faste tidsintervaller. Tidsintervallet sætter man op under "Log-interval" øverst under fanebladet "målere". For hver måler man ønsker at logge, vælger man én af de 6 buffere. Man skal være opmærksom på, at der skal vælges buffere fra nr. 1 og opefter.

- 3. Under "Faktor" kan man specificere en faktor, som ganges på den værdi, som hentes i FAenheden.
  - a. NB: Faktorer bør håndteres via tælleværk for måleren for at sikre historik.

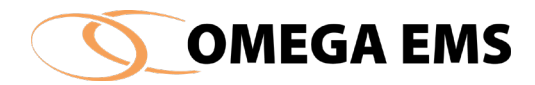

#### Indeks

#### Α

| Aflæsninger af målere1                 | 43  |
|----------------------------------------|-----|
| Inddatering af aflæsninger1            | 44  |
| Målerskift 1                           | 45  |
| Overløb1                               | 45  |
| Ret aflæsninger 145; 1                 | 48  |
| Udskriv aflæsningsskema1               | 44  |
| Aflæsningsskema Se Aflæsninger af måle | ere |

#### В

| Backup                        | 5.24          |
|-------------------------------|---------------|
| Drugene                       |               |
| Brugere                       |               |
| Ændring af adgangskode        | 76            |
| Automatisk login              | 30            |
| Brugernavn                    | 75            |
| E-mail-adresse                | 76            |
| Husk brugernavn ved login     | 30            |
| Oprettelse                    | 75            |
| Opsætning af                  | 74            |
| Tilknytning til brugergrupper | 84            |
| Tilknytning til foldere       |               |
| Brugergrupper                 | 129           |
| Tilføj brugergruppe           | 131           |
| Budgettering                  | 163           |
| Bygninger                     | 71            |
| Bygningsoplysninger           | .Se Bygninger |

## Ε

## F

| Fjernaflæsning       |  |
|----------------------|--|
| FA-6                 |  |
| FA-9                 |  |
| FA-enheder           |  |
| Opsætning af enheder |  |

| Tilknytning af målere til FA-enh | neder 222                |
|----------------------------------|--------------------------|
| Foldere                          | Se Folderhierarki        |
| Foldertyper                      | Se Foldertyper           |
| Folderhierarki                   |                          |
| Flyt folder                      |                          |
| Genindlæs og opdater             |                          |
| Omdøb folder                     |                          |
| Opret folder                     |                          |
| Slet folder                      |                          |
| Folderstruktur                   | <i>Se</i> Folderhierarki |
| Foldertyper                      | 64                       |
| Forbrugstyper                    |                          |
| Forsyningsselskaber              |                          |
| Opret forsyningsselskab          |                          |
|                                  |                          |

## G

| Graddage                          | 181; 186       |
|-----------------------------------|----------------|
| Graddagesystemer                  |                |
| Graddage-uafhængigt forbrug       | Se Graddage-   |
| uafhængigt forbrug; Se Graddage-u | afhængigt      |
| forbrug                           |                |
| Normalår                          |                |
| Graddage-uafhængigt forbrug       |                |
| GUFSe Graddage-uafhæ              | engigt forbrug |

## Η

| Husk seneste brugernavn ve | d login5 |
|----------------------------|----------|
|----------------------------|----------|

## I

| Ikoner |
|--------|
|--------|

## L

| Log på                     | 2  |
|----------------------------|----|
| Logbog                     | 72 |
| Skrivning I flere logbøger |    |

#### М

| Målere                | 45                       |
|-----------------------|--------------------------|
| Aflæsning af          | Se Aflæsninger af målere |
| Beregningsmålere      | 51                       |
| Fastpriser            |                          |
| Fjernaflæsningsmålere | <i>Se</i> Fjernaflæsning |
| Opret ny måler        |                          |
|                       |                          |

| - |       |
|---|-------|
|   | ENAC  |
|   | EIVIS |
|   |       |
|   |       |

| Opsætning af 45               |
|-------------------------------|
| Tilknytning til målergruppe12 |
| Målergrupper                  |
| Opsætning af 128              |
| Måleroverløb 160              |
| Menu                          |
| Økonomi 202                   |
| System 24                     |
| Menustruktur 5                |
| 0                             |
| Omega Energi Web 75; 143      |

| Opsæt e-mail til konsulent <i>Se</i> Ekstern konsulent; <i>Se</i> |
|-------------------------------------------------------------------|
| Ekstern konsulent                                                 |
| Opstart af administrationsprogram1                                |

| Overløb Se Måleroverløb                        |
|------------------------------------------------|
| R                                              |
| Rapportdefinitioner Se Rapporter; Se Rapporter |
| Rapporter 87; 119                              |
| Opret ny rapportdefinition88                   |
| Tilknytning til foldere91                      |
| S                                              |
| Sikkerhed2; 30; 221                            |
| SikkerhedskopieringSe Backup                   |
| Symboler Se Ikoner                             |
| V                                              |
| Vis alle undertrykte beskeder igen5            |

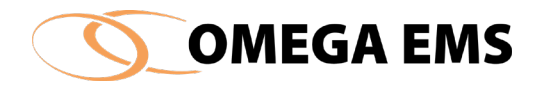

# Figurliste

| FIGUR 1-1 OPSTARTSBILLEDE                                                                                                    | 1                                                                                                    |
|----------------------------------------------------------------------------------------------------|----------------------------------------------------------------------------------------------------|
| Figur 1-2 Log ind                                                                                                    | 2                                                                                                    |
| FIGUR 1-3 OVERSIGTSBILLEDE                                                                                                    |                                                                                                    |
| Figur 1-4 Værktøjslinje                                                                                                    |                                                                                                    |
| FIGUR 3-1 SLETNING AF FOLDER                                                                                                    |                                                                                                    |
| FIGUR 3-2 OMDØB FOLDER                                                                                                    |                                                                                                    |
| FIGUR 3-3 VEDLIGEHOLD MÅLERE                                                                                                    |                                                                                                    |
| Figur 3-4 Højre klik funktioner                                                                                                    |                                                                                                    |
| Figur 3-5 Måler udskrift                                                                                                    | 21                                                                                                    |
| Figur 4-1 Oversigt over System-menu                                                                                                    | 23                                                                                                    |
| FIGUR 4-2 UDSKRIV/EKSPORTER                                                                                                    | 24                                                                                                    |
| FIGUR 4-3 FOLDEROVERSIGT                                                                                                    | 25                                                                                                    |
| FIGUR 4-4 PRINTER SETUP                                                                                                    | 25                                                                                                    |
| FIGUR 4-5 GEM SOM FOLDERLISTER                                                                                                    |                                                                                                    |
| Figur 4-6 Godkendte data                                                                                                    | 27                                                                                                    |
| FIGUR 4-7 E-MAIL EKSTERN ENERGIKONSULENT                                                                                                    |                                                                                                    |
| FIGUR 4-8 E-MAIL TIL ENERGIKONSULENT AFSENDT                                                                                                    |                                                                                                    |
| FIGUR 4-9 OPSÆT E-MAIL TIL EKSTERN KONSULENT                                                                                                    |                                                                                                    |
| FIGUR 5-1 MENUPUNKTET KONFIGURATION                                                                                                    |                                                                                                    |
| FIGUR 5-2 FIND                                                                                                    |                                                                                                    |
|                                                                                                    |                                                                                                    |
| FIGUR 5-3 FIND FOLDER                                                                                                    |                                                                                                    |
| Figur 5-3 Find folder<br>Figur 5-4 Gå til funden folder                                                                                                    |                                                                                                    |
| Figur 5-3 Find folder<br>Figur 5-4 Gå til funden folder<br>Figur 5-5 Find foldere med godkendt dato                                                                                                    |                                                                                                    |
| FIGUR 5-3 FIND FOLDER<br>FIGUR 5-4 GÅ TIL FUNDEN FOLDER<br>FIGUR 5-5 FIND FOLDERE MED GODKENDT DATO<br>FIGUR 5-6 FIND FOLDERE (TILKNYTNINGER)                                                                                                    |                                                                                                    |
| Figur 5-3 Find folder<br>Figur 5-4 Gå til funden folder<br>Figur 5-5 Find foldere med godkendt dato<br>Figur 5-6 Find Foldere (tilknytninger)<br>Figur 5-7 Find målere                                                                                                    |                                                                                                    |
| Figur 5-3 Find folder<br>Figur 5-4 Gå til funden folder<br>Figur 5-5 Find foldere med godkendt dato<br>Figur 5-6 Find Foldere (tilknytninger)<br>Figur 5-7 Find målere<br>Figur 5-8 Målere (stamdata)                                                                                                    |                                                                                                    |
| Figur 5-3 Find folder<br>Figur 5-4 Gå til funden folder<br>Figur 5-5 Find foldere med godkendt dato<br>Figur 5-6 Find Foldere (tilknytninger)<br>Figur 5-7 Find målere<br>Figur 5-8 Målere (stamdata)<br>Figur 5-9 Opret/Vedligehold målere                                                                                                    | 33<br>Fejl! Bogmærke er ikke defineret.<br>35<br>                                                                                                    |
| FIGUR 5-3 FIND FOLDER<br>FIGUR 5-4 GÅ TIL FUNDEN FOLDER<br>FIGUR 5-5 FIND FOLDERE MED GODKENDT DATO<br>FIGUR 5-6 FIND FOLDERE (TILKNYTNINGER)<br>FIGUR 5-7 FIND MÅLERE<br>FIGUR 5-8 MÅLERE (STAMDATA)<br>FIGUR 5-9 OPRET/VEDLIGEHOLD MÅLERE<br>FIGUR 5-11 FANEBLADET AFLÆSNINGSPLANER                                                                                                    | 33<br>Fejl! Bogmærke er ikke defineret.<br>35<br>                                                                                                    |
| FIGUR 5-3 FIND FOLDER<br>FIGUR 5-4 GÅ TIL FUNDEN FOLDER<br>FIGUR 5-5 FIND FOLDERE MED GODKENDT DATO<br>FIGUR 5-6 FIND FOLDERE (TILKNYTNINGER)<br>FIGUR 5-7 FIND MÅLERE<br>FIGUR 5-7 FIND MÅLERE<br>FIGUR 5-8 MÅLERE (STAMDATA)<br>FIGUR 5-8 DPRET/VEDLIGEHOLD MÅLERE<br>FIGUR 5-11 FANEBLADET AFLÆSNINGSPLANER<br>FIGUR 5-12 BEREGNINGSUDTRYK                                                                                                    | 33<br>Fejl! Bogmærke er ikke defineret.<br>35<br>36<br>38<br>39<br>43<br>43<br>46<br>48                                                                                      |
| FIGUR 5-3 FIND FOLDER<br>FIGUR 5-4 GÅ TIL FUNDEN FOLDER<br>FIGUR 5-5 FIND FOLDERE MED GODKENDT DATO<br>FIGUR 5-6 FIND FOLDERE (TILKNYTNINGER)<br>FIGUR 5-7 FIND MÅLERE<br>FIGUR 5-8 MÅLERE (STAMDATA)<br>FIGUR 5-8 MÅLERE (STAMDATA)<br>FIGUR 5-9 OPRET/VEDLIGEHOLD MÅLERE<br>FIGUR 5-11 FANEBLADET AFLÆSNINGSPLANER<br>FIGUR 5-12 BEREGNINGSUDTRYK<br>FIGUR 5-13 FLYT EN MÅLER.                                                                                                    | 33<br>Fejl! Bogmærke er ikke defineret.<br>35<br>36<br>38<br>39<br>43<br>43<br>46<br>48<br>51                                                                                |
| FIGUR 5-3 FIND FOLDER<br>FIGUR 5-4 GÅ TIL FUNDEN FOLDER<br>FIGUR 5-5 FIND FOLDERE MED GODKENDT DATO<br>FIGUR 5-6 FIND FOLDERE (TILKNYTNINGER)<br>FIGUR 5-7 FIND MÅLERE<br>FIGUR 5-7 FIND MÅLERE<br>FIGUR 5-8 MÅLERE (STAMDATA)<br>FIGUR 5-8 MÅLERE (STAMDATA)<br>FIGUR 5-9 OPRET/VEDLIGEHOLD MÅLERE<br>FIGUR 5-11 FANEBLADET AFLÆSNINGSPLANER<br>FIGUR 5-12 BEREGNINGSUDTRYK<br>FIGUR 5-13 FLYT EN MÅLER.<br>FIGUR 5-14 SKYGGEMÅLERE                                                                                                    | 33<br>Fejl! Bogmærke er ikke defineret.<br>35<br>36<br>38<br>39<br>43<br>43<br>46<br>48<br>51<br>58                                                                          |
| FIGUR 5-3 FIND FOLDER<br>FIGUR 5-4 GÅ TIL FUNDEN FOLDER<br>FIGUR 5-5 FIND FOLDERE MED GODKENDT DATO<br>FIGUR 5-6 FIND FOLDERE (TILKNYTNINGER)<br>FIGUR 5-7 FIND MÅLERE<br>FIGUR 5-8 MÅLERE (STAMDATA)<br>FIGUR 5-8 MÅLERE (STAMDATA)<br>FIGUR 5-9 OPRET/VEDLIGEHOLD MÅLERE<br>FIGUR 5-11 FANEBLADET AFLÆSNINGSPLANER<br>FIGUR 5-12 BEREGNINGSUDTRYK<br>FIGUR 5-13 FLYT EN MÅLER<br>FIGUR 5-14 SKYGGEMÅLERE<br>FIGUR 5-15 MÅLERDIAGRAM                                                                                                    | 33<br>Fejl! Bogmærke er ikke defineret.<br>35<br>36<br>38<br>39<br>43<br>43<br>46<br>48<br>51<br>58<br>60                                                                    |
| FIGUR 5-3 FIND FOLDER<br>FIGUR 5-4 GÅ TIL FUNDEN FOLDER<br>FIGUR 5-5 FIND FOLDERE MED GODKENDT DATO<br>FIGUR 5-6 FIND FOLDERE (TILKNYTNINGER)<br>FIGUR 5-7 FIND MÅLERE<br>FIGUR 5-8 MÅLERE (STAMDATA)<br>FIGUR 5-8 MÅLERE (STAMDATA)<br>FIGUR 5-9 OPRET/VEDLIGEHOLD MÅLERE<br>FIGUR 5-9 OPRET/VEDLIGEHOLD MÅLERE<br>FIGUR 5-11 FANEBLADET AFLÆSNINGSPLANER<br>FIGUR 5-12 BEREGNINGSUDTRYK<br>FIGUR 5-13 FLYT EN MÅLER.<br>FIGUR 5-13 FLYT EN MÅLER<br>FIGUR 5-14 SKYGGEMÅLERE<br>FIGUR 5-15 MÅLERDIAGRAM<br>FIGUR 5-16 EGENSKABER FOR FOLDER.                                                                                                    | 33<br>Fejil! BOGMÆRKE ER IKKE DEFINERET.<br>35<br>36<br>38<br>39<br>43<br>43<br>43<br>46<br>48<br>51<br>58<br>60<br>60                                                       |
| FIGUR 5-3 FIND FOLDER<br>FIGUR 5-4 GÅ TIL FUNDEN FOLDER<br>FIGUR 5-5 FIND FOLDERE MED GODKENDT DATO<br>FIGUR 5-6 FIND FOLDERE (TILKNYTNINGER)<br>FIGUR 5-7 FIND MÅLERE<br>FIGUR 5-7 FIND MÅLERE<br>FIGUR 5-8 MÅLERE (STAMDATA)<br>FIGUR 5-8 MÅLERE (STAMDATA)<br>FIGUR 5-9 OPRET/VEDLIGEHOLD MÅLERE<br>FIGUR 5-10 PRET/VEDLIGEHOLD MÅLERE<br>FIGUR 5-12 BEREGNINGSUDTRYK<br>FIGUR 5-12 BEREGNINGSUDTRYK<br>FIGUR 5-13 FLYT EN MÅLER.<br>FIGUR 5-14 SKYGGEMÅLERE<br>FIGUR 5-14 SKYGGEMÅLERE<br>FIGUR 5-16 EGENSKABER FOR FOLDER.<br>FIGUR 5-17 VÆLG FOLDERTYPE.                                                                                                    | 33<br>Fejl! BOGMÆRKE ER IKKE DEFINERET.<br>35<br>36<br>38<br>39<br>43<br>43<br>46<br>48<br>51<br>58<br>60<br>60<br>62<br>63                                                  |
| FIGUR 5-3 FIND FOLDER<br>FIGUR 5-4 GÅ TIL FUNDEN FOLDER<br>FIGUR 5-5 FIND FOLDERE MED GODKENDT DATO<br>FIGUR 5-6 FIND FOLDERE (TILKNYTNINGER)<br>FIGUR 5-7 FIND MÅLERE<br>FIGUR 5-7 FIND MÅLERE<br>FIGUR 5-8 MÅLERE (STAMDATA)<br>FIGUR 5-9 OPRET/VEDLIGEHOLD MÅLERE<br>FIGUR 5-9 OPRET/VEDLIGEHOLD MÅLERE<br>FIGUR 5-11 FANEBLADET AFLÆSNINGSPLANER<br>FIGUR 5-12 BEREGNINGSUDTRYK<br>FIGUR 5-12 BEREGNINGSUDTRYK<br>FIGUR 5-13 FLYT EN MÅLER<br>FIGUR 5-13 FLYT EN MÅLER<br>FIGUR 5-14 SKYGGEMÅLERE<br>FIGUR 5-15 MÅLERDIAGRAM<br>FIGUR 5-16 EGENSKABER FOR FOLDER<br>FIGUR 5-17 VÆLG FOLDERTYPE<br>FIGUR 5-18 EGENSKABER FOR FOLDER – KALENDER                                                                                                    | 33<br>Fejil! BOGMÆRKE ER IKKE DEFINERET.<br>35<br>36<br>38<br>39<br>43<br>43<br>43<br>46<br>48<br>51<br>51<br>58<br>60<br>62<br>63<br>64                                     |
| FIGUR 5-3 FIND FOLDER<br>FIGUR 5-4 GÅ TIL FUNDEN FOLDER<br>FIGUR 5-5 FIND FOLDERE MED GODKENDT DATO<br>FIGUR 5-6 FIND FOLDERE (TILKNYTNINGER)<br>FIGUR 5-7 FIND MÅLERE<br>FIGUR 5-7 FIND MÅLERE<br>FIGUR 5-8 MÅLERE (STAMDATA)<br>FIGUR 5-9 OPRET/VEDLIGEHOLD MÅLERE<br>FIGUR 5-9 OPRET/VEDLIGEHOLD MÅLERE<br>FIGUR 5-11 FANEBLADET AFLÆSNINGSPLANER<br>FIGUR 5-12 BEREGNINGSUDTRYK<br>FIGUR 5-13 FLYT EN MÅLER<br>FIGUR 5-13 FLYT EN MÅLER<br>FIGUR 5-14 SKYGGEMÅLERE<br>FIGUR 5-15 MÅLERDIAGRAM<br>FIGUR 5-16 EGENSKABER FOR FOLDER<br>FIGUR 5-18 EGENSKABER FOR FOLDER<br>FIGUR 5-18 EGENSKABER FOR FOLDER<br>FIGUR 5-19 FOLDERGRUPPER                                                                                                    | 33<br>Fejl! BOGMÆRKE ER IKKE DEFINERET.<br>35<br>36<br>38<br>39<br>43<br>43<br>44<br>48<br>51<br>51<br>58<br>60<br>60<br>62<br>63<br>64<br>64                                |
| FIGUR 5-3 FIND FOLDER<br>FIGUR 5-4 GÅ TIL FUNDEN FOLDER<br>FIGUR 5-5 FIND FOLDERE MED GODKENDT DATO<br>FIGUR 5-6 FIND FOLDERE (TILKNYTNINGER)<br>FIGUR 5-7 FIND MÅLERE<br>FIGUR 5-7 FIND MÅLERE<br>FIGUR 5-8 MÅLERE (STAMDATA)<br>FIGUR 5-9 OPRET/VEDLIGEHOLD MÅLERE<br>FIGUR 5-9 OPRET/VEDLIGEHOLD MÅLERE<br>FIGUR 5-11 FANEBLADET AFLÆSNINGSPLANER<br>FIGUR 5-12 BEREGNINGSUDTRYK<br>FIGUR 5-13 FLYT EN MÅLER<br>FIGUR 5-13 FLYT EN MÅLER<br>FIGUR 5-14 SKYGGEMÅLERE<br>FIGUR 5-16 EGENSKABER FOR FOLDER<br>FIGUR 5-17 VÆLG FOLDERTYPE<br>FIGUR 5-18 EGENSKABER FOR FOLDER – KALENDER.<br>FIGUR 5-19 FOLDERGRUPPER<br>FIGUR 5-20 TILKNYT SKYGGEFOLDER                                                                                                    | 33<br>Fejil! BOGMÆRKE ER IKKE DEFINERET.<br>35<br>36<br>38<br>39<br>43<br>43<br>43<br>46<br>48<br>51<br>51<br>58<br>60<br>62<br>62<br>63<br>64<br>64<br>66<br>67             |
| FIGUR 5-3 FIND FOLDER<br>FIGUR 5-4 GÅ TIL FUNDEN FOLDER<br>FIGUR 5-5 FIND FOLDERE MED GODKENDT DATO<br>FIGUR 5-6 FIND FOLDERE (TILKNYTNINGER)<br>FIGUR 5-7 FIND MÅLERE<br>FIGUR 5-7 FIND MÅLERE (STAMDATA)<br>FIGUR 5-8 MÅLERE (STAMDATA)<br>FIGUR 5-9 OPRET/VEDLIGEHOLD MÅLERE<br>FIGUR 5-11 FANEBLADET AFLÆSNINGSPLANER<br>FIGUR 5-12 BEREGNINGSUDTRYK<br>FIGUR 5-13 FLYT EN MÅLER<br>FIGUR 5-13 FLYT EN MÅLER<br>FIGUR 5-14 SKYGGEMÅLERE<br>FIGUR 5-15 MÅLERDIAGRAM<br>FIGUR 5-16 EGENSKABER FOR FOLDER<br>FIGUR 5-17 VÆLG FOLDERTYPE<br>FIGUR 5-18 EGENSKABER FOR FOLDER – KALENDER<br>FIGUR 5-20 TILKNYT SKYGGEFOLDER<br>FIGUR 5-20 TILKNYT SKYGGEFOLDER<br>FIGUR 5-21 BYGNINGSOPLYSNINGER                                                                                  | 33<br>Fejil! BOGMÆRKE ER IKKE DEFINERET.<br>35<br>36<br>38<br>39<br>43<br>43<br>43<br>43<br>45<br>51<br>58<br>60<br>62<br>62<br>63<br>64<br>64<br>66<br>67<br>68             |
| FIGUR 5-3 FIND FOLDER<br>FIGUR 5-4 GÅ TIL FUNDEN FOLDER<br>FIGUR 5-5 FIND FOLDERE MED GODKENDT DATO<br>FIGUR 5-6 FIND FOLDERE (TILKNYTNINGER)<br>FIGUR 5-7 FIND MÅLERE<br>FIGUR 5-7 FIND MÅLERE<br>FIGUR 5-8 MÅLERE (STAMDATA)<br>FIGUR 5-8 MÅLERE (STAMDATA)<br>FIGUR 5-9 OPRET/VEDLIGEHOLD MÅLERE<br>FIGUR 5-11 FANEBLADET AFLÆSNINGSPLANER<br>FIGUR 5-12 BEREGNINGSUDTRYK<br>FIGUR 5-12 BEREGNINGSUDTRYK<br>FIGUR 5-13 FLYT EN MÅLER.<br>FIGUR 5-13 FLYT EN MÅLER<br>FIGUR 5-14 SKYGGEMÅLERE<br>FIGUR 5-15 MÅLERDIAGRAM<br>FIGUR 5-16 EGENSKABER FOR FOLDER<br>FIGUR 5-17 VÆLG FOLDERTYPE<br>FIGUR 5-18 EGENSKABER FOR FOLDER – KALENDER.<br>FIGUR 5-19 FOLDERGRUPPER<br>FIGUR 5-20 TILKNYT SKYGGEFOLDER<br>FIGUR 5-21 BYGNINGSOPLYSNINGER<br>FIGUR 5-22 OPSÆTNING AF BRUGERE | 33<br>Fejil! BOGMÆRKE ER IKKE DEFINERET.<br>35<br>36<br>38<br>39<br>43<br>43<br>46<br>48<br>51<br>51<br>58<br>60<br>60<br>62<br>63<br>63<br>64<br>64<br>66<br>67<br>67<br>68 |

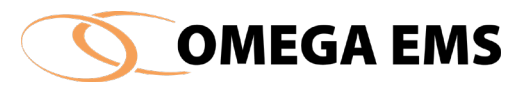

| FIGUR 5-24 INFORMATION OM KODEORD                     | 73 |
|-------------------------------------------------------|----|
| FIGUR 5-25 SLET BRUGER                                | 74 |
| FIGUR 5-26 ADRESSEKARTOTEK                            | 75 |
| Figur 5-27 Åben brugeroversigt                        | 76 |
| FIGUR 5-28 OPSÆTNING AF BRUGERE                       | 77 |
| FIGUR 5-29 OPSÆTNING AF BRUGERE – FOLDERTILKNYTNING   | 78 |
| FIGUR 5-30 OPSÆTNING AF BRUGERE - FOLDERLISTE         | 79 |
| FIGUR 5-31 OPSÆTNING AF BRUGERE – BRUGERGRUPPER       | 79 |
| FIGUR 5-32 FUNKTIONER BRUGERE                         |    |
| FIGUR 5-33 OPSÆTNING AF BRUGERE - SØG                 |    |
| FIGUR 5-34 RAPPORTDEFINITIONER                        |    |
| FIGUR 5-35 OVERSIGT OVER STANDARD RAPPORTER           |    |
| FIGUR 5-36 RAPPORTER                                  |    |
| FIGUR 5-37 RAPPORTDEFINITIONER                        |    |
| FIGUR 5-38 VÆLG RAPPORTER TILKNYTTET FOLDER           |    |
| FIGUR 5-39 Vælg Rapporter                             |    |
| FIGUR 5-40 OPSÆTNING AF RAPPORTER - FOLDERTILKNYTNING |    |
| FIGUR 5-41 OPSÆTNING AF RAPPORTER - FOLDERLISTE       |    |
| FIGUR 5-42 OPSÆTNING AF RAPPORTER - BRUGERGRUPPER     |    |
| FIGUR 5-43 ÅBEN RAPPORT (DYNAMISK)                    |    |
| FIGUR 5-44 EXCEL-SKABELON OVERSIGT                    |    |
| FIGUR 5-45 RAPPORTER                                  |    |
| Figur 5-46 Kalender                                   |    |
| Figur 5-47 Vælg kalender                              | 94 |
| FIGUR 5-48 - EGENSKABER FOR FOLDER - KALENDER         | 95 |
| FIGUR 5-49 – Adviseringsprofiler                      |    |
| FIGUR 5-50 - Adviseringsprofiler - budget             |    |
| FIGUR 5-51 - OPRET/VEDLIGEHOLD MÅLERE                 |    |
| Figur 5-52 - Ret regelværdi                           |    |
| FIGUR 5-53 - OPSÆTNING AF BRUGERE                     |    |
| Figur 5-54 - Adviseringsliste                         |    |
| FIGUR 5-55 FORBRUGSTYPER                              |    |
| FIGUR 5-56 FORBRUGSTYPER                              |    |
| FIGUR 5-57 GRADDAGE-SYSTEM                            |    |
| FIGUR 5-58 AFLÆSNINGSPLANER                           |    |
| FIGUR 5-59 MÅLERGRUPPER                               |    |
| FIGUR 5-60 BRUGERGRUPPE                               |    |
| FIGUR 5-61 FOLDERGRUPPER                              |    |
| FIGUR 5-62 BRUGERDEFINEREDE STAMDATA FOR MÅLERE       |    |
| FIGUR 5-63 - TYPE                                     |    |
| FIGUR 5-64 STAMDATA                                   |    |
| FIGUR 5-65 NAVN FOR SKYGGEMÅLER                       |    |
| FIGUR 5-66 AUTOMATISK EKSPORT AF MÅLERDATA            |    |

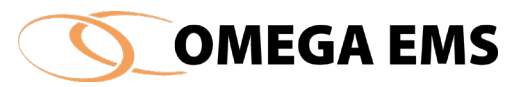

| FIGUR 5-67 FIND MÅLER                                                |                                   |
|----------------------------------------------------------------------|-----------------------------------|
| FIGUR 6-1 MENUPUNKTET DRIFT                                          |                                   |
| FIGUR 6-2 INDTASTNING AF AFLÆSNINGER                                 |                                   |
| FIGUR 6-3 RET AFLÆSNINGER                                            |                                   |
| FIGUR 6-4 GEM DATA I EXCEL                                           |                                   |
| FIGUR 6-5 RET AFLÆSNINGER - INDSÆT NY AFLÆSNING                      |                                   |
| FIGUR 6-6 MÅLEROVERLØB                                               |                                   |
| FIGUR 6-7 RET AFLÆSNINGER - OMREGNING AF AFLÆSNINGER                 |                                   |
| FIGUR 6-8 BUDGETTERING                                               | 145                               |
| FIGUR 6-9 BUDGETOPSÆTNING                                            | 145                               |
| FIGUR 6-10 BUDGET AKTUEL                                             |                                   |
| FIGUR 6-11 BUDGET HISTORISK                                          | 146                               |
| FIGUR 6-12 PROCENTVIS FORDELING AF BUDGET MELLEM MÅNEDER             |                                   |
| Figur 6-13 Folderværdier                                             |                                   |
| FIGUR 6-14 FOLDERVÆRDIER - OVERSKRIV                                 |                                   |
| Figur 6-15 Logbog – Læs                                              | 154                               |
| FIGUR 6-16 - LOGBOGSNOTATER FORSIDEN                                 | 155                               |
| Figur 6-17 Logbog                                                    | 157                               |
| FIGUR 6-18 LOGBOG – SKRIVNING TIL FLERE FOLDERE PÅ ÉN GANG           |                                   |
| FIGUR 6-19 LOGBOG – ULÆSTE LOGBOGSNOTATER                            | 159                               |
| FIGUR 6-20 ULÆSTE LOGBOGSNOTATER                                     |                                   |
| FIGUR 6-21 SEND E-MAIL TIL BRUGERE                                   |                                   |
| FIGUR 6-22 LISTE OVER MAIL-MODTAGERE                                 |                                   |
| FIGUR 6-23 GRADDAGE – OVERSIGT                                       |                                   |
| FIGUR 6-24 GRADDAGE - OPRETTELSE AF GRADDAGESYSTEM                   |                                   |
| FIGUR 6-25 GRADDAGE-UAFHÆNGIGT FORBRUG                               |                                   |
| Figur 6-26 Foldertræ                                                 |                                   |
| FIGUR 6-27 - GRAF-MULIGHEDER                                         |                                   |
| Figur 6-28 - Graftyper                                               |                                   |
| Figur 6-29 - Målervalg                                               |                                   |
| FIGUR 6-30– PERIODE VALG                                             |                                   |
| FIGUR 6-31 – NORMALISERING AF GRAFDATA                               |                                   |
| FIGUR 6-32 – GRAF UDSEENDE                                           |                                   |
| Figur 6-33– Graftitler                                               |                                   |
| FIGUR 6-34 – VIS VÆRDIER                                             |                                   |
| FIGUR 6-35 – GODKEND DATA                                            |                                   |
| FIGUR 6-36 – BRUGERDEFINERET GRAF EKSEMPEL                           |                                   |
| FIGUR 6-37 – OPRET GRAF SKABELON                                     |                                   |
| FIGUR 6-38 – BRUGERGRUPPER TIL SKABELON                              |                                   |
| FIGUR 6-39 – TILKNYTTEDE BRUGERE TIL SKABELON                        |                                   |
| FIGUR 7-1 OPSÆTNING AF FORSYNINGSSELSKABER                           |                                   |
| FIGUR 7-2 DEFINITION AF ENHEDSPRISER                                 |                                   |
| FIGUR 7-3 ENHEDSPRIS 3-TIDSTARIF FIGUR 7-4 ENHEDSPRIS FORBRUGSAFHÆNG | FEJL! BOGMÆRKE ER IKKE DEFINERET. |

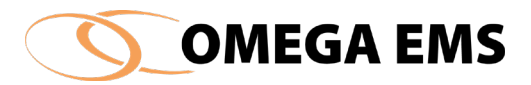

| FIGUR 7-5 SAMMENKÆDNING AF FORSYNINGSSELSKAB OG AFREGNINGSMÅLERE  |     |
|-------------------------------------------------------------------|-----|
| FIGUR 7-6 ABONNEMENT - FASTPRISER                                 |     |
| Figur 7-7 Folderværdier - Historisk                               |     |
| FIGUR 7-8 ABONNEMENT – BEREGNINGSMODELLER                         |     |
| FIGUR 7-9 ABONNEMENT – KNAPPER TIL BEREGNINGSUDTRYK               |     |
| FIGUR 7-10 ABONNEMENT - BRUG AF BYGNINGSOPLYSNINGER               |     |
| FIGUR 7-11 ABONNEMENT - BEREGNING/VARIABLE                        |     |
| FIGUR 8-1 OPSÆTNING AF FJERNAFLÆSNING                             |     |
| FIGUR 8-2 OPSÆTNING AF MODEM                                      | 193 |
| FIGUR 8-3 OPSÆTNING AF FJERNAFLÆSNING – OVERSIGT                  |     |
| FIGUR 8-4 - OPSÆTNING AF FJERNAFLÆSNING – FANEBLADET "UDRINGNING" | 197 |
| FIGUR 8-5 OPSÆTNING AF FJERNAFLÆSNING - FANEBLADET "HJEMRIGNING"  | 198 |
| FIGUR 8-6 OPSÆTNING AF FJERNAFLÆSNING - FANEBLADET "MÅLERE"       |     |
| FIGUR 8-7 OPSÆTNING AF FJERNAFLÆSNING - VÆLG MÅLER                | 199 |
| FIGUR 8-8 OPSÆTNING AF FJERNAFLÆSNING - DATATYPER                 |     |
|                                                                   |     |